# brother

# **Basis** gebruikershandleiding **DCP-9015CDW** DCP-9020CDW Versie A DUT/BEL-DUT

| Als                                                | u contact moet opnemen met de<br>klantenservice                                                                                                    |
|----------------------------------------------------|----------------------------------------------------------------------------------------------------|
| Vul de vol<br>raadplege                            | gende gegevens in om deze later eenvoudig te kunnen<br>n:                                                                                                    |
| Modelnum                                           | nmer: DCP-9015CDW en DCP-9020CDW                                                                                                    |
| (Omcirkel                                          | uw modelnummer)                                                                                                    |
| Serienum                                           | mer: <sup>1</sup>                                                                                                    |
| Aankoopo                                           | latum:                                                                                                    |
| Aankoopp                                           | plaats:                                                                                                    |
| <sup>1</sup> Het ser<br>deze g<br>van uw<br>van ga | rienummer staat op de achterkant van het toestel. Bewaar<br>ebruikershandleiding samen met uw kassabon als bewijs<br>v aankoop, in geval van diefstal, brand of service in geval<br>rantie. |
|                                                    |                                                                                                    |

Registreer uw product online op

http://www.brother.com/registration/

© 2015 Brother Industries, Ltd. Alle rechten voorbehouden.

# Gebruikershandleidingen en waar kan ik ze vinden?

| Welke handleiding?                                               | Wat bevatten ze?                                                                                                    | Waar?                                                  |
|------------------------------------------------------------------|----------------------------------------------------------------------------------------------------|--------------------------------------------------------|
| Handleiding product<br>veiligheid                                | Lees deze handleiding eerst. Lees de<br>veiligheidsinstructies voor u de machine<br>installeert. Raadpleeg deze handleiding<br>voor handelsmerken en wettelijke<br>beperkingen.                                                                                                    | Gedrukt / in de verpakking                             |
| Installatiehandleiding                                           | Volg de instructies voor het instellen van uw<br>machine en installeren van de drivers en<br>software voor het besturingssysteem en het<br>type verbinding dat u gebruikt.                                                                                                    | Gedrukt / in de verpakking                             |
| Basis<br>gebruikershandleiding                                   | Hier vindt u meer informatie over kopieer- en<br>scanfuncties en over het vervangen van<br>verbruiksartikelen. Zie tips voor het<br>oplossen van problemen.                                                                                                    | PDF-bestand / cd-rom / in de<br>verpakking             |
| Geavanceerde<br>gebruikershandleiding                            | Hier vindt u meer informatie over<br>geavanceerde functies: kopiëren,<br>beveiliging, afdrukrapporten en het<br>uitvoeren van routineonderhoud.                                                                                                    | PDF-bestand / cd-rom / in de<br>verpakking             |
| Softwarehandleiding                                              | Volg deze instructies voor afdrukken,<br>scannen, netwerkscannen en het gebruik<br>van Brother ControlCenter.                                                                                                    | HTML-bestand / cd-rom / in de verpakking               |
| Netwerkhandleiding                                               | Deze handleiding biedt u nuttige informatie<br>over instellingen voor bedrade en draadloze<br>netwerken en beveiligingsinstellingen bij het<br>gebruik van de Brother-machine. U kunt er<br>eveneens informatie vinden over<br>ondersteunde protocollen voor uw machine<br>en gedetailleerde tips voor het oplossen van<br>problemen. | PDF-bestand / cd-rom / in de<br>verpakking             |
| Wi-Fi Direct™<br>handleiding                                     | Deze handleiding biedt u informatie over het<br>configureren van uw Brother-machine voor<br>rechtstreeks draadloos afdrukken vanaf een<br>mobiel apparaat dat de standaard Wi-Fi<br>Direct™ ondersteunt.                                                                                                    | PDF-bestand / Brother Solutions<br>Center <sup>1</sup> |
| Google cloud print handleiding                                   | Deze handleiding biedt u informatie over het<br>configureren van uw Brother-machine voor<br>een Google-account en het gebruik van<br>Google Cloud Print-services om af te<br>drukken via het internet.                                                                                                    | PDF-bestand / Brother Solutions<br>Center <sup>1</sup> |
| Handleiding mobiel<br>printen/scannenvoor<br>Brother iPrint&Scan | In deze handleiding vindt u nuttige<br>informatie over het afdrukken vanaf een<br>mobiel apparaat en scannen vanaf uw<br>Brother-machine naar een mobiel apparaat<br>bij verbinding met een Wi-Fi-netwerk.                                                                                                    | PDF-bestand / Brother Solutions<br>Center <sup>1</sup> |

| Welke handleiding?                      | Wat bevatten ze?                                                                                                    | Waar?                                                  |
|-----------------------------------------|----------------------------------------------------------------------------------------------------|--------------------------------------------------------|
| Handleiding Web<br>Connect              | In deze handleiding vindt u meer informatie<br>over het configureren en gebruiken van uw<br>Brother-machine voor het scannen, laden en<br>bekijken van beelden en bestanden op<br>bepaalde websites die deze services<br>aanbieden.            | PDF-bestand / Brother Solutions<br>Center <sup>1</sup> |
| AirPrint handleiding                    | Deze handleiding geeft informatie over het<br>gebruik van AirPrint om af te drukken van<br>OS X v10.7.x, 10.8.x en uw iPhone, iPod<br>touch, iPad of ander iOS-apparaat naar uw<br>Brother-machine zonder een printerdriver te<br>installeren. | PDF-bestand / Brother Solutions<br>Center <sup>1</sup> |
| <sup>1</sup> Kiik on http://solutions.h | rother.com/                                                                                                    |                                                        |

Kijk op http://solutions.brother.com/.

# Inhoudsopgave (Basis gebruikershandleiding)

| Algemene informatie                                                      | 1    |
|--------------------------------------------------------------------------|------|
| Gebruik van de documentatie                                              | 1    |
| Symbolen en conventies die in de documentatie gebruikt worden            | 1    |
| Hulpprogramma voor Brother oproepen (Windows <sup>®</sup> 8)             | 2    |
| De geavanceerde gebruikershandleiding, de software-gebruikershandleiding |      |
| en de netwerk-gebruikershandleiding openen                               | 3    |
| Documentatie bekijken                                                    | 3    |
| Gebruikershandleidingen voor geavanceerde functies openen                | 5    |
| Ondersteuning voor Brother oproepen (Windows <sup>®</sup> )              | 6    |
| Ondersteuning voor Brother oproepen (Macintosh)                          | 7    |
| Overzicht bedieningspaneel                                               | 8    |
| LCD-aanraakscherm                                                        | 10   |
| Het scherm Gereed instellen                                              | 13   |
| Basishandelingen                                                         | 14   |
| Instellingen voor snelkoppelingen                                        | 15   |
| Kopieersnelkoppelingen toevoegen                                         | 15   |
| Scan-snelkoppelingen toevoegen                                           | 15   |
| Snelkoppelingen voor Web Connect toevoegen                               | 17   |
| Snelkoppelingen wijzigen                                                 | 18   |
| Namen van snelkoppelingen bewerken                                       | 19   |
| Snelkoppelingen verwijderen.                                             | . 19 |
| Snelkoppelingen opnieuw oproepen                                         | 19   |
| Volume-instellingen                                                      | 20   |
| Volume van de waarschuwingstoon                                          | 20   |
|                                                                          |      |

#### 2 Papier plaatsen

1

| Papier en afdrukmedia laden                        |    |
|----------------------------------------------------|----|
| Papier in de papierlade plaatsen                   | 21 |
| Papier in de sleuf voor handmatige invoer plaatsen | 23 |
| Onscanbare en onbedrukbare gedeeltes               |    |
| Papierinstellingen                                 | 29 |
| Papierformaat                                      | 29 |
| Papiertype                                         | 29 |
| Geschikt papier en andere afdrukmedia              |    |
| Aanbevolen papier en afdrukmedia                   |    |
| Papiertype en -formaat                             |    |
| Speciaal papier gebruiken                          |    |

### 3 Documenten plaatsen

| Hoe documenten plaatsen                                      | 35 |
|--------------------------------------------------------------|----|
| De ADF (automatische documentinvoer) gebruiken (DCP-9020CDW) |    |
| De glasplaat gebruiken                                       |    |

35

21

| 4 | Kopieën maken                                                                   | 37         |
|---|---------------------------------------------------------------------------------|------------|
|   | Kopiëren                                                                        | 37         |
|   | ,<br>Kopiëren onderbreken                                                       | 37         |
|   | Voorgeprogrammeerde kopieerinstellingen                                         | 37         |
|   | Kopieeropties                                                                   | 38         |
| 5 | Afdrukken vanaf een computer                                                    | 39         |
|   | Een document afdrukken                                                          | 39         |
| 6 | Naar een computer scannen                                                       | 40         |
|   | Voor het soonnon                                                                | 40         |
|   | For document alo DDE bostond cooppon mot ControlContert (Windows <sup>®</sup> ) | 40         |
|   | Een document als PDF-bestand scannen met het aanraakscherm                      | 40         |
| Α | Routineonderhoud                                                                | 45         |
|   | Verbruiksartikelen vervangen                                                    | 45         |
|   | De tonercartridges vervangen                                                    | 49         |
|   | Drumeenheden vervangen                                                          | 56         |
|   | Riemeenheid vervangen                                                           | 63         |
|   | Tonerbak vervangen                                                              | 67         |
|   | De machine reinigen en controleren                                              | 72         |
|   | De buitenzijde van de machine schoonmaken                                       | 73         |
|   | De LED-koppen reinigen                                                          | 74         |
|   | De glasplaat reinigen                                                           | 75         |
|   | De coronadraden reinigen                                                        | 76         |
|   | De drumeenheid reinigen                                                         | 79         |
|   | De papierinvoerrollen reinigen                                                  | 85         |
|   | Kalıbratie                                                                      | 86         |
|   | Automatisch registreren                                                         | 87         |
|   | Frequentie (kleurcorrectie)                                                     | 87         |
| В | Problemen oplossen                                                              | 88         |
|   | Het probleem vaststellen                                                        | 88         |
|   | Fout- en onderhoudsmeldingen                                                    | 89         |
|   | Vastgelopen documenten (DCP-9020CDW)                                            | 95         |
|   | Document is boven in de ADF-eenheid vastgelopen                                 | 95         |
|   | Document is vastgelopen onder de documentklep                                   | 95         |
|   | Kleine documenten verwijderen die zijn vastgelopen in de                        |            |
|   | ADF (automatische documentinvoer)                                               | 96         |
|   | Document is vastgelopen bij de uitvoerlade                                      | 96         |
|   | vastgelopen papier                                                              | 97         |
|   | Paper is vastgelopen in de sleut voor handmatige invoer                         | 97         |
|   | Paper is vastgelopen in de papieriade                                           | 97         |
|   | Paper is vastgelopen bij de uitvoerlade                                         |            |
|   | Paper is vasigelopen aan de achterkant van de machine                           | 99         |
|   | Papier is vasigelopen ander de penierlade                                       | 101<br>104 |
|   | raper is vasigeroperi onder de papienade                                        | 104        |
|   |                                                                                 |            |

| Als u problemen hebt met uw machine |  |
|-------------------------------------|--|
| De afdrukkwaliteit verbeteren       |  |
| Informatie over de machine          |  |
| Het serienummer controleren         |  |
| De firmwareversie controleren       |  |
| Resetfuncties                       |  |
| De machine resetten                 |  |

### C Instellings- en functietabellen

| De instellingstabellen gebruiken |  |
|----------------------------------|--|
| Instellingstabellen              |  |
| Functietabellen                  |  |
| Tekst invoeren                   |  |
|                                  |  |

### D Specificaties

#### 153

124

| Algemeen           |     |
|--------------------|-----|
| Document grootte   |     |
| Afdrukmedia        |     |
| Kopiëren           |     |
| Scanner            |     |
| Printer            |     |
| Interfaces         |     |
| Netwerk            |     |
| Computervereisten  |     |
| Verbruiksartikelen |     |
|                    |     |
| ndex               | 164 |

#### E Index

# Inhoudsopgave (Geavanceerde gebruikershandleiding)

U kunt de Geavanceerde gebruikershandleiding doornemen op de cd-rom.

In de Geavanceerde gebruikershandleiding worden de volgende functies en handelingen toegelicht.

#### 1 Algemene instelling

Opslag in het geheugen Automatisch zomertijd instellen Ecologische functies Aanraakscherm

#### 2 Beveiligingsfuncties

Secure Function Lock 2.0 Instelblokkering

#### 3 Rapporten afdrukken

Rapporten

#### 4 Kopiëren

Kopieerinstellingen

#### A Routineonderhoud

De machine controleren Periodieke onderhoudsonderdelen vervangen De machine inpakken en vervoeren

#### **B** Verklarende woordenlijst

#### C Index

1

# Algemene informatie

# Gebruik van de documentatie

Bedankt voor uw keuze voor een Brothermachine! Het lezen van de documentatie helpt u bij het optimaal benutten van uw machine.

#### Symbolen en conventies die in de documentatie gebruikt worden

De volgende symbolen en conventies worden in de documentatie gebruikt.

# 

WAARSCHUWING geeft een mogelijk gevaarlijke situatie aan die, als deze niet wordt voorkomen, kan resulteren in ernstig of fataal letsel.

# BELANGRIJK

<u>BELANGRIJK</u> geeft een mogelijk gevaarlijke situatie aan die kan resulteren in schade aan eigendommen, storingen of een niet-werkend product.

## OPMERKING

De aanduidingen Opmerkingen geven aan hoe u moet reageren in een bepaalde situatie of geven informatie over hoe de huidige functie werkt met andere functies.

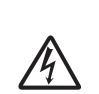

De pictogrammen Elektrisch Gevaar waarschuwen u voor een mogelijke elektrische schok.

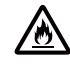

Pictogrammen voor brandgevaar wijzen u op een risico op brand.

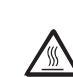

Deze symbolen wijzen u erop dat u hete oppervlakken in de machine niet mag aanraken.

Verbodspictogrammen wijzen op handelingen die niet mogen worden uitgevoerd.

Vet Vetgedrukte tekst geeft de numerieke kiestoetsen op het aanraakpaneel of het computerscherm aan.

- Cursief Cursief gedrukte tekst legt de nadruk op een belangrijk punt of verwijst naar een verwant onderwerp.
- Courier Het lettertype Courier New New geeft de meldingen aan die worden weergegeven op het aanraakscherm van de machine.

Volg alle waarschuwingen en instructies die op het product worden aangegeven.

#### **OPMERKING**

De meeste illustraties in deze Gebruikershandleiding tonen de DCP-9020CDW.

# Hulpprogramma voor Brother oproepen (Windows<sup>®</sup> 8)

Als u een computer of tablet met Windows<sup>®</sup> 8 gebruikt, kunt u selecties maken door op het scherm te tikken of met uw muis te klikken.

Zodra de printerdriver is geïnstalleerd, verschijnt 🛜 😨 op zowel het beginscherm als het bureaublad.

Tik of klik op **Brother Utilities** op ofwel het beginscherm of het bureaublad.

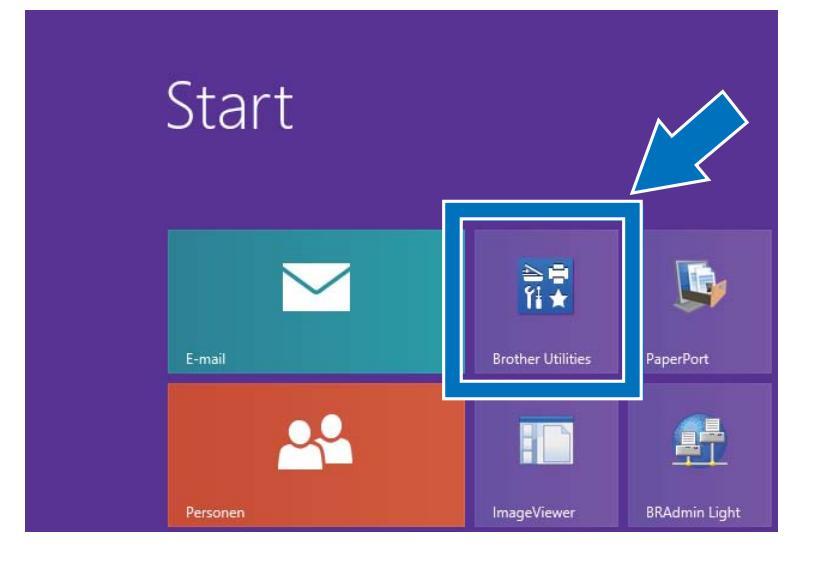

Selecteer uw machine in de vervolgkeuzelijst.

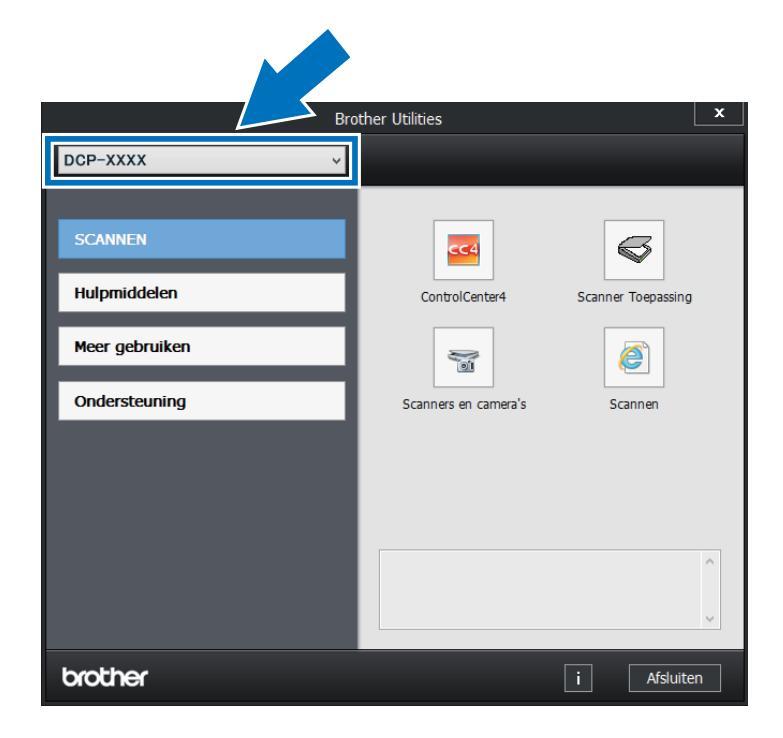

Kies de functie die u wilt gebruiken.

3

# De geavanceerde gebruikershandleiding, de softwaregebruikershandleiding en de netwerkgebruikershandleiding openen

Deze Basis gebruikershandleiding bevat niet alle informatie over de machine, zoals hoe u de geavanceerde functies voor kopiëren, printer, scanner en netwerk gebruikt. Als u gedetailleerdere informatie over deze functies wenst, raadpleegt u de **Geavanceerde gebruikershandleiding**, **Softwarehandleiding** in html-indeling en de **Netwerkhandleiding** op de cd-rom.

### Documentatie bekijken

#### Documentatie bekijken (Windows®)

(Windows<sup>®</sup> 7 / Windows Vista<sup>®</sup> /

Windows<sup>®</sup> XP / Windows Server <sup>®</sup> 2008 R2 / Windows Server<sup>®</sup> 2008 / Windows Server<sup>®</sup> 2003)

Om de documentatie te zien, selecteert u in

het (Starten)-menu Alle programma's > Brother > DCP-XXXX (waarbij XXXX de naam is van uw model) uit de programmalijst en kiest u vervolgens

#### Gebruikershandleidingen.

(Windows<sup>®</sup> 8 / Windows Server<sup>®</sup> 2012)

Klik op (Brother Utilities) en klik vervolgens op de vervolgkeuzelijst en selecteer uw modelnaam (indien dit nog niet is gebeurd). Klik in de linkernavigatiebalk op Ondersteuning en daarna op Gebruikershandleidingen. Als u de software niet hebt geïnstalleerd, kunt u de documentatie op de cd-rom vinden door deze instructies te volgen:

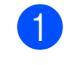

Zet de computer aan. Plaats de cd-rom in het cd-romstation.

#### OPMERKING

Als het Brother-scherm niet verschijnt, gaat u naar **Computer** (**Deze computer**).

(Voor Windows<sup>®</sup> 8: klik op

(Bestandsverkenner) op de taakbalk en ga vervolgens naar **Computer**.) Dubbelklik op het pictogram van de cd-rom en dubbelklik vervolgens op **start.exe**.

- 2 Als de modelnaam op het scherm wordt weergegeven, klikt u op de modelnaam.
- 3 Als het scherm voor de taalkeuze wordt weergegeven, klikt u op de gewenste taal. Het bovenste menu van de cd-rom wordt geopend.

| Adobe Flash Player 10                                                                                              |         | 0             |
|----------------------------------------------------------------------------------------------------|---------|---------------|
| Multi-Function Center                                                                                              |         | brother       |
| Hoofdmenu                                                                                                    |         |               |
| MFL-Pro Suite installeren<br>Volledig driver- en softwarepakket<br>(Inclusief instellen draadloos en vast netwerk) |         |               |
| Gebruikershandleidingen                                                                                            |         |               |
| Aangepaste installatie                                                                                             |         |               |
| Extra toepassingen                                                                                                 |         |               |
| GA Brother-support                                                                                                 |         |               |
| On line registratie                                                                                                |         |               |
| © 2001-2012 Brother Industries, Ltd. All Rights Reserved.                                                          | 5 Terug | +íj Afsluiten |

- Klik op Gebruikershandleidingen.
- Klik op **PDF/HTML-documenten**. Als het scherm voor de landenkeuze wordt weergegeven, selecteert u het gewenste land. Als de lijst met gebruikershandleidingen wordt weergegeven, selecteert u de gewenste handleiding.

#### Documentatie bekijken (Macintosh)

 Zet uw Macintosh aan. Plaats de cd-rom in het cd-romstation. Dubbelklik op het pictogram BROTHER. Het volgende venster verschijnt.

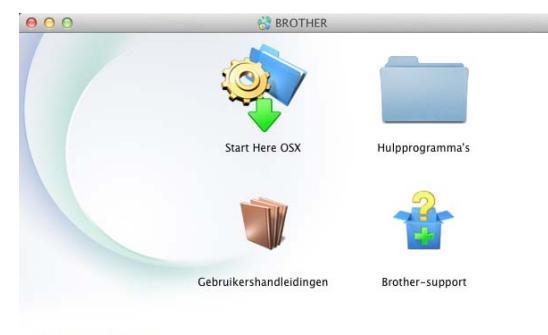

#### brother

- 2 Dubbelklik op het pictogram Gebruikershandleidingen.
- Selecteer uw taal.
- 4 Klik op Gebruikershandleidingen.
- 5 Als de lijst van Gebruikershandleidingen wordt weergegeven, selecteert u de gewenste handleiding.

#### Instructies vinden om te scannen

Er zijn verscheidene manieren waarop u documenten kunt scannen. U kunt de instructies als volgt vinden:

#### Softwarehandleiding

- Scannen
- ControlCenter
- Netwerkscannen

# Nuance<sup>™</sup> PaperPort<sup>™</sup> 12SE procedurehandleidingen

#### (Windows<sup>®</sup>-gebruikers)

■ De complete Nuance<sup>™</sup> PaperPort<sup>™</sup> 12SE procedurehandleidingen kunt u bekijken in het Helpgedeelte in de Nuance<sup>™</sup> PaperPort<sup>™</sup> 12SE-toepassing.

#### Gebruikershandleiding Presto! PageManager

(Macintosh-gebruikers)

#### **OPMERKING**

Presto! PageManager moet gedownload en geïnstalleerd worden voor gebruik (zie *Ondersteuning voor Brother oproepen (Macintosh)* ➤> pagina 7 voor meer instructies).

U kunt de complete Presto! PageManager Gebruikershandleiding bekijken via het Help-gedeelte in Presto! PageManager.

#### Instructies vinden voor het instellen van een netwerk

U kunt uw machine aansluiten op een draadloos of een bedraad netwerk.

- Standaardinstructies voor het instellen:
   (>> Installatiehandleiding.)
- Verbinding met een draadloos toegangspunt of een draadloze router Wi-Fi Protected Setup of AOSS™:
   (>> Installatiehandleiding.)
- Meer informatie over het instellen van een netwerk:

(►► Netwerkhandleiding.)

# Gebruikershandleidingen voor geavanceerde functies openen

U kunt deze handleidingen bekijken en downloaden in het Brother Solutions Center op:

#### http://solutions.brother.com/

Klik op **Handleidingen** op de pagina van uw model om de documentatie te downloaden.

#### Wi-Fi Direct<sup>™</sup> handleiding

Deze handleiding biedt informatie over het configureren en gebruiken van uw Brothermachine voor rechtstreeks draadloos afdrukken vanaf een mobiel apparaat dat de standaard Wi-Fi Direct™ ondersteunt.

#### Google cloud print handleiding

Deze handleiding biedt u informatie over het configureren van uw Brother-machine voor een Google-account en het gebruik van Google Cloud Print-services om af te drukken via het internet.

# Handleiding mobiel printen/scannen voor Brother iPrint&Scan

In deze handleiding vindt u nuttige informatie over het afdrukken vanaf een mobiel apparaat en scannen vanaf uw Brothermachine naar een mobiel apparaat bij verbinding met een Wi-Fi-netwerk.

#### Handleiding Web Connect

In deze handleiding vindt u informatie over het configureren en gebruiken van uw Brother-machine voor het scannen, laden en bekijken van beelden en bestanden op bepaalde websites die deze services aanbieden.

#### **AirPrint handleiding**

Deze handleiding geeft informatie over het gebruik van AirPrint om af te drukken van OS X v10.7.x, 10.8.x en uw iPhone, iPod touch, iPad of ander iOS-apparaat naar uw Brother-machine zonder een printerdriver te installeren.

# Ondersteuning voor Brother oproepen (Windows<sup>®</sup>)

Op de cd-rom kunt u alle benodigde contactgegevens vinden, zoals voor webondersteuning (Brother Solutions Center).

Klik op Brother-support op het Hoofdmenu. Het volgende scherm verschijnt:

| Multi-Function Center                         |          | brothe        |
|-----------------------------------------------|----------|---------------|
| Hooldmenu 🔇                                   | 6        |               |
| Brother-support                               |          |               |
| Brother-startpagina                           |          |               |
| Brother Solutions Center                      |          |               |
| Informatie over verbruiksartikelen            |          |               |
| Brother CreativeCenter                        |          |               |
|                                               |          |               |
|                                               |          |               |
|                                               |          |               |
|                                               |          |               |
| a 2014 2017 Personal and a 22 Person Reserved | to Tenun | +If Afsluiten |

- Om onze website (<u>http://www.brother.com/</u>) te openen, klikt u op Brother-startpagina.
- Voor het laatste nieuws en productondersteuningsinformatie (<u>http://solutions.brother.com/</u>), klikt u op Brother Solutions Center.
- Wanneer u onze website wilt bezoeken voor originele Brother-onderdelen (<u>http://www.brother.com/original/</u>), klikt u op Informatie over verbruiksartikelen.
- Om naar Brother CreativeCenter (<u>http://www.brother.com/creativecenter/</u>) te gaan voor GRATIS fotoprojecten en afdrukbare downloads, klikt u op Brother CreativeCenter.
- Wanneer u wilt terugkeren naar het Hoofdmenu, klikt u op Terug. Als u klaar bent, klikt u op Afsluiten.

# Ondersteuning voor Brother oproepen (Macintosh)

Op de cd-rom kunt u alle benodigde contactgegevens vinden, zoals voor webondersteuning (Brother Solutions Center).

 Dubbelklik op het pictogram
 Brother-support. Kies eventueel uw model. Het volgende scherm verschijnt:

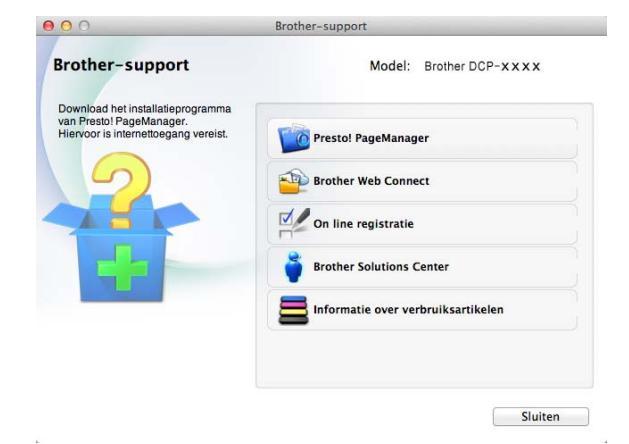

- Klik op Presto! PageManager om Presto! PageManager te downloaden en te installeren.
- Om de webpagina van de toepassing Brother Web Connect te openen, klikt u op Brother Web Connect.
- Om uw machine te registreren op de registratiepagina voor Brother-producten (<u>http://www.brother.com/registration/</u>), klikt u op **On line registratie**.
- Voor het laatste nieuws en productondersteuningsinformatie (<u>http://solutions.brother.com/</u>), klikt u op Brother Solutions Center.
- Wanneer u onze website wilt bezoeken voor originele Brother-onderdelen (<u>http://www.brother.com/original/</u>), klikt u op Informatie over verbruiksartikelen.

# **Overzicht bedieningspaneel**

De DCP-9015CDW en DCP-9020CDW hebben hetzelfde touchscreen-LCD van 3,7 inch (93,4 mm) en touchpanel.

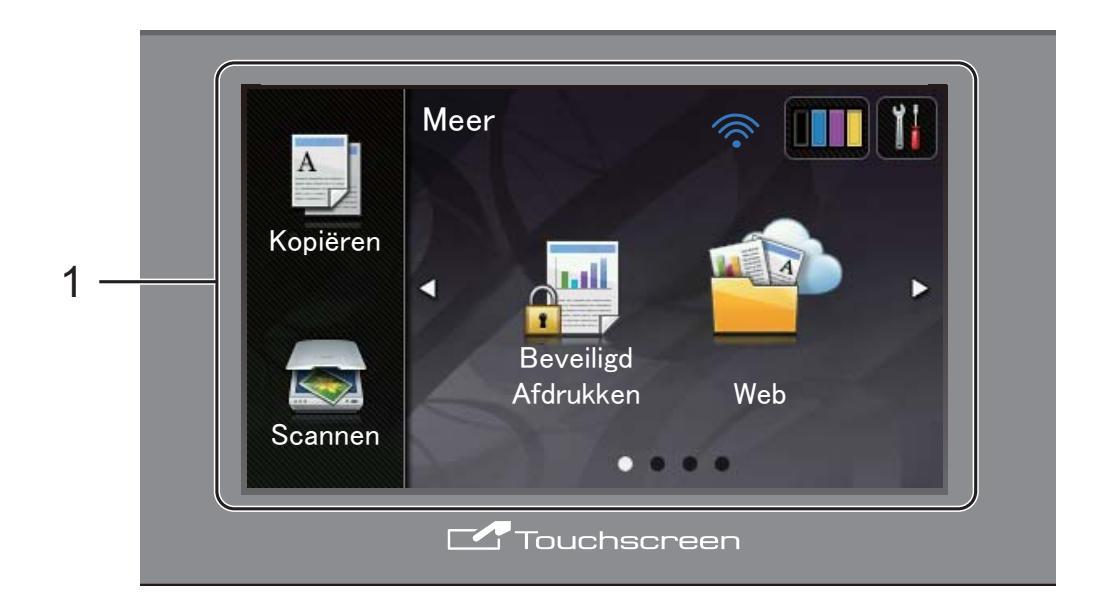

1 LCD-aanraakscherm (Liquid Crystal Display) van 3,7 inch (93,4 mm)

Dit is een LCD-aanraakscherm. U kunt de menu's en opties openen door erop te drukken wanneer ze op het scherm worden weergegeven.

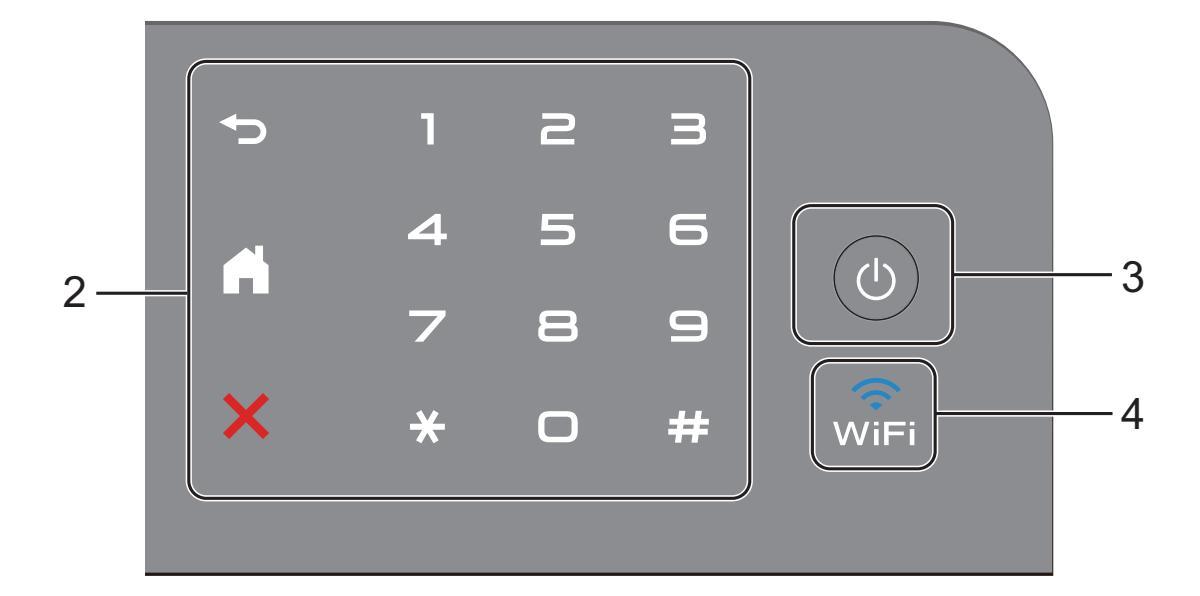

#### 2 Aanraakpaneel:

#### Terug

Druk op deze toets om terug te keren naar het vorige menuniveau.

Home

Druk op deze toets om terug te keren naar het Home-scherm.

#### Annuleren

Druk op deze toets om een bewerking te annuleren wanneer de toets rood is verlicht.

#### Numerieke toetsen

Druk op de nummers op het aanraakpaneel om het aantal kopieën in te voeren.

#### 3 (b) Stroom Aan/uit

Druk op () om de machine in te schakelen.

Houd ingedrukt om de machine uit te schakelen. Het LCD-aanraakscherm geeft Afsluiten weer en blijft enkele seconden aan voor het uitgaat.

#### 4 (iFi

Het Wi-Fi-lampje is aan wanneer de netwerkinterface WLAN is.

#### LCD-aanraakscherm

U kunt twee soorten schermen selecteren voor het Home-scherm. Wanneer het Home-scherm wordt weergegeven, kunt u het weergegeven scherm wijzigen door naar links of naar rechts te vegen of door op ◀ of ► te drukken.

De volgende schermen geven de machinestatus weer wanneer de machine inactief is.

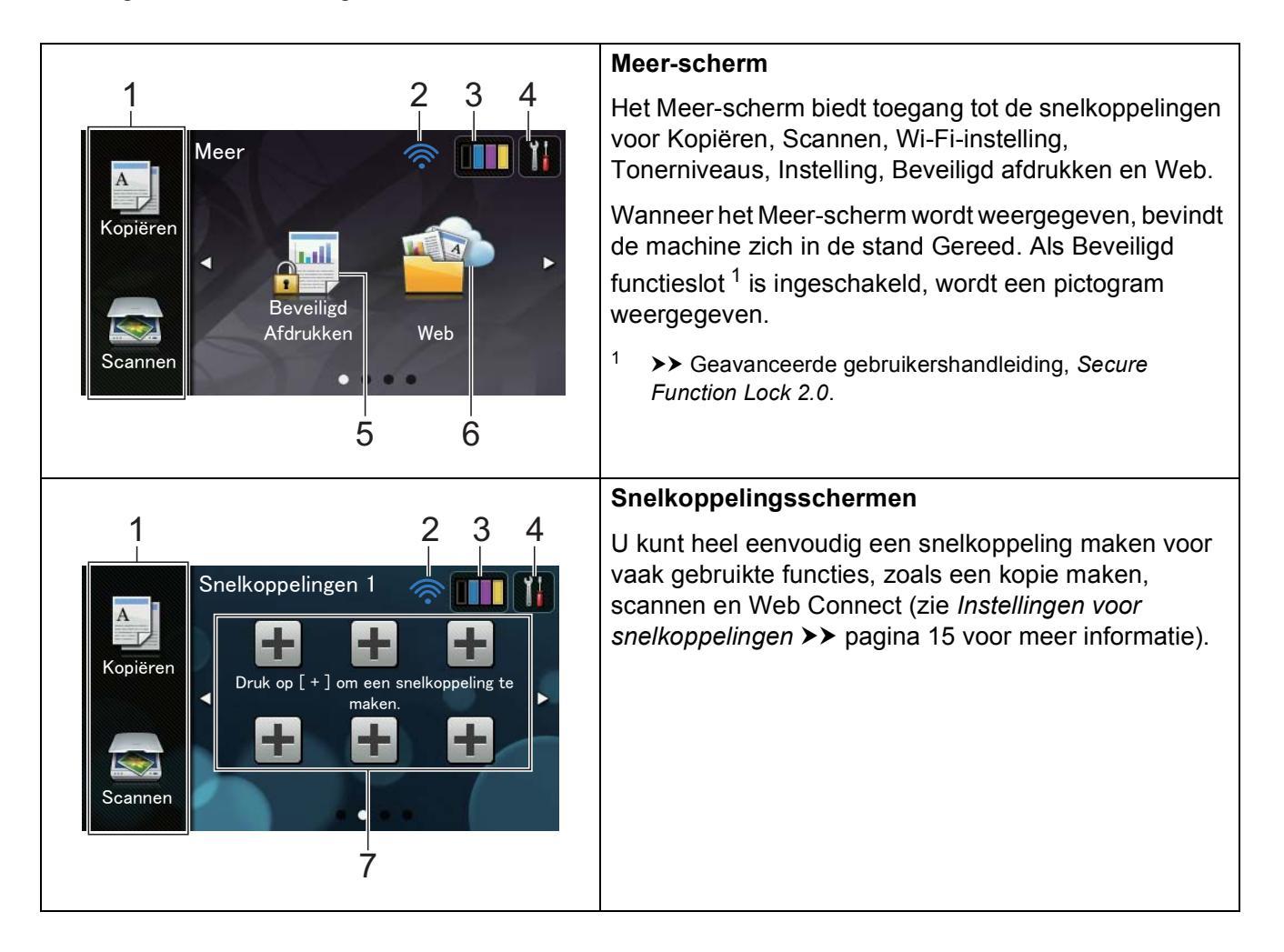

#### **OPMERKING**

Vegen is een handeling van de gebruiker op het aanraakscherm, waarbij u uw vinger over het scherm wrijft om de volgende pagina of het volgende item weer te geven.

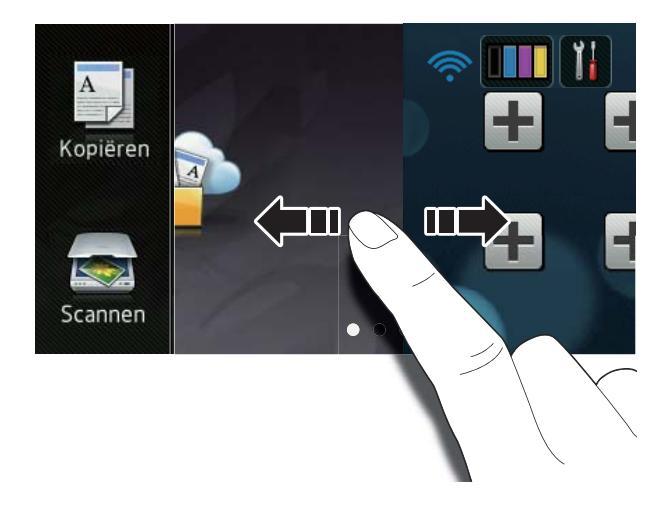

#### 1 Modi:

Kopiëren

Hiermee opent u de kopieermodus.

Scannen

Hiermee opent u de scanmodus.

#### 2 Draadloze status

Wanneer u gebruik maakt van een draadloze verbinding, wordt de sterkte van het draadloze signaal weergegeven via een aanduiding met vier niveaus op het scherm van de stand Gereed.

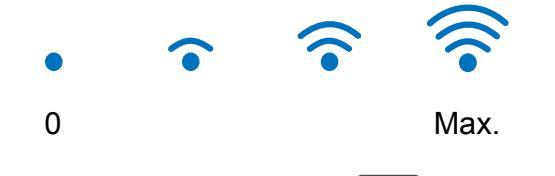

Als u bovenaan het scherm wiFi ziet, kunt

u de draadloze instellingen eenvoudig configureren door op deze knop te drukken (voor meer informatie,

Installatiehandleiding).

(Toner)

3

Bekijk de resterende levensduur van de toner.

Druk hierop om het menu Toner te openen.

#### **OPMERKING**

De aanduiding van de resterende levensduur van de toner verschilt naargelang de soort afgedrukte documenten en het gebruik van de klant.

#### 4 (Instell.)

Druk hierop om de hoofdinstellingen te openen (zie *Instellingenscherm* ➤ pagina 12 voor meer informatie).

#### 5 Beveiligd Afdrukken

Hiermee kunt u het menu voor beveiligd afdrukken openen.

#### 6 **Web**

Druk hierop om de Brother-machine te verbinden met een internetservice (voor meer informatie, ➤➤ Handleiding Web Connect).

#### 7 Snelkoppelingen

Druk hierop om snelkoppelingen in te stellen.

U kunt snel kopiëren, scannen en verbinding maken met een webservice met behulp van de als snelkoppelingen ingestelde opties.

#### **OPMERKING**

- Er zijn drie snelkoppelingsschermen. U kunt tot zes snelkoppelingen instellen in elk snelkoppelingsscherm. In totaal zijn er dus 18 snelkoppelingen beschikbaar.
- Veeg naar links of naar rechts, of druk op
   d of ▶, om de andere snelkoppelingsschermen te bekijken.

8 Waarschuwingspictogram (!)

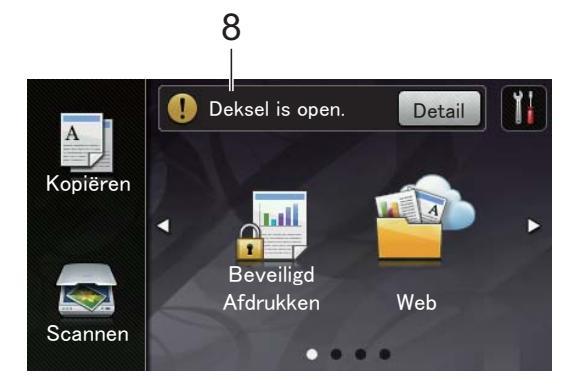

Het waarschuwingspictogram verschijnt als er een fout- of onderhoudsbericht is; druk op Detail om deze te bekijken en druk vervolgens op

om terug te keren naar het scherm Gereed.

Zie *Fout- en onderhoudsmeldingen* → pagina 89 voor meer informatie.

#### OPMERKING

- Dit product maakt gebruik van het lettertype van ARPHIC TECHNOLOGY CO., LTD.
- MascotCapsule UI Framework en MascotCapsule Tangiblet ontwikkeld door HI CORPORATION worden gebruikt. MascotCapsule is een gedeponeerd handelsmerk van HI CORPORATION in Japan.

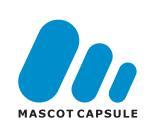

#### Instellingenscherm

Het aanraakscherm geeft de status van de

machine aan wanneer u op

drukt.

U kunt alle instellingen van de machine controleren en openen in het volgende scherm.

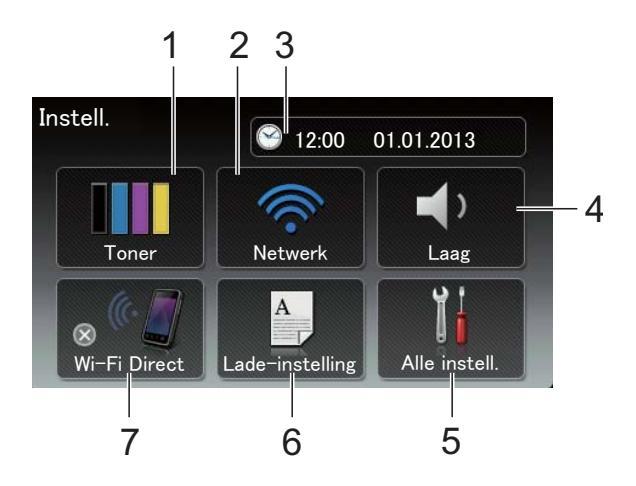

#### 1 Toner

Bekijk de resterende levensduur van de toner.

Druk hierop om het menu Toner te openen.

#### 2 Netwerk

Druk hierop om een netwerkaansluiting tot stand te brengen.

Wanneer u gebruikmaakt van een draadloze verbinding, wordt de sterkte van het draadloze signaal weergegeven via een indictor met vier niveaus.

#### 3 Datum en Tijd

Bekijk de datum en tijd.

Druk hierop om het menu Datum en tijd **te openen**.

#### 4 Volume

Hier ziet u het geselecteerde volumeniveau van de waarschuwingstoon. Druk hierop om de instellingen van de waarschuwingstoon te openen.

#### 5 Alle instell.

Druk hierop om het volledige instellingenmenu te openen.

#### 6 Lade-instelling

Bekijk het geselecteerde papierformaat. Druk hierop om indien nodig de instellingen voor papierformaat en papiertype te wijzigen.

#### 7 Wi-Fi Direct

Druk hierop om een Wi-Fi Direct™netwerkaansluiting tot stand te brengen.

#### Het scherm Gereed instellen

Stel het scherm Gereed in op Meer, Snelkoppelingen 1, Snelkoppelingen 2 of Snelkoppelingen 3.

Wanneer de machine inactief is of u op drukt, keert het aanraakscherm terug naar het door u ingestelde scherm.

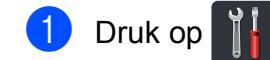

- Druk op Alle instell.
- 3 Veeg omhoog of omlaag, of druk op ▲ of V, om Standaardinst. weer te geven.

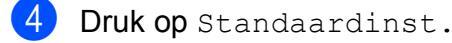

- 5 Veeg omhoog of omlaag, of druk op ▲ of V, om Knopinstellingen weer te geven.
- 6 Druk op Knopinstellingen beginscherm.
- 7 Druk op Meer, Snelkoppelingen 1, Snelkoppelingen 2 of Snelkoppelingen 3.

8 Druk op 🎦

De machine gaat naar het door u gekozen Home-scherm.

#### Basishandelingen

Druk met uw vinger op het aanraakscherm om het te bedienen. Om alle schermmenu's of opties weer te geven en te openen, veegt u naar links, rechts, omhoog, omlaag, of drukt u op  $\blacktriangleleft \triangleright$  of  $\blacktriangle \lor$  om er doorheen te bladeren.

#### **BELANGRIJK**

Druk NIET op het aanraakscherm met een scherp voorwerp, zoals een pen of stylus. De machine kan erdoor beschadigd worden.

Aan de hand van de volgende stappen kunt u zien hoe u een instelling van de machine wijzigt. In dit voorbeeld wordt de instelling voor de achtergrondverlichting van het aanraakscherm gewijzigd van Licht naar Half.

1 Druk op

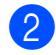

Druk op Alle instell.

3 Veeg omhoog of omlaag, of druk op ▲ of V, om Standaardinst. weer te geven.

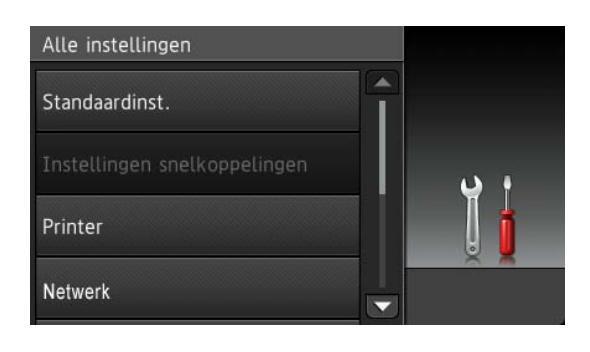

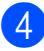

Druk op Standaardinst.

5 Veeg omhoog of omlaag, of druk op ▲ of V, om LCD instell. weer te geven.

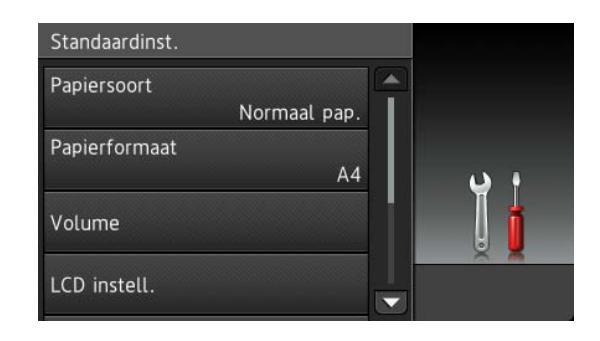

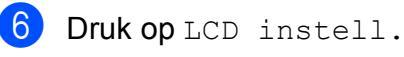

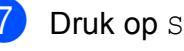

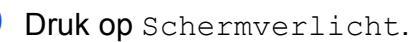

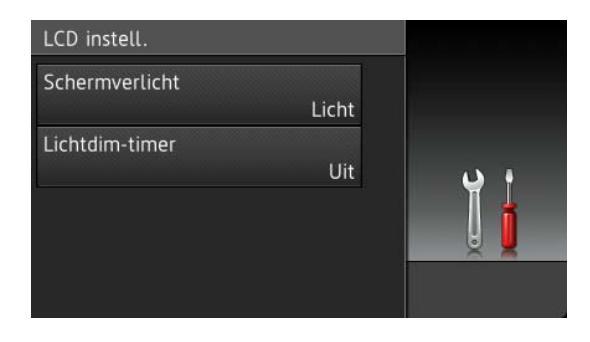

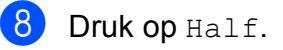

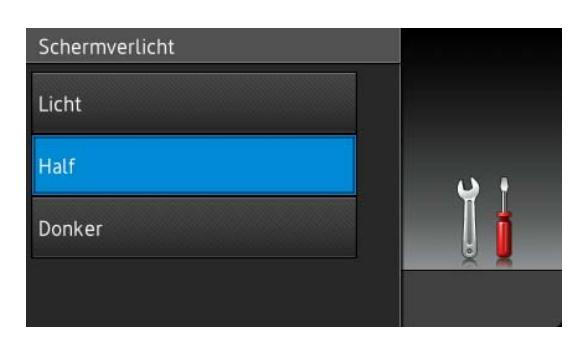

#### **OPMERKING**

Druk op 🕤 om terug te keren naar het vorige niveau.

🥑 Druk op 🏹.

# Instellingen voor snelkoppelingen

U kunt de instellingen voor kopiëren, scannen en Web Connect die u het vaakst gebruikt, toevoegen door ze als snelkoppelingen in te stellen. Later kunt u deze instellingen snel en eenvoudig opnieuw oproepen en toepassen. U kunt maximaal 18 snelkoppelingen toevoegen.

# Kopieersnelkoppelingen toevoegen

De volgende instellingen kunnen worden opgenomen in een kopieersnelkoppeling:

- Kwaliteit
- Vergroten/verkleinen
- Dichtheid
- Contrast
- Stapel/Sorteer
- Pagina layout
- Kleur aanpassen
- 2-zijdige kopie
- Achtergr.kleur verwijderen
- Als het weergegeven scherm het Meerscherm is, veegt u naar links of naar rechts of drukt u op ◀ of ► om een snelkoppelingsscherm weer te geven.
- 2 Druk op + op een plaats waar u nog geen snelkoppeling heeft toegevoegd.
- 3 Druk op Kopiëren.
- Lees de informatie op het aanraakscherm en bevestig deze door op OK te drukken.

- 5 Veeg omhoog of omlaag, of druk op
   ▲ of ▼, om de beschikbare
   voorgeprogrammeerde
   kopieerinstellingen weer te geven, en
   druk dan op de gewenste instelling.
- 6 Veeg omhoog of omlaag, of druk op
   ▲ of ▼, om de beschikbare instellingen weer te geven, en druk dan op de gewenste instelling.
- Veeg omhoog of omlaag, of druk op

   ▲ of ▼, om de beschikbare opties voor
   de instelling weer te geven, en druk dan
   op de gewenste optie.
   Herhaal stappen ⑤ en ⑦ tot u alle
   instellingen voor deze snelkoppeling
   heeft geselecteerd.
- 8 Wanneer u klaar bent met het wijzigen van de instellingen, drukt u op Opslaan als snelkoppeling.
- 9 Lees en bevestig de weergegeven lijst van door u geselecteerde instellingen, en druk op OK.
- 10 Voer een naam voor de snelkoppeling in met het toetsenbord op het aanraakscherm. (Raadpleeg *Tekst invoeren* ➤> pagina 152 voor hulp bij het invoeren van letters.) Druk op OK.
- Druk op OK om uw snelkoppeling op te slaan.

# Scan-snelkoppelingen toevoegen

De volgende instellingen kunnen worden opgenomen in een scan-snelkoppeling:

```
naar OCR/naar bestand/
naar afbeelding/naar e-mail
```

- PC Select
- naar FTP/naar netwerk
- Profielnaam

#### Hoofdstuk 1

 Als het weergegeven scherm het Meerscherm is, veegt u naar links of naar rechts of drukt u op ◀ of ► om een snelkoppelingsscherm weer te geven.

Druk op + op een plaats waar u nog geen snelkoppeling heeft toegevoegd.

- 3 Druk op Scannen.
- Veeg omhoog of omlaag, of druk op
   ▲ of ▼, om het gewenste scantype weer te geven, en druk er dan op.
- 5 Ga op een van de volgende manieren te werk:
  - Als u op naar OCR, naar bestand, naar afbeelding of naar e-mail heeft gedrukt, leest u de informatie op het aanraakscherm, waarna u op OK drukt om te bevestigen. Ga naar stap <sup>(3)</sup>.
  - Als u op naar FTP of naar netwerk heeft gedrukt, leest u de informatie op het aanraakscherm, waarna u op OK drukt om te bevestigen.

Veeg omhoog of omlaag, of druk op ▲ of ▼, om de profielnaam weer te geven en druk er dan op.

Druk op OK om de profielnaam die u heeft geselecteerd, te bevestigen. Ga naar stap **7**.

#### OPMERKING

Om een snelkoppeling voor naar netwerk en naar FTP toe te voegen, dient u de profielnaam vooraf toe te voegen.

- Ga op een van de volgende manieren te werk:
  - Wanneer de machine verbonden is met een computer door middel van een USB-verbinding:

Druk op OK om te bevestigen dat USB is geselecteerd als de pc-naam. Ga naar stap **7**.

Wanneer de machine is aangesloten op een netwerk:

Veeg omhoog of omlaag, of druk op ▲ of ▼, om de pc-naam weer te geven en druk er dan op. Druk op OK om de door u geselecteerde pc-naam te bevestigen. Ga naar stap **⑦**.

7 Voer een naam voor de snelkoppeling in met het toetsenbord op het aanraakscherm. (Raadpleeg *Tekst invoeren* ➤> pagina 152 voor hulp bij het invoeren van letters.) Druk op OK.

B Lees de informatie op het aanraakscherm en druk dan op OK om uw snelkoppeling op te slaan.

#### Snelkoppelingen voor Web Connect toevoegen

De instellingen voor de volgende services kunnen worden opgenomen in een Web Connect-snelkoppeling:

- Picasa Web Albums<sup>™</sup>
- Google Drive<sup>™</sup>
- Flickr<sup>®</sup>
- Facebook
- Evernote
- Dropbox

#### OPMERKING

- Webservices kunnen toegevoegd zijn en/of servicenamen kunnen gewijzigd zijn door de provider sinds het document werd gepubliceerd.
- Om een snelkoppeling voor Web Connect toe te voegen, dient u over een account bij de gewenste service te beschikken (voor meer informatie, ➤> Handleiding Web Connect).
- Als het weergegeven scherm het Meerscherm is, veegt u naar links of naar rechts of drukt u op ◀ of ► om een snelkoppelingsscherm weer te geven.
- 2 Druk op + op een plaats waar u nog geen snelkoppeling heeft toegevoegd.
- **3** Druk op Web.
- Als informatie over de internetverbinding wordt weergegeven, leest u de informatie en bevestigt u deze door op OK te drukken.
- Veeg naar links of naar rechts of druk op
   I of ► om de beschikbare services weer
   te geven, en druk dan op uw gewenste
   service.

#### 6 Druk op uw account.

Als een PIN-code voor uw account vereist is, voert u de PIN-code voor de account in met het toetsenbord op het aanraakscherm. Druk op OK.

Druk op de functie die u wenst.

#### OPMERKING

De functies die kunnen worden ingesteld, zijn afhankelijk van de geselecteerde service.

- 8 Lees en bevestig de weergegeven lijst van door u geselecteerde functies, en druk dan op OK.
- Druk op OK om uw snelkoppeling op te slaan.

#### **OPMERKING**

De naam van de snelkoppeling wordt automatisch toegewezen. Als u de naam van de snelkoppeling wilt wijzigen, drukt u op *Namen van snelkoppelingen bewerken* ➤ pagina 19.

#### Snelkoppelingen wijzigen

U kunt de instellingen in een snelkoppeling wijzigen.

#### **OPMERKING**

U kunt een snelkoppeling voor Web Connect niet wijzigen. Als u de snelkoppeling wilt wijzigen, dient u deze te verwijderen en een nieuwe snelkoppeling toe te voegen.

(Zie Snelkoppelingen verwijderen
>> pagina 19 en Snelkoppelingen voor
Web Connect toevoegen >> pagina 17
voor meer informatie.)

- 1 Druk op de snelkoppeling die u wenst. De instellingen voor de gekozen snelkoppeling worden weergegeven.
- 3 Wanneer u klaar bent met het wijzigen van de instellingen, drukt u op Opslaan als snelkoppeling.
- **4** Druk op OK om te bevestigen.
- 5 Ga op een van de volgende manieren te werk:
  - Om de snelkoppeling te overschrijven, drukt u op Ja. Ga naar stap .
  - Als u de snelkoppeling niet wilt overschrijven, drukt u op Nee om een nieuwe naam voor de snelkoppeling in te voeren. Ga naar stap 6.

Om een nieuwe snelkoppeling te maken, houdt u ingedrukt om de huidige naam te verwijderen, waarna u een nieuwe naam invoert met het toetsenbord op het aanraakscherm. (Raadpleeg *Tekst invoeren*➤ pagina 152 voor hulp bij het invoeren van letters.)
Druk op OK.

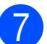

Druk op OK om te bevestigen.

#### Namen van snelkoppelingen bewerken

U kunt de naam van een snelkoppeling bewerken.

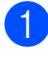

Houd de snelkoppeling ingedrukt tot het dialoogvenster verschijnt.

#### OPMERKING

U kunt ook op

,Alle instell. en

Instellingen snelkoppelingen drukken.

#### 2 Druk op

Naam snelkoppeling bewerken.

3 Om de naam te bewerken, houdt u ingedrukt om de huidige naam te verwijderen, waarna u een nieuwe naam invoert met het toetsenbord op het aanraakscherm. (Raadpleeg *Tekst invoeren* ➤> pagina 152 voor hulp bij het invoeren van letters.) Druk op OK.

### Snelkoppelingen verwijderen

U kunt een snelkoppeling verwijderen.

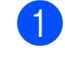

Houd de snelkoppeling ingedrukt tot het dialoogvenster verschijnt.

#### OPMERKING

U kunt ook op 📊, Alle instell. en

Instellingen snelkoppelingen drukken.

Druk op Verwijder om de snelkoppeling te verwijderen die u in stap 1 heeft gekozen.

**3** Druk op Ja om te bevestigen.

# Snelkoppelingen opnieuw oproepen

De instellingen van de snelkoppeling worden weergegeven in het snelkoppelingsscherm. Om een snelkoppeling opnieuw op te roepen, drukt u gewoon op de naam van de snelkoppeling.

# Volume-instellingen

#### Volume van de waarschuwingstoon

Wanneer de waarschuwingstoon is ingesteld, maakt de machine een geluid wanneer u op een toets drukt of een fout maakt. U kunt kiezen uit een aantal volumeniveaus.

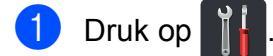

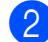

2 Druk op Alle instell.

- 3 Veeg omhoog of omlaag, of druk op ▲ of V, om Standaardinst. weer te geven.
- 4 Druk op Standaardinst.
- 5 Veeg omhoog of omlaag, of druk op
  - ▲ of V, om Volume weer te geven.
- 6 Druk op Volume.
- **Druk op** Toon.
- 8 Druk op Uit, Laag, Half of Hoog.
- 🥑 Druk op 🏹.

2

# Papier plaatsen

# Papier en afdrukmedia laden

De machine kan papier laden vanuit de papierlade of de sleuf voor handmatige invoer.

#### **OPMERKING**

Als het afdrukmenu van uw toepassingssoftware een optie biedt voor het opgeven van het papierformaat, kunt u het formaat selecteren via de toepassingssoftware. Als deze optie niet door de toepassingssoftware geboden wordt, kunt u het papierformaat opgeven in de printerdriver of door op de knoppen op het aanraakscherm te drukken.

#### Papier in de papierlade plaatsen

U kunt tot 250 vellen in de papierlade plaatsen. Het papier kan tot aan de maximummarkering (▼ ▼ ) aan de rechterzijde van de papierlade worden geplaatst (zie *Geschikt papier en andere afdrukmedia* >> pagina 30 voor aanbevolen papier).

# Afdrukken op normaal papier, dun papier of kringlooppapier vanuit de papierlade

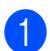

Trek de papierlade volledig uit de machine.

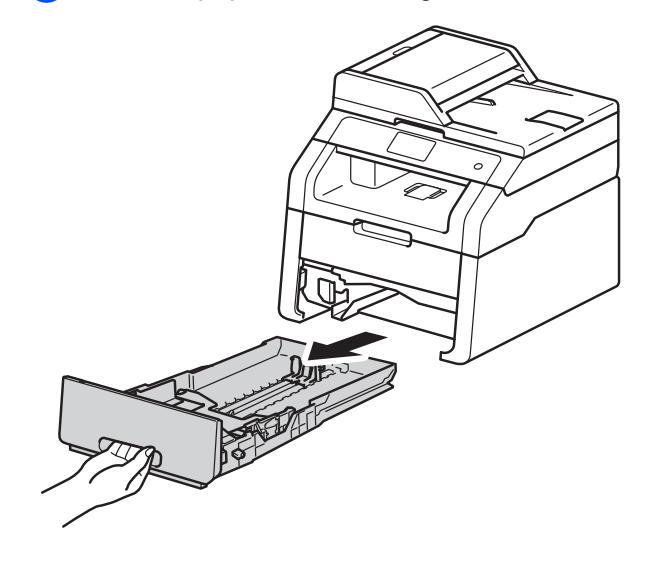

 Houd de groene ontgrendelingshendels van de papiergeleiders (1) ingedrukt en stel de papiergeleiders af op het papierformaat dat u in de lade plaatst.
 Zorg dat de geleiders goed in de sleuven zitten.

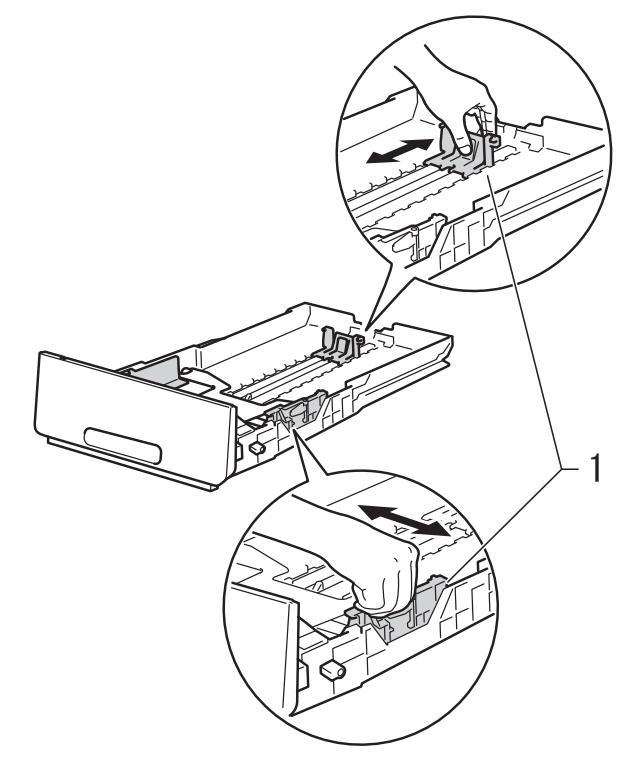

3

Waaier de stapel papier goed door om te voorkomen dat het papier vastloopt of scheef wordt ingevoerd.

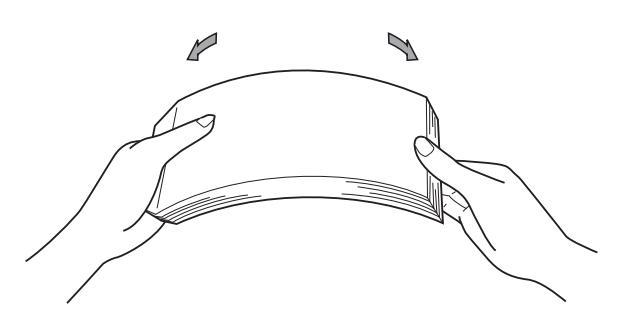

- 4 Plaats papier in de lade en zorg ervoor dat:
  - De stapel papier niet uitsteekt boven de maximummarkering (▼ ▼ ▼) (1), aangezien teveel papier in de papierlade tot papierstoringen kan leiden.
  - De zijde waarop u wilt afdrukken, naar beneden gericht is.
  - De papiergeleiders raken de papierranden, zodat het papier correct wordt ingevoerd.

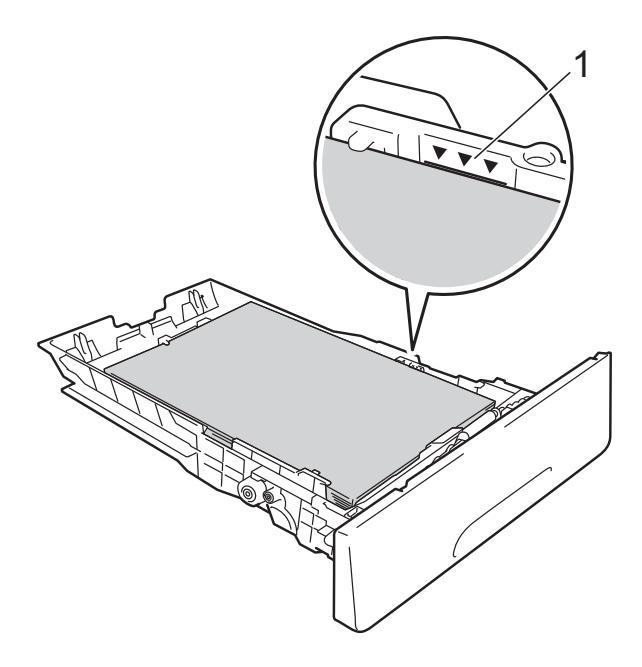

5 Plaats de papierlade *stevig* terug in de machine. Zorg ervoor dat de lade geheel in de machine zit.

6 Til de steunklep (1) op om te vermijden dat het papier van de neerwaarts gerichte uitvoerlade glijdt, of verwijder iedere pagina zodra deze uit de machine komt.

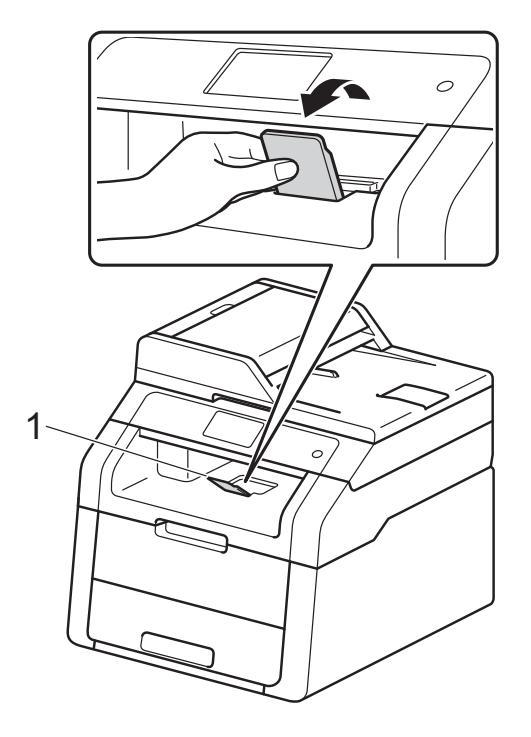

#### Papier in de sleuf voor handmatige invoer plaatsen

U kunt enveloppen en speciale afdrukmedia een voor een in deze sleuf plaatsen. Gebruik de sleuf voor handmatige invoer om te drukken of te kopiëren op etiketten, enveloppen, dik papier of glanzend papier (zie *Geschikt papier en andere afdrukmedia* ➤> pagina 30 voor het aanbevolen papier).

#### **OPMERKING**

De machine stelt vervolgens de handmatige invoermodus in wanneer u papier in de sleuf voor handmatige invoer plaatst.

#### Afdrukken op normaal papier, dun papier, kringlooppapier en bankpostpapier vanuit de sleuf voor handmatige invoer

Til de steunklep (1) op om te vermijden dat het papier van de neerwaarts gerichte uitvoerlade glijdt, of verwijder iedere pagina zodra deze uit de machine komt.

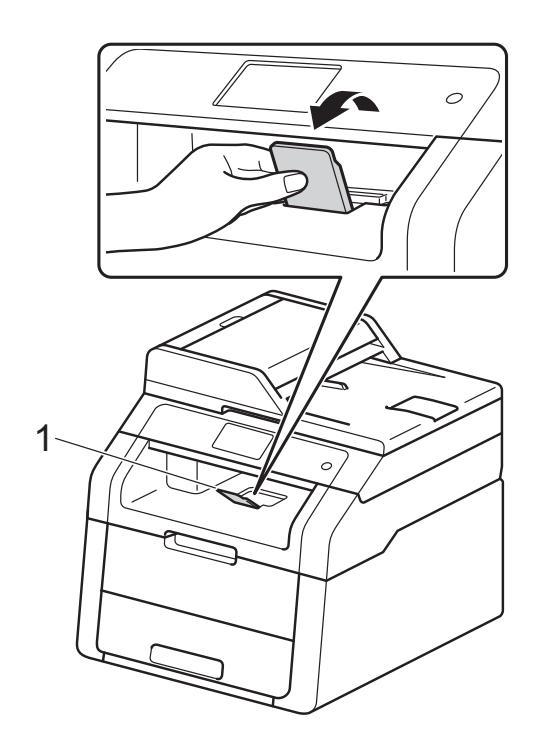

Open het deksel van de sleuf voor handmatige invoer.

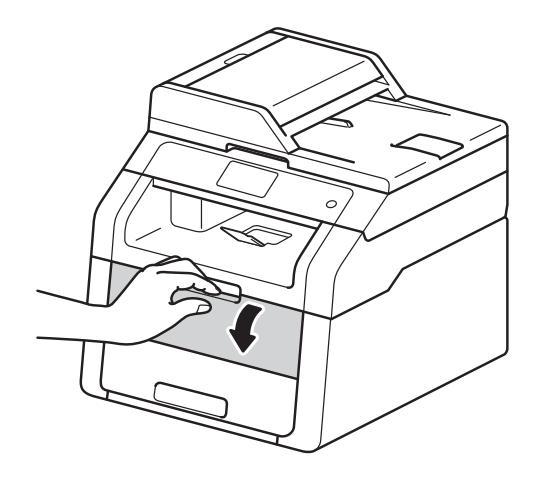

3 Gebruik beide handen om de papiergeleiders van de sleuf voor handmatige invoer in te stellen op de breedte van het papier dat u wilt gebruiken.

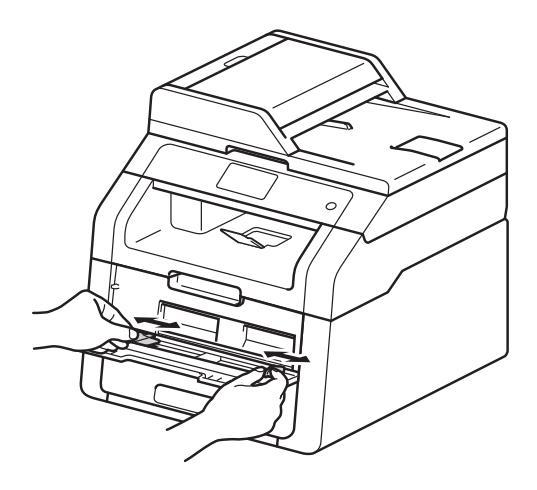

4 Gebruik beide handen om één vel papier stevig in de sleuf voor handmatige invoer te duwen tot de voorrand van het papier de papierinvoerrollen raakt. Blijf het papier gedurende ongeveer twee seconden tegen de rollen duwen of tot de machine het papier grijpt en het verder naar binnen trekt.

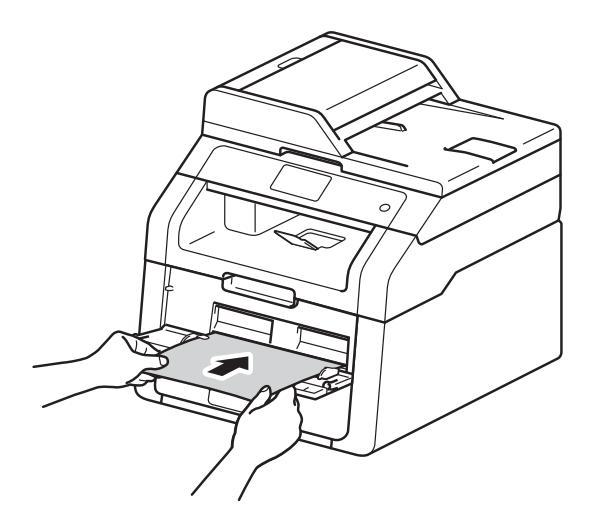

#### **OPMERKING**

- Als de foutmelding Handm. vastgel. op het aanraakscherm verschijnt, kan de machine het papier niet vastnemen en intrekken. Reset de machine door het papier te verwijderen en daarna op Start op het aanraakpaneel te drukken. Plaats het papier opnieuw en duw het stevig tegen de rollen aan.
- Plaats het papier in de sleuf voor handmatige invoer met de te bedrukken zijde naar boven.
- Zorg ervoor dat het papier recht en in de correcte positie in de sleuf voor handmatige invoer is geplaatst. Als dat niet het geval is, kan het papier niet goed worden ingevoerd, wat leidt tot een slechte afdruk of vastgelopen papier.
- Plaats nooit meer dan een vel papier per keer in de sleuf voor handmatige invoer; zo voorkomt u dat het papier vastloopt.

 Om een kleine afdruk gemakkelijk uit de documentuitvoer te verwijderen, gebruikt u beide handen om het scannerdeksel op te tillen, zoals aangegeven in de afbeelding.

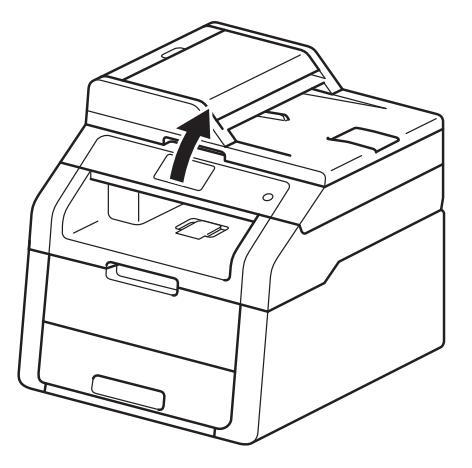

 U kunt de machine nog steeds gebruiken terwijl het scannerdeksel omhoog staat. Om het scannerdeksel te sluiten, duwt u het met beide handen omlaag.

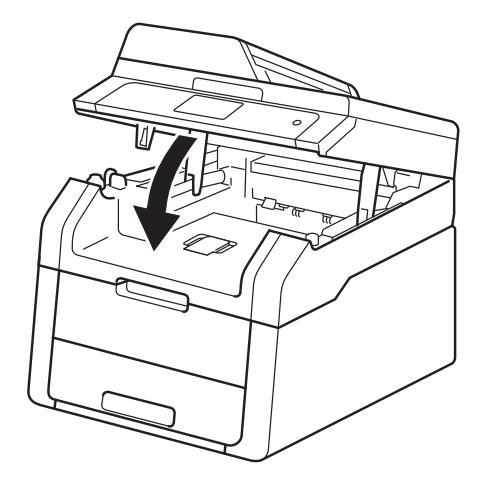

5 Als het aanraakscherm Handinvoer weergeeft, keert u terug naar stap ④ om het volgende vel papier te plaatsen. Herhaal dit voor iedere pagina die u wilt afdrukken.

#### Afdrukken op dik papier, etiketten, enveloppen en glanzend papier vanuit de sleuf voor handmatige invoer

Wanneer het achterste deksel (opwaarts gerichte uitvoerlade) naar beneden is getrokken, heeft de machine een recht papierpad van de sleuf voor handmatige invoer tot aan de achterkant van de machine. Gebruik deze methode voor papierinvoer en uitvoer om op dik papier, etiketten, enveloppen of glanzend papier te drukken.

1

Maak de achterklep (opwaarts gerichte uitvoerlade) open.

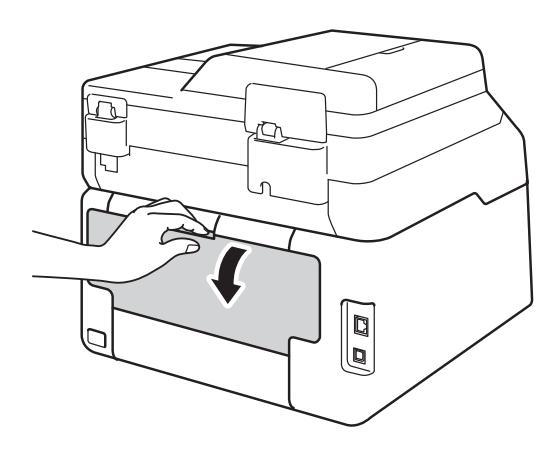

(Alleen om enveloppen af te drukken) Trek de twee grijze hendels, een aan de linkerkant en een aan de rechterkant, naar beneden zoals aangegeven in de afbeelding.

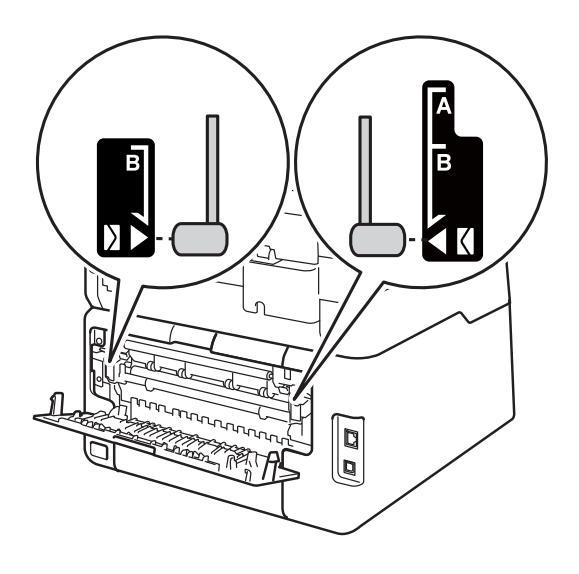

Open het deksel van de sleuf voor handmatige invoer.

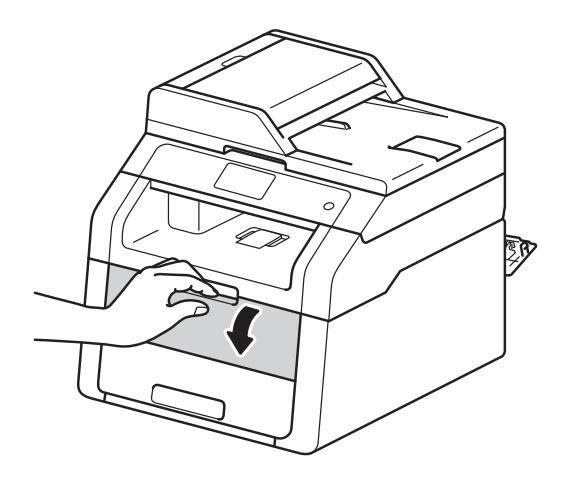

Gebruik beide handen om de papiergeleiders van de sleuf voor handmatige invoer te schuiven op de breedte van het papier dat u wilt gebruiken.

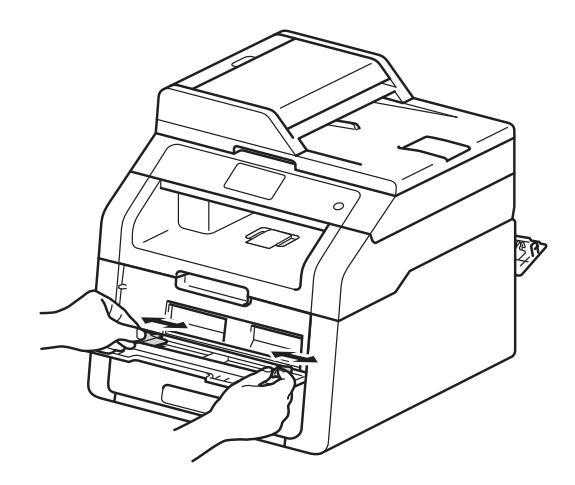

5 Gebruik beide handen om één vel papier of één enveloppe *stevig* in de sleuf voor handmatige invoer te duwen tot de bovenrand van het papier tegen de papierinvoerrollen duwt. Blijf het papier gedurende ongeveer twee seconden tegen de rollen duwen of tot de machine het papier grijpt en het verder naar binnen trekt.

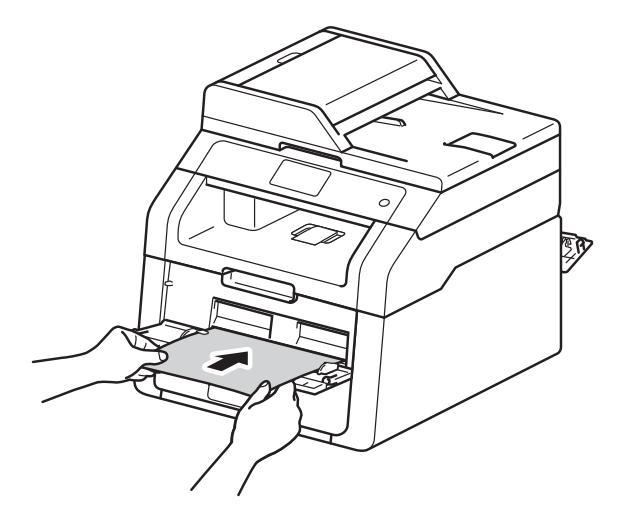

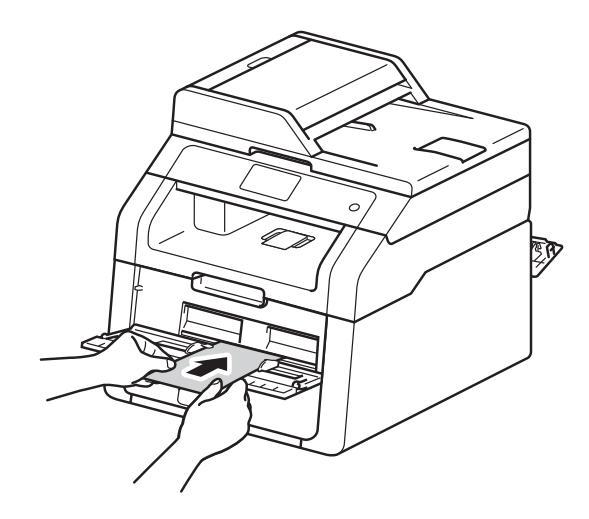

#### OPMERKING

- Als de foutmelding Handm. vastgel. op het aanraakscherm verschijnt, kan de machine het papier of de enveloppe niet vastnemen en intrekken. Reset de machine door het papier te verwijderen en daarna op Start op het aanraakpaneel te drukken. Voer het papier of de enveloppe opnieuw in en zorg ervoor dat deze stevig tegen de rollen duwt.
- Plaats het papier of de enveloppe in de sleuf voor handmatige invoer met de te bedrukken zijde naar boven gericht.
- Wanneer Label in de printerdriver is geselecteerd, zal de machine het papier aanvoeren uit de sleuf voor handmatige invoer, zelfs als Handmatig niet als papierbron is geselecteerd.
- Zorg ervoor dat het papier of de enveloppe recht en in de correcte positie in de sleuf voor handmatige invoer is geplaatst. Als dit niet het geval is, kan het papier of de enveloppe niet goed worden ingevoerd, wat leidt tot een slechte afdruk of vastgelopen papier.
- Trek het papier of de enveloppe volledig uit wanneer u het papier opnieuw in de sleuf voor handmatige invoer wilt plaatsen.
- Plaats nooit meer dan één vel papier of één enveloppe tegelijk in de sleuf voor handmatige invoer, want daardoor zou het papier of de enveloppe vastlopen.
- 6 Stuur de afdrukgegevens naar de machine.

#### OPMERKING

Verwijder iedere afgedrukte pagina of enveloppe onmiddellijk, om vastgelopen papier te vermijden.

- Als het aanraakscherm Handinvoer weergeeft, keert u terug naar stap 6 om het volgende vel papier te plaatsen. Herhaal dit voor iedere pagina die u wilt afdrukken.
- 8 (Voor het afdrukken van enveloppen) Wanneer u klaar bent met afdrukken, zet u de twee grijze hendels die u in stap
   2 omlaag heeft gezet weer in hun originele positie.
- Sluit het achterdeksel (documentuitvoer met bedrukte zijn naar boven) tot het deksel in de gesloten positie vergrendelt.

### Onscanbare en onbedrukbare gedeeltes

De cijfers in de tabel geven de maximale onscanbare en onbedrukbare gedeeltes aan. Deze gedeeltes kunnen variëren afhankelijk van het papierformaat of de instellingen van het programma dat u gebruikt.

| 1 | Gebruik                                          | Document<br>grootte                             | Bovenkant (1) | Links (2)  |
|---|--------------------------------------------------|-------------------------------------------------|---------------|------------|
|   |                                                  |                                                 | Onderkant (3) | Rechts (4) |
|   | Kopiëren <sup>*</sup>                            | Letter                                          | 4 mm          | 4 mm       |
|   | <sup>*</sup> één kopie of<br>een 1 op<br>1-kopie | A4                                              | 4 mm          | 3 mm       |
|   |                                                  | Legal (ADF<br>(automatische<br>documentinvoer)) | 4 mm          | 4 mm       |
|   |                                                  | (DCP-9020CDW)                                   |               |            |
|   | Scannen                                          | Letter                                          | 3 mm          | 3 mm       |
|   |                                                  | A4                                              | 3 mm          | 3 mm       |
|   |                                                  | Legal (ADF<br>(automatische<br>documentinvoer)) | 3 mm          | 3 mm       |
|   |                                                  | (DCP-9020CDW)                                   |               |            |
|   | Afdrukken                                        | Letter                                          | 4,2 mm        | 4,2 mm     |
|   |                                                  | A4                                              | 4,2 mm        | 4,2 mm     |
|   |                                                  | Legal                                           | 4,2 mm        | 4,2 mm     |
### Papierinstellingen

#### Papierformaat

Als u een ander papierformaat in de lade plaatst, dient u ook de instelling van het papierformaat te wijzigen zodat de machine het document passend op de pagina kan plaatsen.

U kunt de volgende papierformaten gebruiken.

A4, Letter, Legal, Executive, A5, A5 L (Lange zijde), A6 en Folio (215,9 mm  $\times$  330,2 mm)

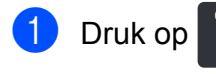

Druk op Lade-instelling.

- **3 Druk op** Papierformaat.
- Veeg omhoog of omlaag, of druk op ▲ of ▼, om A4, Letter, Legal, EXE, A5, A5 L, A6 of Folio weer te geven, en druk dan op de gewenste optie.

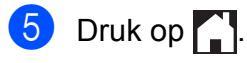

#### Papiertype

Om de beste afdrukkwaliteit te verkrijgen, stelt u de machine in voor het type papier dat u gebruikt.

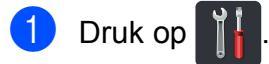

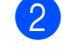

Druk op Lade-instelling.

- **3 Druk op** Papiersoort.
- 4 Veeg omhoog of omlaag, of druk op ▲ of V, om Dun, Normaal pap., Dik, Dikker Of Kringlooppapier weer te geven, en druk op de gewenste optie.

#### 5 Druk op 🏹.

### Geschikt papier en andere afdrukmedia

De afdrukkwaliteit kan variëren naargelang het type papier dat u gebruikt.

U kunt de volgende afdrukmedia gebruiken: normaal papier, dun papier, dik papier, dikker papier, bankpostpapier, kringlooppapier, etiketten, enveloppen of glanzend papier (zie *Afdrukmedia* ➤> pagina 156).

Voor de beste resultaten volgt u onderstaande instructies:

- Plaats NOOIT verschillende typen papier tegelijk in de papierlade, anders kan het papier vastlopen of verkeerd worden ingevoerd.
- Voor een juist afdrukresultaat moet u in uw softwaretoepassing het papierformaat instellen van het papier dat zich in de lade bevindt.
- Raak de bedrukte zijde van het papier niet aan vlak na het afdrukken.
- Controleer voordat u een grote hoeveelheid papier aanschaft eerst dat het papier geschikt is voor de machine.
- Gebruik etiketten die geschikt zijn voor *laser*printers.

# Aanbevolen papier en afdrukmedia

| Papiertype      | Artikel                                       |  |
|-----------------|-----------------------------------------------|--|
| Normaal papier  | Xerox Premier TCF 80 g/m <sup>2</sup>         |  |
|                 | Xerox Business 80 g/m <sup>2</sup>            |  |
| Kringlooppapier | Xerox Recycled Supreme<br>80 g/m <sup>2</sup> |  |
| Etiketten       | Avery-laseretiketten L7163                    |  |
| Enveloppen      | Antalis River series (DL)                     |  |
| Glanzend papier | Xerox Colotech+ Gloss                         |  |
|                 | Coated 120 g/m <sup>2</sup>                   |  |

#### Papiertype en -formaat

De machine voert papier toe uit de geïnstalleerde papierlade of uit de sleuf voor handmatige invoer.

#### In de printerdriver en deze handleiding worden voor de papierladen de volgende namen gebruikt:

| Lade en optionele<br>accessoires | Naam      |  |
|----------------------------------|-----------|--|
| Papierlade                       | Lade 1    |  |
| Sleuf voor handmatige invoer     | Handmatig |  |

#### Capaciteit van de papierladen

|                                 | Papierformaat                                                                  | Papiertypes                                                                                                    | Aantal vellen                   |
|---------------------------------|--------------------------------------------------------------------------------|----------------------------------------------------------------------------------------------------|---------------------------------|
| Papierlade<br>(Lade 1)          | A4, Letter, Legal,<br>B5 (JIS), Executive, A5,<br>A5 L, A6, Folio <sup>1</sup> | Normaal papier, dun<br>papier, kringlooppapier                                                                                                | max. 250 (80 g/m <sup>2</sup> ) |
| Sleuf voor handmatige<br>invoer | Breedte:<br>76,2 tot 215,9 mm<br>Lengte:<br>116,0 tot 355,6 mm                 | Normaal papier, dun<br>papier, dik papier, dikker<br>papier, bankpostpapier,<br>kringlooppapier,<br>enveloppen, etiketten,<br>glanzend papier | 1 vel<br>1 Envelop              |

<sup>1</sup> Het Folio-formaat is 215,9 mm  $\times$  330,2 mm.

#### Aanbevolen papierspecificaties

De volgende papierspecificaties zijn geschikt voor deze machine.

| Basisgewicht                          | 75-90 g/m <sup>2</sup>                     |
|---------------------------------------|--------------------------------------------|
| Dikte                                 | 80-110 μm                                  |
| Ruwheid                               | Hoger dan 20 sec.                          |
| Stijfheid                             | 90-150 cm <sup>3</sup> /100                |
| Vezelrichting                         | Langlopend                                 |
| Soortelijke volumeweerstand           | 10e <sup>9</sup> -10e <sup>11</sup> ohm    |
| Soortelijke weerstand aan oppervlakte | 10e <sup>9</sup> -10e <sup>12</sup> ohm-cm |
| Vulmiddel                             | CaCO <sub>3</sub> (Neutraal)               |
| Asgehalte                             | Minder dan 23 wt%                          |
| Helderheid                            | Hoger dan 80%                              |
| Ondoorzichtigheid                     | Hoger dan 85%                              |

- Gebruik normaal papier dat geschikt is voor laser-/LED-machines om kopieën te maken.
- Gebruik papier van 75 tot 90 g/m<sup>2</sup>.
- Gebruik langlopend papier met een neutrale pH-waarde en een vochtigheidspercentage van circa 5%.
- In deze machine kan kringlooppapier worden gebruikt dat voldoet aan de specificatie DIN 19309.

#### Speciaal papier gebruiken

De machine functioneert goed met de meeste typen xerografisch en bankpostpapier. Sommige typen papier kunnen echter van invloed zijn op de afdrukkwaliteit of bewerkingsbetrouwbaarheid. Maak altijd eerst een proefafdruk voordat u papier aanschaft om zeker te zijn van het gewenste resultaat. Bewaar papier in de originele verpakking en zorg dat deze gesloten blijft. Bewaar het papier plat en verwijderd van vocht, direct zonlicht en warmte.

Enkele belangrijke richtlijnen bij het kiezen van papier:

- Gebruik GEEN inkjetpapier, het kan leiden tot papieropstoppingen of schade aan de machine.
- Voor voorgedrukt papier moet inkt worden gebruikt die bestand is tegen de temperatuur van 200 °C van het fuseerproces van de machine.
- Als u bankpostpapier, papier met een ruw oppervlak of papier dat is gekreukeld of gevouwen gebruikt, kan het afdrukresultaat tegenvallen.

#### Te vermijden typen papier

#### BELANGRIJK

Sommige typen papier bieden niet het gewenste resultaat of kunnen schade veroorzaken aan de machine.

Gebruik GEEN papier:

- met een grove textuur
- · dat extreem glad of glanzend is
- · dat gekruld of scheef is

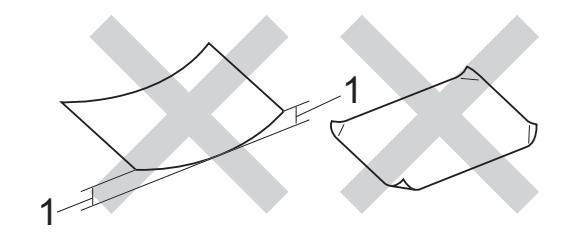

- 1 Een krul van 2 mm of meer kan papierstoringen veroorzaken.
- dat gecoat is of een chemische vernislaag heeft
- dat beschadigd, gekreukeld of gevouwen is
- dat het in deze handleiding aanbevolen gewicht overschrijdt
- · met tabs en nietjes
- met een briefhoofd dat thermografisch gedrukt is of met inkt die niet tegen hoge temperaturen bestand is
- dat uit meerdere delen bestaat of zonder carbon
- · dat is bedoeld voor inkjetprinters

De hierboven vermelde papiertypen kunnen uw machine beschadigen. Dergelijke schade wordt niet door de garantie of de service-overeenkomst van Brother gedekt.

#### Enveloppen

De machine functioneert goed met de meeste enveloppen. Sommige vormen enveloppen kunnen echter mogelijk problemen met de toevoer en de afdrukkwaliteit veroorzaken. Enveloppen hebben randen met rechte, scherpe vouwen. Enveloppen moeten vlak liggen en mogen niet zakachtig of flodderig zijn. Gebruik alleen enveloppen van hoge kwaliteit van bij een leverancier die weet dat u de enveloppen gaat gebruiken in een lasermachine.

Enveloppen kunt u enkel invoeren via de sleuf voor handmatige invoer.

Wij raden u aan een proefenveloppe te drukken zodat u zeker weet dat u het gewenste resultaat krijgt.

#### Te vermijden typen enveloppen

#### BELANGRIJK

Gebruik GEEN enveloppen:

- die beschadigd, gekruld of verkreukeld zijn of een ongebruikelijke vorm hebben
- die extreem glanzend zijn of een speciale structuur hebben
- met klemmen, nietjes, haken of touwtjes
- · met een zelfklevende rand
- · die flodderig zijn
- · die niet scherp gevouwen zijn
- · die van reliëf zijn voorzien
- die eerder zijn bedrukt door een laserof LED-machine
- die aan de binnenkant zijn voorbedrukt
- die niet netjes op elkaar kunnen worden gestapeld
- die gemaakt zijn van papier dat zwaarder is dan het gespecificeerde papiergewicht voor de machine
- met randen die niet recht of regelmatig zijn

- met vensters, gaten, uitsparingen of perforaties
- met lijm op het oppervlak zoals hieronder getoond

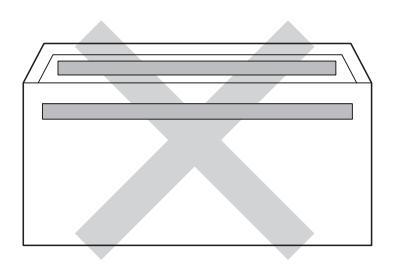

 met dubbele flappen zoals hieronder getoond

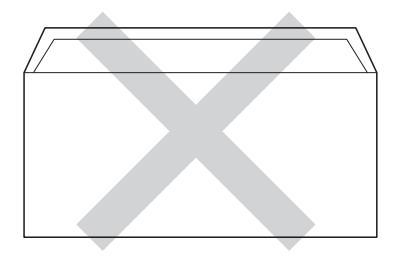

- met flappen die niet omlaag zijn gevouwen bij aankoop
- met beide zijden gevouwen zoals hieronder getoond

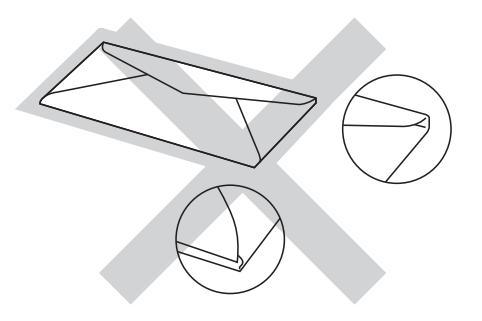

Als u een van de bovenstaande typen enveloppen gebruikt, kan de machine beschadigd raken. Deze schade wordt mogelijk niet gedekt door enige garantieof service-overeenkomst met Brother.

De dikte, het formaat en de flapvorm van de enveloppen die u gebruikt, kunnen tot invoerproblemen leiden.

#### Etiketten

De machine kan afdrukken op de meeste typen etiketten die bedoeld zijn voor een lasermachine. Etiketten dienen een plaklaag op basis van acryl te hebben omdat dit materiaal beter bestand is tegen de hoge temperaturen in de fuser unit. De plaklaag dient niet in contact te komen met enig deel van de machine, omdat de etiketten dan aan de drumeenheid of rollen blijven kleven waardoor papierstoringen en problemen met de afdrukkwaliteit kunnen optreden. Er mag geen plaklaag open liggen tussen de etiketten. Etiketten moeten zo gerangschikt worden dat de volledige lengte en breedte van het vel bedekt zijn. Het gebruik van ruimten tussen de etiketten kan leiden tot het loslaten van etiketten waardoor ernstige papierstoringen of afdrukproblemen kunnen ontstaan.

Etiketten moeten bestand zijn tegen een temperatuur van 200 °C gedurende 0,1 seconden.

Etiketten kunt u enkel invoeren via de sleuf voor handmatige invoer.

#### Te vermijden typen etiketten

Gebruik geen etiketten die beschadigd, gekruld of verkreukeld zijn of een ongebruikelijke vorm hebben.

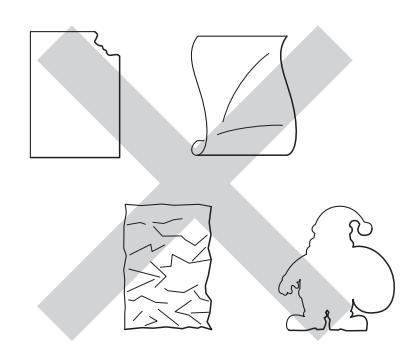

#### BELANGRIJK

- Voer GEEN gedeeltelijk gebruikte etiketvellen in. Het onbedekte steunvel kan schade toebrengen aan de machine.
- U mag etiketten NIET hergebruiken en u mag GEEN etiketblad invoeren waarop een aantal etiketten ontbreekt.
- Etikettenvellen mogen niet zwaarder zijn dan het gewicht dat in deze gebruikershandleiding is gespecificeerd. Etiketten die deze specificatie overschrijden worden mogelijk niet goed ingevoerd of afgedrukt en kunnen schade veroorzaken aan de machine.

3

### **Documenten plaatsen**

### Hoe documenten plaatsen

U kunt kopieën maken en scannen via de ADF (automatische documentinvoer) en de glasplaat.

#### De ADF (automatische documentinvoer) gebruiken (DCP-9020CDW)

De ADF (automatische documentinvoer) kan maximaal 35 pagina's bevatten en voert elk vel afzonderlijk in. We raden u aan standaardpapier met een gewicht van

80 g/m<sup>2</sup> te gebruiken en eerst de vellen papier door te waaieren voordat u deze in de ADF (automatische documentinvoer) plaatst.

#### Ondersteunde documentgroottes

| Lengte:  | 147,3 tot 355,6 mm         |
|----------|----------------------------|
| Breedte: | 147,3 tot 215,9 mm         |
| Gewicht: | 64 tot 90 g/m <sup>2</sup> |

#### Hoe documenten plaatsen

#### BELANGRIJK

- Laat dikke documenten NIET op de glasplaat liggen. Hierdoor kan een papierstoring in de ADF (automatische documentinvoer) optreden.
- Gebruik GEEN papier dat gekruld, gekreukeld, gevouwen, gescheurd of geplakt is, of nietjes, paperclips of plakband bevat.
- Gebruik GEEN karton, krantenpapier of stof.
- Om te voorkomen dat u uw machine beschadigt terwijl u de ADF (automatische documentinvoer) gebruikt, mag u NIET aan het document trekken terwijl het wordt ingevoerd.

#### OPMERKING

- Zie De glasplaat gebruiken ➤> pagina 36 om documenten te scannen die niet geschikt zijn voor de ADF (automatische documentinvoer).
- Het is eenvoudiger om de ADF (automatische documentinvoer) te gebruiken voor een document met meerdere pagina's.
- Laat documenten met correctievloeistof of inkt eerst volledig drogen.
- Vouw de ADF-documentsteun (automatische documentinvoer) (1) uit. Hef de ADF-documentuitvoersteunklep (automatische documentinvoer) (2) op en vouw deze uit.

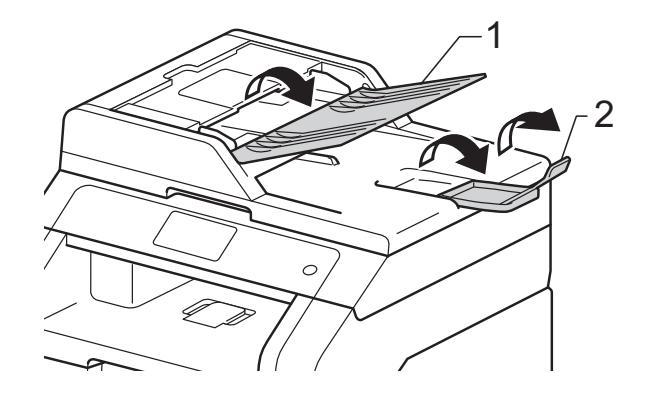

Waaier de stapel goed door.

Waaier de pagina's van uw document uit en leg ze *met de bedrukte kant naar boven en de bovenrand eerst* in de ADF (automatische documentinvoer) tot ADF gereed op het aanraakscherm verschijnt en u voelt dat de bovenste pagina de invoerrollen raakt. 4

Stel de papiergeleiders (1) in op de breedte van het document.

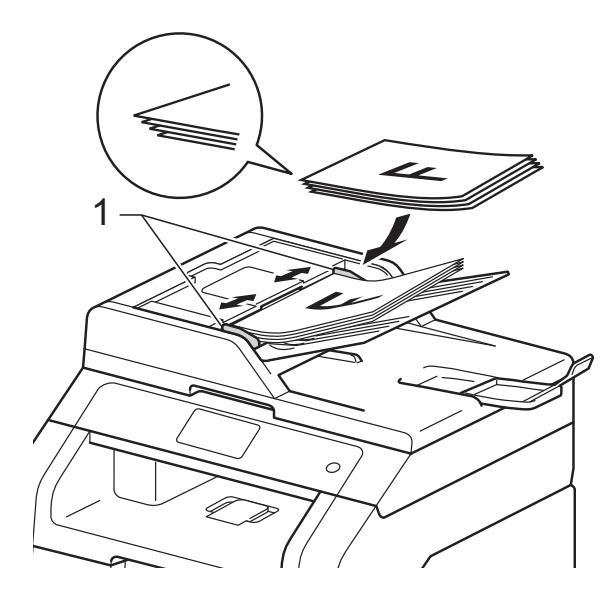

#### **OPMERKING**

Raadpleeg *De glasplaat gebruiken* → pagina 36 om nietstandaarddocumenten te scannen.

#### De glasplaat gebruiken

U kunt de glasplaat gebruiken om de pagina's van een boek één voor één te kopiëren of te scannen.

#### **Ondersteunde documentgroottes**

| Lengte:  | Tot 300,0 mm |
|----------|--------------|
| Breedte: | Tot 215,9 mm |
| Gewicht: | Tot 2,0 kg   |

#### Hoe documenten plaatsen

#### OPMERKING

(DCP-9020CDW)

Als u de glasplaat wilt gebruiken, moet de ADF (automatische documentinvoer) leeg zijn.

Til het documentdeksel op.

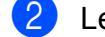

Leg met behulp van de documentgeleiders links en boven het document *met de bedrukte zijde naar beneden* in de linkerbovenhoek van de glasplaat.

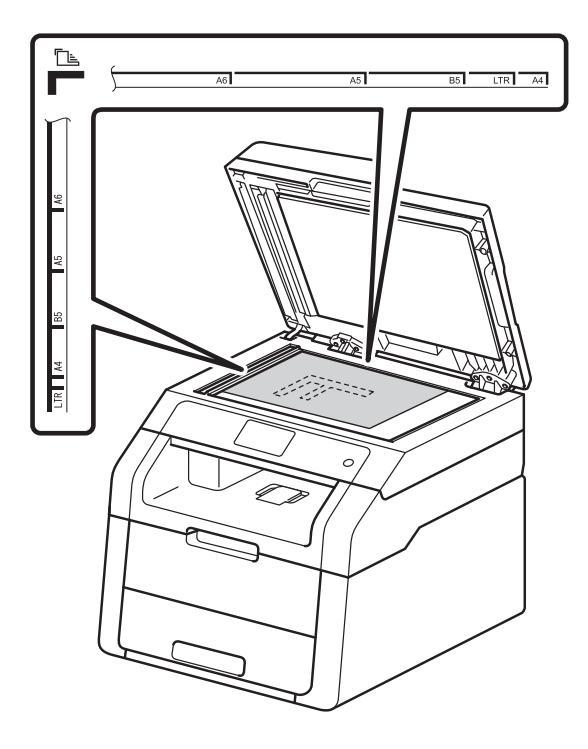

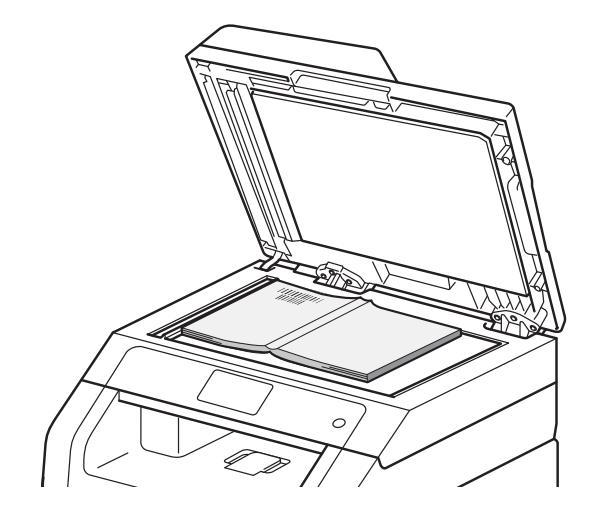

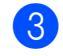

Sluit het documentdeksel.

#### BELANGRIJK

Als u een boek of een lijvig document wilt scannen, laat het deksel dan niet dichtvallen en druk er niet op.

1

## Kopieën maken

### Kopiëren

De volgende stappen beschrijven de basiskopieerhandelingen.

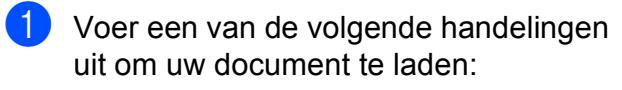

(DCP-9020CDW)

Plaats het document met de bedrukte zijde naar boven in de ADF (automatische documentinvoer) (zie De ADF (automatische documentinvoer) gebruiken (*DCP-9020CDW*) **>>** pagina 35).

Plaats het document met de *bedrukte zijde naar beneden* op de glasplaat (zie De glasplaat gebruiken >> pagina 36).

Druk op de knop Kopiëren op het aanraakscherm.

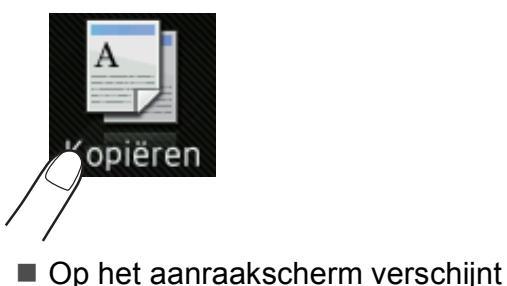

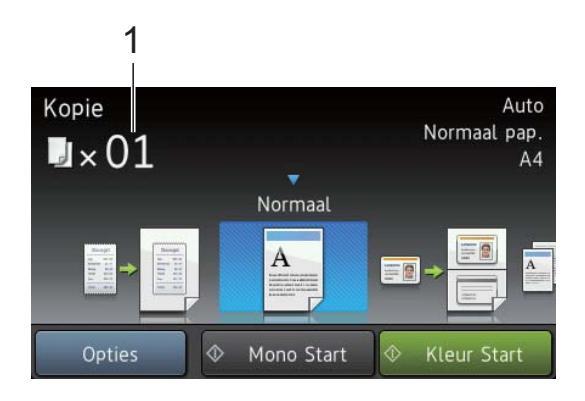

#### 1 Aantal kopieën

U kunt het aantal kopieën invoeren met de numerieke toetsen.

Voor meer dan negen kopieën voert u de beide cijfers in (max. 99).

Druk op Kleur Start of Mono start.

#### Kopiëren onderbreken

Druk op 🗙 om het kopiëren te onderbreken.

#### Voorgeprogrammeerde kopieerinstellingen

U kunt kopiëren met diverse instellingen die reeds voor u in de machine geprogrammeerd zijn, door er gewoon op te drukken.

De volgende voorgeprogrammeerde instellingen zijn beschikbaar.

- Bon
- Normaal
- 2op1(id)
- 2op1
- 2-zijdig (1→2)
- Papier opslaan
- Plaats het document.
- Druk op (Kopiëren).
  - Veeg naar links of rechts om Bon, Normaal, 2op1(id), 2op1, 2-zijdig (1→2) **of** Papier opslaan weer te geven en druk vervolgens op de gewenste optie.

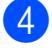

- Voer het gewenste aantal kopieën in.
- Ga op een van de volgende manieren te werk:
  - Om meer instellingen te wijzigen gaat u naar stap 6.

- Wanneer u klaar bent met het wijzigen van de instellingen, gaat u naar stap <sup>(9)</sup>.
- **6** Druk op Opties.
- Veeg omhoog of omlaag, of druk op
   ▲ of ▼, om de beschikbare instellingen weer te geven, en druk dan op de gewenste instelling.
- 8 Veeg omhoog of omlaag, of druk op ▲ of V, om de beschikbare opties weer te geven, en druk dan op uw nieuwe optie. Herhaal stap ⑦ en ⑧ voor elke instelling die u wilt wijzigen. Wanneer u klaar bent met het wijzigen van de instellingen, drukt u op OK.

#### **OPMERKING**

Sla de instellingen op als een snelkoppeling door op Opslaan als snelkoppeling te drukken.

9 Druk op Kleur Start of Mono start.

#### **Kopieeropties**

U kunt de volgende kopieerinstellingen wijzigen. Druk op Kopiëren en druk vervolgens op Opties. Veeg omhoog of omlaag, of druk op ▲ of ▼, om door de kopieerinstellingen te bladeren. Wanneer de gewenste instelling wordt weergegeven, drukt u er op kiest u de optie. Wanneer u klaar bent met het wijzigen van de instellingen, drukt u op OK.

#### (Geavanceerde gebruikershandleiding)

Voor meer informatie over het wijzigen van de volgende instellingen, ➤➤ Geavanceerde gebruikershandleiding: *Kopieerinstellingen*:

- Kwaliteit
- Vergroten/verkleinen
- Dichtheid
- Contrast
- Stapel/Sorteer
- Pagina layout
- 2op1(id)
- Kleur aanpassen
- 2-zijdige kopie
- Achtergr.kleur verwijderen
- Opslaan als snelkoppeling

5

## Afdrukken vanaf een computer

# Een document afdrukken

De machine kan gegevens van uw computer ontvangen en deze afdrukken. Om af te drukken vanaf een computer, moet u de printerdriver installeren.

(Voor meer informatie over instellingen van de printerdriver, ➤➤ Softwarehandleiding)

- Installeer de Brother-printerdriver die u terugvindt op de cd-rom
   (▶▶ Installatiehandleiding).
- 2 Kies in uw toepassing de opdracht Afdrukken.
- Kies de naam van uw machine in het dialoogvenster Afdrukken en klik op Eigenschappen (of Voorkeursinstellingen, afhankelijk van de gebruikte toepassing).
- 4 Kies de instellingen die u wilt wijzigen in het dialoogvenster Eigenschappen en klik vervolgens op OK.
  - Papierformaat
  - Afdrukstand
  - Aantal
  - Mediatype
  - Afdrukkwaliteit
  - Kleur / Mono
  - Documenttype
  - Meerdere pag. afdrukken
  - Tweezijdig/boekje
  - Papierbron

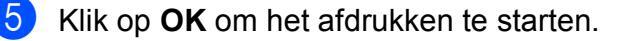

6

### Naar een computer scannen

### Voor het scannen

Om de machine als een scanner te gebruiken, installeert u een scannerdriver. Als de machine zich op een netwerk bevindt, configureert u deze met een TCP/IP-adres.

- Installeer de scannerdrivers van de cd-rom (>> Installatiehandleiding: *MFL-Pro Suite installeren*).
- Configureer de machine met een TCP/IP-adres als netwerkscannen niet werkt (>> Softwarehandleiding).

# Een document als PDF-bestand scannen met ControlCenter4 (Windows<sup>®</sup>)

(Voor Macintosh-gebruikers ➤➤ Softwarehandleiding.)

#### **OPMERKING**

De schermen op uw computer kunnen er anders uitzien afhankelijk van uw model.

ControlCenter4 is een softwareprogramma waarmee u snel en eenvoudig toegang hebt tot de toepassingen die u het vaakst gebruikt. Met ControlCenter4 worden specifieke toepassingen automatisch geladen. U kunt ControlCenter4 gebruiken op uw computer.

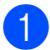

Plaats het document (zie *Hoe documenten plaatsen* ➤> pagina 35).

Volg de instructies voor het besturingssysteem dat u gebruikt.

■ (Windows<sup>®</sup> XP, Windows Vista<sup>®</sup> en Windows<sup>®</sup> 7)

Open ControlCenter4 door te klikken op (Starten) > Alle programma's > Brother > XXX-XXXX (waarbij XXX-XXXX uw modelnaam is) > ControlCenter4. De toepassing ControlCenter4 wordt geopend.

■ (Windows<sup>®</sup> 8)

Klik op **R** (Brother Utilities) en vervolgens op de vervolgkeuzelijst en selecteer uw modelnaam (indien dit nog niet is gebeurd). Klik in de linkernavigatiebalk op SCANNEN en daarna op ControlCenter4. De toepassing ControlCenter4 wordt geopend.

3 Als het scherm voor ControlCenter4 verschijnt, kiest u de Geavanceerde modus en klikt u op OK.

| Control Contor 4         we within                                                                                                    | Control Contor 4 (nor (rises)) 8                                                                                                    |
|----------------------------------------------------------------------------------------------------|----------------------------------------------------------------------------------------------------|
|                                                                                                    | Image: Section of the section of the section of t |
| ) Startmodus                                                                                                    | Geavanceerde modus                                                                                                    |
| e Startmodus biedt basisfuncties, zoals voor het<br>fdrukken van foto's, het scannen en het faxen via<br>e computer in enkele eenvoudige handelingen. | De Geavanceerde modus heeft naast de functies<br>van de Startmodus onder meer de mogelijkheid om<br>gedetailleerde instellingen op te geven en die<br>vervolgens op te slaan. Zo kunt u gemakkelijk<br>werken met voorgeconfigureerde instellingen.                                                                                                    |

4 Zorg ervoor dat de machine die u wilt gebruiken geselecteerd is in de vervolgkeuzelijst **Model**.

5 Klik op **Bestand**.

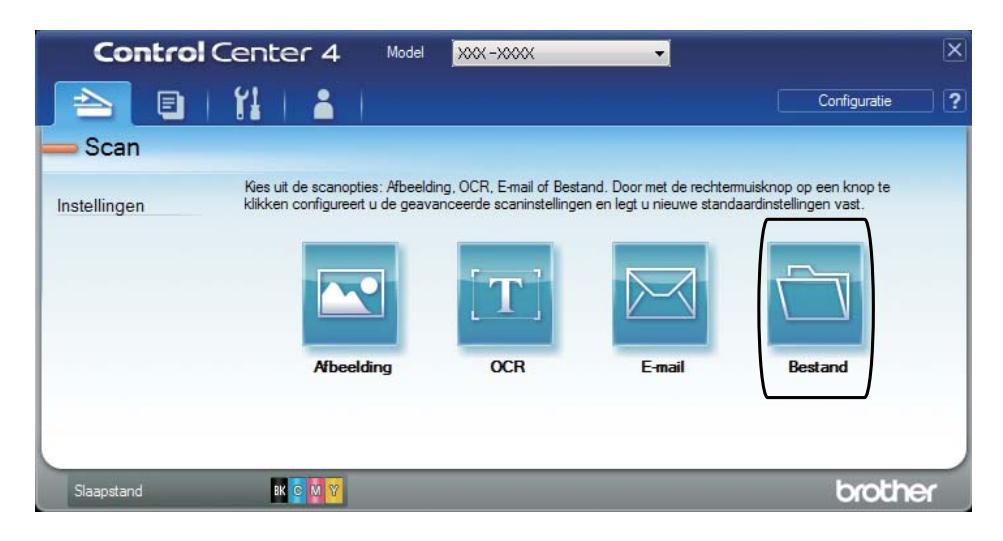

6 Druk op **Scan**. De machine begint met scannen. De map waar de gescande gegevens opgeslagen worden, wordt automatisch geopend.

| Bestand - ControlCenter4                             |                                                                            |
|------------------------------------------------------|----------------------------------------------------------------------------|
| Type Bestand<br>PDF (*.pdf)                          | Bestandsgrootte<br>Klein Groot                                             |
| Bestandsnaam<br>CCF<br>Doelmap                       | (Datum) (Nummer)<br>09112012_xxxx.pdf<br>Datum in bestandsnaam<br>invoegen |
| C:\Users\User\Pictures\ControlCenter4\Scan           | Map weergeven                                                              |
| voorbeeldscan Resolutie                              | Helderheid                                                                 |
| Type Scan                                            |                                                                            |
| 24bit Kleur                                          | Contrast                                                                   |
| Documentgrootte                                      |                                                                            |
| A4 210 x 297 mm (8.3 x 11.7 in)                      | 0                                                                          |
| Continu scannen                                      |                                                                            |
| Niet opnieuw laten zien.  Standaard  Geavanceerde ir | st. Scan Afbreken Help                                                     |

### Een document als PDF-bestand scannen met het aanraakscherm

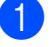

Plaats het document (zie Hoe documenten plaatsen ➤> pagina 35).

Druk op Scannen.

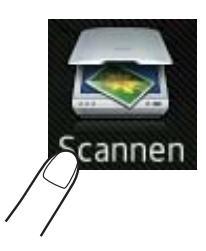

**3** Veeg naar links of naar rechts om naar bestand weer te geven.

wordt in het midden van het aanraakscherm blauw weergegeven.

#### **Druk op** OK.

Wanneer de machine verbonden is met een netwerk, drukt u op de computernaam. Ga op een van de volgende manieren te werk:

- Als u de standaardinstellingen wilt gebruiken, gaat u naar stap 9.
- Als u de standaardinstellingen wijzigen, gaat u naar stap 6.
- **5** Druk op Opties.
- **6 Druk op** Ingesteld op aanraakscherm. Druk op Aan.
- **7** Kies de benodigde instellingen voor Scantype, Resolutie, Bestandstype, Afmeting scan en Achtergrondkleur verwijderen.
- **Bruk op** OK.
- 9 Druk op Start. De machine begint met scannen.

Hoofdstuk 6

#### OPMERKING

De volgende scanmodi zijn beschikbaar.

- naar netwerk (Windows<sup>®</sup>)
- naar FTP
- naar e-mail
- naar afbeelding
- naar OCR
- naar bestand
- WS Scan<sup>1</sup> (Web Services-scan)
- Alleen Windows<sup>®</sup>-gebruikers (Windows Vista<sup>®</sup> SP2 of recenter, Windows<sup>®</sup> 7 en Windows<sup>®</sup> 8)
   (➤ Softwarehandleiding.)

A

### Routineonderhoud

### Verbruiksartikelen vervangen

U dient de verbruiksartikelen te vervangen wanneer de machine aangeeft dat de levensduur van de gebruiksartikelen verstreken is. U kunt de volgende verbruiksartikelen zelf vervangen:

Wanneer u verbruiksartikelen gebruikt die niet afkomstig zijn van Brother, kan dit invloed hebben op de afdrukkwaliteit, de prestaties van de hardware en de betrouwbaarheid van de machine.

#### **OPMERKING**

De drumeenheid en tonercartridge zijn twee aparte verbruiksartikelen. Zorg ervoor dat deze als een module geïnstalleerd zijn. Als de tonercartridge zonder de drumeenheid in de machine wordt geplaatst, worden mogelijk het bericht Drumeenheid ! weergegeven.

| Tonercartridge                                                               | Drumeenheid                                                                       |
|------------------------------------------------------------------------------|-----------------------------------------------------------------------------------|
| Raadpleeg <i>De tonercartridges vervangen</i><br>➤ pagina 49.                | Raadpleeg <i>Drumeenheden vervangen</i><br>➤ pagina 56.                           |
| Modelnaam: TN-241BK, TN-241C, TN-241M,<br>TN-241Y, TN-245C, TN-245M, TN-245Y | Modelnaam: DR-241CL (4-delige drumset) of DR-241CL-BK, DR-241CL-CMY (enkele drum) |
|                                                                              | STATUTION OF THE STATUS                                                           |
| Riemeenheid                                                                  | Tonerbak                                                                          |
| Raadpleeg <i>Riemeenheid vervangen</i> >> pagina 63.                         | Raadpleeg <i>Tonerbak vervangen</i> ➤➤ pagina 67.                                 |
| Modelnaam: BU-220CL                                                          | Modelnaam: WT-220CL                                                               |
|                                                                              |                                                                                   |

De meldingen in de tabel worden op het aanraakscherm weergegeven in de modus Gereed. Deze meldingen waarschuwen tijdig dat verbruiksartikelen moeten worden vervangen voordat het einde van de gebruiksduur wordt bereikt. Het is raadzaam om reserveverbruiksartikelen aan te schaffen voordat de machine stopt met afdrukken.

| Berichten op<br>aanraakscherm | Voor te bereiden verbruiksartikelen                                                  | Vervangen na<br>ongeveer        | Hoe gaat u te werk      | Modelnaam             |
|-------------------------------|--------------------------------------------------------------------------------------|---------------------------------|-------------------------|-----------------------|
| Toner bijna op                | Tonercartridge                                                                       | <zwart></zwart>                 | Raadpleeg               | TN-241BK <sup>5</sup> |
| Prepareer nieuwe              | BK = Zwart                                                                           | 2.500 pagina's <sup>1 2 5</sup> | pagina 49.              | TN-241C <sup>5</sup>  |
| toner- cassette.              | c = Cyaan <cyaan, magenta,<="" th=""><th></th><th>TN-241M <sup>5</sup></th></cyaan,> |                                 | TN-241M <sup>5</sup>    |                       |
|                               | м = Magenta                                                                          | Geel>                           |                         | TH 04045              |
|                               | Y = Geel                                                                             | 1.400 pagina's <sup>1 2 5</sup> |                         | IN-241Y °             |
|                               |                                                                                      | 2.200 pagina's <sup>1 2 6</sup> |                         | TN-245C <sup>6</sup>  |
|                               |                                                                                      |                                 |                         | TN-245M <sup>6</sup>  |
|                               |                                                                                      |                                 |                         | TN-245Y <sup>6</sup>  |
| Drum bijna opX                | 1 Drumeenheid                                                                        | 15.000                          | Raadpleeg               | 4 drumeenheden:       |
|                               | Х = ВК, С, М, Ү                                                                      | pagina's <sup>1 3 4</sup>       | pagina 57.              | DR-241CL              |
|                               | вк <b>= Zwart</b>                                                                    |                                 |                         |                       |
|                               | c = Cyaan                                                                            |                                 |                         | 1 drumeenheid:        |
|                               | м = Magenta                                                                          |                                 |                         | DR-241CL-BK           |
|                               | Y = Geel                                                                             |                                 |                         | DR-241CL-CMY          |
| Riem bijna op                 | Riemeenheid                                                                          | 50.000 pagina's <sup>1</sup>    | Raadpleeg<br>pagina 63. | BU-220CL              |
| Tnrbak bijna vol              | Tonerbak                                                                             | 50.000 pagina's <sup>1</sup>    | Raadpleeg<br>pagina 67. | WT-220CL              |

- <sup>1</sup> Enkelzijdige pagina's van formaat A4 of Letter.
- <sup>2</sup> De geschatte cartridgeopbrengst wordt verklaard in overeenstemming met ISO/IEC 19798.
- <sup>3</sup> 1 pagina per opdracht
- <sup>4</sup> De levensduur van de drum is een gemiddelde waarde, en kan verschillen met het soort gebruik.
- <sup>5</sup> Normale tonercartridge
- <sup>6</sup> Tonercartridge met hoge capaciteit

U moet de machine regelmatig reinigen en bepaalde onderdelen vervangen wanneer de berichten in de tabel op het aanraakscherm verschijnen.

| Berichten op<br>aanraakscherm | Verbruiksartikelen<br>die moeten worden<br>vervangen         | Vervangen na<br>ongeveer                   | Hoe gaat u te werk                                                                                                    | Modelnaam             |
|-------------------------------|--------------------------------------------------------------|--------------------------------------------|----------------------------------------------------------------------------------------------------|-----------------------|
| Toner vervangen               | Tonercartridge                                               | <zwart></zwart>                            | Raadpleeg                                                                                                    | TN-241BK <sup>5</sup> |
|                               | Het aanraakscherm<br>geeft de kleur van<br>de tonercartridge | 2.500 pagina's <sup>1 2 5</sup>            | pagina 49.                                                                                                    | TN-241C <sup>5</sup>  |
|                               |                                                              | <cyaan, magenta,<br="">Geel&gt;</cyaan,>   |                                                                                                    | TN-241M <sup>5</sup>  |
|                               | vervangen.                                                   | /ervangen. 1 400 pagina's <sup>1 2 5</sup> |                                                                                                    | TN-241Y <sup>5</sup>  |
|                               | BK = Zwart                                                   | 2.200 pagina's <sup>1 2 6</sup>            |                                                                                                    | TN-245C <sup>6</sup>  |
|                               | c <b>= Cyaan</b>                                             |                                            |                                                                                                    | TN-245M <sup>6</sup>  |
|                               | M = Magenta                                                  |                                            |                                                                                                    | TN-245Y <sup>6</sup>  |
|                               | Y = Geel                                                     |                                            |                                                                                                    |                       |
| Drum vervangenX               | Drumeenheid                                                  | 15.000                                     | Raadpleeg                                                                                                    | 4 drumeenheden:       |
|                               | Х = ВК, С, М, Ү,                                             | pagina's <sup>1 3 4</sup>                  | pagina 57.                                                                                                    | DR-241CL              |
|                               | BK = Zwart                                                   |                                            |                                                                                                    |                       |
|                               | c <b>= Cyaan</b>                                             |                                            |                                                                                                    | 1 drumeenheid:        |
|                               | м = Magenta                                                  |                                            |                                                                                                    | DR-241CL-BK           |
|                               | Y = Geel                                                     |                                            |                                                                                                    | DR-241CL-CMY          |
| Stop drumeenheid              | Drumeenheid                                                  |                                            |                                                                                                    |                       |
| Riemeenheid<br>vervangen      | Riemeenheid                                                  | 50.000 pagina's <sup>1</sup>               | Raadpleeg<br>pagina 63.                                                                                                    | BU-220CL              |
| Tonerafvalbakje<br>vervangen  | Tonerbak                                                     | 50.000 pagina's <sup>1</sup>               | Raadpleeg<br>pagina 67.                                                                                                    | WT-220CL              |
| Fuser vervangen               | Fuseereenheid                                                | 50.000 pagina's <sup>1</sup>               | Neem contact op met de klantenservice<br>van Brother of uw lokale Brother-<br>leverancier voor een vervangende<br>fuseereenheid.    |                       |
| Vervang PF-set                | Papiertoevoerset                                             | 50.000 pagina's <sup>1</sup>               | Neem contact op met de klantenservice<br>van Brother of uw lokale Brother-<br>leverancier voor een vervangende<br>papiertoevoerset. |                       |

- <sup>1</sup> Enkelzijdige pagina's van formaat A4 of Letter.
- <sup>2</sup> De geschatte cartridgeopbrengst wordt verklaard in overeenstemming met ISO/IEC 19798.
- <sup>3</sup> 1 pagina per opdracht
- <sup>4</sup> De levensduur van de drum is een gemiddelde waarde, en kan verschillen met het soort gebruik.
- <sup>5</sup> Normale tonercartridge
- <sup>6</sup> Tonercartridge met hoge capaciteit

#### OPMERKING

- Ga naar <u>http://www.brother.com/original/index.html</u> voor instructies over het retourneren van gebruikte verbruiksartikelen aan het recyclingprogramma van Brother. Als u de gebruikte items niet retourneert, dient u het gebruikte verbruiksartikel te verwijderen conform de plaatselijke voorschriften, en dit niet als huishoudelijk afval te behandelen. Voor meer informatie neemt u contact op met de lokale afvalmaatschappij (>> Handleiding product veiligheid: *Recyclinginformatie in overeenstemming met de WEEE- en Batterijrichtlijnen*).
- Het is raadzaam de verbruiksartikelen op een stuk papier te plaatsen, voor het geval dat het materiaal in het artikel per ongeluk wordt geknoeid.
- Als u papier gebruikt dat niet overeenkomt met het aanbevolen papier, wordt de levensduur van verbruiksartikelen en machineonderdelen mogelijk verkort.
- De verwachte levensduur voor elke tonercartridge is gebaseerd op ISO/ICE 19798. Hoe vaak de cartridges moeten worden vervangen, hangt af van het afdrukvolume, het bladvullingspercentage, de gebruikte papiersoort en of de machine in- of uitgeschakeld is.
- Hoe vaak de verbruiksartikelen met uitzondering van de tonercartridges moeten worden vervangen, hangt af van het afdrukvolume, de gebruikte papiersoort en of de machine in- of uitgeschakeld is.

#### De tonercartridges vervangen

Modelnaam: TN-241BK <sup>1</sup>, TN-241C <sup>1</sup>, TN-241M <sup>1</sup>, TN-241Y <sup>1</sup>, TN-245C <sup>2</sup>, TN-245M <sup>2</sup>, TN-245Y <sup>2</sup>

Met een Standaard tonercartridge kunt u ongeveer 2.500 pagina's <sup>3</sup> (zwart) of ongeveer 1.400 pagina's <sup>3</sup> (cyaan, magenta, geel) afdrukken. Een tonercartridge met hoge capaciteit kan ongeveer 2.200 pagina's <sup>3</sup> (cyaan, magenta, geel) afdrukken. De daadwerkelijke paginatelling hangt af van het type document dat u over het algemeen gebruikt.

Op het aanraakscherm wordt Toner bijna op weergegeven als een tonercartridge bijna op is.

De tonercartridges die bij de machine worden meegeleverd, dienen na ongeveer 1.000 pagina's te worden vervangen <sup>3</sup>.

- <sup>1</sup> Normale tonercartridge
- <sup>2</sup> Tonercartridge met hoge capaciteit
- <sup>3</sup> De geschatte cartridgeopbrengst wordt verklaard in overeenstemming met ISO/IEC 19798.

#### **OPMERKING**

- De aanduiding van de resterende levensduur van de toner verschilt naargelang de soort afgedrukte documenten en het gebruik van de klant.
- Wij adviseren u een nieuwe tonercartridge klaar te houden wanneer u de waarschuwing Toner bijna op ziet.
- Wij raden het gebruik van originele tonercartridges van Brother aan voor een hoge afdrukkwaliteit. Wanneer u tonercartridges wilt aanschaffen, neemt u contact op met de klantenservice van Brother of uw lokale Brother-leverancier.
- Wij raden u aan om de machine te reinigen wanneer u een tonercartridge vervangt (zie *De machine reinigen en controleren* ➤> pagina 72).
- Pak de nieuwe tonercartridge PAS uit wanneer u deze gaat installeren.

#### **Toner Laag**

Als het aanraakscherm Toner bijna op aangeeft, koopt u een nieuwe tonercartridge voor de op het aanraakscherm aangegeven kleur en zorgt u ervoor dat u deze bij de hand hebt voordat het bericht Toner vervangen verschijnt.

#### **Toner vervangen**

Wanneer Toner vervangen weergegeven wordt op het aanraakscherm, stopt de machine met afdrukken tot u de tonercartridge vervangt.

Het aanraakscherm geeft de kleur van de tonercartridge aan die u moet vervangen. (BK=zwart, C=cyaan, M=magenta, Y=geel)

Door een nieuwe originele tonercartridge van Brother Original te plaatsen, wordt het bericht Toner vervangen gereset.

#### De tonercartridges vervangen

- Zorg ervoor dat de machine ingeschakeld is.
- 2 Open het bovendeksel tot het in de stand open klikt.

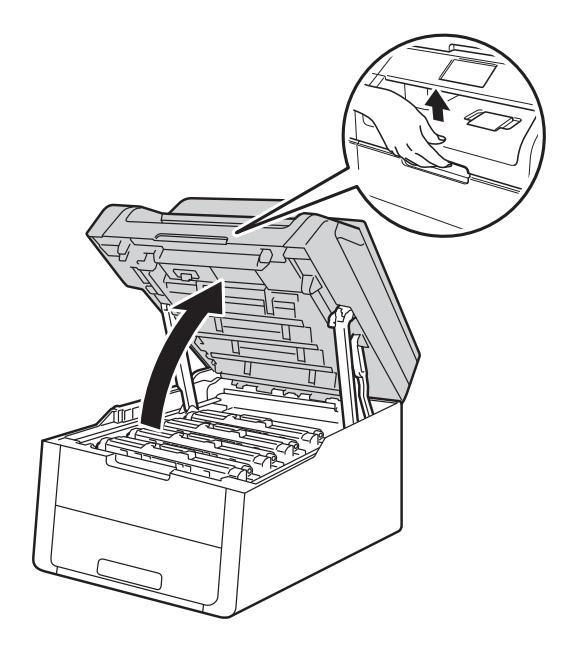

Verwijder de module met de tonercartridge en de drumeenheid voor de op het aanraakscherm aangegeven kleur.

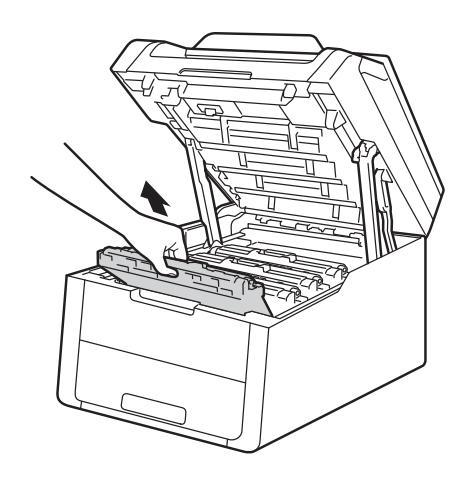

### **WAARSCHUWING**

### A HEET

Wanneer u de machine pas hebt gebruikt, zijn sommige onderdelen in de machine erg heet. Wacht tot de machine is afgekoeld voordat u interne onderdelen aanraakt.

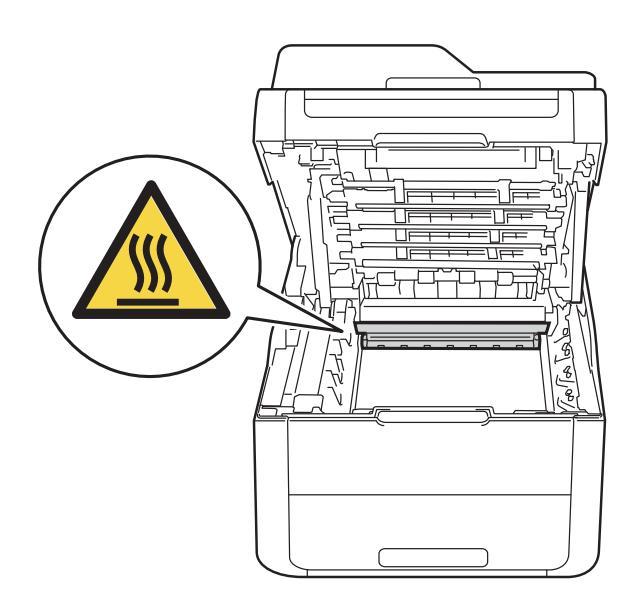

#### BELANGRIJK

- We raden u aan de module met de drumeenheid en tonercartridge op wegwerppapier op een propere, vlakke ondergrond te plaatsen voor het geval u per ongeluk toner morst.
- Raak NOOIT de elektroden aan die u in de afbeelding ziet om schade aan de machine tengevolge van statische elektriciteit te vermijden.

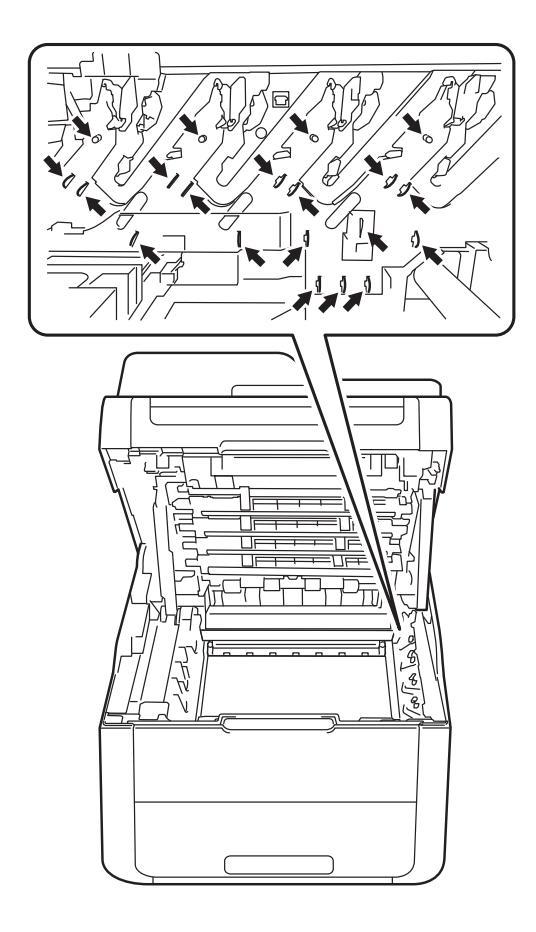

4 Druk de groene vergrendelhendel naar beneden en neem de tonercartridge uit de drumeenheid.

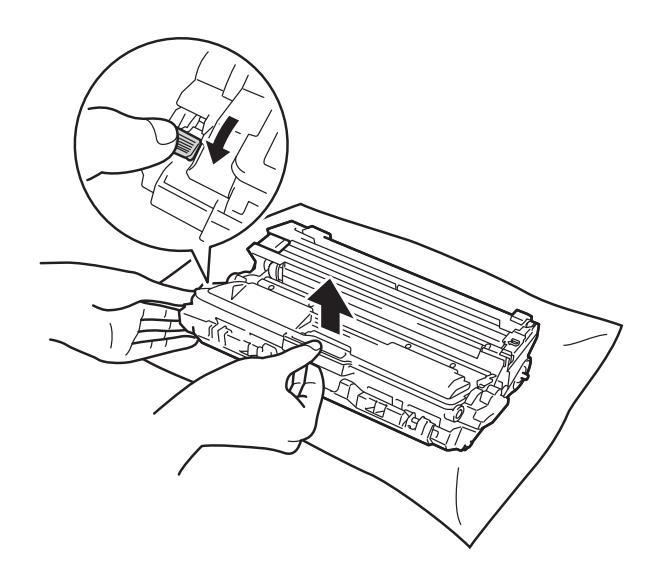

### **WAARSCHUWING**

- Werp een tonercartridge of een module met drumeenheid en tonercartridge NIET in het vuur. Hij kan dan namelijk ontploffen en verwondingen veroorzaken.
- Gebruik bij het schoonmaken van de binnen- of buitenzijde van het product GEEN ontvlambare stoffen, sprays of biologische oplosmiddelen/vloeistoffen met alcohol of ammoniak. U kunt dan namelijk brand veroorzaken of een elektrische schok krijgen. Gebruik hiervoor uitsluitend een droge, pluisvrije doek.

(➤➤ Handleiding product veiligheid: *Algemene voorschriften.*)

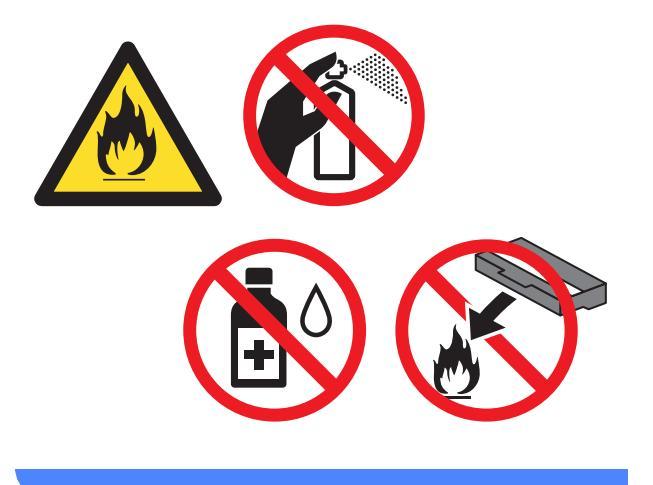

#### BELANGRIJK

- Wees voorzichtig bij het hanteren van de tonercartridge. Wanneer u toner morst op uw handen of kleding, dient u de vlekken te verwijderen met koud water.
- Raak de onderdelen die hier gearceerd staan afgebeeld NIET aan, daar dit problemen met de afdrukkwaliteit kan veroorzaken.

#### <Tonercartridge>

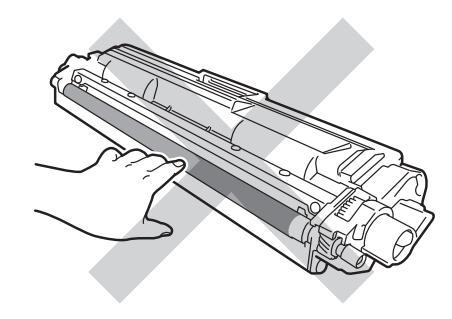

#### <Drumeenheid>

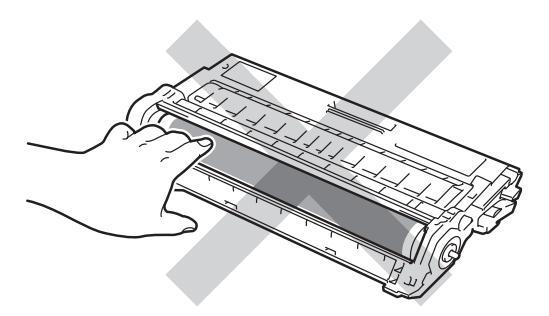

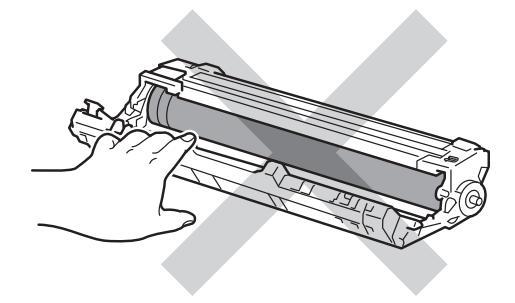

 We raden u aan de tonercartridge op wegwerppapier op een propere, vlakke en stabiele ondergrond te plaatsen voor het geval u per ongeluk toner morst.

#### **OPMERKING**

- Stop de gebruikte tonercartridge in een zak en sluit deze goed af, zodat er geen tonerstof uit de cartridge kan worden gemorst.
- Ga naar <u>http://www.brother.com/original/</u> <u>index.html</u> voor instructies over het retourneren van gebruikte verbruiksartikelen aan het recyclingprogramma van Brother. Als u de gebruikte items niet retourneert, dient u het gebruikte verbruiksartikel te verwijderen conform de plaatselijke voorschriften, en dit niet als huishoudelijk afval te behandelen. Voor meer informatie neemt u contact op met de lokale afvalmaatschappij

(>> Handleiding product veiligheid: Recyclinginformatie in overeenstemming met de WEEE- en Batterijrichtlijnen).

5 Pak de nieuwe tonercartridge uit. Houd de cartridge met beide handen vast en schud deze enkele keren heen en weer om de toner gelijkmatig in de cartridge te verdelen.

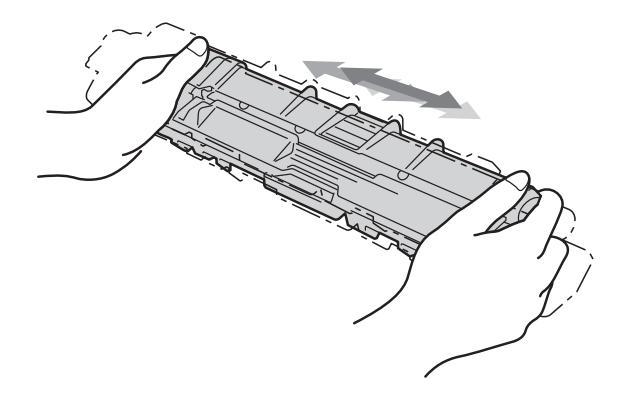

#### BELANGRIJK

- Pak de tonercartridge pas uit op het moment dat u deze in de machine wilt plaatsen. Als de tonercartridge lang voor die tijd is uitgepakt, gaat de toner minder lang mee.
- Wanneer u een uitgepakte drumeenheid in direct zonlicht (of gedurende lange tijd in kamerverlichting) plaatst, kan de eenheid beschadigd worden.
- Brother-machines zijn ontworpen voor gebruik met toner van een bepaalde specificatie en werken optimaal wanneer ze worden gebruikt met originele Brothertonercartridges. Brother kan deze optimale werking niet garanderen wanneer toner of tonercartridges van andere specificaties worden gebruikt. Het gebruik van andere cartridges dan die van Brother of het gebruik van cartridges die met inkt van andere merken zijn gevuld, wordt derhalve afgeraden in combinatie met deze machine. Indien de drumeenheid of andere onderdelen van deze machine beschadigd raken als gevolg van het gebruik van andere producten dan originele Brother-toner of -tonercartridges, vallen de als gevolg hiervan benodigde reparaties niet onder de garantie; deze producten zijn namelijk incompatibel of ongeschikt voor deze machine.

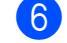

Verwijder het beschermende gedeelte.

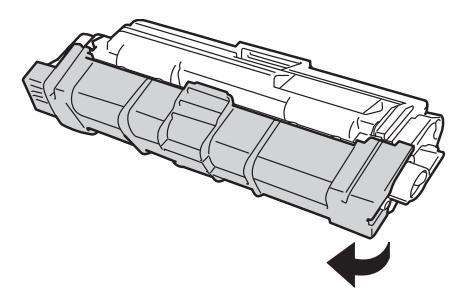

#### BELANGRIJK

Plaats de nieuwe tonercartridge direct in de drumeenheid nadat u de bescherming hebt verwijderd. Raak de grijze delen aangegeven in de illustratie NIET aan om problemen met de afdrukkwaliteit te voorkomen.

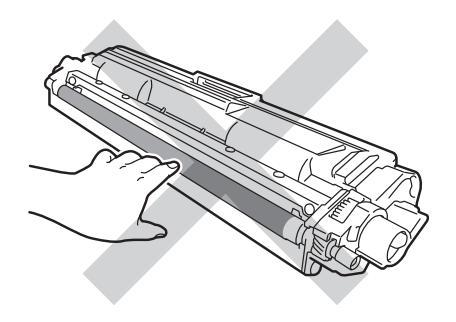

Plaats de nieuwe tonercartridge stevig in de drumeenheid tot u deze op zijn plaats hoort vastklikken. Wanneer u de cartridge correct plaatst, komt de groene vergrendelhendel op de drumeenheid automatisch omhoog.

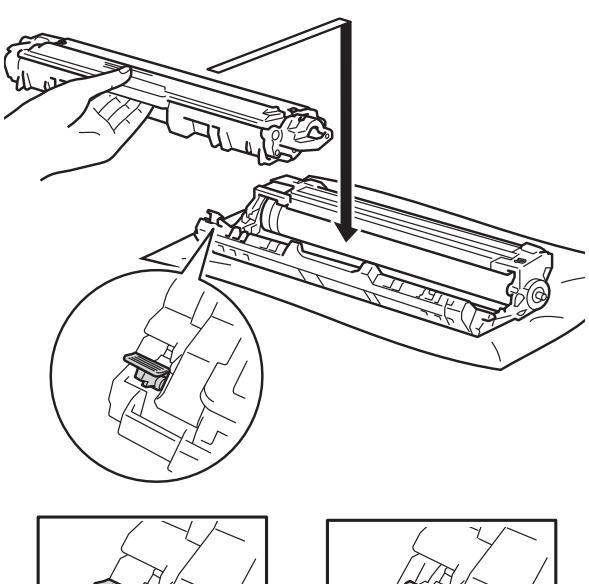

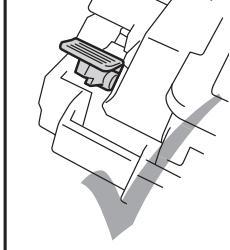

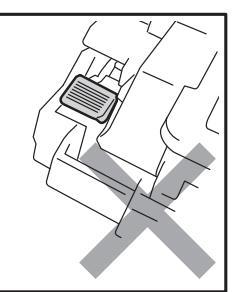

#### **OPMERKING**

Zorg ervoor dat u de tonercartridge op de juiste wijze plaatst, anders komt deze los van de drumeenheid.

8 Reinig de corona in de drumeenheid door het groene lipje voorzichtig een paar keer van links naar rechts en weer terug te schuiven.

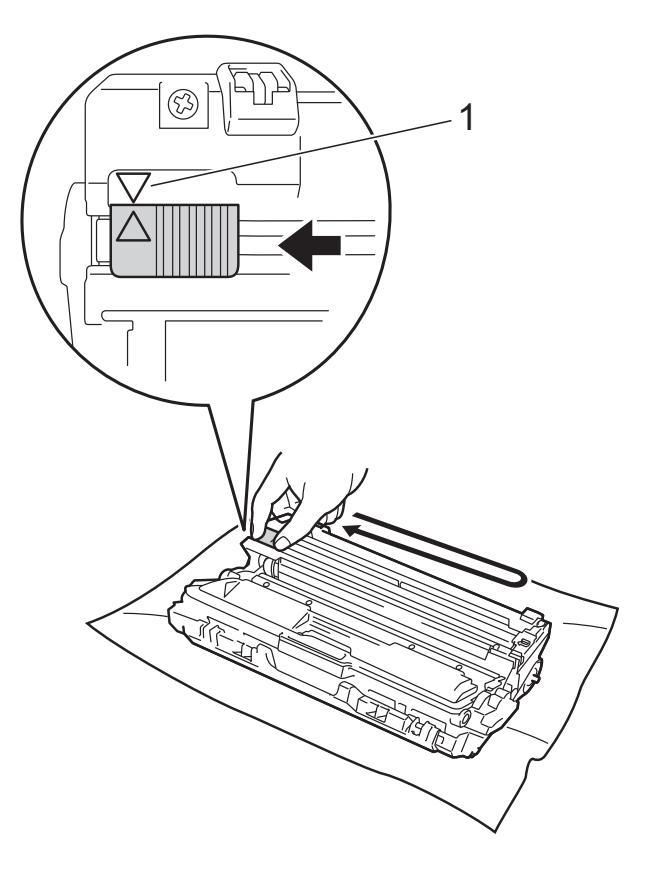

#### OPMERKING

Zorg ervoor dat u het lipje weer terugzet in de oorspronkelijke stand ( $\blacktriangle$ ) (1). De pijl op het tabblad moet overeenstemmen met de pijl op de drumeenheid. Als dit niet zo is, dan kan er een verticale streep op de afgedrukte pagina's staan.

9 Herhaal stap ③ en stap ③ om de drie andere coronadraden te reinigen.

#### OPMERKING

Om de coronadraden te reinigen, hoeft u de tonercartridge niet uit de drumeenheid te halen.

Schuif elke tonercartridge en drumeenheid in de machine. Zorg ervoor dat de kleur van de tonercartridge overeenkomt met het label van dezelfde kleur op de machine.

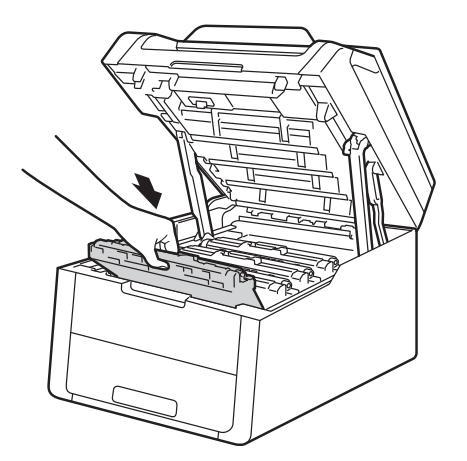

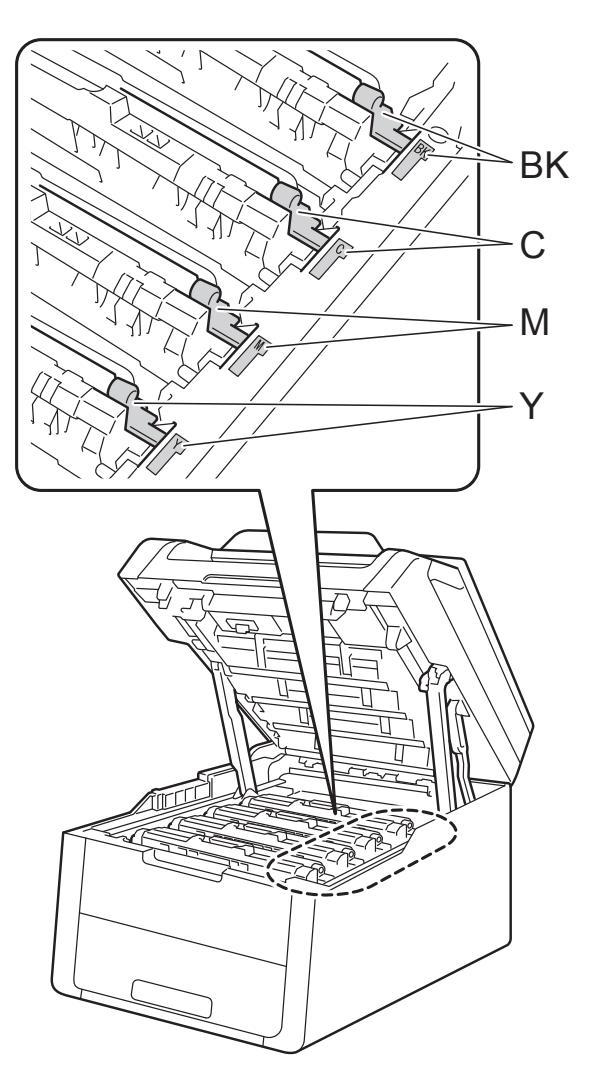

BK = zwart, C = cyaan, M = magenta, Y= geel

1 Sluit het bovendeksel van de machine.

#### OPMERKING

Zorg dat u na het vervangen van de tonercartridge de machine NIET uitschakelt of het bovendeksel opent tot het bericht Even geduld. verdwijnt van het aanraakscherm en het apparaat terugkeert naar de modus Gereed.

#### Drumeenheden vervangen

Modelnaam: DR-241CL 4-delig. Drumkit of enkele drumeenheden DR-241CL-BK, DR-241CL-CMY

Een nieuwe drumeenheid kan ongeveer 15.000 enkelzijdige bladzijden van A4- of Letter-formaat bedrukken.

DR-241CL Drumkit bevat vier drumeenheden, een zwarte (DR-241CL-BK) en drie in kleur (DR-241CL-CMY).

DR-241CL-BK bevat één zwarte drum. DR-241CL-CMY bevat één kleurendrum.

De drums verslijten door het algemeen gebruik, de rotatie van de drums en de interactie met papier, toner en andere materialen in het papierpad. Bij het ontwerp van dit product heeft Brother ervoor gekozen het aantal rotaties van de drum als doorslaggevend element te hanteren voor de gebruiksduur van de drum. Wanneer een drum de in de fabriek vastgelegde rotatielimiet voor het nominale aantal pagina's bereikt, verschijnt op het LCDaanraakscherm het advies om de relevante drum(s) te vervangen. Het product blijft werken, maar de afdrukkwaliteit zal niet optimaal zijn.

Omdat de drums tijdens de diverse werkingsfasen altijd tegelijk draaien (ongeacht of er toner op de pagina wordt afgezet) en omdat schade aan slechts één drumeenheid niet waarschijnlijk is, dient u alle drums tegelijk te vervangen (tenzij u een individuele drum [DR-241CL-BK voor zwart en DR-241CL-CMY voor kleur] vervangt om andere redenen dan het bereiken van de nominale levensduur). Brother verkoopt de drumeenheden gemakshalve als een set van vier (DR-241CL).

#### BELANGRIJK

Gebruik alleen originele drumeenheden en tonereenheden van Brother voor de beste prestaties. Door af te drukken met een drum- of tonereenheid van een ander merk kan niet alleen de afdrukkwaliteit minder zijn, maar kunnen ook de prestaties en de levensduur van de machine afnemen. Problemen die worden veroorzaakt door het gebruik van een drumeenheid of een tonereenheid van een ander merk, vallen niet onder de garantie.

#### Drum!

De coronadraden zijn vuil. Maak de coronadraden in de vier drumeenheden schoon (zie *De coronadraden reinigen* ➤ pagina 76).

Als u de coronadraden gereinigd hebt en de fout Drumeenheid ! nog steeds op het aanraakscherm wordt weergegeven, moet de drumeenheid worden vervangen. Vervang de drumeenheden door een nieuwe kit.

#### Drum bijna vervangenX

Als slechts één bepaalde drum bijna het einde van zijn levensduur heeft bereikt, verschijnt het bericht Drum bijna opX op het aanraakscherm. De X geeft de kleur aan van de drumeenheid die het einde van de levensduur nadert (BK=zwart, C=cyaan, M=magenta, Y=geel). Het verdient aanbeveling originele Brotherdrumeenheden klaar te houden voor installatie. Koop een nieuwe drumeenheid DR-241CL-BK (voor zwart) of DR-241CL-CMY (voor de kleur C, M, Y) en zorg ervoor dat u deze bij de hand hebt voordat het bericht Drum vervangenX verschijnt.

#### Drum vervangenX

Als slechts één bepaalde drum moet worden vervangen, verschijnt het bericht Drum vervangenX op het aanraakscherm. De X geeft de kleur van de drumeenheid aan die moet worden vervangen. (BK=zwart, C=cyaan, M=magenta, Y=geel)

De drumeenheid heeft de geschatte gebruiksduur overschreden. Vervang de drumeenheid door een nieuwe. Het verdient aanbeveling nu een originele Brotherdrumeenheid te installeren.

Wanneer u de drumeenheid vervangt en een nieuwe drumeenheid plaatst, moet u de drumteller resetten. De instructies hiervoor vindt u terug in de doos van uw nieuwe drumeenheid.

#### Drum stoppen

Wij kunnen de afdrukkwaliteit niet garanderen. Vervang de drumeenheid door een nieuwe. Het verdient aanbeveling nu een originele Brother-drumeenheid te installeren.

Wanneer u de drumeenheid vervangt en een nieuwe drumeenheid plaatst, moet u de drumteller resetten. De instructies hiervoor vindt u terug in de doos van uw nieuwe drumeenheid.

#### Drumeenheden vervangen

#### BELANGRIJK

- Ga voorzichtig te werk bij het verwijderen van de drumkit, er kan nog toner in zitten. Knoeit u toner op uw handen of uw kleren, veeg deze dan onmiddellijk af of was ze onmiddellijk in koud water.
- Reinig de binnenzijde van de machine als u de drumeenheid vervangt (zie De machine reinigen en controleren
   > pagina 72).
- Pak de nieuwe drumeenheid NOOIT uit tot u klaar bent om de drumeenheid te installeren. Blootstelling aan direct zonlicht (of gedurende lange tijd aan kamerverlichting) kan de drumeenheid beschadigen.
- 1 Zorg ervoor dat de machine ingeschakeld is.
- 2 Open het bovendeksel tot het in de stand open klikt.

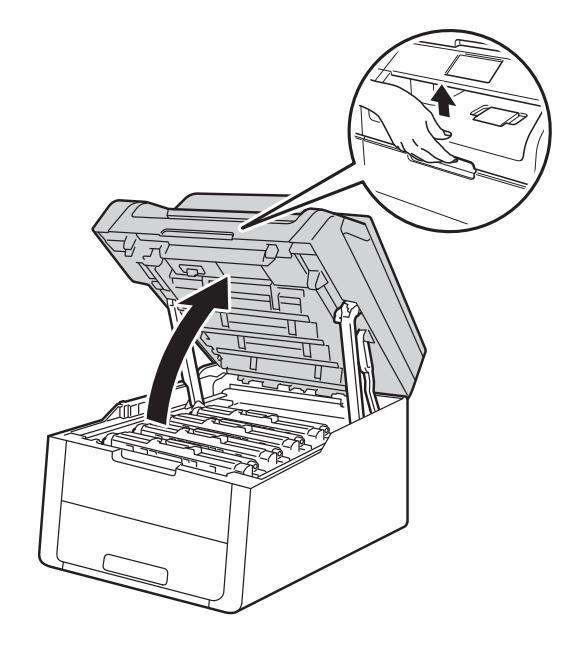

Verwijder de module met de tonercartridge en de drumeenheid voor de op het aanraakscherm aangegeven kleur.

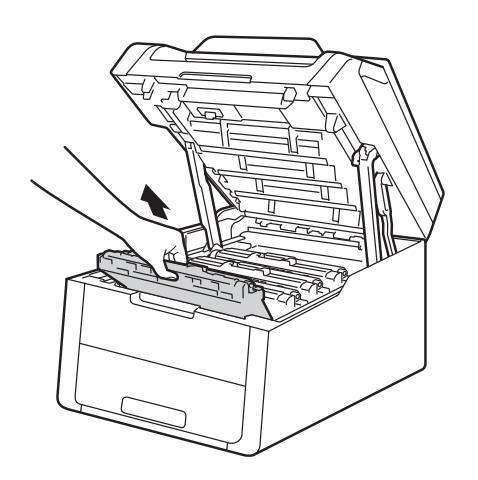

### **WAARSCHUWING**

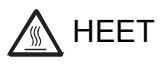

Wanneer u de machine pas hebt gebruikt, zijn sommige onderdelen in de machine erg heet. Wacht tot de machine is afgekoeld voordat u interne onderdelen aanraakt.

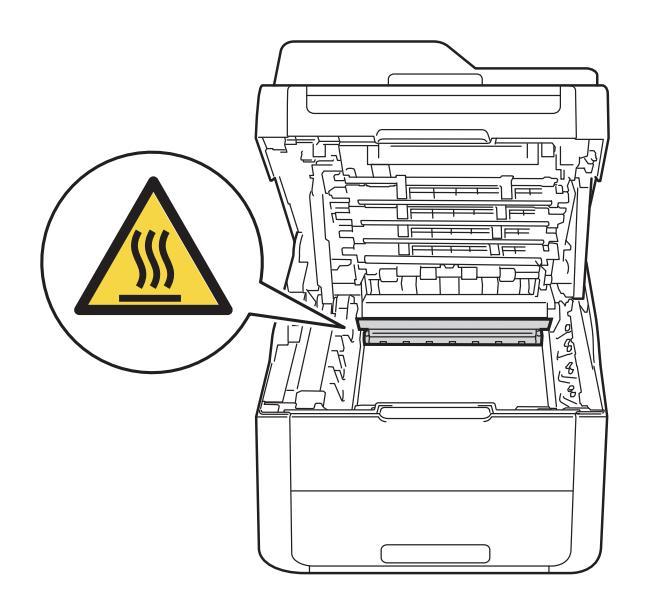

#### BELANGRIJK

- We raden u aan de module met de drumeenheid en tonercartridge op wegwerppapier op een propere, vlakke ondergrond te plaatsen voor het geval u per ongeluk toner morst.
- Raak NOOIT de elektroden aan die u in de afbeelding ziet om schade aan de machine tengevolge van statische elektriciteit te vermijden.

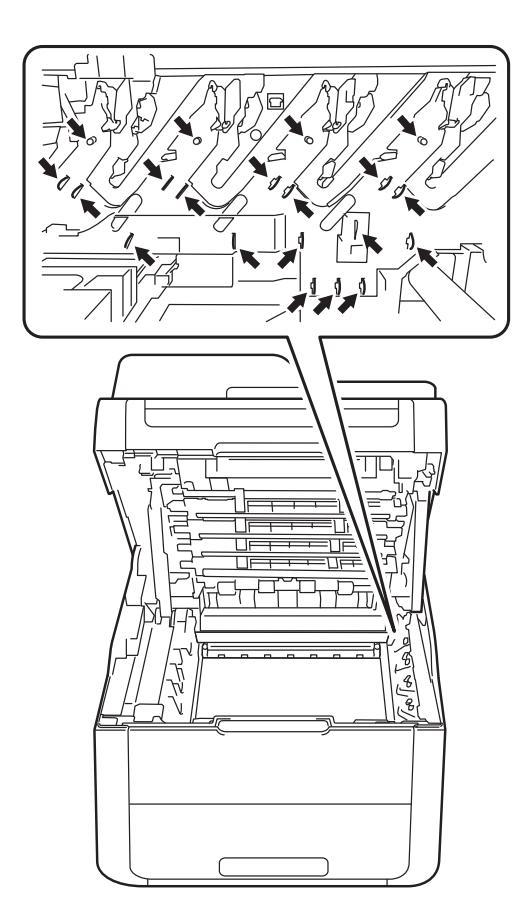

4 Druk de groene vergrendelhendel naar beneden en neem de tonercartridge uit de drumeenheid.

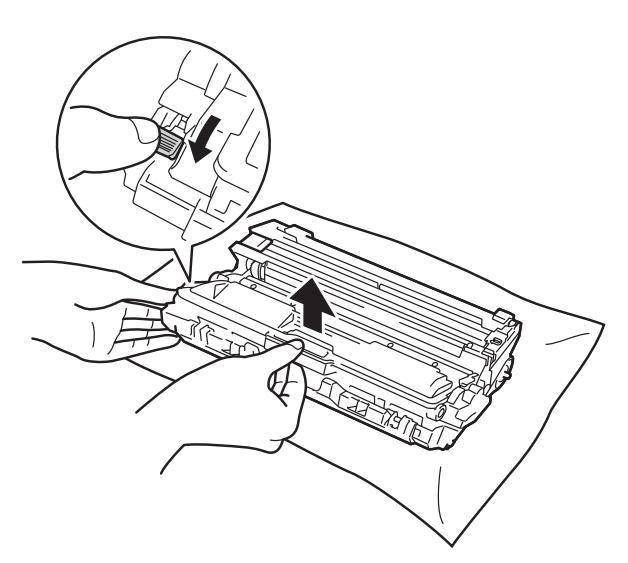

#### **WAARSCHUWING**

#### 

- Werp een tonercartridge of een module met drumeenheid en tonercartridge NIET in het vuur. Hij kan dan namelijk ontploffen en verwondingen veroorzaken.
- Gebruik bij het schoonmaken van de binnen- of buitenzijde van het product GEEN ontvlambare stoffen, sprays of biologische oplosmiddelen/vloeistoffen met alcohol of ammoniak. U kunt dan namelijk brand veroorzaken of een elektrische schok krijgen. Gebruik hiervoor uitsluitend een droge, pluisvrije doek.

(►► Handleiding product veiligheid: *Algemene voorschriften*.)

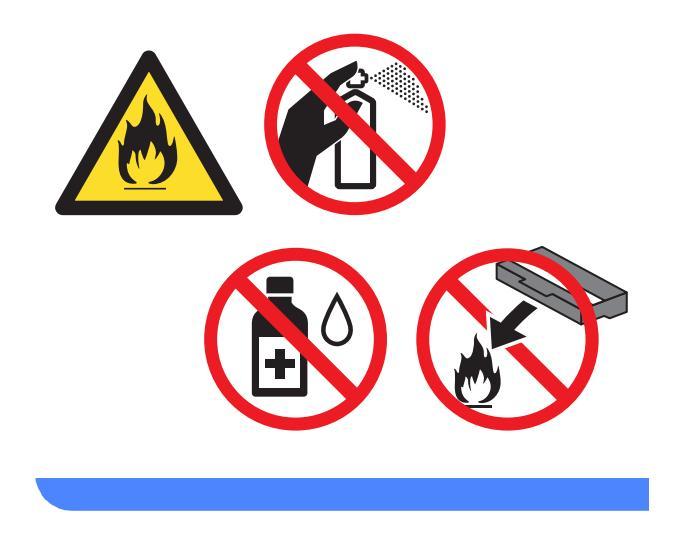

#### BELANGRIJK

- · Wees voorzichtig bij het hanteren van de tonercartridge. Wanneer u toner morst op uw handen of kleding, dient u de vlekken te verwijderen met koud water.
- Raak de onderdelen die hier gearceerd staan afgebeeld NIET aan, daar dit problemen met de afdrukkwaliteit kan veroorzaken.

#### <Tonercartridge>

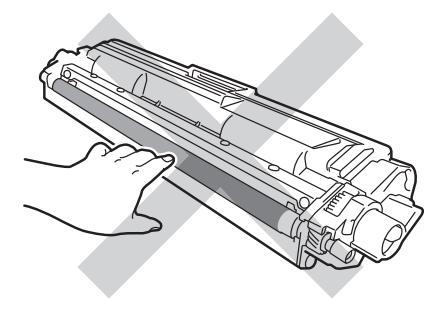

#### <Drumeenheid>

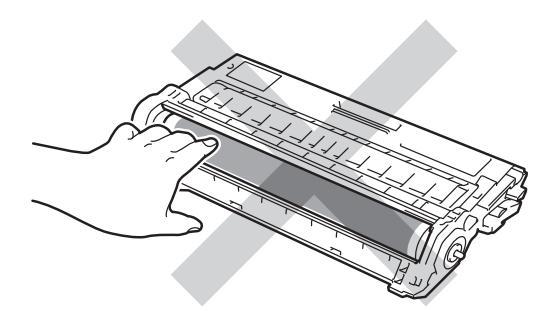

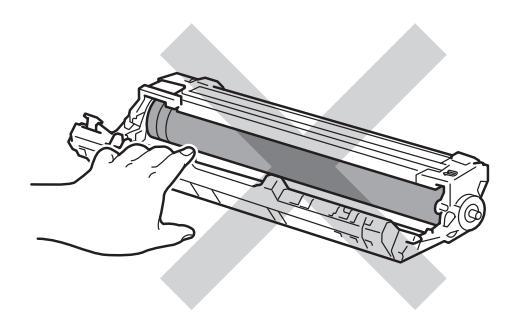

 We raden u aan de tonercartridge op wegwerppapier op een propere, vlakke en stabiele ondergrond te plaatsen voor het geval u per ongeluk toner morst.

#### **OPMERKING**

- Stop de gebruikte drumeenheid in een zak en sluit deze goed af, zodat er geen tonerstof uit de drumeenheid kan worden gemorst.
- · Ga naar http://www.brother.com/original/ index.html voor instructies over het retourneren van gebruikte verbruiksartikelen aan het recyclingprogramma van Brother. Als u de gebruikte items niet retourneert, dient u het gebruikte verbruiksartikel te verwijderen conform de plaatselijke voorschriften, en dit niet als huishoudelijk afval te behandelen. Voor meer informatie neemt u contact op met de lokale afvalmaatschappij (>> Handleiding product veiligheid: Recyclinginformatie in overeenstemming met de WEEE- en Batterijrichtlijnen).

5 Pak de nieuwe drumeenheid uit.

Verwijder het beschermende gedeelte.

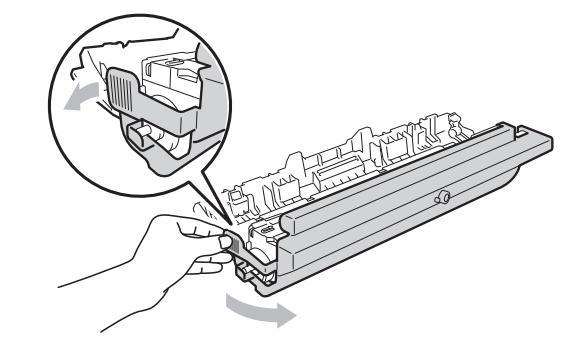

Plaats de tonercartridge stevig in de nieuwe drumeenheid tot u deze op zijn plaats hoort vastklikken. Wanneer u de cartridge correct plaatst, komt de groene vergrendelhendel automatisch omhoog.

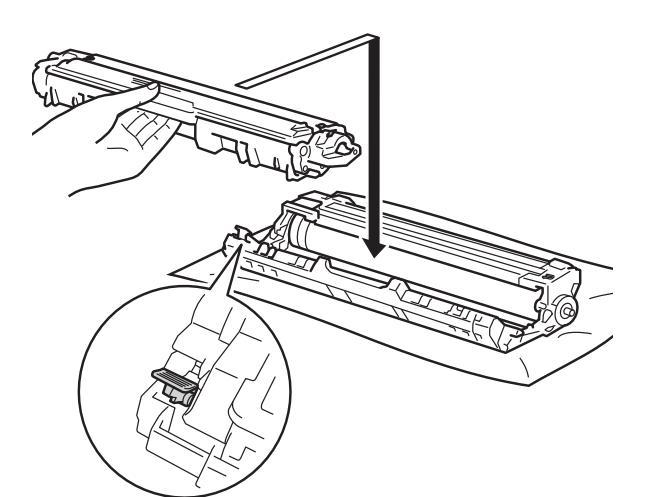

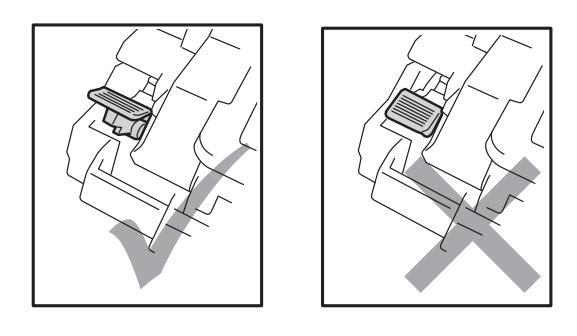

#### OPMERKING

Zorg ervoor dat u de tonercartridge op de juiste wijze plaatst, anders komt deze los van de drumeenheid. 8 Reinig de corona in de drumeenheid door het groene lipje voorzichtig een paar keer van links naar rechts en weer terug te schuiven.

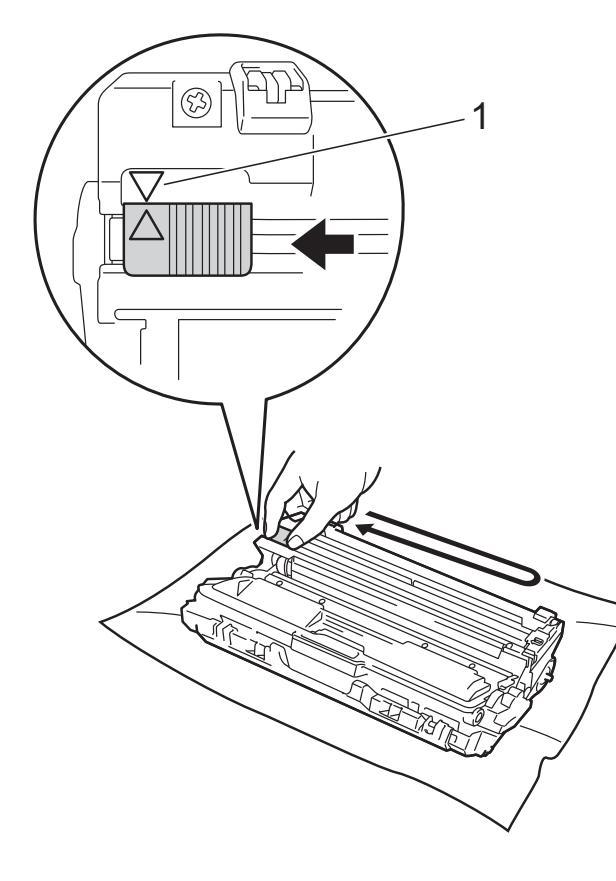

#### OPMERKING

Zorg ervoor dat u het lipje weer terugzet in de oorspronkelijke stand ( $\blacktriangle$ ) (1). De pijl op het tabblad moet overeenstemmen met de pijl op de drumeenheid. Als dit niet zo is, dan kan er een verticale streep op de afgedrukte pagina's staan.

#### OPMERKING

Om de coronadraden te reinigen, hoeft u de tonercartridge niet uit de drumeenheid te halen.

Schuif elke tonercartridge en drumeenheid in de machine. Zorg ervoor dat de kleur van de tonercartridge overeenkomt met het label van dezelfde kleur op de machine.

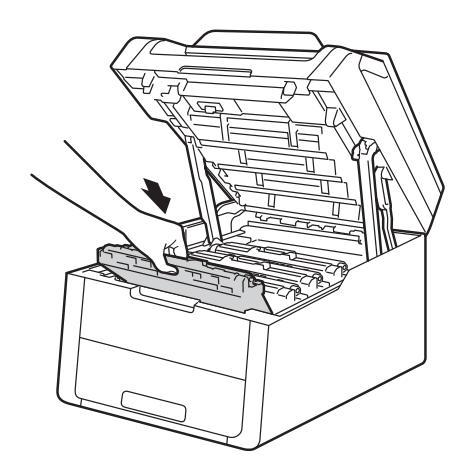

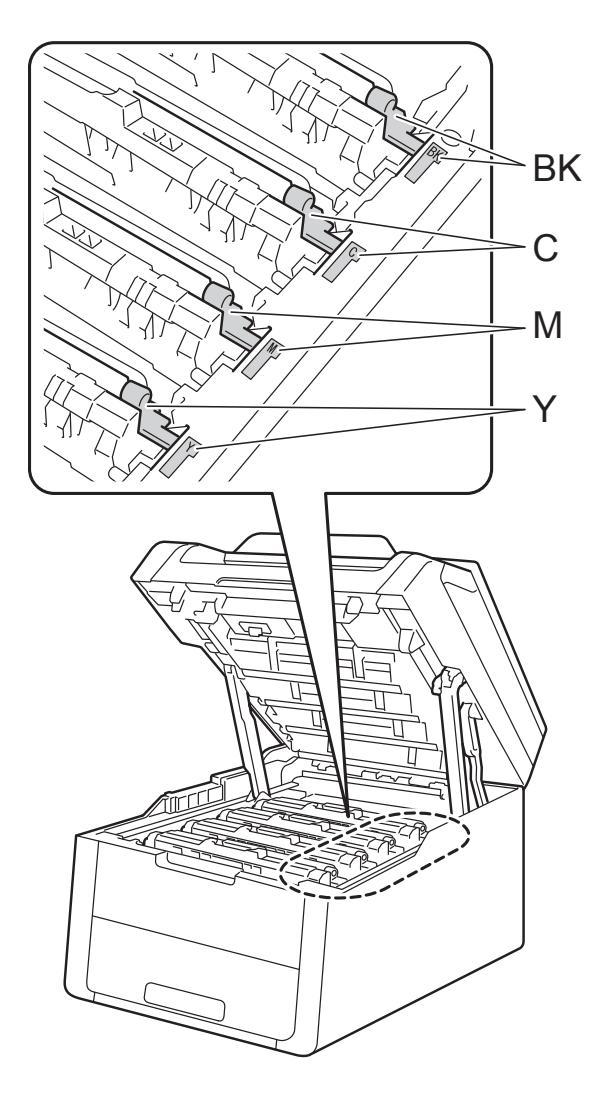

BK = zwart, C = cyaan, M = magenta, Y= geel

- 1 Sluit het bovendeksel van de machine.
- 12 Wanneer u de drumeenheid vervangt en een nieuwe drumeenheid plaatst, moet u de drumteller resetten. De instructies hiervoor vindt u terug in de doos van uw nieuwe drumeenheid.

#### Riemeenheid vervangen

Modelnaam: BU-220CL

Een nieuwe riemeenheid kan ongeveer 50.000 enkelzijdige bladzijden van A4- of Letter-formaat bedrukken.

#### Vervang riem

Wanneer het bericht Riemeenheid vervangen op het aanraakscherm verschijnt, dient u de riemeenheid te vervangen.

Wanneer u de riemeenheid vervangt en een nieuwe riemeenheid plaatst, moet u de teller van de riemeenheid resetten. De instructies hiervoor vindt u terug in de doos van uw nieuwe riemeenheid.

#### BELANGRIJK

- Raak het oppervlak van de riemeenheid NIET aan. Als u dit toch doet, kan de afdrukkwaliteit afnemen.
- Het op een onjuiste manier omgaan met de riemeenheid kan uw garantie laten vervallen.
- Zorg ervoor dat de machine ingeschakeld is.
- Open het bovendeksel tot het in de stand open klikt.

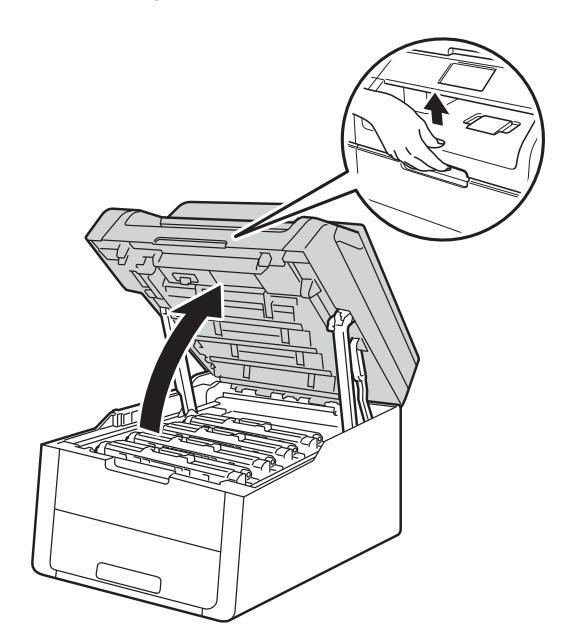

Verwijder alle modules met tonercartridges en drumeenheden.

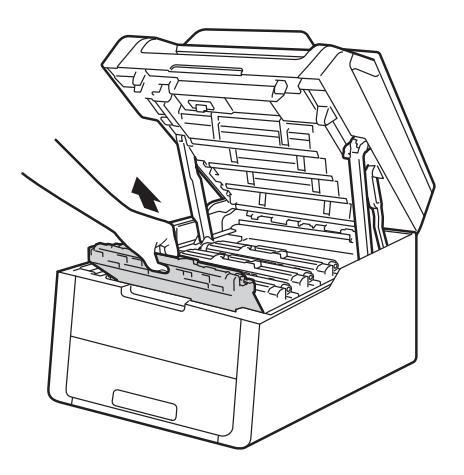

### **WAARSCHUWING**

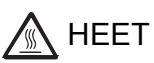

3)

Wanneer u de machine pas hebt gebruikt, zijn sommige onderdelen in de machine erg heet. Wacht tot de machine is afgekoeld voordat u interne onderdelen aanraakt.

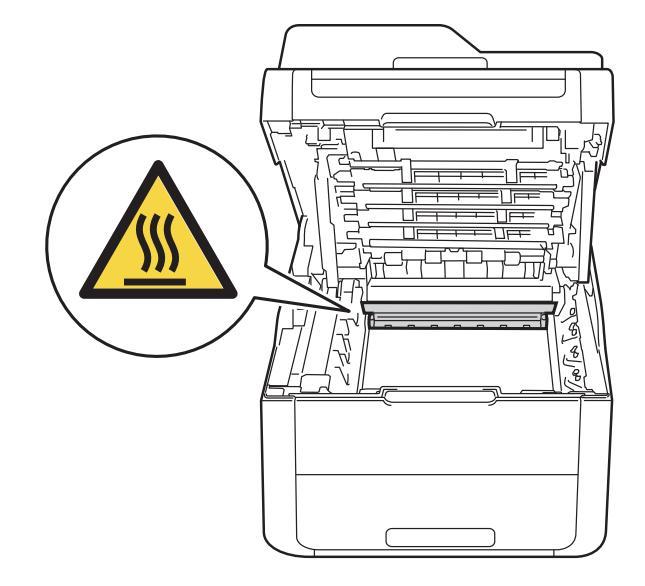

#### BELANGRIJK

- We raden u aan de module met de tonercartridge en drumeenheid op wegwerppapier op een propere, vlakke ondergrond te plaatsen voor het geval u per ongeluk toner morst.
- Raak NOOIT de elektroden aan die u in de afbeelding ziet om schade aan de machine tengevolge van statische elektriciteit te vermijden.

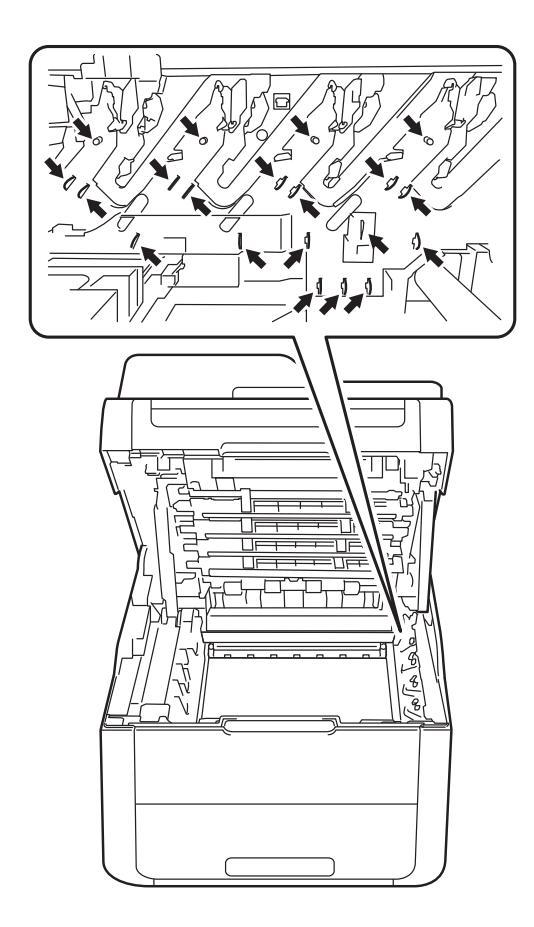

4 Houd de groene hendel van de riemeenheid vast, breng de riemeenheid omhoog en trek deze er vervolgens uit.

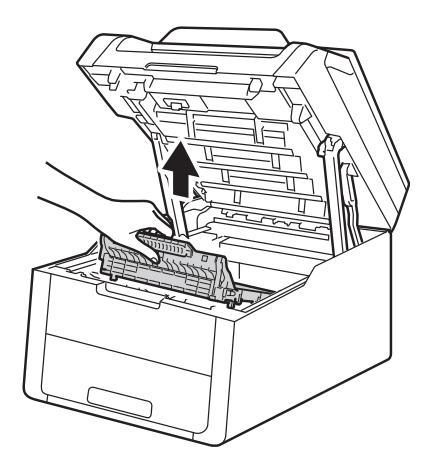

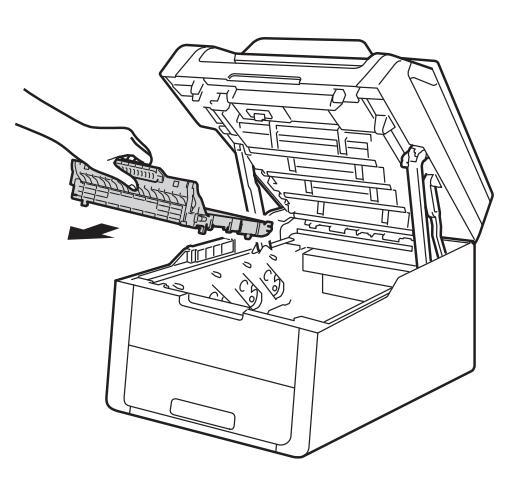
#### BELANGRIJK

Raak de onderdelen die hier gearceerd staan afgebeeld NIET aan, daar dit problemen met de afdrukkwaliteit kan veroorzaken.

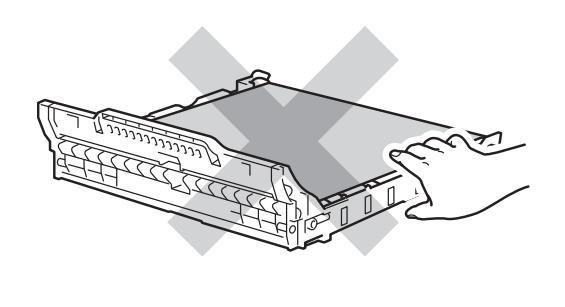

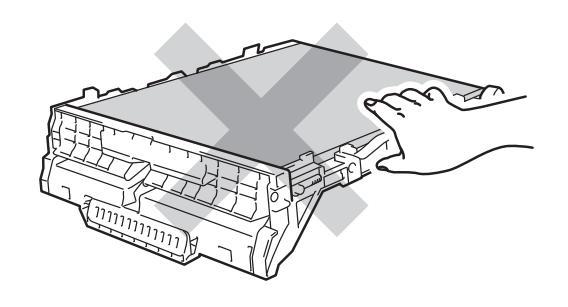

5 Haal de nieuwe riemeenheid uit de verpakking en plaats de nieuwe riemeenheid in de machine.

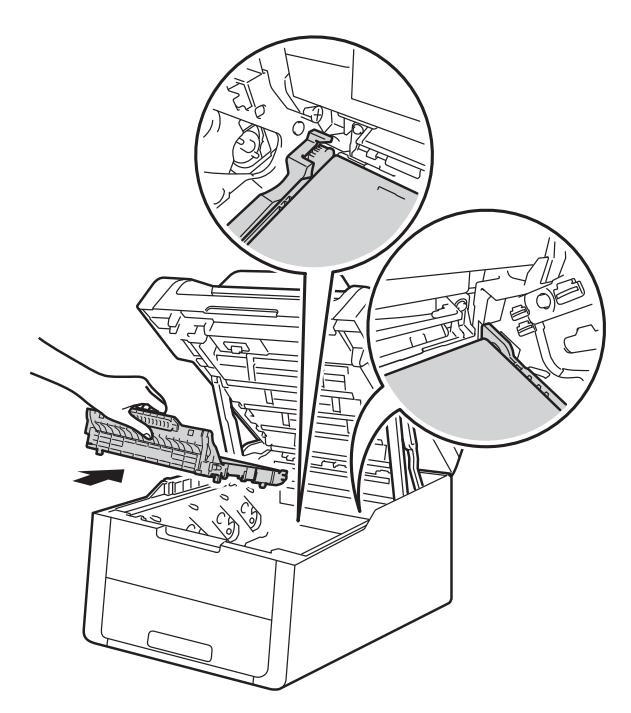

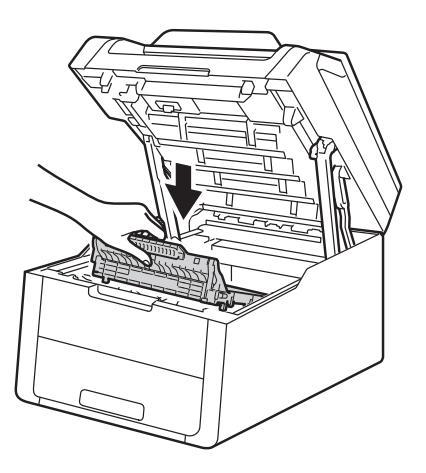

A

6 Schuif elke module met tonercartridge en drumeenheid in de machine en zorg er daarbij voor dat de kleuren van de tonercartridge overeenstemmen met dezelfde kleuretiketten op de machine.

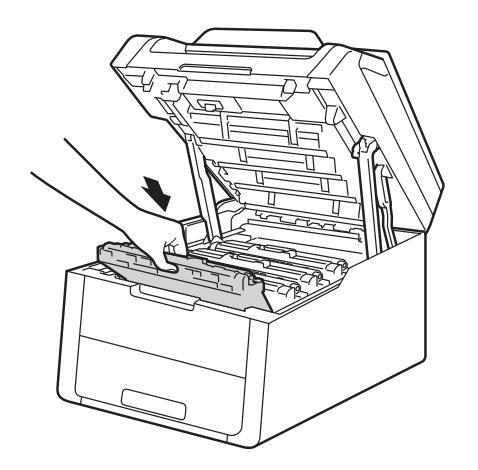

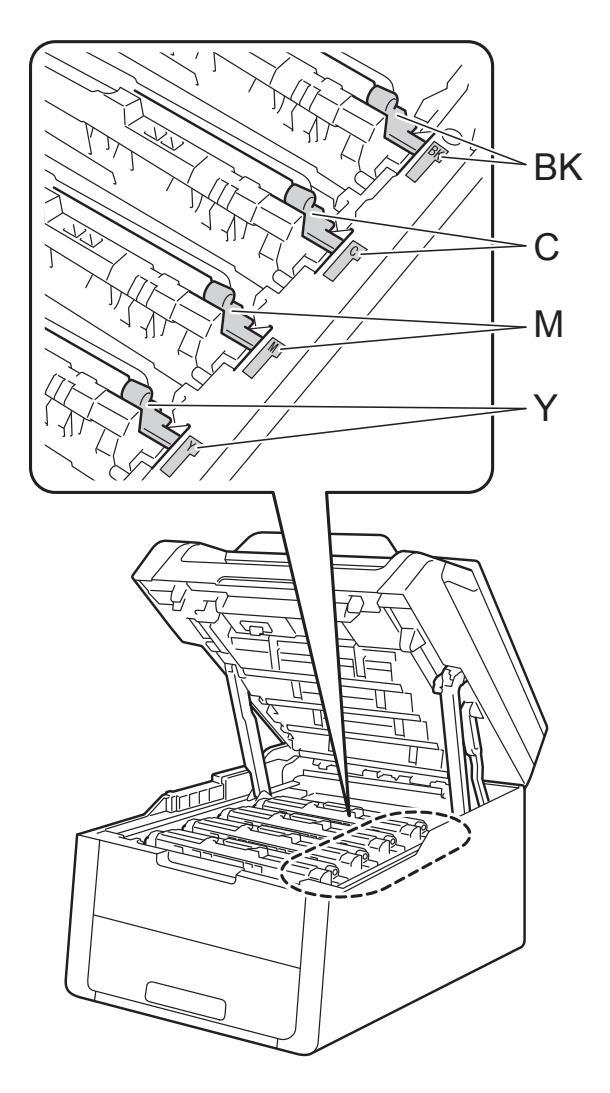

BK = zwart, C = cyaan, M = magenta, Y= geel

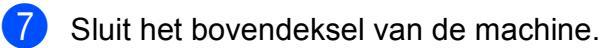

8 Wanneer u de riemeenheid vervangt en een nieuwe riemeenheid plaatst, moet u de teller van de riemeenheid resetten. De instructies hiervoor vindt u terug in de doos van uw nieuwe riemeenheid.

## Tonerbak vervangen

Modelnaam: WT-220CL

Met een nieuwe toneropvangbak kunt u circa 50.000 enkelzijdige bladzijden van A4- of Letter-formaat bedrukken.

## Tonerbak bijna vol

#### Als op het aanraakscherm

Tnrbak bijna vol verschijnt, heeft de tonerbak bijna het einde van zijn levensduur bereikt. Schaf een nieuwe tonerbak aan en houd deze klaar voordat u het bericht Tonerafvalbakje vervangen **ziet**.

## Vervang tonerbak

#### Wanneer het bericht

Tonerafvalbakje vervangen op het aanraakscherm verschijnt, dient u de tonerbak te vervangen.

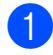

 Zorg ervoor dat de machine ingeschakeld is.

2 Open het bovendeksel tot het in de stand open klikt.

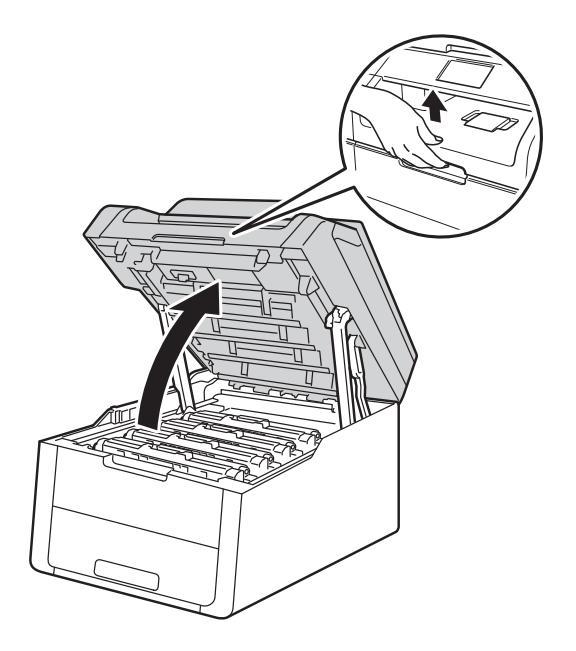

3 Verwijder alle modules met tonercartridges en drumeenheden.

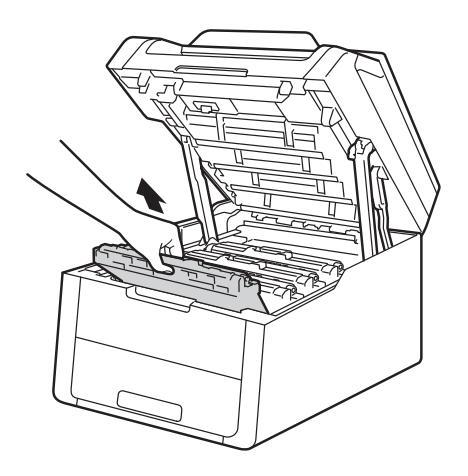

## **M** WAARSCHUWING

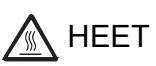

Wanneer u de machine pas hebt gebruikt, zijn sommige onderdelen in de machine erg heet. Wacht tot de machine is afgekoeld voordat u interne onderdelen aanraakt.

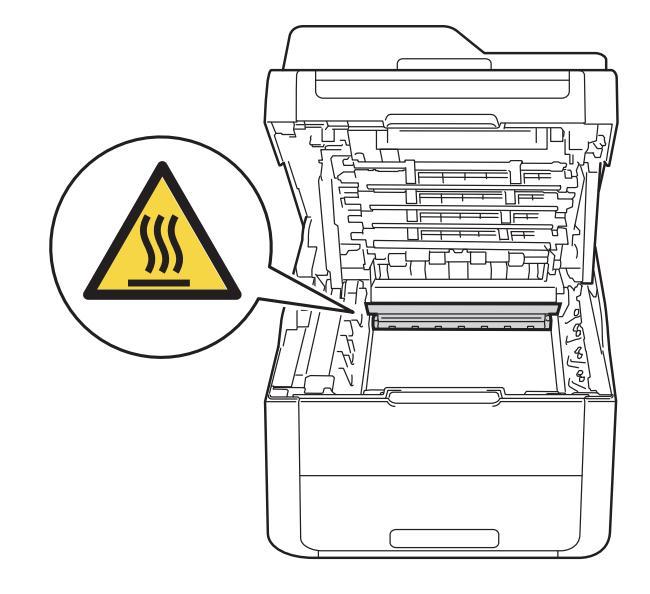

## BELANGRIJK

- We raden u aan de module met de tonercartridge en drumeenheid op wegwerppapier op een propere, vlakke ondergrond te plaatsen voor het geval u per ongeluk toner morst.
- Raak NOOIT de elektroden aan die u in de afbeelding ziet om schade aan de machine tengevolge van statische elektriciteit te vermijden.

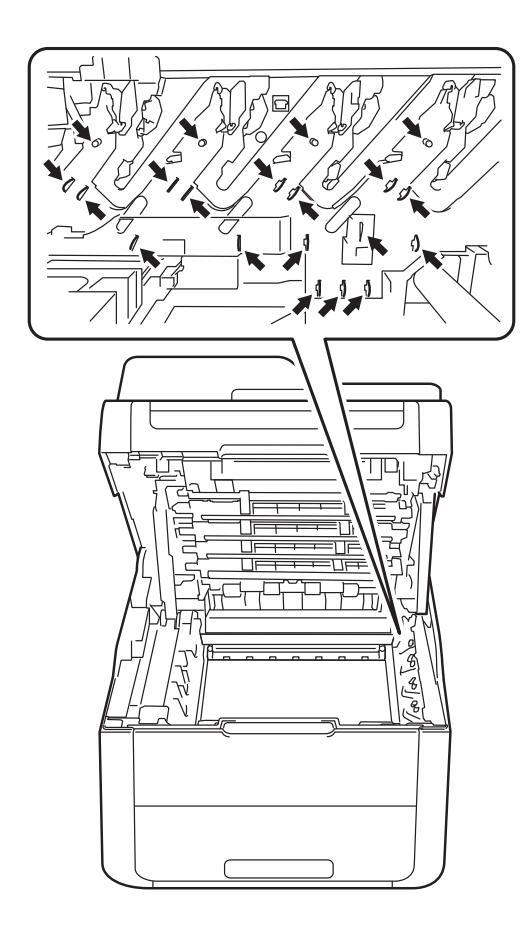

4 Houd de groene hendel van de riemeenheid vast, breng de riemeenheid omhoog en trek deze er vervolgens uit.

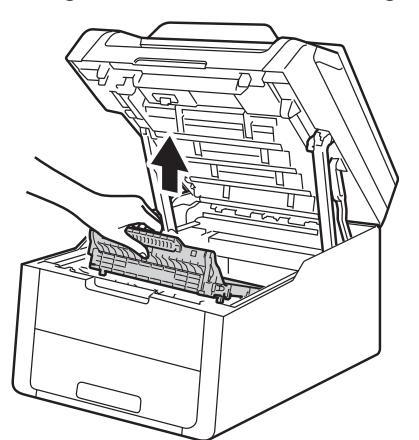

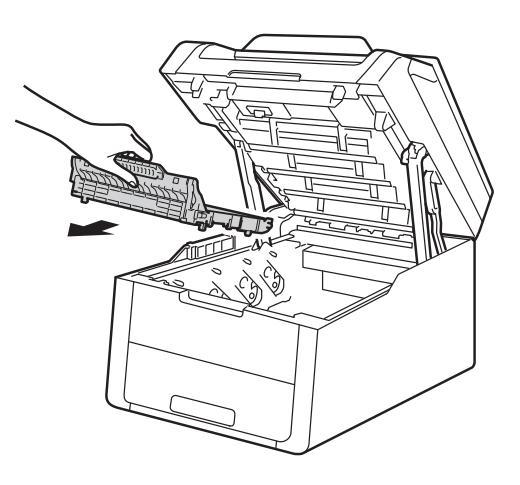

#### BELANGRIJK

Raak de onderdelen die hier gearceerd staan afgebeeld NIET aan, daar dit problemen met de afdrukkwaliteit kan veroorzaken.

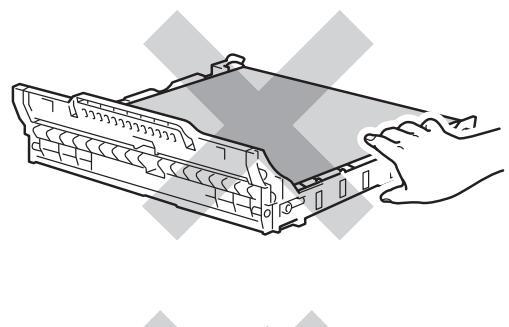

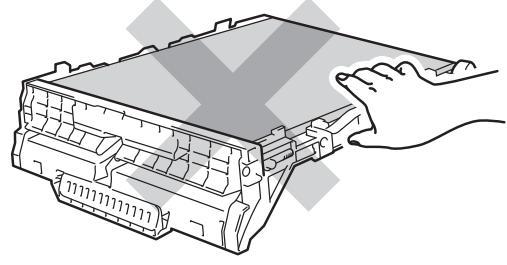

5 Verwijder het oranje verpakkingsmateriaal en gooi deze weg.

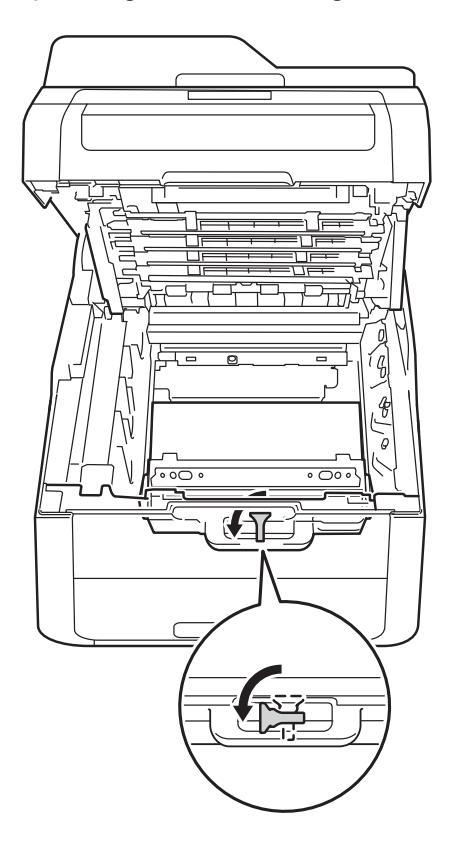

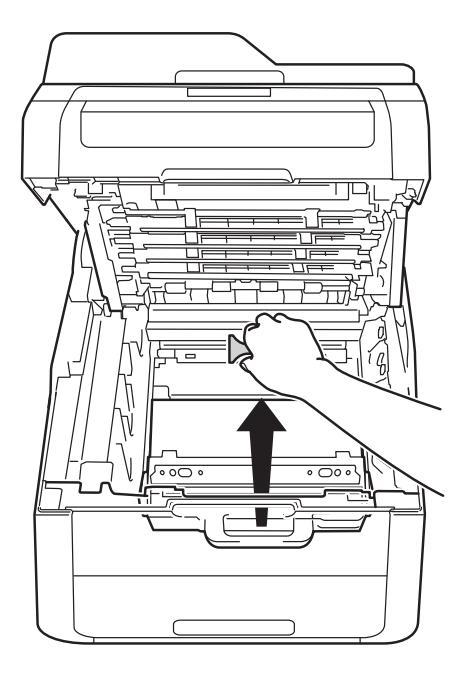

#### **OPMERKING**

Deze stap is alleen nodig als u tonerbak voor het eerst vervangt en is niet nodig voor vervangende tonerbak. Het oranje verpakkingsonderdeel is in de fabriek aangebracht om uw machine tijdens het transport te beschermen.

6 Houd de groene hendel van de tonerbak vast en verwijder de tonerbak uit de machine.

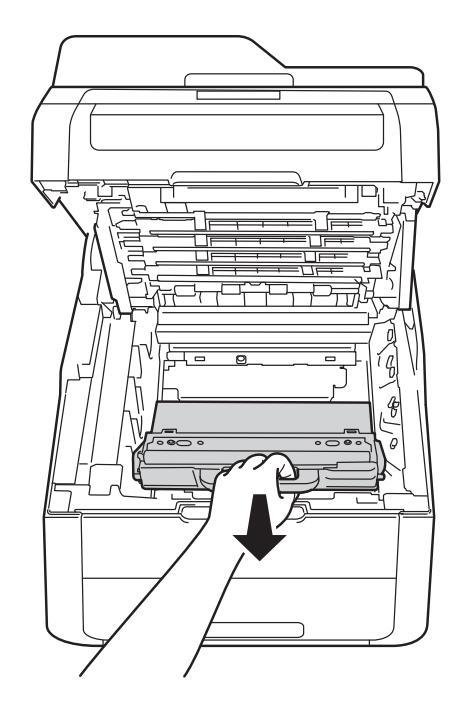

## **WAARSCHUWING**

## 

- Gooi de tonerbak NIET in een vuur. Hij kan dan namelijk ontploffen en verwondingen veroorzaken.
- Gebruik bij het schoonmaken van de binnen- of buitenzijde van het product GEEN ontvlambare stoffen, sprays of biologische oplosmiddelen/vloeistoffen met alcohol of ammoniak. U kunt dan namelijk brand veroorzaken of een elektrische schok krijgen. Gebruik hiervoor uitsluitend een droge, pluisvrije doek.

(►► Handleiding product veiligheid: *Algemene voorschriften.*)

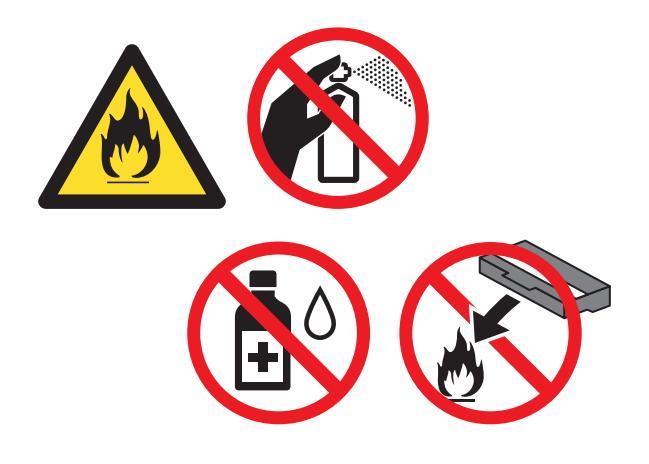

## BELANGRIJK

Gebruik de tonerbak NIET opnieuw.

## **OPMERKING**

- Dicht de gebruikte tonerbak goed af in een zak, zodat er geen tonerstof uit de tonerbak kan worden gemorst.
- Gooi de tonerbak conform de plaatselijke voorschriften weg, gescheiden van huisvuil. Voor meer informatie neemt u contact op met de lokale afvalmaatschappij.

7 Haal de nieuwe tonerbak uit de verpakking en plaats hem in de machine.

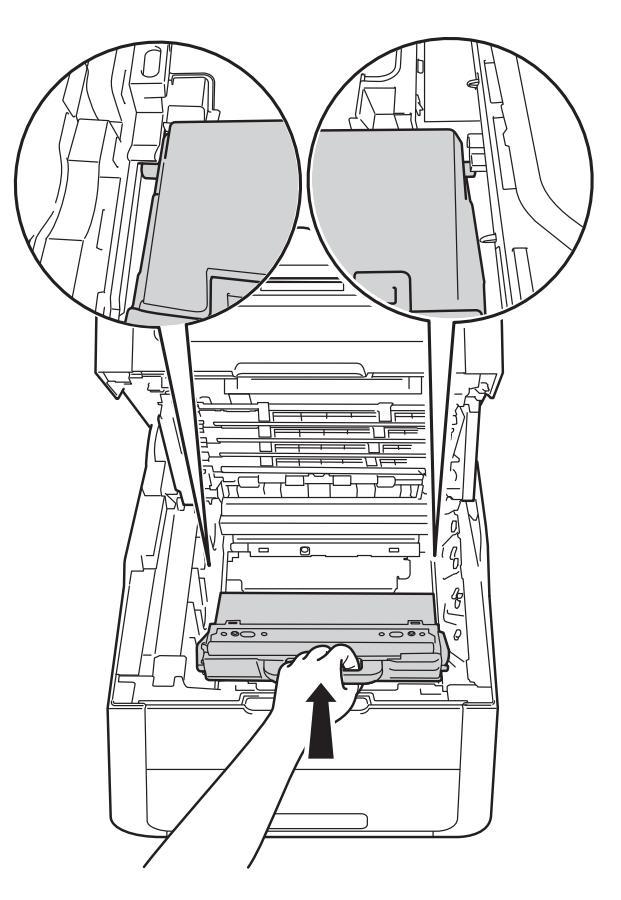

# 8 Plaats de riemeenheid weer in de machine.

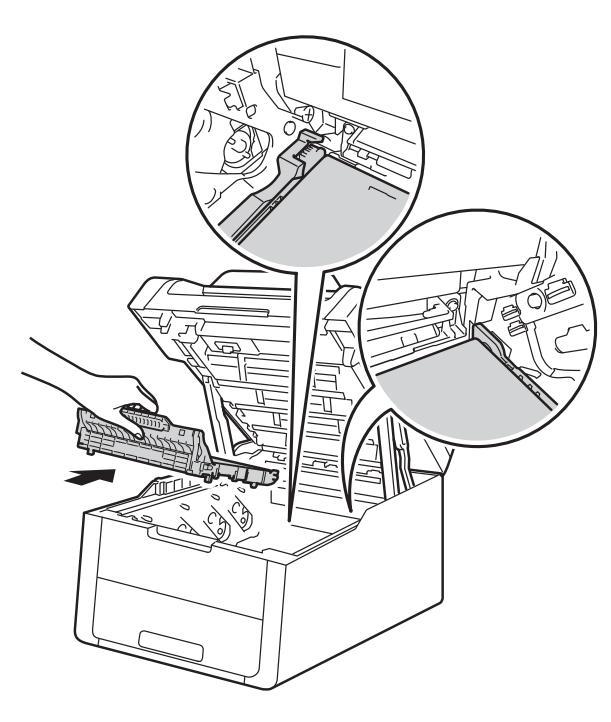

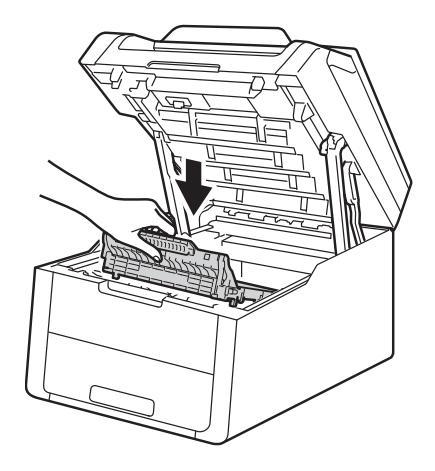

9 Schuif elke module met tonercartridge en drumeenheid in de machine en zorg er daarbij voor dat de kleuren van de tonercartridge overeenstemmen met dezelfde kleuretiketten op de machine.

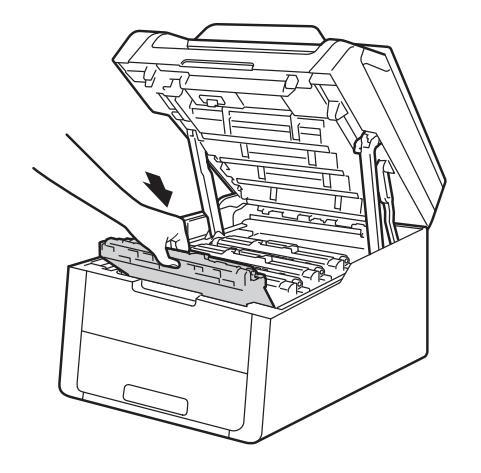

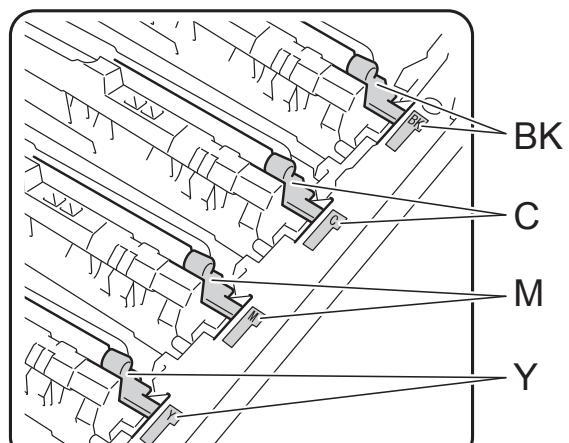

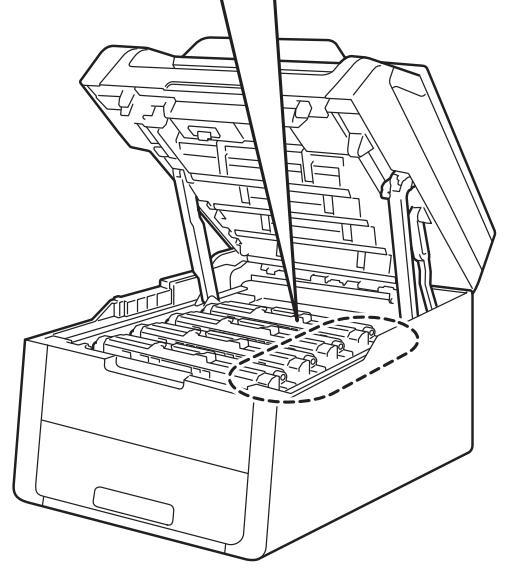

BK = zwart, C = cyaan, M = magenta, Y= geel

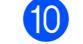

Sluit het bovendeksel van de machine.

# De machine reinigen en controleren

Reinig de buiten- en de binnenkant van de machine regelmatig met een droge, pluisvrije doek. Wanneer u de tonercartridge of drumeenheid vervangt, dient u ook de binnenkant van de machine te reinigen. Als er tonervlekken op een pagina staan, moet het inwendige van de machine met een droge, pluisvrije doek worden gereinigd.

## **WAARSCHUWING**

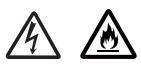

- Werp een tonercartridge of een module met drumeenheid en tonercartridge NIET in het vuur. Hij kan dan namelijk ontploffen en verwondingen veroorzaken.
- Gebruik bij het schoonmaken van de binnen- of buitenzijde van het product GEEN ontvlambare stoffen, sprays of biologische oplosmiddelen/vloeistoffen met alcohol of ammoniak. U kunt dan namelijk brand veroorzaken of een elektrische schok krijgen. Gebruik hiervoor uitsluitend een droge, pluisvrije doek.

(➤➤ Handleiding product veiligheid: *Algemene voorschriften.*)

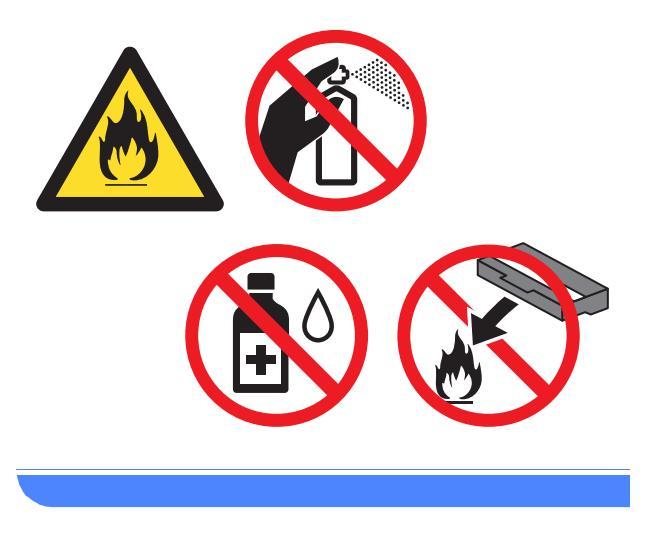

## BELANGRIJK

- Gebruik neutrale reinigingsmiddelen. Vluchtige middelen zoals verdunner of benzine beschadigen de behuizing van de machine.
- Gebruik NOOIT reinigingsmaterialen die ammoniak bevatten.
- Gebruik NOOIT schoonmaakalcohol om vuil van het bedieningspaneel te verwijderen. Het paneel zou kunnen barsten.

## De buitenzijde van de machine schoonmaken

## BELANGRIJK

Gebruik NOOIT vloeibare reinigingsmiddelen (inclusief ethanol).

#### Het aanraakscherm reinigen

- Houd () ingedrukt om de machine uit te schakelen.
- 2 Reinig het aanraakscherm met een *droge*, zachte en pluisvrije doek.

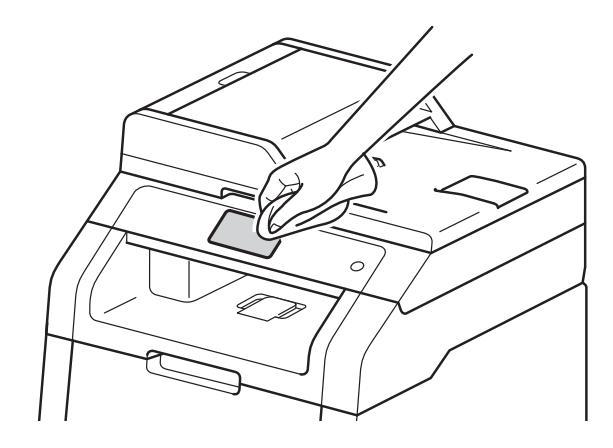

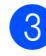

Schakel de machine in.

# De buitenzijde van de machine schoonmaken

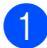

Houd () ingedrukt om de machine uit te schakelen.

 Stof de buitenkant van de machine met een zachte, pluisvrije doek af.

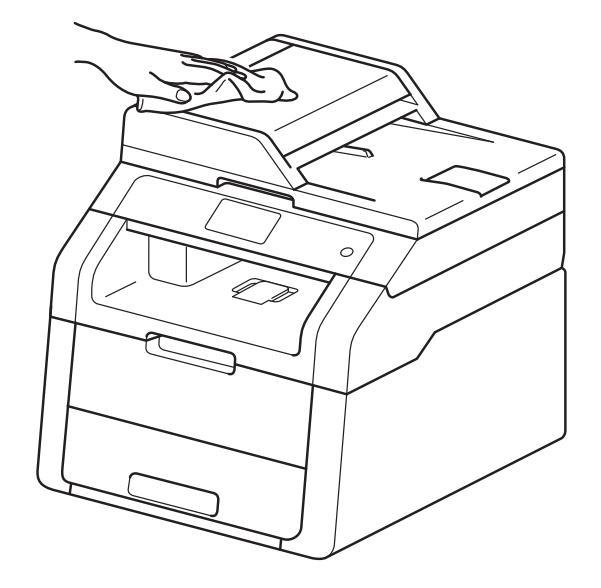

3 Tr m

Trek de papierlade volledig uit de machine.

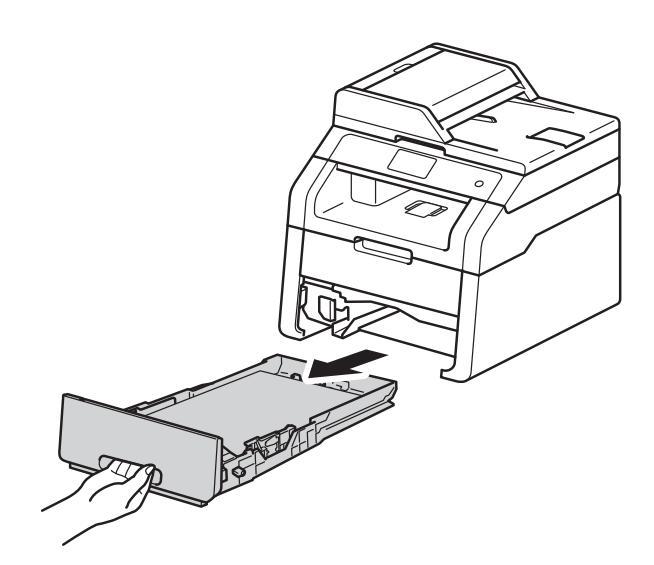

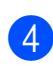

Verwijder het papier dat in de papierlade is geplaatst.

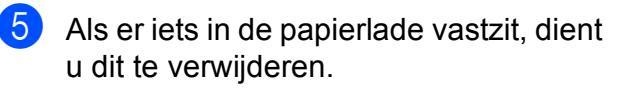

6 Veeg de binnen- en buitenzijde van de papierlade af met een droge, pluisvrije zachte doek om stof te verwijderen.

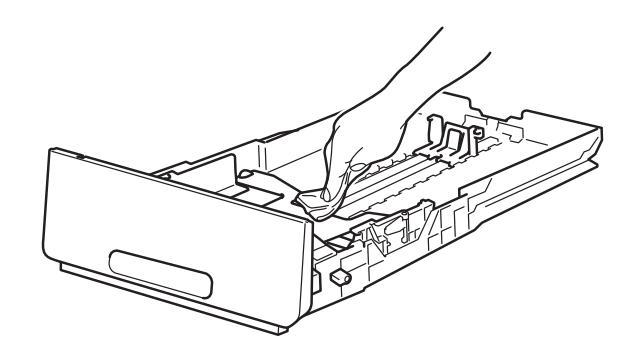

- 7 Laad het papier opnieuw en plaats de papierlade stevig terug in de machine.
- 8 Schakel de machine in.

## De LED-koppen reinigen

Als er zich een probleem met de afdrukkwaliteit voordoet, zoals lichte of verzwakte kleuren of verticale witte strepen of banden op de pagina, reinigt u de LEDkoppen als volgt:

#### BELANGRIJK

Raak de vensters van de LED-koppen NOOIT aan met uw vingers.

- 1 Houd (b) ingedrukt om de machine uit te schakelen.
- Open het bovendeksel tot het in de stand open klikt.

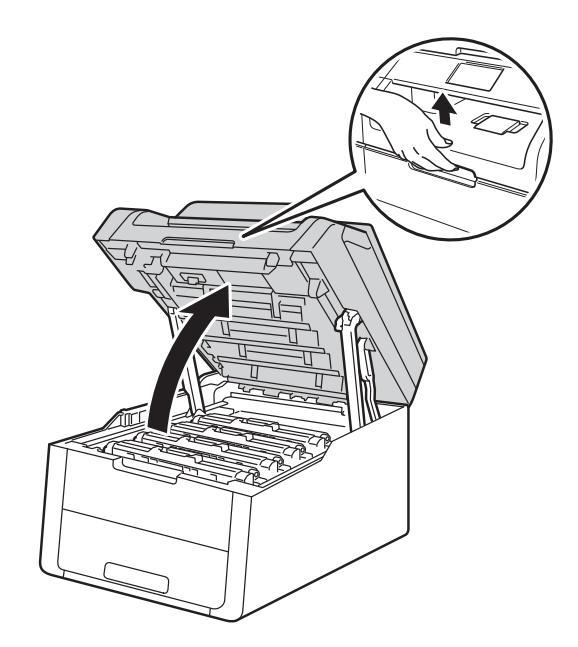

3 Veeg de vensters van de vier LEDkoppen (1) af met een droge, pluisvrije doek. Let op dat u de vensters van de LED-koppen (1) niet met vingers aanraakt.

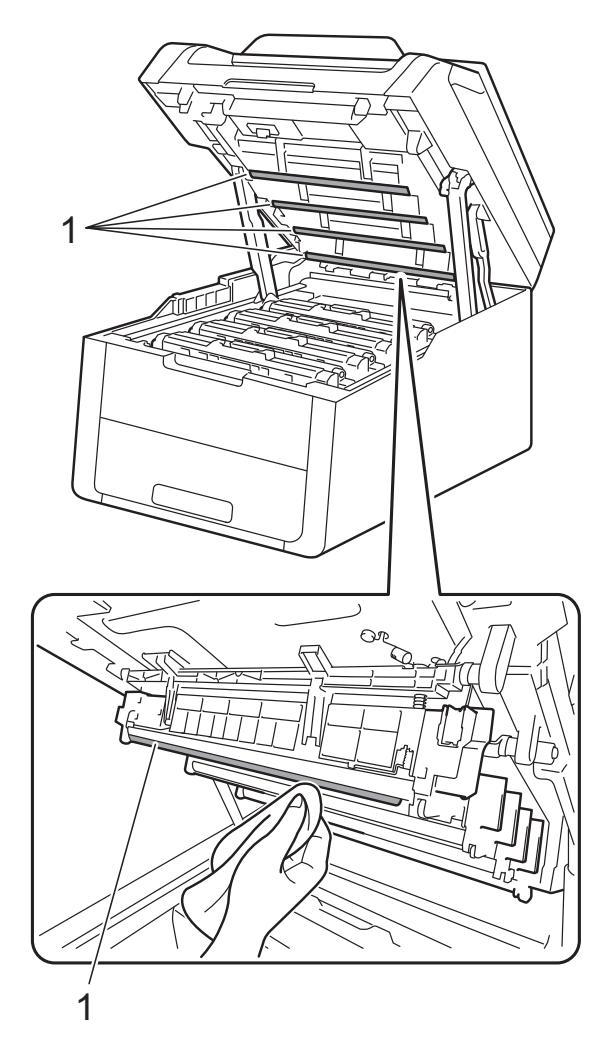

4 Sluit het bovendeksel van de machine.

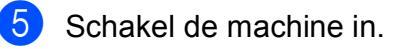

## De glasplaat reinigen

- Houd (b) ingedrukt om de machine uit te schakelen.
- 2 Til het documentdeksel op (1). Reinig het witte plastic oppervlak (2) en de glasplaat (3) eronder met een zachte, pluisvrije doek die licht is bevochtigd met water.

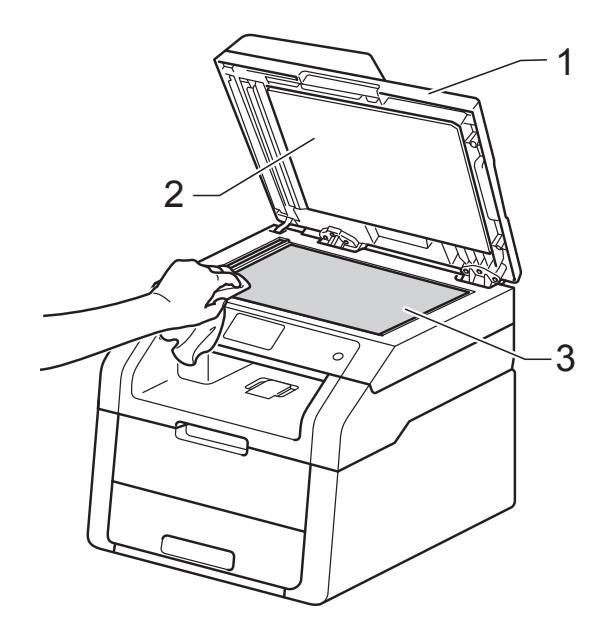

#### 3 (DCP-9020CDW)

In de ADF-eenheid (automatische documentinvoer) reinigt u de witte balk (1) en de glazen strook op de glasplaat (2) eronder met behulp van een zachte, pluisvrije doek die licht is bevochtigd met water.

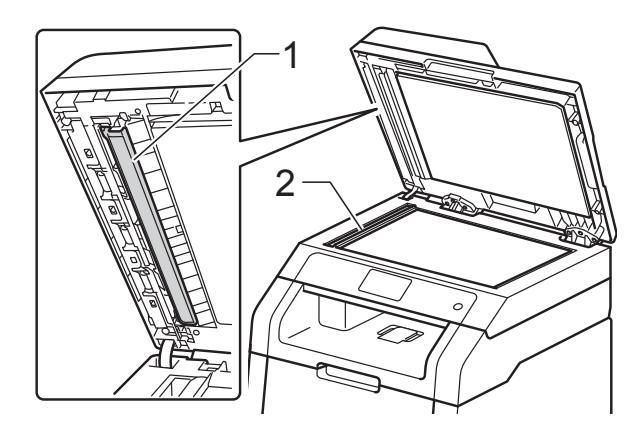

#### OPMERKING

Ga nadat u de glasplaat en glazen strook hebt gereinigd met een zachte, pluisvrije doek die u licht hebt bevochtigd met water, nogmaals met uw vingertop over het glas om te controleren of zich hierop nog vuil bevindt. Reinig het glas zonodig opnieuw. Mogelijk dient u het reinigingsproces drie tot vier keer te herhalen. Maak na elke reiniging een kopie om te controleren of de glasplaat schoon is.

- 4
- Sluit het documentdeksel.
- Schakel de machine in.

## De coronadraden reinigen

Als u problemen hebt met de afdrukkwaliteit of als op het aanraakscherm Drumeenheid ! verschijnt, reinigt u de coronadraden als volgt:

 Open het bovendeksel tot het in de stand open klikt.

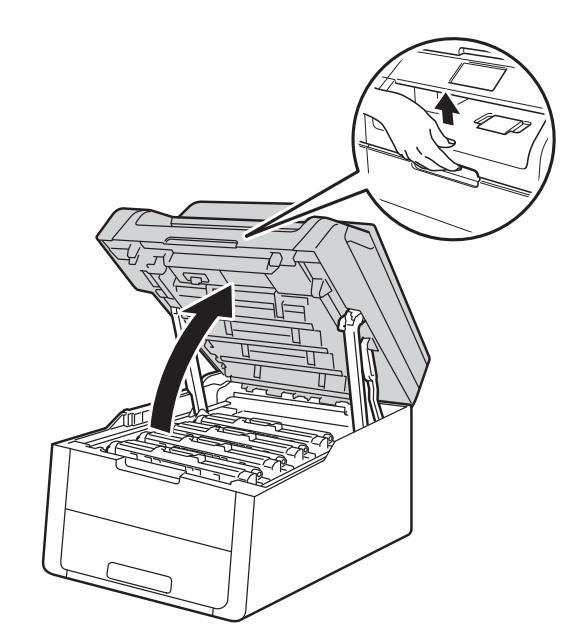

 Verwijder de module met de tonercartridge en de drumeenheid.

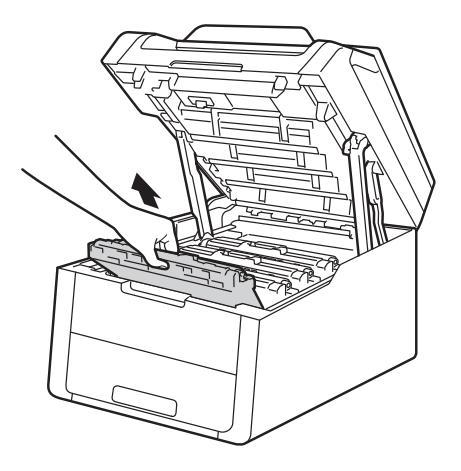

## **WAARSCHUWING**

## A HEET

Wanneer u de machine pas hebt gebruikt, zijn sommige onderdelen in de machine erg heet. Wacht tot de machine is afgekoeld voordat u interne onderdelen aanraakt.

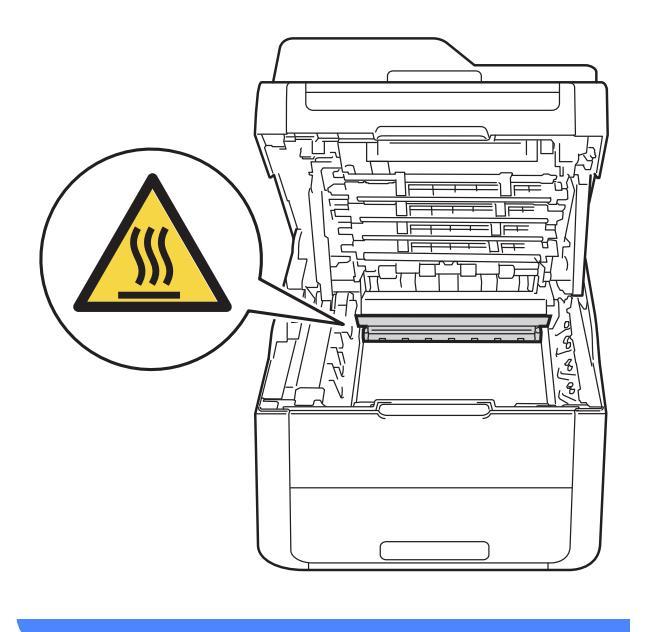

## BELANGRIJK

- We raden u aan de module met de drumeenheid en tonercartridge op wegwerppapier op een propere, vlakke ondergrond te plaatsen voor het geval u per ongeluk toner morst.
- Raak NOOIT de elektroden aan die u in de afbeelding ziet om schade aan de machine tengevolge van statische elektriciteit te vermijden.

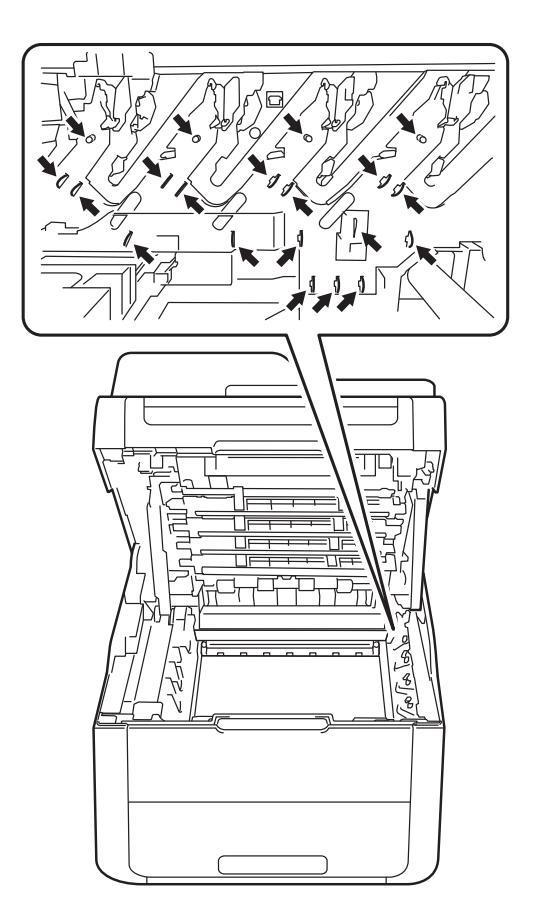

3 Reinig de corona in de drumeenheid door het groene lipje voorzichtig een paar keer van links naar rechts en weer terug te schuiven.

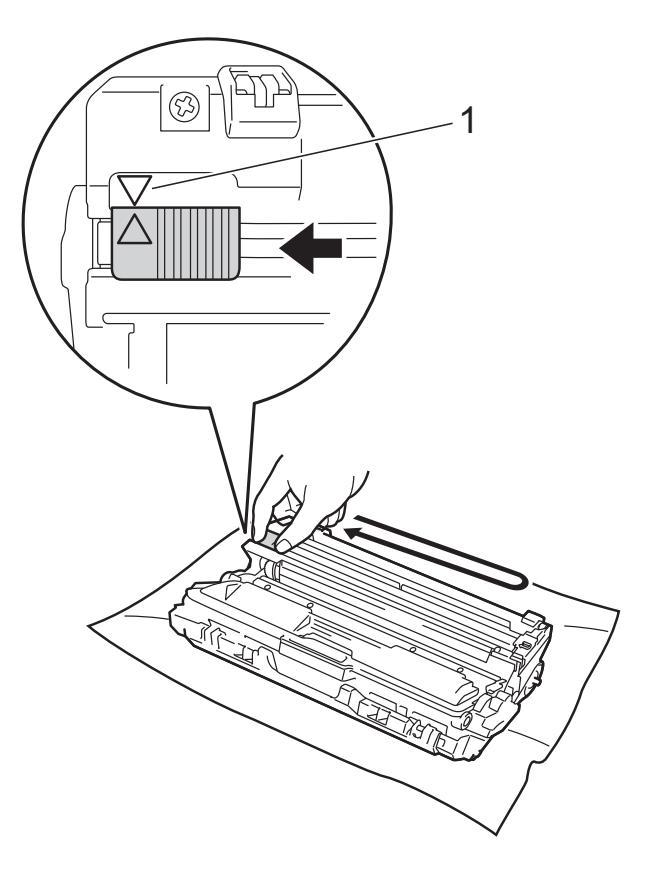

#### **OPMERKING**

Zorg ervoor dat u het lipje weer terugzet in de oorspronkelijke stand ( $\blacktriangle$ ) (1). De pijl op het tabblad moet overeenstemmen met de pijl op de drumeenheid. Als dit niet zo is, dan kan er een verticale streep op de afgedrukte pagina's staan. Schuif de tonercartridge en drumeenheid in de machine. Zorg ervoor dat de kleur van de tonercartridge overeenkomt met het label van dezelfde kleur op de machine.

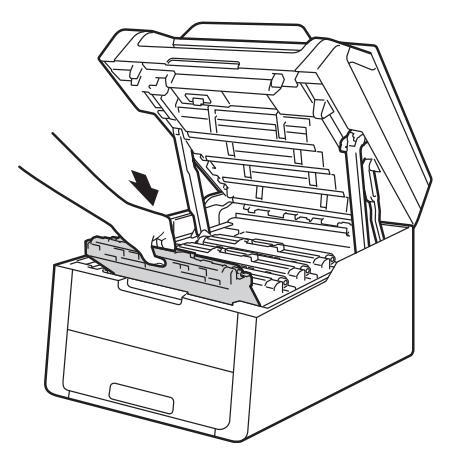

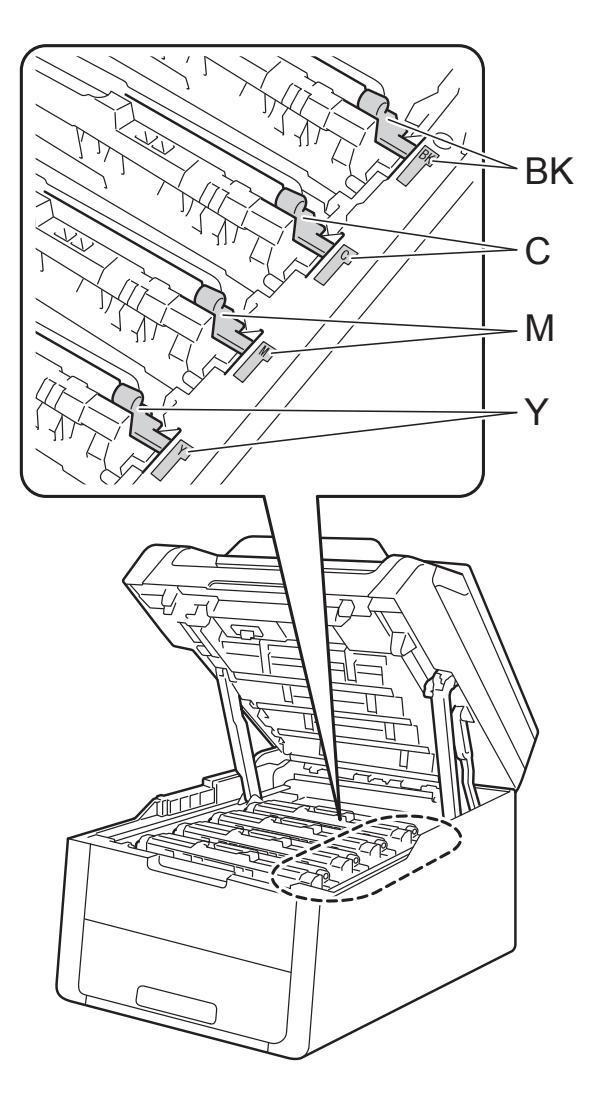

BK = zwart, C = cyaan, M = magenta, Y= geel 5 Herhaal stappen **2** - **4** om de drie andere coronadraden te reinigen.

#### OPMERKING

Om de coronadraden te reinigen, hoeft u de tonercartridge niet uit de drumeenheid te halen.

6 Sluit het bovendeksel van de machine.

## De drumeenheid reinigen

Als uw afdruk om de 94 mm vlekken bevat, volgt u onderstaande stappen om het probleem te verhelpen.

1 Controleer of de machine gereed is.

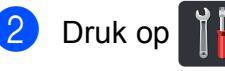

- 3 Druk op Alle instell.
- 4 Veeg omhoog of omlaag, of druk op ▲ of ▼, om Print lijsten weer te geven.
- 5 Druk op Print lijsten.
- 6 Druk op Drumdot afdrukken.
- 7 De machine geeft Druk op [OK] weer. Druk op OK.
- 8 De machine drukt de drumcontrolepagina af. Druk daarna op
- 9 Houd (b) ingedrukt om de machine uit te schakelen.
- Open het bovendeksel tot het in de stand open klikt.

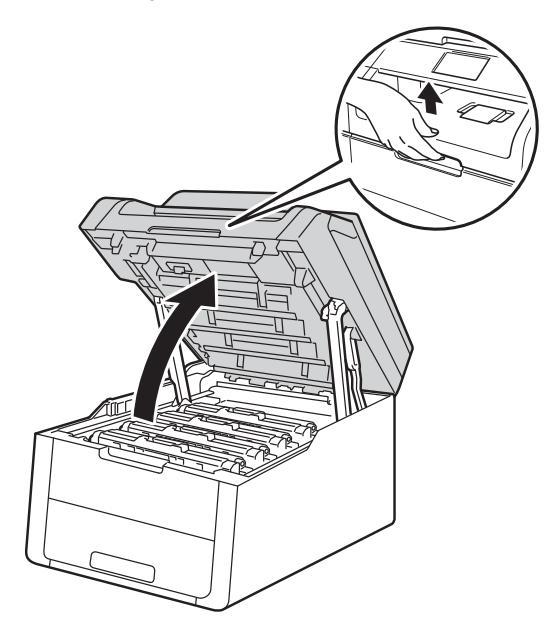

1 De kleur van de gedrukte punten is de kleur van de drum die u dient te reinigen. Verwijder de module met de tonercartridge en de drumeenheid van de kleur die het probleem veroorzaakt.

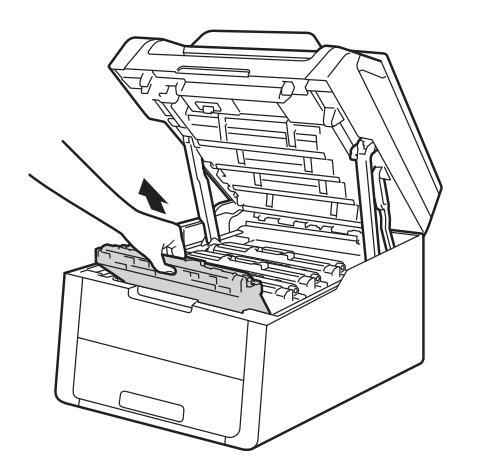

## **WAARSCHUWING**

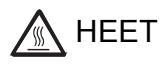

Wanneer u de machine pas hebt gebruikt, zijn sommige onderdelen in de machine erg heet. Wacht tot de machine is afgekoeld voordat u interne onderdelen aanraakt.

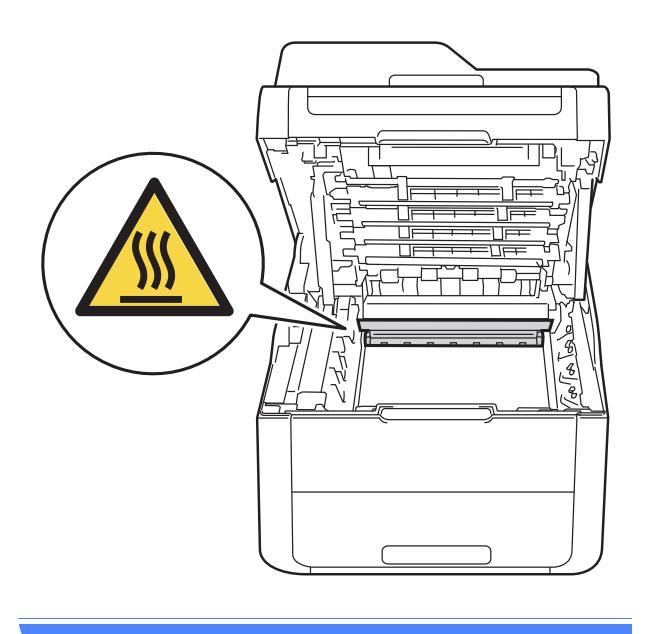

#### BELANGRIJK

- We raden u aan de module met de drumeenheid en tonercartridge op wegwerppapier op een propere, vlakke ondergrond te plaatsen voor het geval u per ongeluk toner morst.
- Raak NOOIT de elektroden aan die u in de afbeelding ziet om schade aan de machine tengevolge van statische elektriciteit te vermijden.

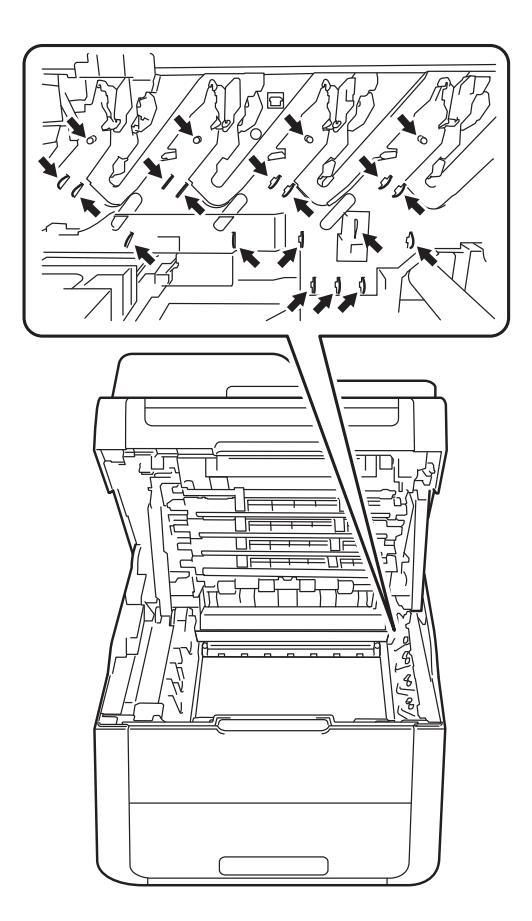

12 Druk de groene vergrendelhendel naar beneden en neem de tonercartridge uit de drumeenheid.

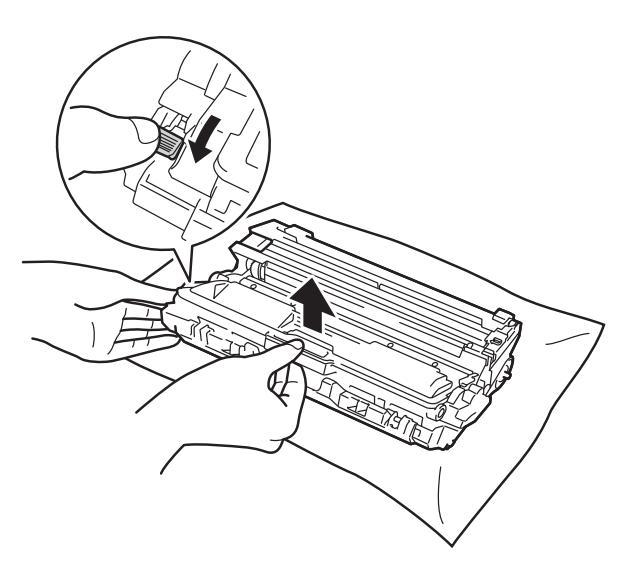

#### BELANGRIJK

- Wees voorzichtig bij het hanteren van de tonercartridge. Wanneer u toner morst op uw handen of kleding, dient u de vlekken te verwijderen met koud water.
- Raak de onderdelen die hier gearceerd staan afgebeeld NIET aan, daar dit problemen met de afdrukkwaliteit kan veroorzaken.
- <Tonercartridge>

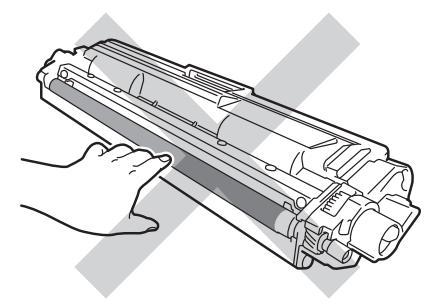

#### <Drumeenheid>

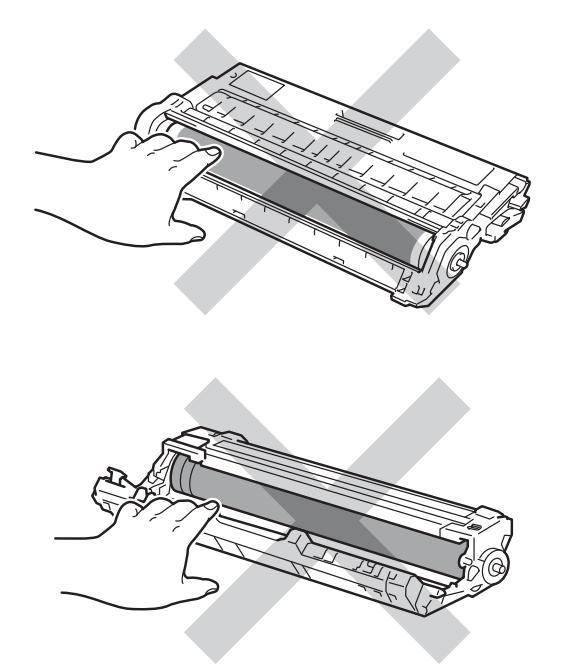

 We raden u aan de tonercartridge op wegwerppapier op een propere, vlakke en stabiele ondergrond te plaatsen voor het geval u per ongeluk toner morst.

13 Draai de drumeenheid zoals weergegeven op de afbeelding. Zorg ervoor dat het wieltje van de drumeenheid (1) zich links bevindt.

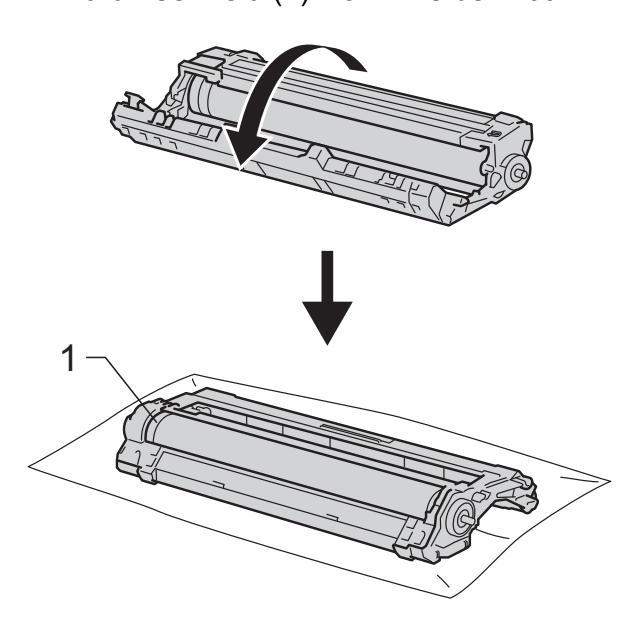

14 Lees de volgende informatie op de drumcontrolepagina.

Dotlocatie:

De pagina heeft acht genummerde kolommen. Het nummer van de kolom met afgedrukte punten wordt gebruikt voor het vinden van de positie van de punten op de drum.

**15** Gebruik de genummerde markeringen naast de drumrol om de markering te vinden. Een punt in kolom 2 op de controlepagina betekent bijvoorbeeld dat er een zich een markering bevindt op de drum in zone "2".

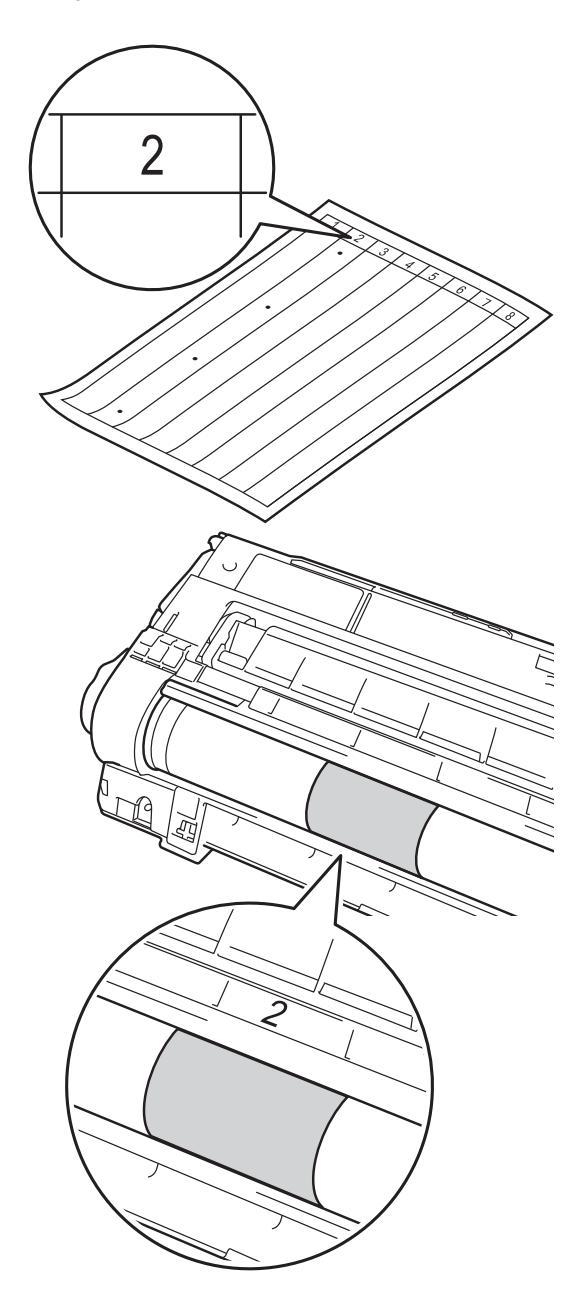

Controleer het oppervlak van het verdachte deel terwijl u de rand van de drumeenheid handmatig naar u toe draait.

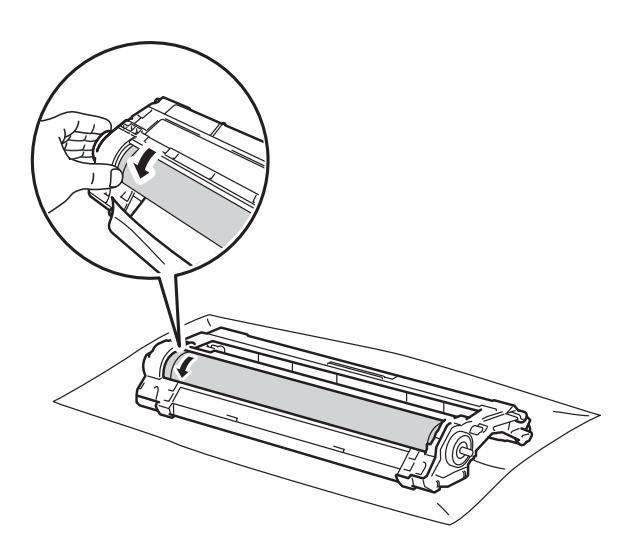

## OPMERKING

Raak het oppervlak van de drum NOOIT aan. Om problemen met de afdrukkwaliteit te voorkomen, dient u de drumeenheid aan de randen vast te houden.

Wanneer u hebt bepaald waar de verontreiniging die de fout op de drumcontrolepagina veroorzaakt zich precies bevindt, veegt u deze plek op de drum met een droog wattenstaafje schoon totdat de markering is verwijderd.

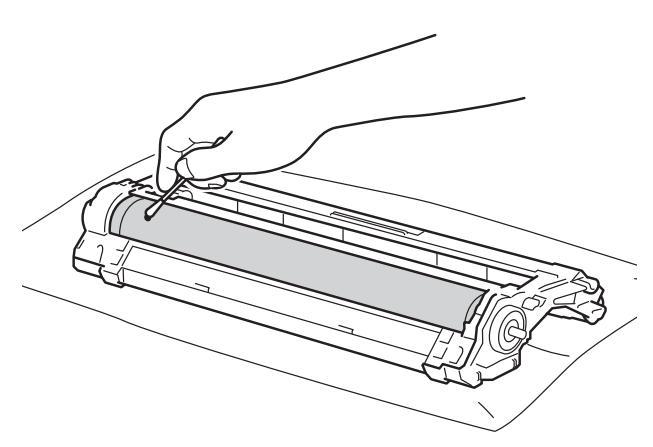

## BELANGRIJK

Reinig het oppervlak van de lichtgevoelige drum NIET met een scherp voorwerp of met een vloeistof.

- 18 Keer de drumeenheid opnieuw om.
- Plaats de tonercartridge stevig in de nieuwe drumeenheid tot u deze op zijn plaats hoort vastklikken. Wanneer u de cartridge correct plaatst, komt de groene vergrendelhendel automatisch omhoog.

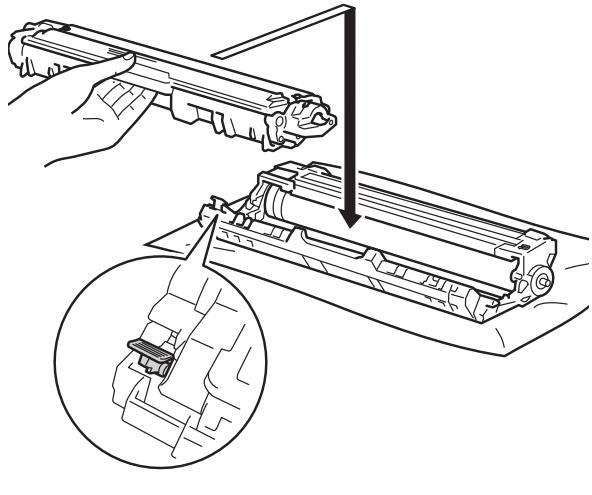

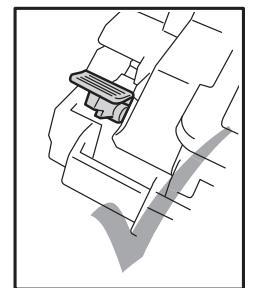

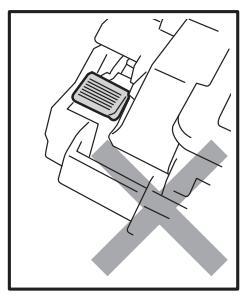

## **OPMERKING**

Zorg ervoor dat u de tonercartridge op de juiste wijze plaatst, anders komt deze los van de drumeenheid. 20 Schuif de tonercartridge en drumeenheid in de machine. Zorg ervoor dat de kleur van de tonercartridge overeenkomt met het label van dezelfde kleur op de machine.

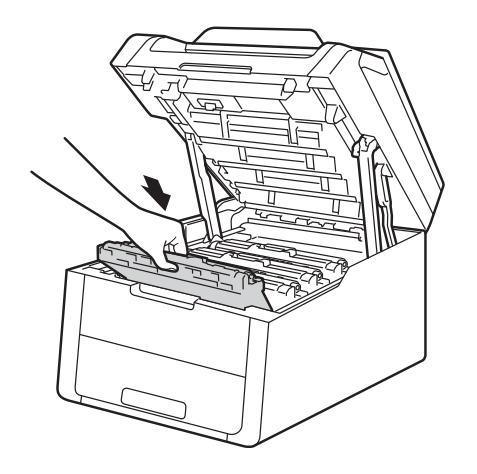

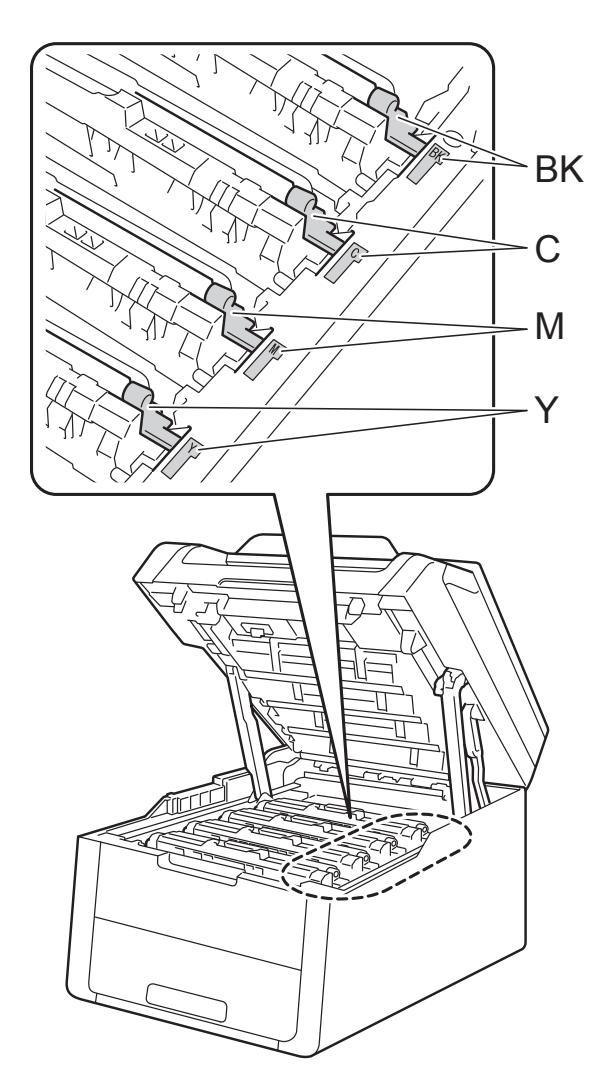

BK = zwart, C = cyaan, M = magenta, Y= geel

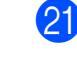

21 Sluit het bovendeksel van de machine.

2 Schakel de machine in en druk een testpagina af.

# De papierinvoerrollen reinigen

Als u de papierinvoerrol regelmatig reinigt, loopt er geen papier vast door het papier op de juiste manier in te voeren.

Als er problemen zijn met het invoeren van papier, reinigt u de papierinvoerrollen als volgt:

1

Houd () ingedrukt om de machine uit te schakelen.

2

Trek de papierlade volledig uit de machine.

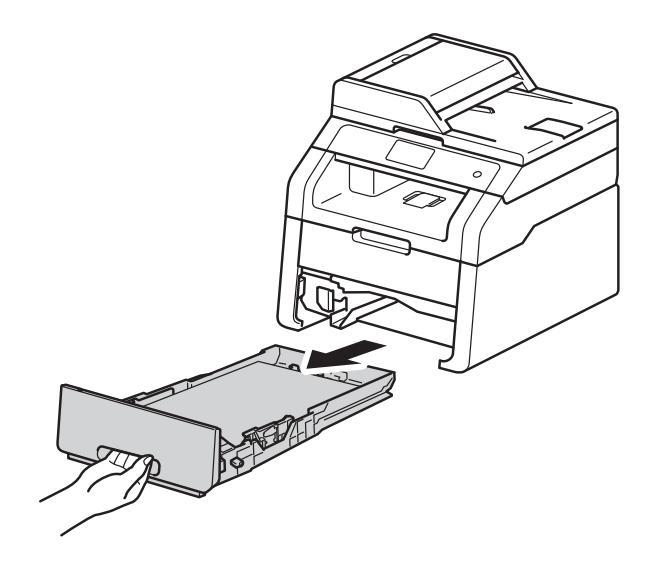

Verwijder het papier dat in de papierlade is geplaatst.

4 Maak een pluisvrije doek nat met handwarm water en wring deze goed uit, veeg het separatorblok (1) op de papierlade af om stof te verwijderen.

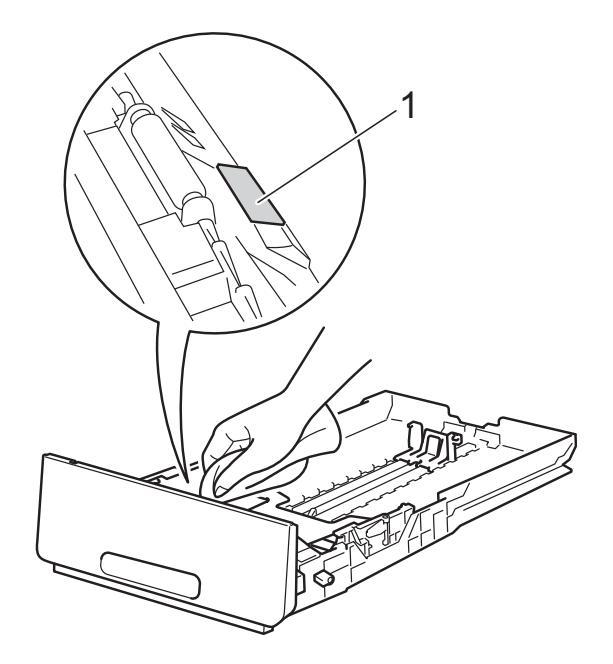

5 Veeg de twee invoerrollen (1) in de machine af om stof te verwijderen.

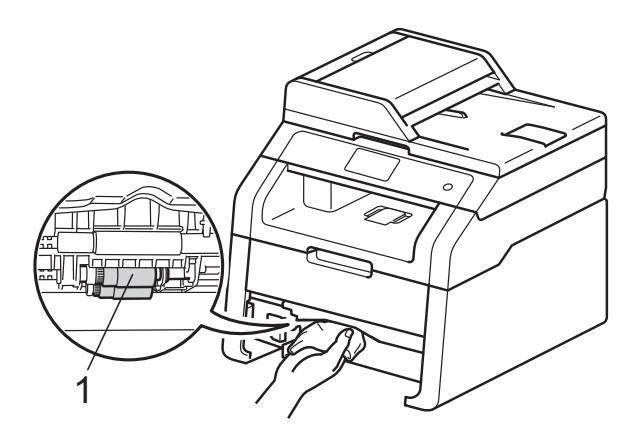

Plaats de papierlade weer in de machine.

machine.

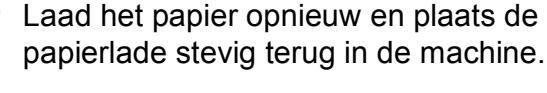

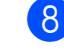

Schakel de machine in.

## Kalibratie

De uitvoerdichtheid van elke kleur kan verschillend zijn afhankelijk van de omgeving van de machine, zoals temperatuur en vochtigheid. Met de kalibratie kunt u de kleurdichtheid verbeteren.

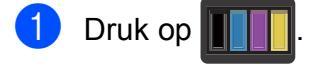

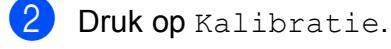

- **3** Druk op Kalibreren.
- **4** Druk op Ja om te bevestigen.
- 6

**5 De machine geeft** Voltooid weer.

6 Druk op 🏠.

U kunt alle fabrieksinstellingen van de kalibratieparameters herstellen.

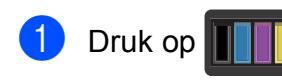

2 Druk op Kalibratie.

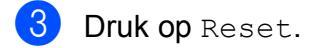

- **4** Druk op Ja om te bevestigen.
- 5 De machine geeft Voltooid weer.

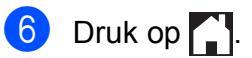

### **OPMERKING**

• Als een foutmelding verschijnt, drukt u op OK en probeert u opnieuw.

(Raadpleeg *Fout- en onderhoudsmeldingen* ➤> pagina 89 voor meer informatie hierover.)

- Als u de Windows<sup>®</sup>-printerdriver gebruikt, haalt de driver de kalibratiegegevens automatisch op als Calibratiegegevens gebruiken en Apparaatgegevens automatisch opvragen geselecteerd zijn. De standaardinstellingen zijn aan (>> Softwarehandleiding).
- Als u met de Macintosh-printerdriver afdrukt, moet u kalibreren via de Status Monitor. Schakel de Status Monitor in en selecteer vervolgens Kleurcalibratie in het menu Besturing.

(➤➤ Softwarehandleiding).

## Automatisch registreren

Als volle gedeeltes van kleur of beelden randen in cyaan, magenta of geel hebben, kunt u de functie Automatische registratie gebruiken om het probleem te verhelpen.

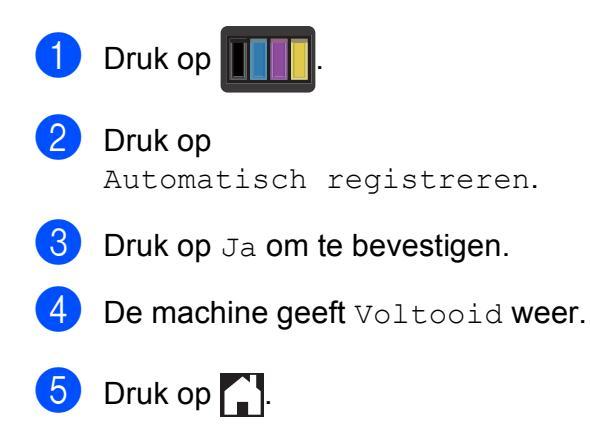

## Frequentie (kleurcorrectie)

U kunt instellen hoe vaak de kleurcorrectie (kleurkalibratie en automatische registratie) wordt uitgevoerd. De standaardinstelling is Normaal. Tijdens de kleurcorrectie wordt een zekere hoeveelheid toner gebruikt.

| 1 | Druk op 👔                                                                 |
|---|---------------------------------------------------------------------------|
| 2 | Druk op Alle instell.                                                     |
| 3 | Veeg omhoog of omlaag, of druk op<br>▲ of ▼, om Printer weer te geven.    |
| 4 | Druk op Printer.                                                          |
| 5 | Veeg omhoog of omlaag, of druk op<br>▲ of ♥, om Frequentie weer te geven. |
| 6 | Druk op Frequentie.                                                       |
| 7 | Druk op Normaal, Laag of Uit.                                             |
| 8 |                                                                           |

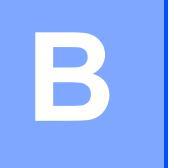

# Problemen oplossen

Als u denkt dat er een probleem is met uw machine, controleer dan eerst elk onderstaand item en volg de tips voor het oplossen van problemen.

U zult de meeste problemen zelf kunnen verhelpen. Als u verdere hulp nodig hebt, kan het Brother Solutions Center uitkomst bieden met antwoorden op de meest recente vragen en tips voor het oplossen van problemen.

Kijk op http://solutions.brother.com/.

## Het probleem vaststellen

Controleer eerst het volgende:

- Het netsnoer is correct aangesloten en de machine is ingeschakeld. Als de machine niet ingeschakeld wordt na het aansluiten van het netsnoer, raadpleegt u Andere problemen
   >> pagina 111.
- Alle beschermende onderdelen zijn verwijderd.
- Papier is correct ingevoerd in de papierlade.
- De interfacekabels zijn goed aangesloten op de machine en de computer, of de draadloze verbinding is zowel op de machine als uw computer ingesteld.
- Berichten op aanraakscherm

(Zie Fout- en onderhoudsmeldingen ➤> pagina 89.)

Hebt u bovenstaande punten gecontroleerd maar het probleem niet kunnen verhelpen, zoek het probleem dan in de onderstaande lijst op en raadpleeg de hieronder aangegeven pagina.

Problemen met papier en afdrukken:

- Afdrukproblemen >> pagina 107
- Problemen met papier >> pagina 108

Problemen met kopiëren:

■ Problemen met kopiëren >> pagina 109

Problemen met scannen:

■ Problemen met scannen >> pagina 109

Software- en netwerkproblemen:

- Problemen met software >> pagina 109
- Netwerkproblemen >> pagina 110

## Fout- en onderhoudsmeldingen

Zoals bij alle geavanceerde kantoorapparatuur kunnen fouten optreden en kunnen verbruiksartikelen op zijn. Wanneer dat gebeurt, identificeert uw machine de fout of de vereiste routinematige onderhoudsbeurt, en toont deze de betreffende melding. De meest voorkomende fout- en onderhoudsmeldingen staan in de tabel.

U kunt zelf de meeste fouten oplossen en routinematig onderhoud uitvoeren. Indien u extra hulp nodig hebt, biedt het Brother Solutions Center de meest recente veelgestelde vragen en tips voor het oplossen van problemen:

| Foutmelding                               | Oorzaak                                                                                                    | Wat te doen                                                                                                    |
|-------------------------------------------|----------------------------------------------------------------------------------------------------|----------------------------------------------------------------------------------------------------|
| 2-zijd. vastgel.                          | Het papier is vastgelopen<br>onder de papierlade of in de<br>fusereenheid.                                                | Raadpleeg Paper is vastgelopen onder de<br>papierlade ➤➤ pagina 104.                                                                                                    |
| 2-zijdig<br>uitgeschakeld                 | De achterklep van de machine is niet volledig gesloten.                                                                   | Sluit het achterdeksel van de machine tot het in de gesloten positie vergrendelt.                                                                                                    |
| Aanraakscherm<br>initialiseren<br>mislukt | Het aanraakscherm werd<br>bediend voor de<br>inschakelinitialisatie voltooid<br>was.                                      | Zorg ervoor dat er niets tegen het aanraakscherm komt of erop rust.                                                                                                    |
|                                           | Er kan vuil zitten tussen het<br>onderste gedeelte van het<br>aanraakscherm en zijn rand.                                 | Plaats een stuk stevig papier tussen het<br>onderste gedeelte van het aanraakscherm en<br>zijn rand en schuif het heen en weer om het vuil<br>weg te duwen.                                                                                                    |
| Afdrukken<br>onmogelijk XX                | De machine heeft een<br>mechanisch probleem.                                                                              | <ul> <li>Ga op een van de volgende manieren te werk:</li> <li>Houd ingedrukt om de machine uit te schakelen, wacht enkele minuten en schakel de machine weer in.</li> <li>Als het probleem zich blijft voordoen, neemt u contact op met de klantenservice van Brother voor ondersteuning.</li> </ul> |
| Afkoelen<br>Even geduld                   | De temperatuur van de<br>drumeenheid of de<br>tonercartridge is te hoog. De                                               | Controleer of u de ventilator in de machine kunt<br>horen draaien, en dat de uitlaat nergens door<br>geblokkeerd wordt.                                                                                                    |
|                                           | huidige afdruktaak en gaat in<br>de afkoelingsstand. Tijdens<br>het afkoelen hoort u de<br>koelventilator draaien terwiil | Als de ventilator draait, verwijdert u eventuele<br>voorwerpen rondom de uitlaat, en laat u de<br>machine vervolgens ingeschakeld zonder deze<br>enkele minuten aan te raken.                                                                                                    |
|                                           | op het aanraakscherm<br>Afkoelen en Even geduld<br>wordt weergegeven.                                                     | Als de ventilator niet draait, koppelt u de<br>machine enkele minuten los van de stroom en<br>verbindt u deze vervolgens opnieuw.                                                                                                    |

Kijk op http://solutions.brother.com/.

B

| Foutmelding                                                                                                    | Oorzaak                                                                                                    | Wat te doen                                                                                                    |
|----------------------------------------------------------------------------------------------------|----------------------------------------------------------------------------------------------------|----------------------------------------------------------------------------------------------------|
| Cartridgefout<br>Plaats tonercassette<br>terugX <sup>1</sup><br>(X) toont de kleur van<br>de tonercartridge met                                                                                | De tonercartridge is niet juist geïnstalleerd.                                                                                                    | Trek de modules met de tonercartridge en de<br>drumeenheid uit voor de op het<br>aanraakscherm aangegeven kleur. Verwijder<br>de tonercartridge en plaats deze opnieuw in de<br>drumeenheid. Plaats de tonercartridge en<br>drumeenheid opnieuw in de machine.                                                                      |
| (BK)=zwart, (Y)=geel,<br>(M)=magenta,<br>(C)=cyaan.                                                                                                    |                                                                                                    | Als het probleem zich blijft voordoen, neemt u<br>contact op met de klantenservice van Brother<br>of uw lokale Brother-leverancier.                                                                                                    |
| Deksel is open.                                                                                                    | Het bovendeksel is niet<br>volledig gesloten.                                                                                                    | Sluit het bovendeksel van de machine.                                                                                                    |
|                                                                                                    | De fuseerklep is niet volledig<br>gesloten of er is papier<br>vastgelopen in de achterzijde<br>van de machine toen u deze<br>inschakelde.                  | <ul> <li>Sluit de fuserklep die zich in de achterklep van de machine bevindt.</li> <li>Controleer of er geen papier achter de fuserklep aan de achterzijde van de machine is vastgelopen, sluit vervolgens de fuserklep en druk op Start (zie Paper is vastgelopen aan de achterkant van de machine &gt;&gt; pagina 99).</li> </ul> |
|                                                                                                    | (DCP-9020CDW)                                                                                                    | Sluit het ADF-deksel (automatische                                                                                                    |
|                                                                                                    | Het ADF-deksel<br>(automatische<br>documentinvoer) is niet<br>volledig gesloten.                                                                           | documentinvoer) van de machine.                                                                                                    |
|                                                                                                    | (DCP-9020CDW)<br>Het ADF-deksel<br>(automatische<br>documentinvoer) is geopend<br>tijdens het laden van een<br>document.                                   | Sluit het ADF-deksel (automatische<br>documentinvoer) van de machine en druk dan<br>op X.                                                                                                    |
| Document nazien (DCP-9020CDW)                                                                                                    | Het document is niet correct<br>geplaatst of toegevoerd, of het<br>document dat via de ADF<br>(automatische<br>documentinvoer) is gescand,<br>was te lang. | Zie Document is boven in de ADF-eenheid<br>vastgelopen ➤> pagina 95 of De ADF<br>(automatische documentinvoer) gebruiken<br>(DCP-9020CDW) ➤> pagina 35.                                                                                                    |
| Drum bijna opX <sup>1</sup><br>(x) toont de kleur van<br>de drumeenheid die<br>bijna het einde van<br>haar levensduur heeft<br>bereikt. (BK)=zwart,<br>(Y)=geel,<br>(M)=magenta,<br>(C)=cyaan. | De drumeenheid voor de kleur<br>die wordt aangegeven op het<br>aanraakscherm, heeft bijna<br>het einde van haar levensduur<br>bereikt.                     | Bestel een nieuwe drumeenheid voor de kleur<br>die wordt aangegeven op het aanraakscherm<br>voordat het bericht Drum vervangenX<br>verschijnt.                                                                                                    |

| Foutmelding                                                                                     | Oorzaak                                                                                                    | Wat te doen                                                                                                    |
|-------------------------------------------------------------------------------------------------|----------------------------------------------------------------------------------------------------|----------------------------------------------------------------------------------------------------|
| Drum vervangenX <sup>1</sup> <sup>1</sup> (X) geeft de kleur van                                | De drumeenheid moet vervangen worden.                                                                                                    | Vervang de drumeenheid van de kleur die<br>wordt aangegeven op het aanraakscherm (zie<br><i>Drumeenheden vervangen</i> ➤➤ pagina 57).                                                                                                    |
| de drumeenheid aan<br>die moet worden<br>vervangen. BK=zwart,<br>C=cyaan,<br>M=magenta, Y=geel. | De drumteller is na het<br>plaatsen van een nieuwe drum<br>niet gereset.                                                                                           | Reset de teller van de drumeenheid. (zie<br><i>Drumeenheden vervangen</i> ➤➤ pagina 57.)                                                                                                    |
| Drumeenheid !                                                                                   | De coronadraden van de<br>drumeenheden moeten<br>worden schoongemaakt.                                                                                             | <ul> <li>Maak de coronadraden op de drumeenheden schoon (zie <i>De coronadraden reinigen</i></li> <li>➤ pagina 76).</li> </ul>                                                                                                    |
|                                                                                                 | De drumeenheid of de module<br>van tonercartridge en<br>drumeenheid zijn niet correct<br>geïnstalleerd.                                                            | Plaats de tonercartridge in de drumeenheid die<br>aangegeven is op het aanraakscherm.<br>Installeer de module met de drumeenheid en<br>tonercartridge terug in de machine.                                                                                         |
| Formaat onjuist                                                                                 | Het papier in de lade heeft niet<br>het juiste formaat.                                                                                                    | Plaats papier met het juiste formaat in de lade<br>en pas het papierformaat aan de lade aan (zie<br><i>Papierformaat</i> ➤➤ pagina 29).                                                                                                    |
| Formaatfout<br>tweezijdig                                                                       | Het papierformaat dat is<br>opgegeven in de printerdriver<br>en het menu van het<br>aanraakscherm is niet<br>beschikbaar voor automatisch<br>tweezijdig afdrukken. | Druk op 🗙. Kies een papierformaat dat door<br>tweezijdig afdrukken wordt ondersteund.<br>Het papierformaat dat u kunt gebruiken voor<br>automatisch tweezijdig afdrukken is A4.                                                                                    |
|                                                                                                 | Het papier in de lade heeft niet<br>het juiste formaat en is niet<br>beschikbaar voor automatisch<br>tweezijdig afdrukken.                                         | <ul> <li>Plaats papier met het juiste formaat in de lade<br/>en pas het papierformaat voor de lade aan (zie<br/><i>Papierformaat</i> ➤&gt; pagina 29).</li> <li>Het papierformaat dat u kunt gebruiken voor<br/>automatisch tweezijdig afdrukken is A4.</li> </ul> |
| Fout fusereenheid                                                                               | De fuser unit bereikt een<br>bepaalde temperatuur niet<br>binnen een bepaalde tijd.<br>De fuser unit is te heet.                                                   | Houd ingedrukt om de machine uit te<br>schakelen, wacht enkele seconden en schakel<br>de machine weer in. Laat de machine<br>gedurende 15 minuten inactief maar<br>ingeschakeld.                                                                                   |
| Fout toegang<br>logboekbestand                                                                  | De machine krijgt geen<br>toegang tot het bestand met<br>het afdruklogboek op de<br>server.                                                                        | Contacteer uw beheerder voor meer informatie<br>over de instellingen voor Afdruklogboek op<br>netwerk opslaan.<br>Voor meer informatie, ➤➤ Netwerkhandleiding:<br><i>Afdruklogboek op netwerk opslaan</i>                                                          |
| Fuser vervangen                                                                                 | De fusereenheid moet worden vervangen.                                                                                                    | Neem contact op met de klantenservice van<br>Brother of een bevoegd servicecentrum van<br>Brother om de fuseereenheid te vervangen.                                                                                                    |
| Geen afvaltoner                                                                                 | De tonerbak is niet correct geïnstalleerd.                                                                                                    | Installeer de tonerbak opnieuw (zie <i>Tonerbak vervangen</i> ➤➤ pagina 67).                                                                                                    |
| Geen lade                                                                                       | De standaardpapierlade is niet of niet juist geïnstalleerd.                                                                                                    | Installeer de papierlade opnieuw.                                                                                                    |

| Foutmelding                                                                                                  | Oorzaak                                                                                                    | Wat te doen                                                                                                    |
|----------------------------------------------------------------------------------------------------|----------------------------------------------------------------------------------------------------|----------------------------------------------------------------------------------------------------|
| Geen papier                                                                                                  | De machine heeft geen papier<br>meer in de papierlade of het<br>papier is niet correct in de<br>papierlade geplaatst.        | Ga op een van de volgende manieren te werk:                                                                                                    |
|                                                                                                    |                                                                                                    | Plaats papier in de papierlade. Zorg ervoor<br>dat de papiergeleiders op het correcte<br>formaat ingesteld zijn.                                                                                                    |
|                                                                                                    |                                                                                                    | Verwijder het papier en plaats het opnieuw.<br>Zorg ervoor dat de papiergeleiders op het<br>correcte formaat ingesteld zijn.                                                                                                    |
| Geen riemeenheid                                                                                             | De riemeenheid is niet juist geïnstalleerd.                                                                                  | Installeer de riemeenheid opnieuw (zie<br><i>Riemeenheid vervangen</i> ➤➤ pagina 63).                                                                                                    |
| Geen toestemming                                                                                             | Het afdrukken van<br>kleurdocumenten wordt<br>beperkt door Beveiligd<br>functieslot 2.0. De afdruktaak<br>wordt geannuleerd. | Contacteer uw beheerder om uw instellingen voor Secure Function Lock te controleren.                                                                                                    |
| Geen toner                                                                                                   | De tonercartridge of de<br>module van tonercartridge en<br>drumeenheid zijn niet correct<br>geïnstalleerd.                   | Verwijder de module met de tonercartridge en<br>drumeenheid voor de op het aanraakscherm<br>aangegeven kleur. Verwijder de tonercartridge<br>uit de drumeenheid en plaats de tonercartridge<br>terug in de drumeenheid. Installeer de<br>tonercartridge en drumeenheid opnieuw in de<br>machine. Als het probleem zich blijft voordoen,<br>vervangt u de tonercartridge (zie <i>De</i><br><i>tonercartridges vervangen</i> <b>&gt;&gt;</b> pagina 49). |
| Geheugen vol                                                                                                 | Het geheugen van de machine                                                                                                  | Verlaag de afdrukresolutie.                                                                                                    |
|                                                                                                    | is vol.                                                                                                    | (➤➤ Softwarehandleiding.)                                                                                                    |
| Geheugen vol<br>Beveiligde<br>afdrukgegevens vol.<br>Druk op Stop en<br>verwijder eerder<br>opgeslagen data. | Het geheugen van de machine<br>is vol.                                                                                       | Druk op 🗙 en verwijder de eerder opgeslagen<br>beveiligde afdrukgegevens.                                                                                                    |
| Handinvoer                                                                                                   | Handmatig was geselecteerd<br>als papierbron terwijl er geen<br>papier geplaatst was in de<br>sleuf voor handmatige invoer.  | Plaats papier in de sleuf voor handmatige<br>invoer (zie Papier in de sleuf voor handmatige<br>invoer plaatsen ➤➤ pagina 23).                                                                                                    |
| Handm. vastgel.                                                                                              | Het papier is vastgelopen in de sleuf voor handmatige invoer van de machine.                                                 | Raadpleeg Paper is vastgelopen in de sleuf voor handmatige invoer ➤> pagina 97.                                                                                                    |

| Foutmelding          | Oorzaak                                                                                                    | Wat te doen                                                                                                    |
|----------------------|----------------------------------------------------------------------------------------------------|----------------------------------------------------------------------------------------------------|
| Kalibratie mislukt.  | Kalibratie mislukt.                                                                                                    | <ul> <li>Druk op OK en probeer opnieuw.</li> <li>■ Houd () ingedrukt om de machine uit te</li> </ul>                                                                                                    |
|                      |                                                                                                    | schakelen.<br>Wacht een paar seconden en schakel de                                                                                                    |
|                      |                                                                                                    | machine vervolgens weer in.<br>Voer de kleurkalibratie opnieuw uit met het<br>aanraakscherm of de printerdriver (zie<br><i>Kalibratie</i> ➤ pagina 86).                                                                              |
|                      |                                                                                                    | Installeer een nieuwe riemeenheid (zie<br>Riemeenheid vervangen ➤> pagina 63).                                                                                                    |
|                      |                                                                                                    | Als het probleem zich blijft voordoen,<br>neemt u contact op met de klantenservice<br>van Brother of uw lokale Brother-<br>leverancier.                                                                                              |
| Klein papier         | Het papierformaat dat is<br>opgegeven in de printerdriver<br>is te klein voor de machine om<br>het uit te werpen op de<br>neerwaarts gerichte<br>uitvoerlade. | Open het achterdeksel (achterste uitvoerlade)<br>om het gedrukte papier op te vangen op de<br>achterste uitvoerlade, en druk dan op Start.                                                                                           |
| Kort papier          | Het papier in de lade is te kort<br>om het papier af te leveren in<br>de documentuitvoer met<br>bedrukte zijde naar beneden.                                  | Open het achterdeksel (documentuitvoer met<br>bedrukte zijde naar boven) zodat de bedrukte<br>pagina naar de documentuitvoer met bedrukte<br>zijde naar boven kan gaan. Verwijder de<br>afgedrukte pagina's en druk daarna op Start. |
| Lade vast            | Het papier is vastgelopen in de<br>papierlade van de machine.                                                                                                 | Raadpleeg <i>Paper is vastgelopen in de papierlade</i> ➤➤ pagina 97.                                                                                                    |
| Limiet overschreden  | Het maximale aantal pagina's<br>dat u mag afdrukken is<br>overschreden. De afdruktaak<br>wordt geannuleerd.                                                   | Contacteer uw beheerder om uw instellingen voor Secure Function Lock te controleren.                                                                                                    |
| Registratie mislukt. | Registratie mislukt.                                                                                                    | Druk op OK en probeer opnieuw.                                                                                                    |
|                      |                                                                                                    | Houd  ingedrukt om de machine uit te schakelen.                                                                                                    |
|                      |                                                                                                    | Wacht een paar seconden en schakel de machine dan weer in.                                                                                                    |
|                      |                                                                                                    | Voer de automatische kleurregistratie uit<br>met behulp van het aanraakscherm (zie<br>Automatisch registreren ➤➤ pagina 87).                                                                                                    |
|                      |                                                                                                    | ■ Installeer een nieuwe riemeenheid (zie<br>Riemeenheid vervangen >> pagina 63).                                                                                                    |
|                      |                                                                                                    | Als het probleem zich blijft voordoen,<br>neemt u contact op met de klantenservice<br>van Brother.                                                                                                    |

| Foutmelding                                                                                                    | Oorzaak                                                                                                    | Wat te doen                                                                                                    |
|----------------------------------------------------------------------------------------------------|----------------------------------------------------------------------------------------------------|----------------------------------------------------------------------------------------------------|
| Riemeenheid<br>vervangen                                                                                                    | De riemeenheid moet worden vervangen.                                                                                                    | Vervang de riemeenheid (zie <i>Riemeenheid vervangen</i> ➤➤ pagina 63).                                                                                                    |
| Scannen onmogelijk<br>XX                                                                                                    | De machine heeft een<br>mechanisch probleem.                                                                                                    | Houd ingedrukt om de machine uit te schakelen, en schakel de machine weer in.                                                                                                    |
|                                                                                                    |                                                                                                    | Als het probleem zich blijft voordoen,<br>neemt u contact op met de klantenservice<br>van Brother voor ondersteuning.                                                                                                    |
|                                                                                                    | Het document is te lang voor<br>tweezijdig scannen.<br>(DCP-9020CDW)                                                                                                    | Druk op X. Gebruik papier van het geschikte<br>formaat voor tweezijdig scannen (zie<br><i>Afdrukmedia</i> >> pagina 156).                                                                                                |
| Stop drumeenheid                                                                                                    | De drumeenheid moet<br>vervangen worden.                                                                                                    | Vervang de drumeenheid voor de kleur die<br>wordt aangegeven op het aanraakscherm. (zie<br>Drumeenheden vervangen ➤> pagina 57.)                                                                                         |
| Tnrbak bijna vol                                                                                                    | De tonerbak is aan het einde<br>van zijn gebruiksduur.                                                                                                    | Koop een nieuwe tonerbak voor het bericht<br>Tonerafvalbakje vervangen verschijnt.                                                                                                    |
| ToegangGeweigerd                                                                                                    | De functie die u wilt gebruiken<br>is beperkt door Secure<br>Function Lock 2.0.                                                                                                    | Contacteer uw beheerder om uw instellingen voor Secure Function Lock te controleren.                                                                                                    |
| Toner bijna op                                                                                                    | Als op het aanraakscherm<br>Toner bijna op wordt<br>aangegeven, kunt u nog<br>steeds afdrukken. Het<br>betekent echter dat de<br>tonercartridge het einde van<br>de gebruiksduur nadert. | Bestel nu een nieuwe tonercartridge voor de<br>kleur die wordt aangegeven op het<br>aanraakscherm, zodat een vervangende<br>tonercartridge beschikbaar is wanneer<br>Toner vervangen op het aanraakscherm<br>verschijnt. |
| Toner vervangen <sup>1</sup><br><sup>1</sup> Het aanraakscherm<br>geeft de kleur van de<br>tonercartridge aan die<br>u moet vervangen.<br>BK=zwart, C=cyaan,<br>M=magenta, Y=geel | De tonercartridge is aan het<br>einde van zijn gebruiksduur.<br>De machine stopt alle<br>afdruktaken.                                                                                    | Vervang de tonercartridge voor de kleur die<br>wordt aangegeven op het aanraakscherm (zie<br><i>De tonercartridges vervangen</i> ➤> pagina 49).                                                                          |
| Tonerafvalbakje<br>vervangen                                                                                                    | De tonerbak moet worden vervangen.                                                                                                    | Vervang de tonerbak (zie <i>Tonerbak vervangen</i><br>➤➤ pagina 67).                                                                                                    |
| Tonerfout                                                                                                    | Een of meerdere<br>tonercartridges zijn niet<br>correct geïnstalleerd.                                                                                                    | Trek de drumeenheden uit. Verwijder alle<br>tonercartridges en plaats ze dan terug in de<br>drumeenheden.                                                                                                    |
| Vast achter                                                                                                    | Het papier is vastgelopen aan de achterkant van de machine.                                                                                                    | Raadpleeg <i>Paper is vastgelopen aan de achterkant van de machine</i> ➤➤ pagina 99.                                                                                                    |
| Vast intern                                                                                                    | Het papier is vastgelopen in de machine.                                                                                                    | Raadpleeg <i>Papier is vastgelopen in de machine</i> <b>&gt;&gt;</b> pagina 101.                                                                                                    |
| Vervang PF-set                                                                                                    | De papiertoevoerset moet worden vervangen.                                                                                                    | Neem contact op met de klantenservice van<br>Brother of een bevoegd servicecentrum van<br>Brother om de PF Kit te vervangen.                                                                                             |

## Vastgelopen documenten (DCP-9020CDW)

## Document is boven in de ADF-eenheid vastgelopen

- 1 Verwijder al het papier dat niet is vastgelopen uit de ADF (automatische documentinvoer).
- 2 Open het ADF-deksel (automatische documentinvoer).
- 3) Trek het vastgelopen document er naar links uit.

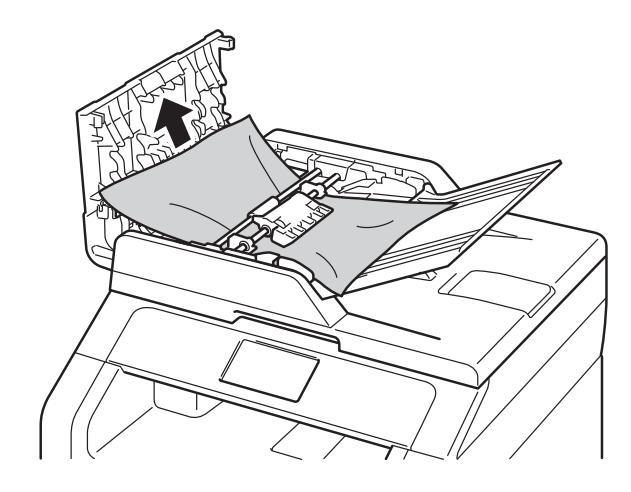

Als het document scheurt, dient u ervoor te zorgen dat alle kleine papierresten verwijderd zijn om te vermijden dat het papier opnieuw vastloopt.

Sluit het ADF-deksel (automatische documentinvoer).

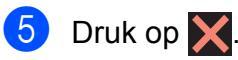

## Document is vastgelopen onder de documentklep

- Verwijder al het papier dat niet is vastgelopen uit de ADF (automatische documentinvoer).
- Til het documentdeksel op.
- Trek het vastgelopen document er naar rechts uit.

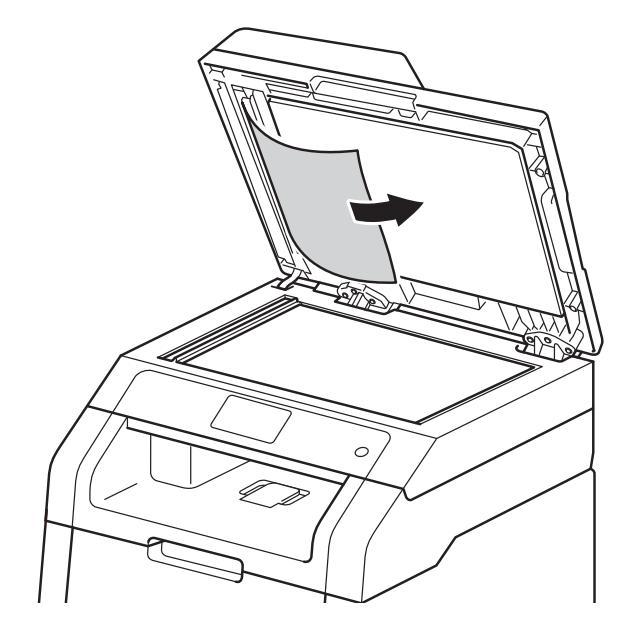

Als het document scheurt, dient u ervoor te zorgen dat alle kleine papierresten verwijderd zijn om te vermijden dat het papier opnieuw vastloopt.

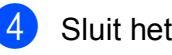

Sluit het documentdeksel.

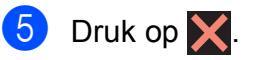

## **Kleine documenten** verwijderen die zijn vastgelopen in de ADF (automatische documentinvoer)

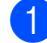

1 Til het documentdeksel op.

2 Plaats een stuk stevig papier, zoals Cardstock, in de ADF (automatische documentinvoer) om kleine stukjes papier erdoor te duwen.

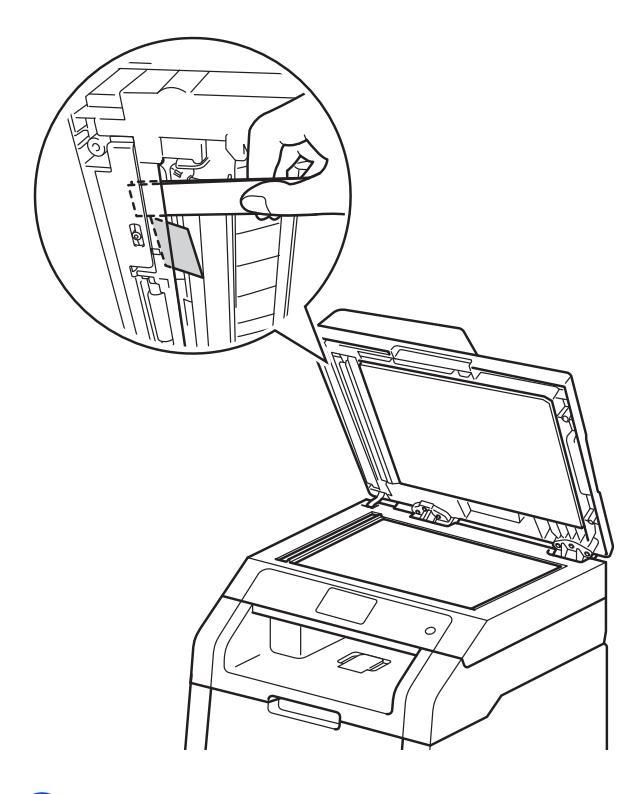

Sluit het documentdeksel. 3

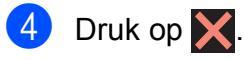

## Document is vastgelopen bij de uitvoerlade

- 1 Verwijder al het papier dat niet is vastgelopen uit de ADF (automatische documentinvoer).
- 2 Trek het vastgelopen document er naar rechts uit.

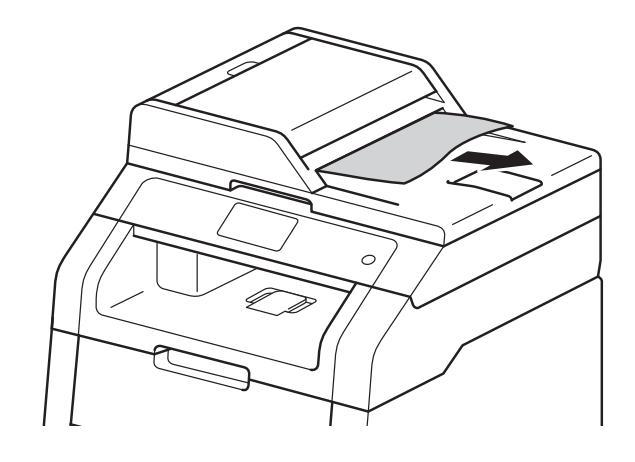

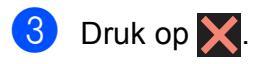

## Vastgelopen papier

Wanneer nieuw papier wordt geplaatst, moet u altijd eerst al het papier dat nog in de papierlade zit verwijderen en het papier in een nette stapel plaatsen. Zo voorkomt u dat er meerdere vellen papier tegelijk worden ingevoerd en dat papier vastloopt.

# Paper is vastgelopen in de sleuf voor handmatige invoer

Als op het aanraakscherm

Handm. vastgel. wordt weergegeven, voert u deze stappen uit:

1 Verwijder vastgelopen papier in en rond de sleuf voor handmatige invoer.

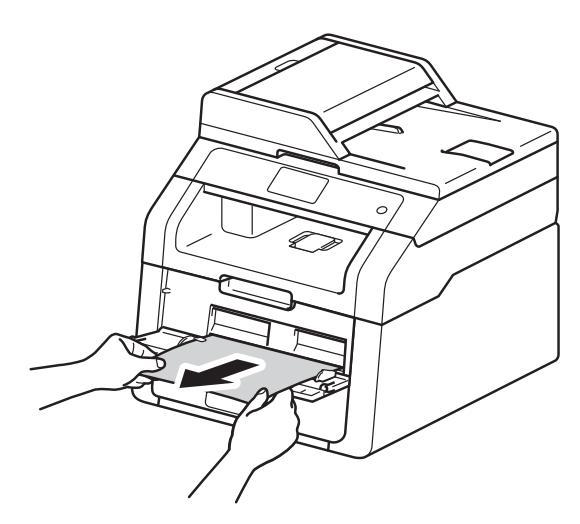

2 Druk op Start om het afdrukken voort te zetten.

# Paper is vastgelopen in de papierlade

Als op het aanraakscherm Lade vast wordt weergegeven, voert u deze stappen uit:

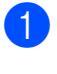

Trek de papierlade volledig uit de machine.

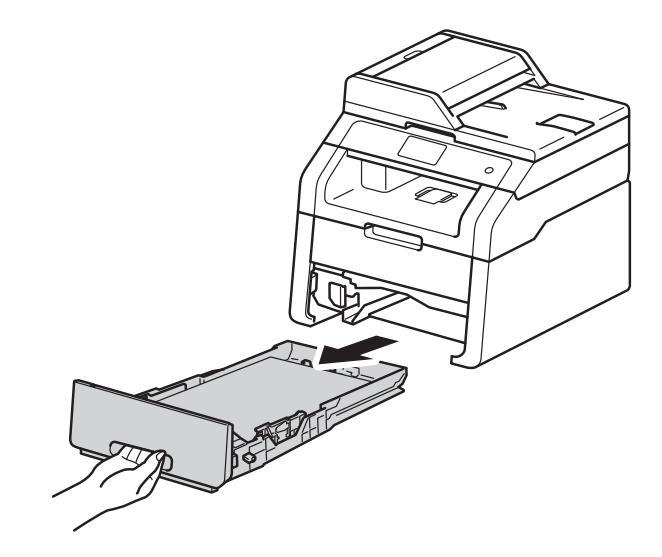

Trek het vastgelopen papier er voorzichtig en met beide handen uit.

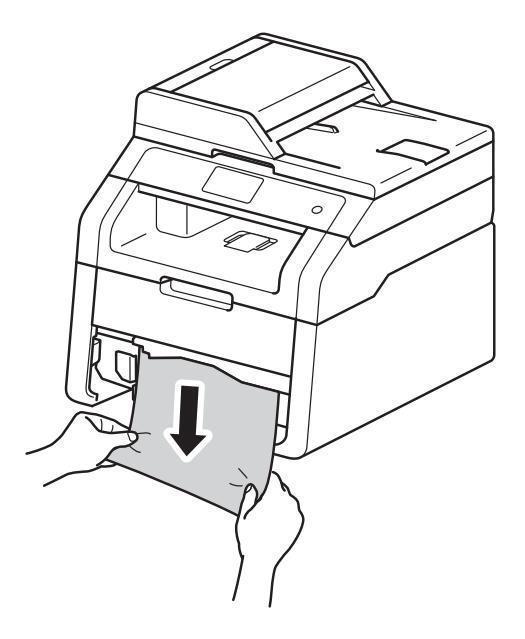

#### **OPMERKING**

Wanneer u het vastgelopen papier er naar beneden toe uittrekt, gaat het eenvoudiger.

- 3 Zorg ervoor dat het papier de maximum markering (▼ ▼ ▼) van de papierlade niet bereikt. Houd de groene ontgrendelingshendel van de papiergeleiders ingedrukt en stel de geleiders af op het gebruikte papierformaat. Zorg dat de geleiders goed in de sleuven zitten.
- 4 Plaats de papierlade weer in de machine.

## Paper is vastgelopen bij de uitvoerlade

Wanneer het papier is vastgelopen aan de uitvoerlade, voert u deze stappen uit:

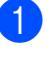

Gebruik beide handen om de scanner te openen.

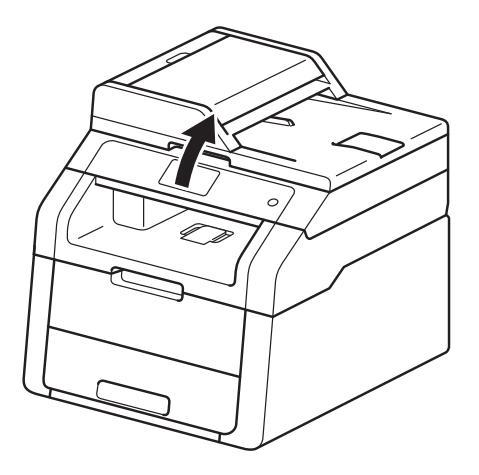

#### **OPMERKING**

Wanneer het bovendeksel geopend is, kunt u de scanner niet openen.

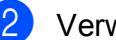

2 Verwijder het papier.

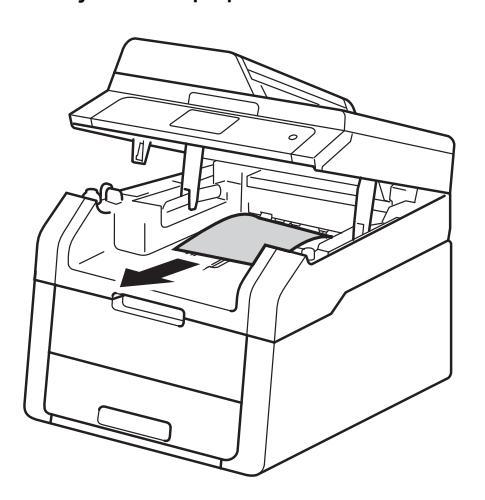

3

Duw de scanner met beide handen omlaag om hem te sluiten.

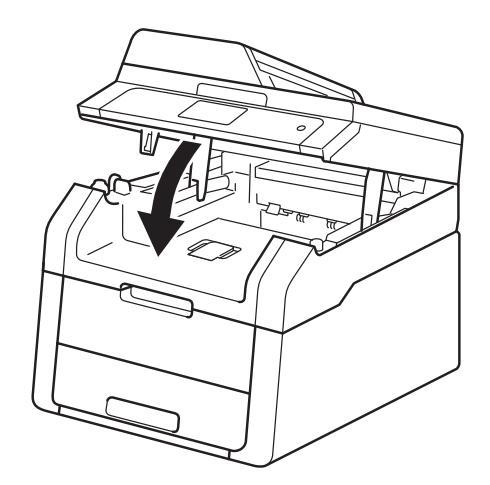

# Paper is vastgelopen aan de achterkant van de machine

Als op het aanraakscherm Vast achter wordt weergegeven, voert u deze stappen uit:

 Laat de machine gedurende 10 minuten ingeschakeld zodat de interne ventilator de extreem warme interne delen van de machine kan afkoelen.

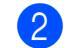

Maak de achterklep open.

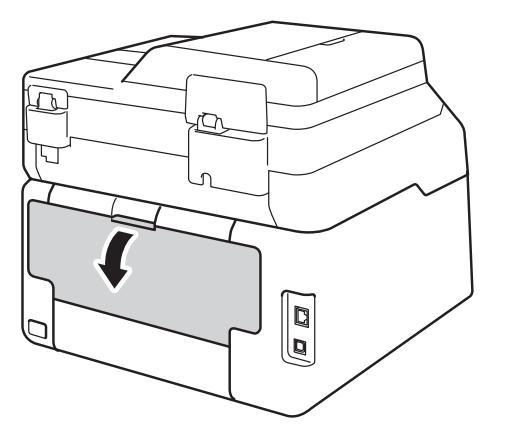

**M** WAARSCHUWING

A HEET

Wanneer u de machine pas hebt gebruikt, zijn sommige onderdelen in de machine erg heet. Wacht tot de machine is afgekoeld voordat u interne onderdelen aanraakt.

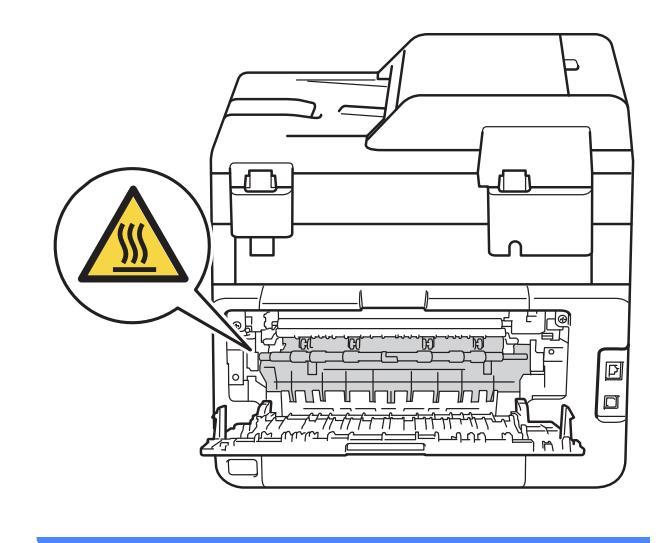

В

3 Trek de groene lipjes aan de linker- en rechterkant naar omlaag om de fuserklep (1) te openen.

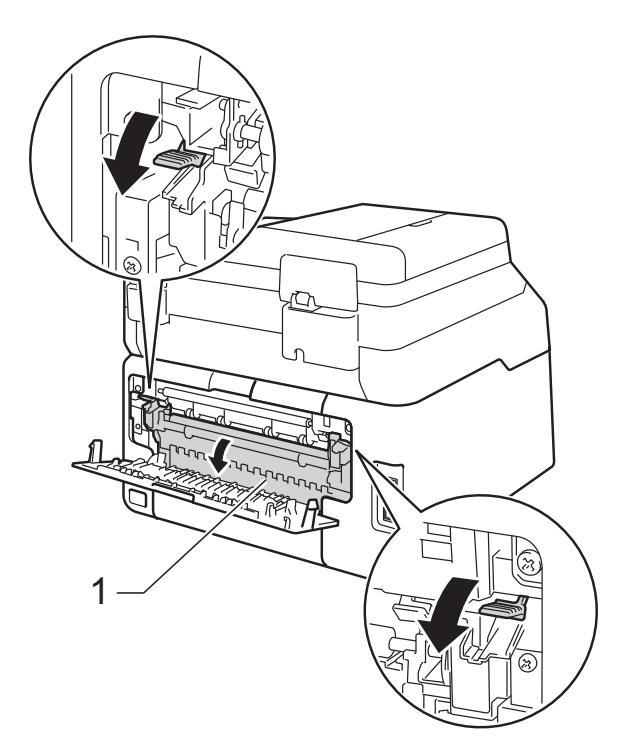

4 Trek het vastgelopen papier voorzichtig en met beide handen uit de fuser.

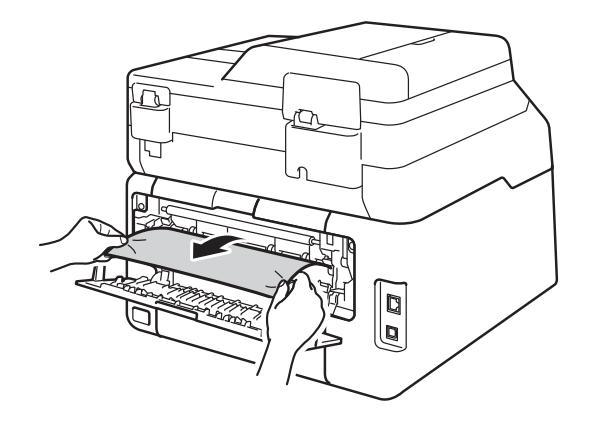

5 Sluit het deksel van de fusereenheid (1). Zorg ervoor dat de groene lipjes aan de linker- en rechterkant vergrendelen.

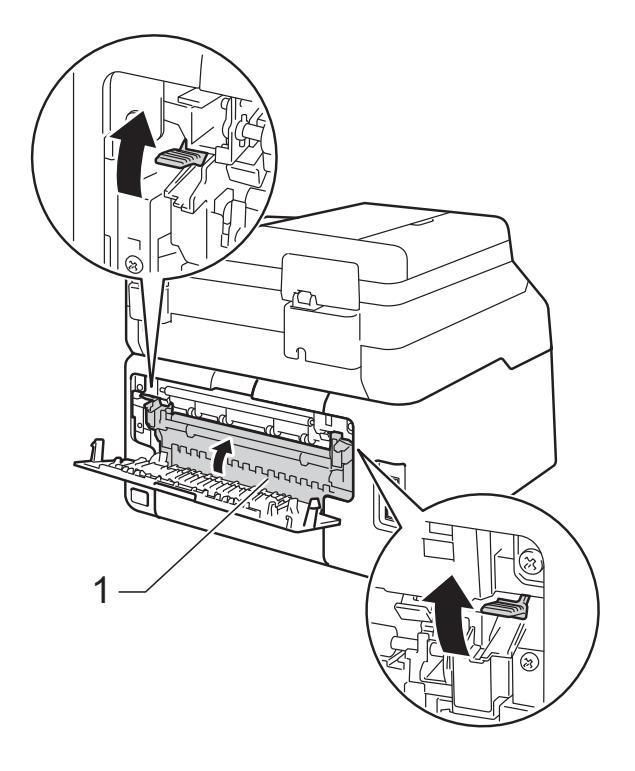

6 Sluit de achterklep tot deze in de stand gesloten klikt.
# Papier is vastgelopen in de machine

Als op het aanraakscherm Vast intern wordt weergegeven, voert u deze stappen uit:

- Laat de machine gedurende 10 minuten ingeschakeld zodat de interne ventilator de extreem warme interne delen van de machine kan afkoelen.
- Open het bovendeksel tot het in de stand open klikt.

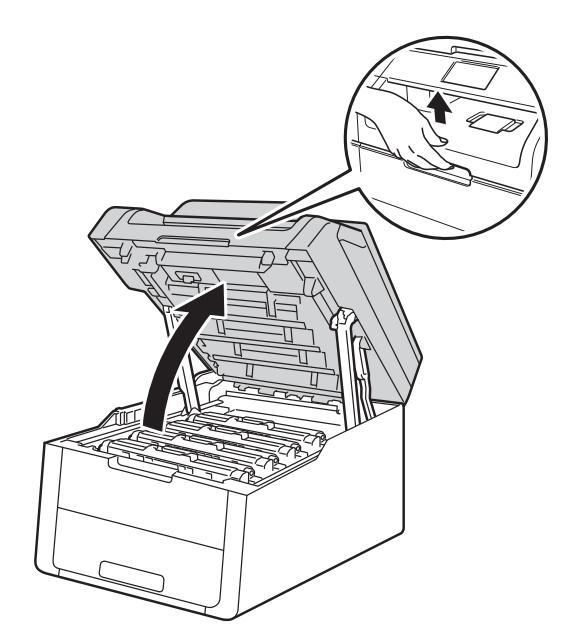

3 Verwijder alle modules met tonercartridges en drumeenheden.

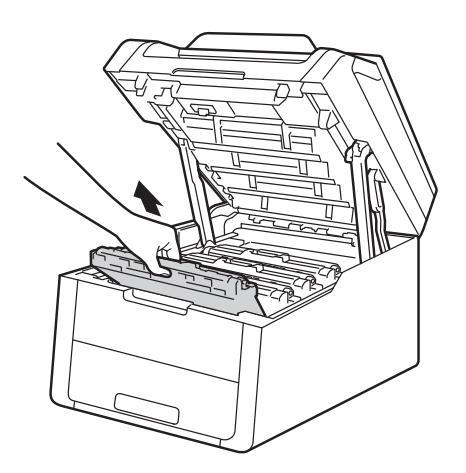

## **WAARSCHUWING**

# MEET

Wanneer u de machine pas hebt gebruikt, zijn sommige onderdelen in de machine erg heet. Wacht tot de machine is afgekoeld voordat u interne onderdelen aanraakt.

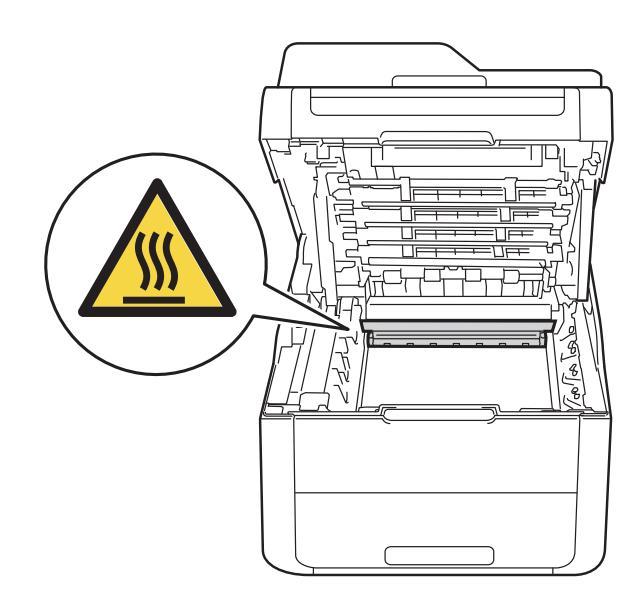

#### BELANGRIJK

- We raden u aan de module met de tonercartridge en drumeenheid op wegwerppapier op een propere, vlakke ondergrond te plaatsen voor het geval u per ongeluk toner morst.
- Raak NOOIT de elektroden aan die u in de afbeelding ziet om schade aan de machine tengevolge van statische elektriciteit te vermijden.

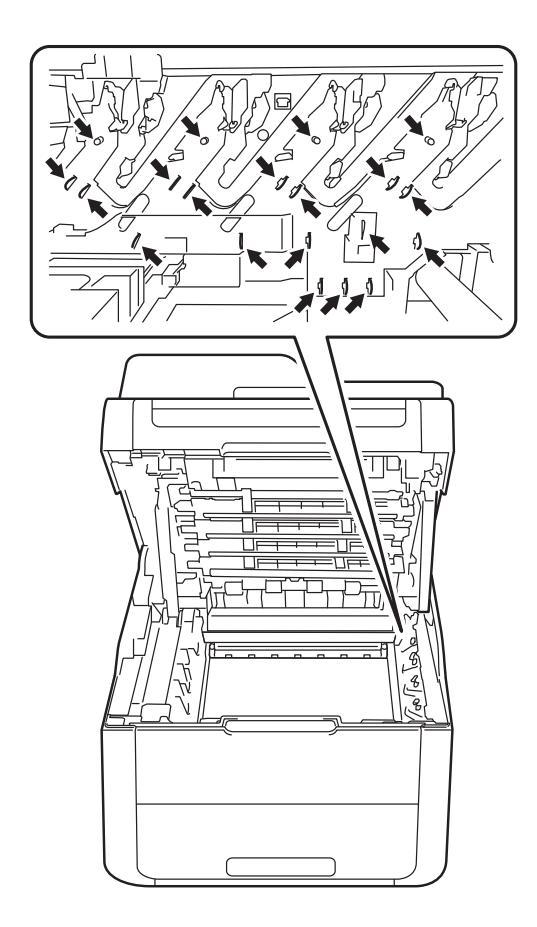

4 Trek het vastgelopen papier voorzichtig naar buiten.

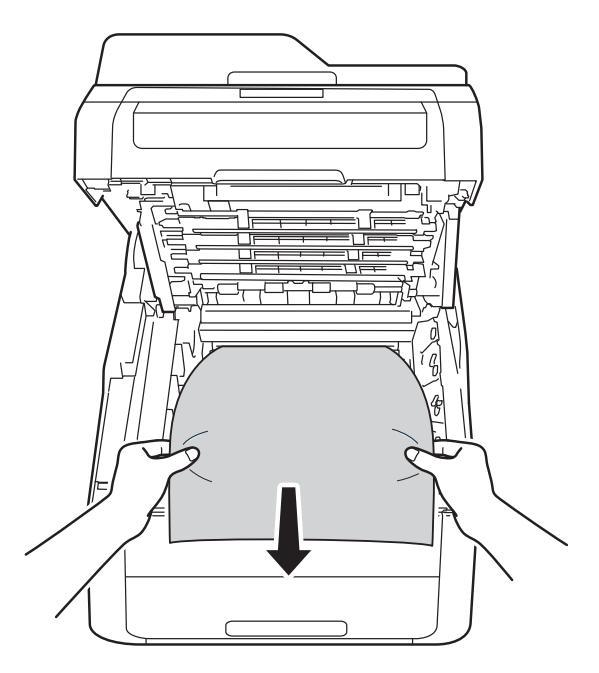

5 Schuif elke module met tonercartridge en drumeenheid in de machine en zorg er daarbij voor dat de kleuren van de tonercartridge overeenstemmen met dezelfde kleuretiketten op de machine.

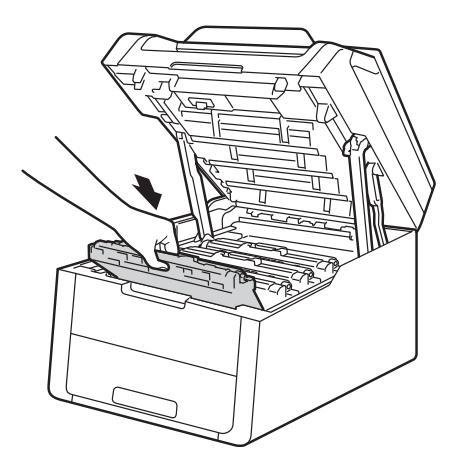

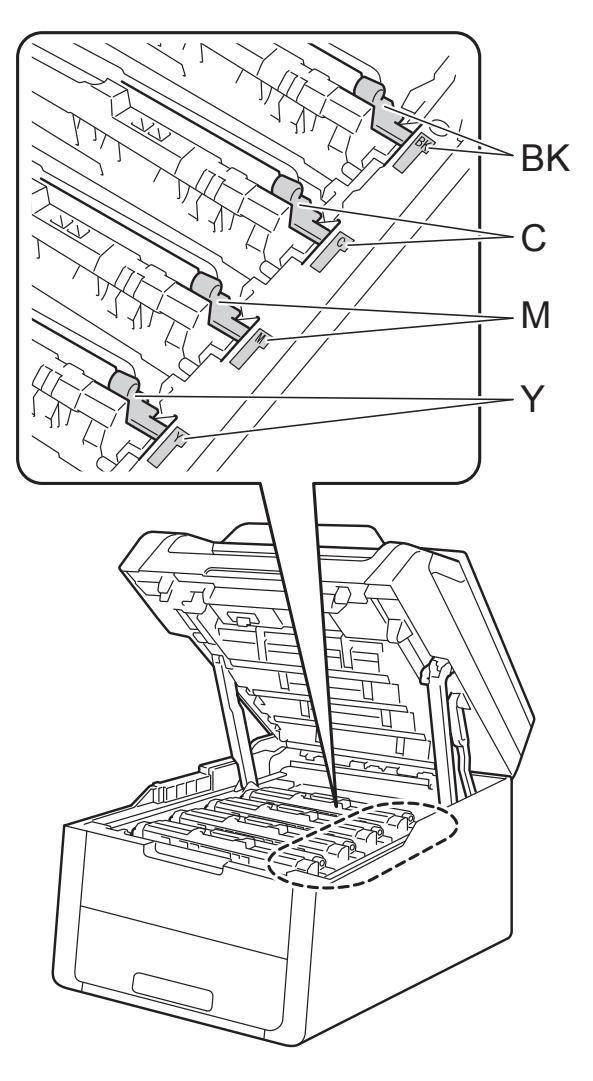

BK = zwart, C = cyaan, M = magenta, Y= geel

6 Sluit het bovendeksel van de machine.

### OPMERKING

Als u de machine uitschakelt terwijl Vast intern wordt weergegeven op het aanraakscherm, zal de machine onvolledige gegevens van uw computer afdrukken wanneer deze is ingeschakeld. Voordat u de machine inschakelt, dient u de taak te verwijderen uit de afdrukspoel van uw computer.

# Paper is vastgelopen onder de papierlade

Als op het aanraakscherm 2-zijd. vastgel. wordt weergegeven, voert u deze stappen uit:

- 1 Laat de machine gedurende 10 minuten ingeschakeld zodat de interne ventilator de extreem warme interne delen van de machine kan afkoelen.
- 2 Trek de papierlade volledig uit de machine.

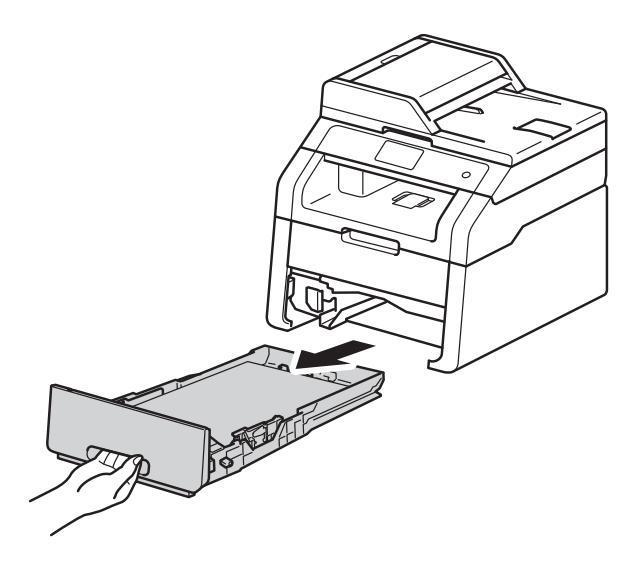

3 Zorg ervoor dat het vastgelopen papier niet in de machine blijft steken.

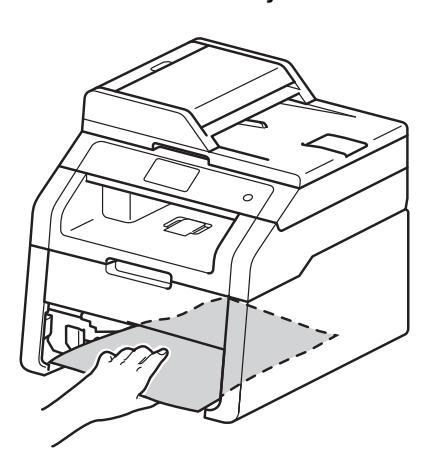

4 Als er geen papier vastgelopen is in de machine, controleert u onder de papierlade.

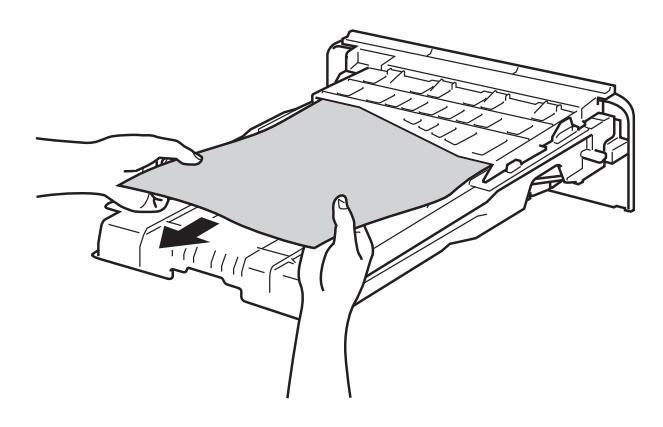

5 Als het papier niet vastgelopen is in de papierlade, opent u het achterdeksel.

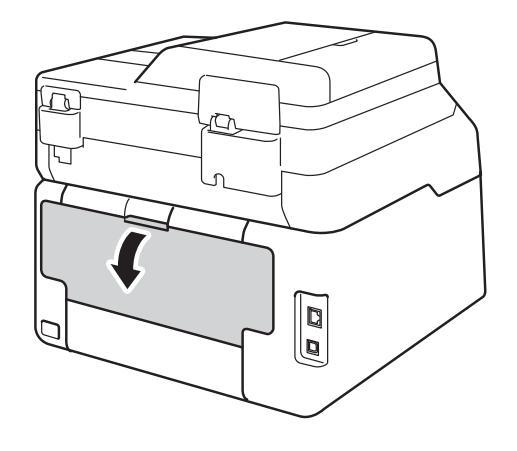

# **WAARSCHUWING**

## <u> НЕЕ</u>Т

Wanneer u de machine pas hebt gebruikt, zijn sommige onderdelen in de machine erg heet. Wacht tot de machine is afgekoeld voordat u interne onderdelen aanraakt.

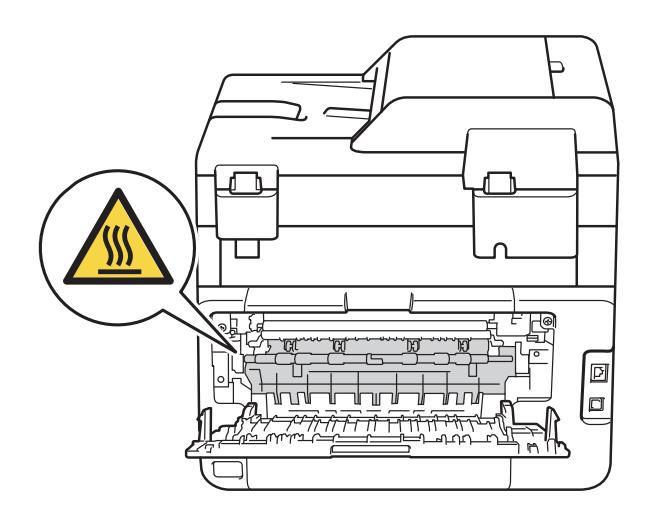

6 Trek het vastgelopen papier voorzichtig en met beide handen uit de achterkant van de machine.

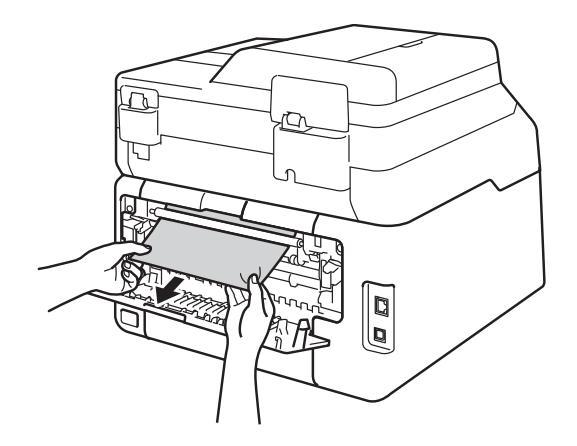

- 7 Sluit de achterklep tot deze in de stand gesloten klikt.
- 8 Plaats de papierlade weer in de machine.

# Als u problemen hebt met uw machine

#### BELANGRIJK

- Neem voor technische ondersteuning contact op met de klantenservice van Brother.
- Als u denkt dat er een probleem is met uw machine, raadpleegt u de onderstaande tabel en volgt u de tips voor het oplossen van problemen. U zult de meeste problemen zelf kunnen verhelpen.
- Als u verdere hulp nodig hebt, kan het Brother Solutions Center uitkomst bieden met antwoorden op de meest recente vragen en tips voor het oplossen van problemen.

Kijk op http://solutions.brother.com/.

### Afdrukproblemen

| Problemen                                                                                             | Suggesties                                                                                                    |
|----------------------------------------------------------------------------------------------------|----------------------------------------------------------------------------------------------------|
| Er kan niet worden afgedrukt.                                                                         | Controleer of de correcte printerdriver is geïnstalleerd en geselecteerd.                                                                                                    |
|                                                                                                    | Controleer of het aanraakscherm een foutmelding weergeeft (zie <i>Fout- en onderhoudsmeldingen</i> >> pagina 89).                                                                                                    |
|                                                                                                    | Controleer of de machine online is:<br>(Windows <sup>®</sup> 7 en Windows Server <sup>®</sup> 2008 R2)                                                                                                    |
|                                                                                                    | Klik op de knop 🚱 (Starten) > Apparaten en printers. Klik met de                                                                                                    |
|                                                                                                    | rechtermuisknop op <b>Brother DCP-XXXX Printer</b> en klik op <b>Afdruktaken weergeven</b> . Klik op <b>Printer</b> in de menubalk. Controleer of <b>Printer offline gebruiken</b> is gewist.                                                                                                    |
|                                                                                                    | (Windows Vista <sup>®</sup> en Windows Server <sup>®</sup> 2008)                                                                                                    |
|                                                                                                    | Klik op de knop (Start) > Configuratiescherm > Hardware en geluiden ><br>Printers. Klik met de rechtermuisknop op Brother DCP-XXXX Printer. Zorg<br>ervoor dat Printer offline gebruiken niet is vermeld. Als deze is vermeld, klik dan<br>op deze optie om de driver online in te stellen.                                                                                                    |
|                                                                                                    | (Windows <sup>®</sup> XP en Windows Server <sup>®</sup> 2003)<br>Klik op de knop <b>Start &gt; Printers en faxapparaten</b> . Klik met de rechtermuisknop<br>op <b>Brother DCP-XXXX Printer</b> . Zorg ervoor dat <b>Printer off line gebruiken</b> niet<br>is vermeld. Als deze is vermeld, klik dan op deze optie om de driver online in te<br>stellen.                                                                                                    |
|                                                                                                    | (Windows <sup>®</sup> 8 en Windows Server <sup>®</sup> 2012)<br>Verplaats uw muis naar de rechterbenedenhoek van uw bureaublad. Wanneer de<br>menubalk verschijnt, klikt u op <b>Instellingen &gt; Configuratiescherm</b> . Klik in de<br>groep <b>Hardware en geluiden</b> (Hardware) op <b>Apparaten en printers</b><br>weergeven. Klik met de rechtermuisknop op <b>Brother DCP-XXXX Printer &gt;</b><br><b>Afdruktaken weergeven</b> . Als de printerdriveropties verschijnen, selecteert u uw<br>printerdriver. Klik in de menubalk op <b>Printer</b> en zorg ervoor dat<br><b>Printer offline gebruiken</b> niet is geselecteerd. |
|                                                                                                    | Contacteer uw beheerder om uw instellingen voor Secure Function Lock te controleren.                                                                                                    |
|                                                                                                    | Controleer of de machine in de Uit-stand staat.                                                                                                    |
|                                                                                                    | Als de machine in de Uit-stand staat, houdt u 🕐 op het bedieningspaneel                                                                                                    |
|                                                                                                    | ingedrukt en verstuurt u vervolgens opnieuw de afdrukgegevens<br>(➤➤ Geavanceerde gebruikershandleiding: Automatische stroom Uit).                                                                                                    |
| De machine drukt niet af of is met afdrukken gestopt.                                                 | Druk op 🗙.                                                                                                    |
|                                                                                                    | De machine annuleert de afdruktaak en wist deze uit het geheugen. De afgedrukte documenten zijn mogelijk onvolledig.                                                                                                    |
| De kop- en voettekst van mijn<br>document verschijnt wel op het<br>scherm, maar wordt niet afgedrukt. | Er is een onbedrukbaar gedeelte aan de boven- en onderkant van de pagina. Pas de boven- en ondermarge voor uw document aan (zie <i>Onscanbare en onbedrukbare gedeeltes</i> ➤> pagina 28).                                                                                                    |
| De machine drukt onverwacht of heel slecht af.                                                        | Druk op 🗙 om afdruktaken te annuleren.                                                                                                    |
|                                                                                                    | Controleer de instellingen in uw toepassing en controleer of deze compatibel zijn met uw machine.                                                                                                    |

## Afdrukproblemen (Vervolg)

| Problemen                                                                                        | Suggesties                                                                                                    |
|--------------------------------------------------------------------------------------------------|----------------------------------------------------------------------------------------------------|
| De machine print de eerste<br>pagina's correct, maar dan<br>ontbreekt tekst op enkele pagina's.  | Controleer de instellingen in uw toepassing en controleer of deze compatibel zijn met uw machine.                                                             |
|                                                                                                  | Uw computer herkent het volledige signaal van de invoerbuffer van de machine niet ( <b>&gt;&gt;</b> Installatiehandleiding).                                  |
| De machine drukt niet tweezijdig af,<br>ook al is de printerdriver ingesteld<br>op dubbelzijdig. | Controleer de instelling voor het papierformaat in de printerdriver. U dient A4 (60 tot 105 g/m <sup>2</sup> ) te kiezen.                                     |
| Kan afdrukken van 'Paginalay-out'<br>niet uitvoeren.                                             | Controleer of de instellingen voor het papierformaat in de toepassing en in de printerdriver hetzelfde zijn.                                                  |
| De afdruksnelheid is te traag.                                                                   | Wijzig de instelling in de printerdriver. Als u de hoogste resolutie selecteert, duurt het langer om de gegevens te verwerken, te versturen en af te drukken. |
| De machine drukt niet af vanuit<br>Adobe <sup>®</sup> Illustrator <sup>®</sup> .                 | Probeer de afdrukresolutie te verlagen (➤➤ Softwarehandleiding).                                                                                              |
| Slechte afdrukkwaliteit                                                                          | Raadpleeg <i>De afdrukkwaliteit verbeteren</i> ➤➤ pagina 112.                                                                                                 |

### Problemen met papier

| Problemen                                                            | Suggesties                                                                                                    |
|----------------------------------------------------------------------|----------------------------------------------------------------------------------------------------|
| De machine voert geen papier in.                                     | Als op het aanraakscherm het bericht Vastgelopen papier wordt weergegeven en het probleem niet is verholpen, raadpleegt u <i>Fout- en onderhoudsmeldingen</i><br>➤ pagina 89.                                                                                                    |
|                                                                      | Als de papierlade leeg is, plaatst u een nieuwe stapel papier in de papierlade.                                                                                                    |
|                                                                      | Zit er nog papier in de papierlade, zorg dan dat het recht ligt, in een nette stapel.<br>Wanneer het papier gekruld is, maakt u het plat. Soms moet u het papier uit de<br>lade halen, de stapel omdraaien en weer in de papierlade plaatsen.                                                                                 |
|                                                                      | Plaats minder papier in de papierlade en probeer opnieuw.                                                                                                    |
|                                                                      | Zorg ervoor dat <b>Handmatig</b> in de printerdriver niet is geselecteerd voor <b>Papierbron</b> .                                                                                                    |
|                                                                      | Maak de papierinvoerrollen schoon (zie <i>De papierinvoerrollen reinigen</i><br>➤ pagina 85).                                                                                                    |
| De machine voert geen papier in via de sleuf voor handmatige invoer. | Gebruik beide handen om één vel papier stevig in de sleuf voor handmatige invoer<br>te duwen tot de bovenrand van het papier tegen de papierinvoerrollen duwt. Blijf<br>het papier tegen de rollen duwen tot de machine het papier vastneemt en verder<br>in de machine trekt.                                                |
|                                                                      | Plaats slechts één vel papier in de sleuf voor handmatige invoer.                                                                                                    |
|                                                                      | Controleer of in de printerdriver Handmatig is geselecteerd voor Papierbron.                                                                                                    |
| Hoe kan ik enveloppen afdrukken?                                     | Plaats één enveloppe tegelijk in de sleuf voor handmatige invoer. Uw toepassing<br>moet zo zijn ingesteld dat u het betreffende envelopformaat kunt printen. Dit stelt<br>u meestal in via het menu pagina-instelling of documentinstelling van uw<br>toepassing (zie de handleiding bij de toepassing voor meer informatie.) |

#### Problemen met kopiëren

| Problemen                            | Suggesties                                                                                                    |
|--------------------------------------|----------------------------------------------------------------------------------------------------|
| Kan geen kopie maken.                | Zorg ervoor dat u op Kopiëren hebt gedrukt en dat de kopieermodus geactiveerd is op de machine (zie <i>Kopiëren</i> <b>&gt;&gt;</b> pagina 37).                                                                                                    |
|                                      | Contacteer uw beheerder om uw instellingen voor Secure Function Lock te controleren.                                                                                                    |
| Verticale zwarte lijn op de kopieën. | Zwarte verticale lijnen op kopieën ontstaan meestal omdat er zich vuil of<br>correctievloeistof op de glasplaat bevindt of omdat de coronadraden vuil zijn.<br>Reinig de glazen strook en de glasplaat en ook de witte balk en wit plastic erboven<br>(zie <i>De glasplaat reinigen</i> ➤> pagina 75 en <i>De coronadraden reinigen</i><br>➤> pagina 76). |
| De kopieën zijn blanco.              | Laad het document op de juiste manier (zie <i>De ADF (automatische documentinvoer) gebruiken (DCP-9020CDW)</i> >> pagina 35 of <i>De glasplaat gebruiken</i> >> pagina 36).                                                                                                    |

#### Problemen met scannen

| Problemen                                                                                | Suggesties                                                                                                    |
|------------------------------------------------------------------------------------------|----------------------------------------------------------------------------------------------------|
| Bij de start van de scan verschijnen<br>TWAIN- of WIA-fouten.<br>(Windows <sup>®</sup> ) | Zorg dat de Brother TWAIN- of WIA-driver als primaire bron is geselecteerd in uw scantoepassing. Klik in Nuance™ PaperPort™ 12SE bijvoorbeeld op <b>Bureaublad</b> > <b>Scaninstellingen</b> > <b>Selecteren</b> om de Brother TWAIN-/WIA-driver te selecteren. |
| Bij de start van de scan verschijnen<br>TWAIN- of ICA-fouten. (Macintosh)                | Zorg dat de Brother TWAIN-driver als primaire bron is geselecteerd. Klik in PageManager op <b>File</b> (Bestand) > <b>Select Source</b> (Bron selecteren ) en kies de Brother TWAIN-driver.                                                                     |
|                                                                                          | Gebruikers van Macintosh kunnen ook documenten scannen met de ICA-<br>scannerdriver (➤➤ Softwarehandleiding).                                                                                                    |
| OCR (optische tekstherkenning)<br>werkt niet.                                            | Probeer de scanresolutie te verhogen.<br>(Macintosh-gebruikers)<br>Presto! PageManager moet gedownload en geïnstalleerd worden voor gebruik.<br>Zie Ondersteuning voor Brother oproepen (Macintosh) >> pagina 7 voor meer<br>instructies.                       |
| De functie netwerkscannen werkt niet.                                                    | Raadpleeg <i>Netwerkproblemen</i> ➤➤ pagina 110.                                                                                                    |
| Kan niet scannen.                                                                        | Contacteer uw beheerder om uw instellingen voor Secure Function Lock te controleren.                                                                                                    |

#### Problemen met software

| Problemen                                               | Suggesties                                                                                                    |
|---------------------------------------------------------|----------------------------------------------------------------------------------------------------|
| Kan geen software installeren en<br>kan niet afdrukken. | (Alleen Windows <sup>®</sup> )<br>Voer het programma MFL-Pro Suite repareren uit op de cd-rom. Dit programma<br>repareert en installeert de software opnieuw. |

### Netwerkproblemen

| Problemen                                                                                         | Suggesties                                                                                                    |
|---------------------------------------------------------------------------------------------------|----------------------------------------------------------------------------------------------------|
| Kan niet afdrukken en scannen via<br>een netwerk nadat de software-<br>installatie werd voltooid. | Wanneer het scherm Kan niet afdrukken naar de netwerkprinter. verschijnt, volgt u de aanwijzingen op het scherm.                                                                                                    |
|                                                                                                   | Als het probleem niet is opgelost, >> Netwerkhandleiding:Problemen oplossen.                                                                                                    |
| De functie netwerkscannen werkt                                                                   | (Windows <sup>®</sup> en Macintosh)                                                                                                    |
| niet.                                                                                             | De functie Netwerkscannen werkt mogelijk niet wegens firewallinstellingen.<br>Wijzig de firewallinstellingen of schakel deze uit. U dient in te stellen dat<br>eventuele beveiligings-/firewallsoftware Netwerkscannen toestaat. Voer de<br>volgende informatie in om poort 54925 toe te voegen voor netwerkscannen: |
|                                                                                                   | Bij Naam: voer een beschrijving in, bijvoorbeeld Brother NetScan.                                                                                                    |
|                                                                                                   | Bij Poortnummer: voer 54925 in.                                                                                                    |
|                                                                                                   | Bij Protocol: zorg ervoor dat UDP is geselecteerd.                                                                                                    |
|                                                                                                   | Raadpleeg de gebruiksaanwijzing van uw beveiligings-/firewallsoftware of neem contact op met de softwarefabrikant.                                                                                                    |
|                                                                                                   | Voor meer informatie kunt u veelgestelde vragen en het onderdeel Problemen oplossen lezen op <u>http://solutions.brother.com/</u> .                                                                                                    |
|                                                                                                   | (Macintosh)                                                                                                    |
|                                                                                                   | Selecteer uw machine opnieuw in het venster <b>Device Selector</b> in het snelmenu<br>Model in het hoofdscherm van <b>ControlCenter2</b> .                                                                                                    |
| De Brother-software kan niet geïnstalleerd worden.                                                | (Windows <sup>®</sup> )<br>Als er een beveiligingswaarschuwing weergegeven wordt op het scherm van de<br>computer tijdens de installatie, wijzigt u de instellingen van de<br>beveiligingssoftware zodat er toegestaan wordt dat het Brother-<br>installatieprogramma of een ander programma wordt uitgevoerd.       |
|                                                                                                   | <b>(Macintosh)</b><br>Als u de firewallfunctie van een antispyware- of antivirusprogramma gebruikt,<br>dient u deze tijdelijk uit te schakelen en daarna de Brother-software te installeren.                                                                                                    |
| Er kan geen verbinding worden gemaakt met het draadloze netwerk.                                  | Onderzoek het probleem met behulp van het WLAN-rapport. Druk op<br>Alle instell., Print lijsten, WLAN-rapport en druk vervolgens op OK<br>(▶> Installatiehandleiding).                                                                                                    |

#### Andere problemen

| Problemen                                                                                | Suggesties                                                                                                    |
|------------------------------------------------------------------------------------------|----------------------------------------------------------------------------------------------------|
| De machine schakelt niet in.                                                             | De stroomvoorziening kan nadelig beïnvloed zijn door bijvoorbeeld bliksem of een spanningspiek waardoor de interne veiligheidsmechanismes van de machine                                                                                                    |
|                                                                                          | ingeschakeld worden. Houd 🕐 ingedrukt om de machine uit te schakelen en                                                                                                    |
|                                                                                          | haal de stekker ervan uit het stopcontact. Wacht tien minuten, steek de stekker                                                                                                    |
|                                                                                          | weer in het stopcontact en druk op 🕧 om de machine in te schakelen.                                                                                                    |
|                                                                                          | Als het probleem niet is opgelost en u een stroomonderbreker gebruikt, koppel die dan<br>los om er zeker van te zijn dat deze het probleem niet veroorzaakt. Steek de stekker<br>van het netsnoer van de machine in een ander wandstopcontact waarvan u weet dat<br>het goed werkt. Probeer een ander netsnoer als er nog steeds geen stroom is.             |
| De machine kan geen EPS-<br>gegevens met binary-gegevens<br>afdrukken met de BR-Script3- | <b>(Windows<sup>®</sup>)</b><br>Om EPS-gegevens af te drukken, doet u het volgende:                                                                                                    |
| printerdriver.                                                                           | 1 Voor Windows <sup>®</sup> 7 en Windows Server <sup>®</sup> 2008 R2:                                                                                                    |
|                                                                                          | klik op de knop 🚱 (Starten) > Apparaten en printers.                                                                                                    |
|                                                                                          | Voor Windows Vista <sup>®</sup> en Windows Server <sup>®</sup> 2008:                                                                                                    |
|                                                                                          | klik op de knop 🚱 (Start) > Configuratiescherm >                                                                                                    |
|                                                                                          | Hardware en geluiden > Printers.                                                                                                    |
|                                                                                          | Voor Windows <sup>®</sup> XP en Windows Server <sup>®</sup> 2003:                                                                                                    |
|                                                                                          | klik op de knop Start > Printers en faxapparaten.                                                                                                    |
|                                                                                          | Voor Windows 's en Windows Server' 2012.<br>Verplaats uw muis naar de rechterbenedenhoek van uw bureaublad.<br>Wanneer de menubalk verschijnt, klikt u op <b>Instellingen</b> >                                                                                                    |
|                                                                                          | <b>Configuratiescherm</b> . Klik in de groep <b>Hardware en geluiden</b> <sup>1</sup> op <b>Apparaten en printers weergeven</b> .                                                                                                    |
|                                                                                          | Voor Windows <sup>®</sup> 7, Windows <sup>®</sup> XP, Windows Vista <sup>®</sup> , Windows Server <sup>®</sup> 2003, Windows Server <sup>®</sup> 2008 en Windows Server <sup>®</sup> 2008R2:                                                                                                    |
|                                                                                          | Klik met de rechtermuisknop op het pictogram Brother DCP-XXXX <sup>2</sup> en                                                                                                    |
|                                                                                          | selecteer Eigenschappen van printer <sup>3</sup> en vervolgens<br>Brother DCP-XXXX BR-Script3.                                                                                                    |
|                                                                                          | Voor Windows <sup>®</sup> 8 en Windows Server <sup>®</sup> 2012:                                                                                                    |
|                                                                                          | Klik met de rechtermuisknop op het pictogram<br>Brother DCP-XXXX Printer, selecteer Eigenschappen van printer en<br>vervolgens Brother DCP-XXXX BR-Script3.                                                                                                    |
|                                                                                          | 3 Selecteer op het tabblad <b>Apparaatinstellingen</b> bij <b>TBCP</b> de optie <b>Uitvoerprotocol</b> (Tagged binary communicatieprotocol).                                                                                                    |
|                                                                                          | (Macintosh)                                                                                                    |
|                                                                                          | Als uw machine op een computer is aangesloten met een USB-interface, kunt u geen EPS-gegevens afdrukken die binaire gegevens bevatten. U kunt de EPS-gegevens afdrukken bij de machine via een netwerk. Raadpleeg het Brother Solutions Center op <u>http://solutions.brother.com/</u> voor het installeren van de BR-Script3-printerdriver via het netwerk. |

<sup>1</sup> Voor Windows Server<sup>®</sup> 2012: **Hardware**.

<sup>&</sup>lt;sup>2</sup> Voor Windows<sup>®</sup> XP, Windows Vista<sup>®</sup>, Windows Server<sup>®</sup> 2003 en Windows Server<sup>®</sup> 2008: Brother DCP-XXXX BR-Script3.

<sup>&</sup>lt;sup>3</sup> Voor Windows<sup>®</sup> XP, Windows Vista<sup>®</sup>, Windows Server<sup>®</sup> 2003 en Windows Server<sup>®</sup> 2008: **Eigenschappen**.

# De afdrukkwaliteit verbeteren

Als de afdrukkwaliteit niet goed is, drukt u eerst een testpagina af (

Alle instell.,

Printer, Afdrukopties, Testafdruk). Als de afdruk er goed uitziet, ligt het probleem waarschijnlijk niet bij de machine. Controleer de aansluitingen van de interfacekabel en probeer om een ander document af te drukken. Als de afdruk of de testpagina die is afgedrukt met de machine niet van een goede kwaliteit is, volgt u eerst de volgende stappen. Als u dan nog problemen hebt met de afdrukkwaliteit, kijk dan in onderstaande tabel en volg de tips op voor het oplossen van problemen.

#### **OPMERKING**

Het gebruik van andere cartridges dan cartridges van Brother of het hervullen van gebruikte cartridges met inkt van andere merken wordt afgeraden.

 Om de beste afdrukkwaliteit te verkrijgen, raden wij u aan aanbevolen papier te gebruiken. Controleer dat u papier gebruikt dat aan de specificaties voldoet (zie Geschikt papier en andere afdrukmedia ➤> pagina 30).

2

Controleer of de drumeenheden en tonercartridges goed zijn geïnstalleerd.

| Voorbeelden van slechte<br>afdrukkwaliteit                                                         | Oplossing                                                                                                    |
|----------------------------------------------------------------------------------------------------|----------------------------------------------------------------------------------------------------|
| BCDEFGH<br>bcdefghijk<br>\BCD<br>ibcde<br>11721<br>Afgedrukte pagina's zijn                        | Pas de afdrukmarges op uw toepassing aan en druk de taak<br>opnieuw af.                                                                                       |
| strepen verschijnen of tekens in de                                                                |                                                                                                    |
| rechtermarges worden afgesneden                                                                    |                                                                                                    |
| 0123456789012345678901<br>9876543210987654321098<br>9876543210987654321098                         | <ul> <li>Kies Tekst of Bon in de instelling voor de kopieerkwaliteit</li> <li>Geavanceerde gebruikershandleiding: De kopieerkwaliteit verbeteren).</li> </ul> |
| 012345678<br>987654321<br>987654321                                                                | <ul> <li>Pas de dichtheid en het contrast van de kopie aan</li> <li>(&gt;&gt; Geavanceerde gebruikershandleiding: De dichtheid en</li> </ul>                  |
| 012345 012345                                                                                      | het contrast aanpassen).                                                                                                    |
| 987654 987654                                                                                      |                                                                                                    |
| Gekleurde letters en dunne letters<br>in het originele document zijn niet<br>duidelijk in de kopie |                                                                                                    |

| Voorbeelden van slechte<br>afdrukkwaliteit | Oplossing                                                                                                    |
|--------------------------------------------|----------------------------------------------------------------------------------------------------|
|                                            | Voer de kalibratie uit met het aanraakscherm of de<br>printerdriver (zie Kalibratie >> pagina 86).                                                                                                   |
|                                            | <ul> <li>Pas de dichtheid en het contrast van de kopie aan die u aan<br/>het kopiëren bent (&gt;&gt; Geavanceerde<br/>gebruikershandleiding: De dichtheid en het contrast<br/>aanpassen).</li> </ul> |
|                                            | Controleer of de toner besparen-modus uitgeschakeld is in<br>het aanraakscherm of de printerdriver.                                                                                                  |
| Kleuren zijn licht of niet duidelijk op    | ■ Controleer of de instelling voor het mediatype in de printerdriver overeenkomt met het type papier dat u gebruikt (zie Geschikt papier en andere afdrukmedia >> pagina 30).                        |
| de nele pagina                             | Schud voorzichtig de vier tonercartridges.                                                                                                    |
|                                            | <ul> <li>Veeg de schermen van alle vier LED-koppen af met een<br/>droge, pluisvrije zachte doek (zie De LED-koppen reinigen<br/>&gt;&gt; pagina 74).</li> </ul>                                      |
|                                            | <ul> <li>Veeg de schermen van alle vier LED-koppen af met een<br/>droge, pluisvrije zachte doek (zie De LED-koppen reinigen<br/>&gt;&gt; pagina 74).</li> </ul>                                      |
|                                            | ■ Veeg de glasplaat schoon met een droge, pluisvrije, zachte doek (zie De glasplaat reinigen >> pagina 75).                                                                                          |
|                                            | Zorg ervoor dat er geen vreemde stoffen zoals een<br>gescheurd stukje papier, kleverige etiketten of stof aanwezig<br>zijn in de machine en rond de drumeenheid en<br>tonercartridge.                |
|                                            | <ul> <li>Reinig de drumeenheid (zie <i>De drumeenheid reinigen</i></li> <li>&gt; pagina 79).</li> </ul>                                                                                              |
| B                                          |                                                                                                    |
| Verticale witte strepen of stroken op      |                                                                                                    |
| de pagina                                  |                                                                                                    |

| Voorbeelden van slechte<br>afdrukkwaliteit | Oplossing                                                                                                    |
|--------------------------------------------|----------------------------------------------------------------------------------------------------|
|                                            | ■ Veeg de glasplaat schoon met een <i>droge</i> , pluisvrije, zachte doek (zie <i>De glasplaat reinigen</i> <b>&gt;&gt;</b> pagina 75).                                                                                                    |
|                                            | <ul> <li>Reinig de vier primaire corona's (een voor elke kleur) in de drumeenheid door de groene schuif heen en weer te schuiven (zie <i>De coronadraden reinigen</i> &gt;&gt; pagina 76).</li> <li>Controleer dat het groene lipje van de primaire corona in de oorspronkelijke stand staat (▲) (1).</li> </ul> |
|                                            |                                                                                                    |
|                                            |                                                                                                    |
|                                            | <ul> <li>Vervang de tonercartridge van de betreffende kleur van de<br/>streep of strook (zie <i>De tonercartridges vervangen</i></li> <li>pagina 50).</li> </ul>                                                                                                    |
|                                            | Advies voor het bepalen van de probleemveroorzakende<br>kleur van de tonercartridge vindt u op onze website<br><u>http://solutions.brother.com/</u> in de vorm van veelgestelde<br>vragen en tips voor het oplossen van problemen.                                                                               |
|                                            | <ul> <li>De drumeenheid is mogelijk beschadigd. Installeer een<br/>nieuwe drumeenheid (zie Drumeenheden vervangen<br/>&gt;&gt; pagina 57).</li> </ul>                                                                                                    |
|                                            | Om de kleur van de drumeenheid vast te stellen, kunt u<br>http://solutions.brother.com/ raadplegen om onze<br>veelgestelde vragen en tips voor het oplossen van<br>problemen te bekijken.                                                                                                    |

| Voorbeelden van slechte<br>afdrukkwaliteit    | Oplossing                                                                                                    |
|-----------------------------------------------|----------------------------------------------------------------------------------------------------|
|                                               | ■ Stel vast welke kleur het probleem veroorzaakt en vervang de tonercartridge van de kleur van de lijn (zie <i>De tonercartridges vervangen</i> ➤> pagina 50).                                                                                      |
|                                               | Advies voor het bepalen van de probleemveroorzakende kleur van de tonercartridge vindt u op onze website <u>http://solutions.brother.com/</u> in de vorm van veelgestelde vragen en tips voor het oplossen van problemen.                           |
|                                               | <ul> <li>Stel vast welke kleur het probleem veroorzaakt en installeer<br/>een nieuwe drumeenheid (zie Drumeenheden vervangen<br/>&gt;&gt; pagina 57).</li> </ul>                                                                                    |
| Gekleurde strepen over de pagina              | Om de kleur van de drumeenheid vast te stellen, kunt u<br>http://solutions.brother.com/ raadplegen om onze<br>veelgestelde vragen en tips voor het oplossen van<br>problemen te bekijken.                                                           |
| ACCESSENTINGER (TUNKEY STRATER AUDITOR)       | Controleer of de instelling voor het mediatype in de<br>printerdriver overeenkomt met het type papier dat u gebruikt<br>(zie Geschikt papier en andere afdrukmedia >> pagina 30).                                                                   |
| Witte vlekken of lege deeltjes                | <ul> <li>Controleer de omgeving van de machine. Bepaalde<br/>omstandigheden zoals hoge vochtigheid kunnen tot lege<br/>deeltjes leiden</li> <li>(&gt;&gt; Handleiding product veiligheid: Kies een veilige locatie<br/>voor uw product).</li> </ul> |
|                                               | ■ Als het probleem niet is verholpen na het afdrukken van<br>enkele pagina's, kan het zijn dat op het drumoppervlak een<br>vreemde stof plakt, zoals lijm van een etiket (zie De<br>drumeenheid reinigen >> pagina 79).                             |
|                                               | <ul> <li>Stel vast welke kleur het probleem veroorzaakt en installeer<br/>een nieuwe drumeenheid (zie Drumeenheden vervangen<br/>&gt;&gt; pagina 57).</li> </ul>                                                                                    |
|                                               | Om de kleur van de drumeenheid vast te stellen, kunt u<br>http://solutions.brother.com/ raadplegen om onze<br>veelgestelde vragen en tips voor het oplossen van<br>problemen te bekijken.                                                           |
|                                               | <ul> <li>Stel vast welke kleur het probleem veroorzaakt en plaats<br/>een nieuwe tonercartridge (zie <i>De tonercartridges</i><br/>vervangen &gt;&gt; pagina 50).</li> </ul>                                                                        |
| <b>B B</b>                                    | Advies voor het bepalen van de probleemveroorzakende kleur van de tonercartridge vindt u op onze website <u>http://solutions.brother.com/</u> in de vorm van veelgestelde vragen en tips voor het oplossen van problemen.                           |
|                                               | <ul> <li>Stel vast welke kleur het probleem veroorzaakt en installeer<br/>een nieuwe drumeenheid (zie Drumeenheden vervangen<br/>&gt;&gt; pagina 57).</li> </ul>                                                                                    |
| Blanco pagina of sommige kleuren<br>ontbreken | Om de kleur van de drumeenheid vast te stellen, kunt u<br><u>http://solutions.brother.com/</u> raadplegen om onze<br>veelgestelde vragen en tips voor het oplossen van<br>problemen te bekijken.                                                    |

| Voorbeelden van slechte<br>afdrukkwaliteit | Oplossing                                                                                                    |
|--------------------------------------------|----------------------------------------------------------------------------------------------------|
| 94 mm                                      | <ul> <li>Als het probleem niet is verholpen na het afdrukken van<br/>enkele blanco pagina's, kan het zijn dat op het<br/>drumoppervlak een vreemde stof plakt, zoals lijm van een<br/>etiket. Reinig de drumeenheid (zie <i>De drumeenheid reinigen</i></li> <li>&gt;&gt; pagina 79).</li> </ul> |
| 94 mm                                      | <ul> <li>Stel vast welke kleur het probleem veroorzaakt en installeer<br/>een nieuwe drumeenheid (zie <i>Drumeenheden vervangen</i></li> <li>&gt;&gt; pagina 57).</li> </ul>                                                                                                    |
| •<br>Gekleurde plekken om de 94 mm         | Om de kleur van de drumeenheid vast te stellen, kunt u<br>http://solutions.brother.com/ raadplegen om onze<br>veelgestelde vragen en tips voor het oplossen van<br>problemen te bekijken.                                                                                                    |
| 24 mm                                      | <ul> <li>Stel vast welke kleur het probleem veroorzaakt en plaats<br/>een nieuwe tonercartridge (zie <i>De tonercartridges</i><br/><i>vervangen</i> &gt;&gt; pagina 50).</li> </ul>                                                                                                    |
| 24 mm                                      | Advies voor het bepalen van de probleemveroorzakende<br>kleur van de tonercartridge vindt u op onze website<br><u>http://solutions.brother.com/</u> in de vorm van veelgestelde<br>vragen en tips voor het oplossen van problemen.                                                               |
| Gekleurde plekken om de 24 mm              |                                                                                                    |
|                                            | Controleer de omgeving van de machine. Zaken zoals een<br>hoge vochtigheid en hoge temperaturen kunnen de oorzaak<br>zijn van dit kwaliteitsafdrukprobleem.                                                                                                    |
|                                            | <ul> <li>Stel vast welke kleur het probleem veroorzaakt en plaats<br/>een nieuwe tonercartridge (zie <i>De tonercartridges</i><br/><i>vervangen</i> &gt;&gt; pagina 50).</li> </ul>                                                                                                    |
|                                            | Advies voor het bepalen van de probleemveroorzakende<br>kleur van de tonercartridge vindt u op onze website<br><u>http://solutions.brother.com/</u> in de vorm van veelgestelde<br>vragen en tips voor het oplossen van problemen.                                                               |
| Morsende toner of tonervlekken             | <ul> <li>Stel vast welke kleur het probleem veroorzaakt en installeer<br/>een nieuwe drumeenheid (zie <i>Drumeenheden vervangen</i></li> <li>pagina 57).</li> </ul>                                                                                                    |
|                                            | Om de kleur van de drumeenheid vast te stellen, kunt u<br>http://solutions.brother.com/ raadplegen om onze<br>veelgestelde vragen en tips voor het oplossen van<br>problemen te bekijken.                                                                                                    |

| Voorbeelden van slechte<br>afdrukkwaliteit          | Oplossing                                                                                                    |
|-----------------------------------------------------|----------------------------------------------------------------------------------------------------|
| De kleur van de afdrukken is niet<br>wat u verwacht | <ul> <li>Om de kleurdichtheid te verbeteren, kalibreert u de kleuren<br/>eerst met het aanraakscherm en daarna met de printerdriver<br/>(zie Kalibratie &gt;&gt; pagina 86).</li> </ul>                                                |
|                                                     | Om de afdrukpositie van kleuren aan te passen en<br>scherpere randen te verkrijgen, voert u een automatische<br>kleurregistratie uit met het aanraakscherm (zie Automatisch<br>registreren >> pagina 87).                              |
|                                                     | Pas de dichtheid en het contrast van de kopie aan die u aan<br>het kopiëren bent (>> Geavanceerde<br>gebruikershandleiding: De dichtheid en het contrast<br>aanpassen).                                                                |
|                                                     | <ul> <li>Controleer of de toner besparen-modus uitgeschakeld is in<br/>het aanraakscherm of de printerdriver<br/>(&gt;&gt; Softwarehandleiding).</li> </ul>                                                                            |
|                                                     | <ul> <li>Als de afdrukkwaliteit van het zwarte gedeelte niet aan de verwachtingen beantwoordt, vinkt u het selectievakje</li> <li>Zwarte tinten verbeteren aan in de printerdriver</li> <li>(&gt;&gt; Softwarehandleiding).</li> </ul> |
|                                                     | <ul> <li>Als de afdrukkwaliteit zwak is, vinkt u het selectievakje</li> <li>Grijstinten verbeteren in de printerdriver uit</li> <li>(&gt;&gt; Softwarehandleiding).</li> </ul>                                                         |
|                                                     | <ul> <li>Stel vast welke kleur het probleem veroorzaakt en plaats<br/>een nieuwe tonercartridge (zie <i>De tonercartridges</i><br/>vervangen &gt;&gt; pagina 50).</li> </ul>                                                           |
|                                                     | Advies voor het bepalen van de probleemveroorzakende<br>kleur van de tonercartridge vindt u op onze website<br><u>http://solutions.brother.com/</u> in de vorm van veelgestelde<br>vragen en tips voor het oplossen van problemen.     |
|                                                     | <ul> <li>Stel vast welke kleur het probleem veroorzaakt en installeer<br/>een nieuwe drumeenheid (zie Drumeenheden vervangen<br/>&gt;&gt; pagina 57).</li> </ul>                                                                       |
|                                                     | Om de kleur van de drumeenheid vast te stellen, kunt u<br>http://solutions.brother.com/ raadplegen om onze<br>veelgestelde vragen en tips voor het oplossen van<br>problemen te bekijken.                                              |
|                                                     | Zorg ervoor dat de machine op een stevige en vlakke<br>ondergrond staat.                                                                                                    |
|                                                     | <ul> <li>Voer de automatische kleurregistratie uit met behulp van het<br/>aanraakscherm (zie Automatisch registreren<br/>&gt;&gt; pagina 87).</li> </ul>                                                                               |
|                                                     | <ul> <li>Stel vast welke kleur het probleem veroorzaakt en installeer<br/>een nieuwe drumeenheid (zie Drumeenheden vervangen<br/>&gt;&gt; pagina 57).</li> </ul>                                                                       |
| Onjuiste kleurregistratie                           | Om de kleur van de drumeenheid vast te stellen, kunt u<br>http://solutions.brother.com/ raadplegen om onze<br>veelgestelde vragen en tips voor het oplossen van<br>problemen te bekijken.                                              |
|                                                     | Installeer een nieuwe riemeenheid (zie Riemeenheid vervangen >> pagina 63).                                                                                                    |

| Voorbeelden van slechte<br>afdrukkwaliteit | Oplossing                                                                                                    |
|--------------------------------------------|----------------------------------------------------------------------------------------------------|
|                                            | ■ Voer de kalibratie uit met het aanraakscherm of de printerdriver (zie Kalibratie ➤> pagina 86).                                                                                                    |
|                                            | <ul> <li>Pas de dichtheid en het contrast van de kopie aan die u aan<br/>het kopiëren bent (&gt;&gt; Geavanceerde<br/>gebruikershandleiding: De dichtheid en het contrast<br/>aanpassen).</li> </ul>                               |
|                                            | <ul> <li>Vink het selectievakje Grijstinten verbeteren in de<br/>printerdriver uit. (&gt;&gt; Softwarehandleiding.)</li> </ul>                                                                                                    |
| Soms wordt de dichtheid niet               | <ul> <li>Stel vast welke kleur het probleem veroorzaakt en plaats<br/>een nieuwe tonercartridge (zie De tonercartridges<br/>vervangen &gt;&gt; pagina 50).</li> </ul>                                                              |
| gelijkmatig op de pagina<br>weergegeven    | Advies voor het bepalen van de probleemveroorzakende<br>kleur van de tonercartridge vindt u op onze website<br><u>http://solutions.brother.com/</u> in de vorm van veelgestelde<br>vragen en tips voor het oplossen van problemen. |
|                                            | <ul> <li>Stel vast welke kleur het probleem veroorzaakt en installeer<br/>een nieuwe drumeenheid (zie Drumeenheden vervangen<br/>&gt;&gt; pagina 57).</li> </ul>                                                                   |
|                                            | Om de kleur van de drumeenheid vast te stellen, kunt u<br>http://solutions.brother.com/ raadplegen om onze<br>veelgestelde vragen en tips voor het oplossen van<br>problemen te bekijken.                                          |
|                                            | <ul> <li>Controleer of de toner besparen-modus uitgeschakeld is in<br/>het aanraakscherm of de printerdriver<br/>(&gt;&gt; Softwarehandleiding).</li> </ul>                                                                        |
|                                            | Pas de afdrukresolutie aan.                                                                                                    |
|                                            | <ul> <li>Als u een Windows-printerdriver gebruikt, kiest u</li> <li>Patronen verbeteren bij de printerinstellingen van het tabblad Basis (&gt;&gt; Softwarehandleiding).</li> </ul>                                                |
|                                            |                                                                                                    |
| Dunne lijnen in afbeeldingen<br>ontbreken  |                                                                                                    |
|                                            | Ga na of het achterdeksel goed gesloten is.                                                                                                    |
|                                            | Ga na de of de twee grijze hendels in het achterdeksel<br>omhoog staan.                                                                                                    |
| B                                          | <ul> <li>Controleer of de instelling voor het mediatype in de<br/>printerdriver overeenkomt met het type papier dat u gebruikt<br/>(zie Geschikt papier en andere afdrukmedia &gt;&gt; pagina 30).</li> </ul>                      |
| Kreukelen                                  |                                                                                                    |

| Voorbeelden van slechte<br>afdrukkwaliteit | Oplossing                                                                                                    |
|--------------------------------------------|----------------------------------------------------------------------------------------------------|
|                                            | <ul> <li>Controleer de omgeving van de machine. Een omgeving met een lage luchtvochtigheid en lage temperaturen kunnen dit probleem met de afdrukkwaliteit veroorzaken (&gt;&gt; Handleiding product veiligheid: <i>Kies een veilige locatie voor uw product</i>).</li> <li>Controleer of de instelling voor het mediatype in de printerdriver overeenkomt met het type papier dat u gebruikt (zie <i>Geschikt papier en andere afdrukmedia</i> &gt;&gt; pagina 30).</li> <li>Ga na de of de twee grijze hendels in het achterdeksel omhoog staan (1). Trek de twee grijze hendels omhoog tot ze niet meer verder gaan.</li> </ul> |
|                                            | <ul> <li>Stel vast welke kleur het probleem veroorzaakt en installeer<br/>een nieuwe drumeenheid (zie Drumeenheden vervangen<br/>&gt;&gt; pagina 57).</li> <li>Om de kleur van de drumeenheid vast te stellen, kunt u<br/><u>http://solutions.brother.com/</u> raadplegen om onze<br/>veelgestelde vragen en tips voor het oplossen van<br/>problemen te bekijken.</li> </ul>                                                                                                    |

| Voorbeelden van slechte<br>afdrukkwaliteit | Oplossing                                                                                                    |
|--------------------------------------------|----------------------------------------------------------------------------------------------------|
| afdrukkwaliteit                            | Ga na de of de twee grijze hendels in het achterdeksel omhoog staan (1). Trek de twee grijze hendels omhoog tot ze niet meer verder gaan.                                                                                                    |
|                                            | <ul> <li>Controleer of de instelling voor het mediatype in de printerdriver overeenkomt met het type papier dat u gebruikt (zie <i>Geschikt papier en andere afdrukmedia</i> &gt;&gt; pagina 30).</li> <li>Selecteer <b>Tonerhechting verbeteren</b> in de printerdriver (&gt;&gt; Softwarehandleiding).<br/>Indien deze instelling onvoldoende verbetering oplevert, wijzigt u de instelling van de printerdriver bij <b>Mediatype</b> naar een dikke instelling. Als u een envelop afdrukt, selecteert u</li> </ul> |
|                                            | <ul> <li>Env. Dik in de instelling voor het type media.</li> <li>Selecteer Omkrullen van papier voorkomen in de printerdriver (&gt;&gt; Softwarehandleiding).</li> </ul>                                                                                                    |
|                                            | <ul> <li>Als het probleem zich blijft voordoen, selecteert u</li> <li>Normaal papier in de instelling voor het type media.</li> <li>Als u een enveloppe afdrukt, kiest u Env. Dun als</li> <li>Mediatype van de printerdriver.</li> </ul>                                                                                                    |
| Gekruld of gegolfd                         | Als u de machine niet vaak gebruikt, is het mogelijk dat het<br>papier te lang in de papierlade heeft gelegen. Neem de<br>stapel papier uit de papierlade, draai hem om en leg hem<br>weer terug. Blader de stapel papier ook door, en draai het<br>papier 180° om in de papierlade.                                                                                                    |
|                                            | Bewaar het papier op een plaats waar het niet wordt<br>blootgesteld aan hoge temperaturen en hoge vochtigheid.                                                                                                    |
|                                            | Open het achterdeksel (opwaarts gerichte uitvoerlade)<br>zodat de afgedrukte pagina's worden uitgeworpen naar de<br>opwaarts gerichte uitvoerlade.                                                                                                    |

#### Problemen oplossen

| Voorbeelden van slechte<br>afdrukkwaliteit | Oplossing                                                                                                    |
|--------------------------------------------|----------------------------------------------------------------------------------------------------|
| NUTHOH         Breeloppen kreukelen        | <ul> <li>Ga na of de enveloppehendels in het achterdeksel omlaag staan in de enveloppestand wanneer u enveloppen drukt (zie Papier in de sleuf voor handmatige invoer plaatsen &gt;&gt; pagina 23).</li> <li>OPMERKING         Wanneer u klaar bent met drukken, opent u het achterdeksel en zet u de twee grijze hendels weer in de originele positie (1). Trek de twee grijze hendels omhoog tot ze niet meer verder gaan.     </li> </ul> |

# Informatie over de machine

## Het serienummer controleren

U kunt het serienummer van de machine op het aanraakscherm bekijken.

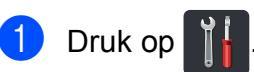

- 2 Druk op Alle instell.
- 3 Veeg omhoog of omlaag, of druk op ▲ of ▼, om Machine-info weer te geven.
- **4 Druk op** Machine-info.
- 5 Druk op Serienummer.
- 6 Het serienummer van de machine wordt weergegeven op het aanraakscherm.
- 7 Druk op 🏠.

# De firmwareversie controleren

U kunt de firmwareversie van de machine op het aanraakscherm bekijken.

| 1 Drul | k op 👔. |  |
|--------|---------|--|
|--------|---------|--|

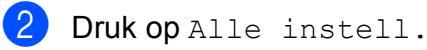

3 Veeg omhoog of omlaag, of druk op ▲ of ▼, om Machine-info weer te geven.

**4 Druk op** Machine-info.

5 Druk op Firmware-versie.

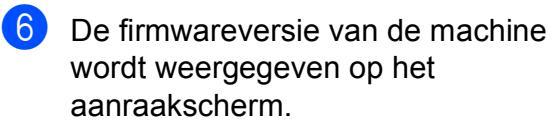

7 Druk op 🏹.

## Resetfuncties

De volgende resetfuncties zijn beschikbaar:

1 Netwerk

U kunt de standaardfabrieksinstellingen zoals het wachtwoord en het IP-adres van de interne afdrukserver herstellen.

2 Alle instell.

U kunt alle fabrieksinstellingen van de machine herstellen.

Brother raadt u ten zeerste aan om deze functie uit te voeren wanneer u de machine wegdoet.

#### OPMERKING

(DCP-9020CDW)

Ontkoppel de interfacekabel voordat u Netwerk of Alle instell. kiest.

### De machine resetten

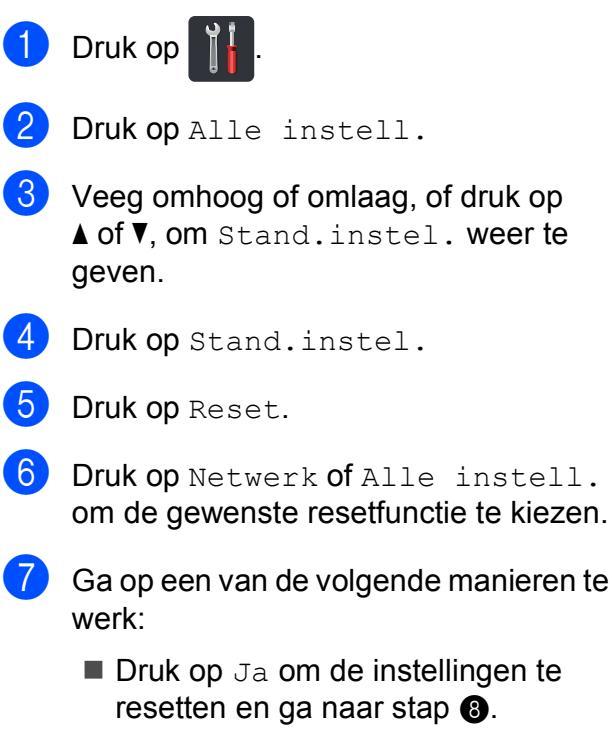

- Druk op Nee om het menu zonder wijzigingen door te voeren te verlaten.
- 8 U wordt gevraagd om de machine opnieuw op te starten. Ga op een van de volgende manieren te werk:
  - Druk gedurende 2 seconden op Ja om de machine opnieuw op te starten. De machine begint opnieuw op te starten.
  - Druk op Nee om af te sluiten zonder de machine opnieuw op te starten.

#### **OPMERKING**

- Als u uw machine niet opnieuw opstart, is de reset niet voltooid en blijven uw instellingen ongewijzigd.
- U kunt eveneens de netwerkinstellingen

resetten door te drukken op

Alle instell., Netwerk, Netw. resetten.

```
С
```

# Instellings- en functietabellen

# De instellingstabellen gebruiken

Het LCD-aanraakscherm van uw machine kan heel eenvoudig worden ingesteld en bediend. Het volstaat op de gewenste instellingen en opties te drukken wanneer deze op het scherm worden weergegeven. We hebben stapsgewijze instellingstabellen en functietabellen opgesteld, zodat u onmiddellijk alle beschikbare keuzes voor elke instelling en functie kunt zien. Met deze tabellen kunt u snel uw voorkeurinstellingen van de machine instellen.

# Instellingstabellen

De tabellen met Instellingen geeft u informatie over de menuselecties en -opties in de programma's van de machine. De fabrieksinstellingen zijn vetgedrukt en met een sterretje weergegeven.

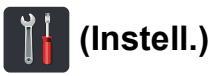

| Niveau 1        | Niveau 2                           | Niveau 3               | Toebehoren                                                         | Omschrijving                                                           | Zie<br>pagina   |
|-----------------|------------------------------------|------------------------|--------------------------------------------------------------------|------------------------------------------------------------------------|-----------------|
|                 | Datum                              | -                      | —                                                                  | Hiermee stelt u de<br>datum en tijd op het                             | Raadpleeg<br>‡. |
| (Datum en tijd) | Tijd                               | —                      | —                                                                  | aanraakscherm in.                                                      |                 |
|                 | Automatische<br>zomertijd          | —                      | <b>Aan*</b><br>Uit                                                 | Schakelt automatisch om naar de zomertijd.                             | Raadpleeg       |
|                 | Time Zone                          | _                      | UTCXXX:XX                                                          | Hiermee stelt u de<br>tijdzone in voor uw<br>land.                     | Raadpleeg<br>‡. |
| (Toner)         | Raadpleeg Toner >                  | ▶ pagina 149.          | Hiermee verkrijgt u<br>toegang tot de<br>Toner-menu's.             | 149                                                                    |                 |
| Netwerk         | LAN met kabel<br>(DCP-9020CDW)     | Raadpleeg Netwerk      | x ➤➤ pagina 130.                                                   | Hiermee kunt u de<br>instelmenu's voor het<br>bedrade LAN<br>oproepen. | 130             |
|                 | WLAN                               | Raadpleeg WLAN >       | ➤ pagina 132.                                                      | Hiermee kunt u de<br>WLAN-instelmenu's<br>oproepen.                    | 132             |
|                 | Toon                               | —                      | Uit                                                                | Hiermee opent u de                                                     | 20              |
|                 |                                    |                        | Laag*                                                              | menu-instellingen<br>voor het belvolume.                               |                 |
| (Volume)        |                                    |                        | Half                                                               |                                                                        |                 |
|                 |                                    |                        | Ноод                                                               |                                                                        |                 |
| Wi-Fi Direct    | Raadpleeg Wi-Fi Di                 | rect ➤➤ pagina 134.    | Hiermee kunt u de<br>instelmenu's voor Wi-<br>Fi Direct™ oproepen. | 134                                                                    |                 |
|                 | Geavanceerde gebruikershandleiding |                        |                                                                    |                                                                        |                 |
|                 | Installatiehandleiding             |                        |                                                                    |                                                                        |                 |
|                 | De fabrieksinstelling              | jen zijn vetgedrukt en | met een sterretje we                                               | ergegeven.                                                             |                 |

| Niveau 1        | Niveau 2              | Niveau 3                | Toebehoren            | Omschrijving                                                            | Zie<br>pagina |
|-----------------|-----------------------|-------------------------|-----------------------|-------------------------------------------------------------------------|---------------|
| Lade-instelling | Papiersoort           | —                       | Dun                   | Hiermee stelt u het                                                     | 29            |
|                 |                       |                         | Normaal pap.*         | type in van het papier<br>in de papierlade.                             |               |
|                 |                       |                         | Dik                   |                                                                         |               |
|                 |                       |                         | Dikker                | Hiermee stelt u de<br>grootte in van het<br>papier in de<br>papierlade. |               |
|                 |                       |                         | Kringlooppapier       |                                                                         |               |
|                 | Papierformaat         | —                       | A4*                   |                                                                         | 29            |
|                 |                       |                         | Letter                |                                                                         |               |
|                 |                       |                         | Legal                 |                                                                         |               |
|                 |                       |                         | EXE                   |                                                                         |               |
|                 |                       |                         | A5                    |                                                                         |               |
|                 |                       |                         | A5 L                  |                                                                         |               |
|                 |                       |                         | A6                    |                                                                         |               |
|                 |                       |                         | Folio                 |                                                                         |               |
| Alle instell.   | Raadpleeg Alle inste  | ellingen ➤➤ pagina 12   | 7.                    | Hiermee selecteert u uw standaardinstellingen.                          | 127           |
|                 | ♦ Geavanceerde ge     | bruikershandleiding     |                       |                                                                         |               |
|                 | ‡ Installatiehandleic | ling                    |                       |                                                                         |               |
|                 | De fabrieksinstelling | en zijn vetgedrukt en i | met een sterretje wee | rgegeven.                                                               |               |

Instellings- en functietabellen

# Alle instell.

| Niveau 1       | Niveau 2         | Niveau 3                        | Niveau 4          | Toebehoren                                                           | Omschrijving                                                                                                    | Zie<br>pagina |
|----------------|------------------|---------------------------------|-------------------|----------------------------------------------------------------------|----------------------------------------------------------------------------------------------------|---------------|
| Standaardinst. | Papiersoort      | _                               | _                 | Dun<br><b>Normaal pap.*</b><br>Dik<br>Dikker<br>Kringlooppapier      | Hiermee stelt u het<br>type in van het papier<br>in de papierlade.                                                                                                  | 29            |
|                | Papierformaat    |                                 | _                 | A4*<br>Letter<br>Legal<br>EXE<br>A5<br>A5 L<br>A6<br>Folio           | Hiermee stelt u de<br>grootte in van het<br>papier in de<br>papierlade.                                                                                             | 29            |
|                | Volume           | Toon                            | _                 | Uit<br><b>Laag*</b><br>Half<br>Hoog                                  | Hiermee kunt u het<br>volume van de<br>waarschuwingstoon<br>aanpassen.                                                                                              | 20            |
|                | LCD instell.     | Schermverlicht                  | _                 | <b>Licht*</b><br>Half<br>Donker                                      | Hiermee kunt u de<br>helderheid van het de<br>achtergrondverlichting<br>van het<br>aanraakscherm<br>aanpassen.                                                      | Raadpleeg     |
|                |                  | Lichtdim-timer                  | _                 | Uit*<br>10Sec.<br>20Sec.<br>30Sec.                                   | U kunt instellen hoe<br>lang de<br>achtergrondverlichting<br>van het<br>aanraakscherm blijft<br>branden na de laatste<br>keer dat er op een<br>toets wordt gedrukt. |               |
|                | Knopinstellingen | Knopinstellingen<br>beginscherm | —                 | Meer*<br>Snelkoppelingen 1<br>Snelkoppelingen 2<br>Snelkoppelingen 3 | Hiermee stelt u het<br>scherm in dat wordt<br>weergegeven<br>wanneer u op Home<br>(()) drukt in het<br>aanraakpaneel.                                               | 13            |
|                | Geavanceer       | le gebruikershan                | dleiding          |                                                                      |                                                                                                    |               |
|                | De fabrieksinste | ellingen zijn vetge             | edrukt en met eei | n sterretje weergege                                                 | even.                                                                                                    |               |

| Niveau 1                        | Niveau 2                      | Niveau 3                          | Niveau 4          | Toebehoren                                  | Omschrijving                                                                                                    | Zie<br>pagina |
|---------------------------------|-------------------------------|-----------------------------------|-------------------|---------------------------------------------|----------------------------------------------------------------------------------------------------|---------------|
| Standaardinst.<br>(vervolg)     | Ecologie                      | Toner besparen                    | _                 | Aan<br>Uit*                                 | Verhoogt het aantal<br>pagina's dat de<br>tonercartridge kan<br>afdrukken.                                                                                | Raadpleeg     |
|                                 |                               | Tijd slaapstand                   | _                 | De duur is<br>afhankelijk van<br>het model. | Bespaart energie.                                                                                                    |               |
|                                 |                               |                                   |                   | 3 Min.*                                     |                                                                                                    |               |
|                                 |                               | Autom. uitsch.                    |                   | Uit                                         | Stelt in hoeveel uur de                                                                                                    |               |
|                                 |                               |                                   |                   | luur*                                       | diepe slaap bliift voor er                                                                                                    |               |
|                                 |                               |                                   |                   | 2uren                                       | wordt overgeschakeld                                                                                                    |               |
|                                 |                               |                                   |                   | 4uren                                       | naar de stroomuitschakelstand.                                                                                                    |               |
|                                 |                               |                                   |                   | 8uren                                       |                                                                                                    |               |
|                                 | Beveiliging Functieslo        | Functieslot                       | Wachtw. inst.     | Controleren                                 | U kunt de<br>geselecteerde<br>bewerkingen<br>beperken voor max.<br>25 beperkte<br>gebruikers en voor<br>alle andere<br>onbevoegde<br>openbare gebruikers. |               |
|                                 |                               |                                   | Slot Uit-Aan      | _                                           |                                                                                                    |               |
|                                 |                               | Instelblokkering                  | Wachtw. inst.     | Nogmaals:                                   | Zorgt ervoor dat                                                                                                    |               |
|                                 |                               |                                   | Slot Uit→Aan      | _                                           | onbevoegde<br>gebruikers de<br>instellingen van de<br>machine niet<br>veranderen.                                                                         |               |
| Instellingen<br>snelkoppelingen | (Kies<br>snelkoppelingsknop.) | Naam<br>snelkoppeling<br>bewerken | _                 |                                             | Wijzigt de naam van<br>de snelkoppeling.                                                                                                    | 19            |
|                                 |                               | Verwijder                         | _                 |                                             | Verwijdert de<br>snelkoppeling.                                                                                                    | 19            |
|                                 | Geavanceer                    | le gebruikershan                  | dleiding          |                                             |                                                                                                    |               |
|                                 | De fabrieksinste              | ellingen zijn vetge               | edrukt en met eer | n sterretje weergege                        | even.                                                                                                    |               |

| Niveau 1 | Niveau 2                   | Niveau 3            | Niveau 4                   | Toebehoren                                | Omschrijving                                                                                                    | Zie<br>pagina |
|----------|----------------------------|---------------------|----------------------------|-------------------------------------------|----------------------------------------------------------------------------------------------------|---------------|
| Printer  | Emulatie                   | _                   | _                          | Auto*<br>HP LaserJet                      | Voor het selecteren<br>van de<br>emulatiemodus.                                                                                                    | Raadpleeg     |
|          | Afdrukopties               | Intern lettertype   | HP LaserJet<br>BR-Script 3 |                                           | Hiermee drukt u een<br>lijst met de interne<br>lettertypen van de<br>machine af.                                                                                             |               |
|          |                            | Configuratie        | _                          | _                                         | Hiermee drukt u een<br>lijst met de<br>printerinstellingen<br>van de machine af.                                                                                             |               |
|          |                            | Testafdruk          | —                          | —                                         | Hiermee drukt u een testpagina af.                                                                                                    |               |
|          | Tweezijdig                 | _                   | _                          | <b>Uit*</b><br>Lange zijde<br>Korte zijde | Hiermee schakelt u<br>tweezijdig afdrukken<br>in of uit en kiest u de<br>lange of korte zijde.                                                                               |               |
|          | Autom. doorgaan            | _                   | _                          | <b>Aan*</b><br>Uit                        | Selecteer deze instelling<br>om de machine fouten<br>betreffende het<br>papierformaat te doen<br>wissen en het papier in<br>de lade te doen<br>gebruiken.                    |               |
|          | Uitvoerkleur               |                     |                            | <b>Auto*</b><br>Kleur<br>Zwart-wit        | Kies kleur of zwart-wit<br>voor afgedrukte<br>documenten. Als u<br>Auto kiest, selecteert<br>de machine een<br>geschikte optie voor<br>het document (kleur of<br>zwart-wit). |               |
|          | Printer resetten           | _                   | -                          | Ja<br>Nee                                 | Stelt de<br>printerinstellingen<br>weer in op de<br>fabrieksinstellingen.                                                                                                    |               |
|          | Kalibratie                 | Kalibreren          | _                          | Ja<br>Nee                                 | De kleurdichtheid aanpassen.                                                                                                    | 86            |
|          |                            | Reset               | _                          | Ja<br>Nee                                 | De kleurkalibratie<br>naar de<br>fabrieksinstellingen<br>herstellen.                                                                                                    |               |
|          | Automatisch<br>registreren | —                   | —                          | Ja<br>Nee                                 | Past de afdrukpositie<br>van elke kleur<br>automatisch aan.                                                                                                    | 87            |
|          | Frequentie                 | _                   | _                          | Normaal*<br>Laag<br>Uit                   | Stelt het interval van<br>de automatische<br>registratie en<br>kalibratie in.                                                                                                | 87            |
|          | Softwarehan                | dleiding            |                            |                                           |                                                                                                    |               |
|          | De fabrieksinste           | ellingen zijn vetge | edrukt en met ee           | n sterretje weergeg                       | even.                                                                                                    |               |

| Niveau 1  | Niveau 2                                                                                                    | Niveau 3          | Niveau 4          | Niveau 5        | Toebehoren                                                                                                    | Omschrijving                                                                                                    |  |  |
|-----------|----------------------------------------------------------------------------------------------------|-------------------|-------------------|-----------------|----------------------------------------------------------------------------------------------------|----------------------------------------------------------------------------------------------------|--|--|
| Netwerk + | LAN met kabel<br>(DCP-9020CDW)                                                                                                    | TCP/IP            | BOOT Method       | _               | Automatisch*<br>Statisch<br>RARP<br>BOOTP<br>DHCP<br><b>3</b> *                                                        | Selecteert de<br>opstartmethode die<br>het beste aan uw<br>eisen voldoet.<br>Bepaalt het aantal                                                                                    |  |  |
|           |                                                                                                    |                   | IP-boot)          |                 | [0-32767]                                                                                                    | pogingen dat de<br>machine zal<br>ondernemen om<br>een IP-adres te<br>verkrijgen wanneer<br>de BOOT Method is<br>ingesteld op om het<br>even welke instelling<br>behalve Statisch. |  |  |
|           |                                                                                                    |                   | IP Address        | _               | [000-255].<br>[000-255].<br>[000-255].<br>[000-255]                                                                    | Voer het IP-adres<br>in.                                                                                                    |  |  |
|           |                                                                                                    |                   | Subnet Mask       | -               | [000-255].<br>[000-255].<br>[000-255].<br>[000-255]                                                                    | Voer het<br>subnetmasker in.                                                                                                    |  |  |
|           |                                                                                                    |                   | Gateway           | _               | [000-255].<br>[000-255].<br>[000-255].<br>[000-255]                                                                    | Voer het adres van<br>de gateway in.                                                                                                    |  |  |
|           |                                                                                                    |                   | Knooppuntnaam     | _               | BRNXXXXXXXXXXXX                                                                                                    | Voer de naam van<br>het knooppunt in.<br>(Maximaal 32 tekens)                                                                                                    |  |  |
|           |                                                                                                    |                   | WINS-configuratie | _               | Automatisch*<br>Statisch                                                                                               | De WINS<br>configuratiemodus<br>kiezen.                                                                                                    |  |  |
|           |                                                                                                    |                   | WINS-server       | _               | Primary<br>[000-255].<br>[000-255].<br>[000-255].<br>[000-255].<br>Secondary<br>[000-255].<br>[000-255].<br>[000-255]. | Specificeert het IP-<br>adres van de<br>primaire of<br>secundaire WINS-<br>server.                                                                                                 |  |  |
|           |                                                                                                    | dleiding          |                   |                 | [000-255]                                                                                                    |                                                                                                    |  |  |
|           | Ga naar het Brother Solutions Center om de Wi-Fi Direct™ Gids te downloaden op<br><u>http://solutions.brother.com/</u> .                |                   |                   |                 |                                                                                                    |                                                                                                    |  |  |
|           | <ul> <li>Ga naar het Brother Solutions Center om Handleiding Web Connect te downloaden op<br/>http://solutions.brother.com/.</li> </ul> |                   |                   |                 |                                                                                                    |                                                                                                    |  |  |
|           | De fabrieksins                                                                                                    | tellingen zijn ve | tgedrukt en met   | een sterretje w | eergegeven.                                                                                                    |                                                                                                    |  |  |

| Niveau 1  | Niveau 2                                                                                                    | Niveau 3           | Niveau 4       | Niveau 5         | Toebehoren               | Omschrijving                                 |  |  |
|-----------|----------------------------------------------------------------------------------------------------|--------------------|----------------|------------------|--------------------------|----------------------------------------------|--|--|
| Netwerk + | LAN met kabel                                                                                                    | TCP/IP             | DNS-server     | —                | Primary                  | Specificeert het IP-                         |  |  |
| (vervolg) | (DCP-9020CDW)                                                                                                    | (vervolg)          |                |                  | [000-255].               | adres van de<br>primaire of                  |  |  |
|           | (vervolg)                                                                                                    |                    |                |                  | [000-255].<br>[000-255]. | secundaire DNS-                              |  |  |
|           |                                                                                                    |                    |                |                  | [000-255]                | server.                                      |  |  |
|           |                                                                                                    |                    |                |                  | Secondary                |                                              |  |  |
|           |                                                                                                    |                    |                |                  | [000-255].               |                                              |  |  |
|           |                                                                                                    |                    |                |                  | [000-255].<br>[000-255]. |                                              |  |  |
|           |                                                                                                    |                    |                |                  | [000-255]                |                                              |  |  |
|           |                                                                                                    |                    | APIPA          | —                | Aan*                     | Automatisch het IP-                          |  |  |
|           |                                                                                                    |                    |                |                  | Uit                      | local-adresbereik                            |  |  |
|           |                                                                                                    |                    |                |                  |                          | toewijzen.                                   |  |  |
|           |                                                                                                    |                    | IPv6           | —                | Aan                      | Het IPv6-protocol                            |  |  |
|           |                                                                                                    |                    |                |                  | Vit*                     | Als u het IPv6-protocol                      |  |  |
|           |                                                                                                    |                    |                |                  |                          | wiltgebruiken, kuntunaar<br>http://solutions |  |  |
|           |                                                                                                    |                    |                |                  |                          | brother.com/                                 |  |  |
|           |                                                                                                    |                    |                |                  |                          | gaan voor meer                               |  |  |
|           |                                                                                                    | Ethernet           |                |                  | Automatisch*             | De                                           |  |  |
|           |                                                                                                    |                    |                |                  | 100B-FD                  | ethernetlinkmodus                            |  |  |
|           |                                                                                                    |                    |                |                  | 100B-HD                  | kiezen.                                      |  |  |
|           |                                                                                                    |                    |                |                  | 10B-FD                   |                                              |  |  |
|           |                                                                                                    |                    |                |                  | 10B-HD                   |                                              |  |  |
|           |                                                                                                    | Status bedraad     | _              | —                | 100B-FD actief           | U kunt de huidige                            |  |  |
|           |                                                                                                    |                    |                |                  | 100B-HD actief           | bekabelde netwerk                            |  |  |
|           |                                                                                                    |                    |                |                  | 10B-FD actief            | zien.                                        |  |  |
|           |                                                                                                    |                    |                |                  | 10B-HD actief            |                                              |  |  |
|           |                                                                                                    |                    |                |                  | Inactief                 |                                              |  |  |
|           |                                                                                                    |                    |                |                  | Bedraad UIT              |                                              |  |  |
|           |                                                                                                    | MAC-adres          | _              | —                | —                        | Toont het MAC-<br>adres van de               |  |  |
|           |                                                                                                    |                    |                |                  |                          | machine.                                     |  |  |
|           |                                                                                                    | Standaard          | _              | _                | Ja                       | De                                           |  |  |
|           |                                                                                                    | maken              |                |                  | Nee                      | tabrieksinstelling                           |  |  |
|           |                                                                                                    |                    |                |                  |                          | netwerk herstellen.                          |  |  |
|           | + Netwerkhan                                                                                                    | dleiding           |                |                  |                          |                                              |  |  |
|           | ♣ Ga naar het Brother Solutions Center om de Wi-Fi Direct™ Gids te downloaden op<br>http://solutions.brother.com/.         |                    |                |                  |                          |                                              |  |  |
|           | Ga naar het Brother Solutions Center om Handleiding Web Connect te downloaden op<br><u>http://solutions.brother.com/</u> . |                    |                |                  |                          |                                              |  |  |
|           | De fabrieksins                                                                                                    | tellingen zijn vel | gedrukt en met | een sterretje we | eergegeven.              |                                              |  |  |

| Niveau 1  | Niveau 2                                                                                                    | Niveau 3      | Niveau 4          | Niveau 5         | Toebehoren                            | Omschrijving                           |  |  |
|-----------|----------------------------------------------------------------------------------------------------|---------------|-------------------|------------------|---------------------------------------|----------------------------------------|--|--|
| Netwerk + | LAN met kabel                                                                                                    | Bedraad       | _                 | _                | Aan*                                  | De bedrade LAN                         |  |  |
| (vervolg) | (DCP-9020CDW)                                                                                                    | inschakelen   |                   |                  | Uit                                   | handmatig in- of uitschakelen.         |  |  |
|           | (vervolg)                                                                                                    |               |                   |                  |                                       |                                        |  |  |
|           | WLAN                                                                                                    | TCP/IP        | BOOT Method       | —                | Automatisch*                          | Selecteert de                          |  |  |
|           |                                                                                                    |               |                   |                  | Statisch                              | opstartmethode die<br>het beste aan uw |  |  |
|           |                                                                                                    |               |                   |                  | RARP                                  | eisen voldoet.                         |  |  |
|           |                                                                                                    |               |                   |                  | BOOTP                                 |                                        |  |  |
|           |                                                                                                    |               |                   |                  | DHCP                                  |                                        |  |  |
|           |                                                                                                    |               |                   |                  |                                       |                                        |  |  |
|           |                                                                                                    |               | (Pogingen         | —                | 3*                                    | Bepaalt het aantal                     |  |  |
|           |                                                                                                    |               | IP-boot)          |                  | [00000-32767]                         | pogingen dat de<br>machine zal         |  |  |
|           |                                                                                                    |               |                   |                  |                                       | ondernemen om                          |  |  |
|           |                                                                                                    |               |                   |                  |                                       | een IP-adres te<br>verkrijgen wanneer  |  |  |
|           |                                                                                                    |               |                   |                  |                                       | de BOOT Method                         |  |  |
|           |                                                                                                    |               |                   |                  |                                       | is ingesteld op om<br>het even welke   |  |  |
|           |                                                                                                    | IP Address    |                   |                  | instelling behalve                    |                                        |  |  |
|           |                                                                                                    |               |                   |                  |                                       | Statisch.                              |  |  |
|           |                                                                                                    |               | IP Address        | —                | [000-255].<br>[000-255].              | Voer het IP-adres<br>in.               |  |  |
|           |                                                                                                    |               | Subnet Mask       |                  | [000-255].                            |                                        |  |  |
|           |                                                                                                    |               |                   |                  | [000-255]                             |                                        |  |  |
|           |                                                                                                    |               |                   | _                | [000-255].<br>[000-255].              | Voer het<br>subnetmasker in.           |  |  |
|           |                                                                                                    |               |                   |                  | [000-255].                            |                                        |  |  |
|           |                                                                                                    |               |                   |                  | [000-255]                             |                                        |  |  |
|           |                                                                                                    |               | Gateway           | —                | [000-255].<br>[000-255].              | Voer het adres van<br>de gatewav in    |  |  |
|           |                                                                                                    |               |                   | [000-255].       |                                       |                                        |  |  |
|           |                                                                                                    |               |                   |                  | [000-255]                             |                                        |  |  |
|           |                                                                                                    | Knooppuntnaam | —                 | BRWXXXXXXXXXXXXX | Voer de naam van<br>het knooppunt in. |                                        |  |  |
|           |                                                                                                    |               |                   |                  |                                       | (Maximaal 32                           |  |  |
|           |                                                                                                    |               |                   |                  | <b>a</b>                              |                                        |  |  |
|           |                                                                                                    |               | wins-configuratie | —                | Automatisch                           | configuratiemodus                      |  |  |
|           |                                                                                                    |               |                   |                  | Statisch                              | kiezen.                                |  |  |
|           | + Netwerkhan                                                                                                    | dleiding      |                   |                  |                                       |                                        |  |  |
|           | ♣ Ga naar het Brother Solutions Center om de Wi-Fi Direct™ Gids te downloaden op<br><u>http://solutions.brother.com/</u> . |               |                   |                  |                                       |                                        |  |  |
|           | Ga naar het Brother Solutions Center om Handleiding Web Connect te downloaden op<br><u>http://solutions.brother.com/</u> . |               |                   |                  |                                       |                                        |  |  |
|           | De fabrieksinstellingen zijn vetgedrukt en met een sterretje weergegeven.                                                  |               |                   |                  |                                       |                                        |  |  |

| Niveau 1               | Niveau 2                                                                                                    | Niveau 3            | Niveau 4    | Niveau 5 | Toebehoren                                                                                                    | Omschrijving                                                                                                    |  |
|------------------------|----------------------------------------------------------------------------------------------------|---------------------|-------------|----------|----------------------------------------------------------------------------------------------------|----------------------------------------------------------------------------------------------------|--|
| Netwerk +<br>(vervolg) | WLAN<br>(vervolg)                                                                                                    | TCP/IP<br>(vervolg) | WINS-server | _        | Primary<br>[000-255].<br>[000-255].<br>[000-255].<br>[000-255]<br>Secondary<br>[000-255].<br>[000-255].<br>[000-255].<br>[000-255]. | Specificeert het IP-<br>adres van de<br>primaire of<br>secundaire WINS-<br>server.                                                                                                    |  |
|                        |                                                                                                    |                     | DNS-server  | _        | Primary<br>[000-255].<br>[000-255].<br>[000-255].<br>[000-255]<br>Secondary<br>[000-255].<br>[000-255].<br>[000-255].<br>[000-255]. | Specificeert het IP-<br>adres van de<br>primaire of<br>secundaire DNS-<br>server.                                                                                                    |  |
|                        |                                                                                                    |                     | APIPA       | _        | Aan*<br>Uit                                                                                                    | Automatisch het IP-<br>adres van het link-<br>local-adresbereik<br>toewijzen.                                                                                                    |  |
|                        |                                                                                                    |                     | IPv6        | _        | Aan<br>Vit*                                                                                                    | Het IPv6-protocol<br>inschakelen/uitschakelen.<br>Als u het IPv6-protocol<br>wilt gebruiken, kunt u naar<br><u>http://solutions.</u><br><u>brother.com/</u><br>gaan voor meer<br>informatie. |  |
|                        |                                                                                                    | Inst. Wizard        | _           | _        | _                                                                                                    | U kunt uw interne<br>afdrukserver<br>configureren.                                                                                                    |  |
|                        |                                                                                                    | WPS/AOSS            | —           | —        | —                                                                                                    | U kunt de<br>instellingen voor<br>een draadloos<br>netwerk<br>gemakkelijk<br>configureren met de<br>éénknopsmethode.                                                                         |  |
|                        | + Netwerkhan                                                                                                    | dleiding            |             | I        | 1                                                                                                    |                                                                                                    |  |
|                        | <ul> <li>Ga naar het Brother Solutions Center om de Wi-Fi Direct™ Gids te downloaden op <u>http://solutions.brother.com/</u>.</li> <li>Ga naar het Brother Solutions Center om Handleiding Web Connect te downloaden op <u>http://solutions.brother.com/</u>.</li> </ul> |                     |             |          |                                                                                                    |                                                                                                    |  |
|                        | De fabrieksinstellingen zijn vetgedrukt en met een sterretje weergegeven.                                                                                                    |                     |             |          |                                                                                                    |                                                                                                    |  |

| Niveau 1               | Niveau 2                                                                                                    | Niveau 3           | Niveau 4        | Niveau 5         | Toebehoren                                                         | Omschrijving                                                                                                    |  |  |
|------------------------|----------------------------------------------------------------------------------------------------|--------------------|-----------------|------------------|--------------------------------------------------------------------|----------------------------------------------------------------------------------------------------|--|--|
| Netwerk +<br>(vervolg) | WLAN<br>(vervolg)                                                                                                    | WPS met pincode    | _               | _                | _                                                                  | U kunt de<br>instellingen voor<br>een draadloos<br>netwerk<br>gemakkelijk<br>configureren met<br>behulp van WPS<br>met een PIN-code. |  |  |
|                        |                                                                                                    | Status WLAN        | Status          | _                | Actief(11b)<br>Actief(11g)<br>Actief(11n)<br>Bedraad LAN<br>actief | U kunt de status<br>van het huidige<br>draadloze netwerk<br>zien.                                                                    |  |  |
|                        |                                                                                                    |                    |                 |                  | (DCP-9020CDW)<br>WLAN uit<br>AOSS actief<br>Verbinding<br>mislukt  |                                                                                                    |  |  |
|                        |                                                                                                    |                    | Signaal         | _                | Sterk<br>Medium<br>Zwak<br>Geen                                    | U kunt de<br>signaalsterkte van<br>het huidige<br>draadloze netwerk<br>zien.                                                         |  |  |
|                        |                                                                                                    |                    | SSID            | —                | —                                                                  | U kunt de huidige<br>SSID zien.                                                                                                    |  |  |
|                        |                                                                                                    |                    | Comm. Modus     | _                | Ad-hoc<br>Infrastructuur<br>Geen                                   | U kunt de huidige<br>communicatiemodus<br>zien.                                                                                      |  |  |
|                        |                                                                                                    | MAC-adres          |                 |                  |                                                                    | Toont het MAC-<br>adres van de<br>machine.                                                                                           |  |  |
|                        |                                                                                                    | Standaard<br>maken | _               | _                | Ja<br>Nee                                                          | Defabrieksinstelling<br>voor een draadloos<br>netwerk herstellen.                                                                    |  |  |
|                        |                                                                                                    | WLAN Activeren     | _               | _                | Aan<br><b>Uit*</b>                                                 | De draadloze LAN<br>handmatig in- of<br>uitschakelen.                                                                                |  |  |
|                        | Wi-Fi Direct                                                                                                    | Drukknop           | _               | —                | _                                                                  | U kunt de Wi-Fi<br>Direct™-<br>netwerkinstellingen<br>eenvoudig<br>configureren met de<br>éénknopsmethode.                           |  |  |
|                        | <ul> <li>+ Netwerkhandleiding</li> <li>♣ Ga naar het Brother Solutions Center om de Wi-Fi Direct™ Gids te downloaden op<br/>http://solutions.brother.com/.</li> </ul> |                    |                 |                  |                                                                    |                                                                                                    |  |  |
|                        | <ul> <li>Ga naar het Brother Solutions Center om Handleiding Web Connect te downloaden op<br/><u>http://solutions.brother.com/</u>.</li> </ul>                        |                    |                 |                  |                                                                    |                                                                                                    |  |  |
|                        | De fabrieksins                                                                                                    | tellingen zijn vel | tgedrukt en met | een sterretje wo | eergegeven.                                                        |                                                                                                    |  |  |

| Niveau 1               | Niveau 2                                                                                                    | Niveau 3           | Niveau 4        | Niveau 5        | Toebehoren  | Omschrijving                                                                                                    |  |  |
|------------------------|----------------------------------------------------------------------------------------------------|--------------------|-----------------|-----------------|-------------|----------------------------------------------------------------------------------------------------|--|--|
| Netwerk +<br>(vervolg) | Wi-Fi Direct                                                                                                    | Pincode            | _               |                 | _           | U kunt de Wi-Fi<br>Direct <sup>™</sup> -<br>netwerkinstellingen<br>eenvoudig<br>configureren met<br>behulp van WPS<br>met een PIN-code. |  |  |
|                        |                                                                                                    | Handmatig          | _               | _               | _           | U kunt de Wi-Fi<br>Direct™-<br>netwerkinstellingen<br>handmatig<br>configureren.                                                        |  |  |
|                        |                                                                                                    | Groepseigenaar     | _               | _               | Aan<br>Uit* | Voor het instellen<br>van uw machine als<br>Groepseigenaar.                                                                             |  |  |
|                        |                                                                                                    | Apparaatinformatie | Apparaatnaam    | —               | _           | Hier kunt u de naam<br>van uw machine<br>bekijken.                                                                                      |  |  |
|                        |                                                                                                    |                    | SSID            | _               | _           | Hier kunt u de SSID<br>van de<br>Groepseigenaar<br>bekijken.                                                                            |  |  |
|                        |                                                                                                    |                    |                 |                 |             | Wanneer de<br>machine niet<br>aangesloten is,<br>wordt Niet<br>verbonden<br>weergegeven op<br>hetaanraakscherm.                         |  |  |
|                        |                                                                                                    |                    | IP Address      | _               | —           | Hier kunt u het<br>huidige IP-adres<br>van de machine<br>bekijken.                                                                      |  |  |
|                        | + Netwerkhar                                                                                                    | dleiding           |                 |                 |             |                                                                                                    |  |  |
|                        | ♣ Ga naar het Brother Solutions Center om de Wi-Fi Direct™ Gids te downloaden op<br>http://solutions.brother.com/.                             |                    |                 |                 |             |                                                                                                    |  |  |
|                        | <ul> <li>Ga naar het Brother Solutions Center om Handleiding Web Connect te downloaden op<br/><u>http://solutions.brother.com/</u>.</li> </ul> |                    |                 |                 |             |                                                                                                    |  |  |
|                        | De fabrieksins                                                                                                    | tellingen zijn vel | tgedrukt en met | een sterretje w | eergegeven. |                                                                                                    |  |  |

| Niveau 1  | Niveau 2                                                                                                    | Niveau 3                 | Niveau 4         | Niveau 5 | Toebehoren                   | Omschrijving                               |  |  |
|-----------|----------------------------------------------------------------------------------------------------|--------------------------|------------------|----------|------------------------------|--------------------------------------------|--|--|
| Netwerk + | Wi-Fi Direct                                                                                                    | Statusinformatie         | Status           | _        | Groepseigenaar               | Hier kunt u de                             |  |  |
| (vervolg) | *                                                                                                    |                          |                  |          | Cliënt actief                | Direct™-                                   |  |  |
|           | (vervolg)                                                                                                    |                          |                  |          | Niet werbenden               | netwerkstatus                              |  |  |
|           |                                                                                                    |                          |                  |          | Niet verbonden               | Dekijken.                                  |  |  |
|           |                                                                                                    |                          |                  |          | Dedreed IN                   |                                            |  |  |
|           |                                                                                                    |                          |                  |          | actief                       |                                            |  |  |
|           |                                                                                                    |                          |                  |          | (DCP-9020CDW)                |                                            |  |  |
|           |                                                                                                    |                          |                  |          | ** = het aantal<br>apparaten |                                            |  |  |
|           |                                                                                                    |                          | Signaal          | —        | Sterk                        | Hier kunt u de                             |  |  |
|           |                                                                                                    |                          |                  |          | Medium                       | nuldige wi-Fi<br>Direct™-                  |  |  |
|           |                                                                                                    |                          |                  |          | Zwak                         | signaalsterkte                             |  |  |
|           |                                                                                                    |                          |                  |          | Geen                         | bekijken.                                  |  |  |
|           |                                                                                                    |                          |                  |          |                              | Als uw machine<br>dienst doet als          |  |  |
|           |                                                                                                    |                          |                  |          |                              | Groepseigenaar,<br>wordt Stork altiid      |  |  |
|           |                                                                                                    |                          |                  |          |                              | weergegeven op                             |  |  |
|           |                                                                                                    |                          |                  |          |                              | het aanraakscherm.                         |  |  |
|           |                                                                                                    | Interface<br>inschakelen | —                | —        | Aan                          | Hier kunt u de Wi-Fi<br>Direct™-verbinding |  |  |
|           |                                                                                                    | indenancien              |                  |          | Uit*                         | in- of uitschakelen.                       |  |  |
|           | Web Connect-                                                                                                    | Proxy-instell.           | Proxy-verbinding | —        | Aan                          | U kunt de                                  |  |  |
|           | instellingen                                                                                                    |                          |                  |          | Uit*                         | instellingen voor<br>webverbinding         |  |  |
|           |                                                                                                    |                          |                  |          |                              | wijzigen.                                  |  |  |
|           |                                                                                                    |                          | Adres            | —        |                              |                                            |  |  |
|           |                                                                                                    |                          | Poort            |          | 8080                         |                                            |  |  |
|           |                                                                                                    |                          | Washtwoord       |          |                              |                                            |  |  |
|           | Netw resetten                                                                                                    |                          |                  |          |                              | Hiermee worden de                          |  |  |
|           |                                                                                                    |                          |                  |          | Nee                          | fabrieksinstellingen                       |  |  |
|           |                                                                                                    |                          |                  |          | IVC C                        | van alle<br>netwerkinstellingen            |  |  |
|           |                                                                                                    |                          |                  |          |                              | hersteld.                                  |  |  |
|           | + Netwerkhan                                                                                                    | dleiding                 |                  |          |                              |                                            |  |  |
|           | ♣ Ga naar het Brother Solutions Center om de Wi-Fi Direct™ Gids te downloaden op<br><u>http://solutions.brother.com/</u> . |                          |                  |          |                              |                                            |  |  |
|           | Ga naar het Brother Solutions Center om Handleiding Web Connect te downloaden op<br><u>http://solutions.brother.com/</u> . |                          |                  |          |                              |                                            |  |  |
|           | De fabrieksinstellingen zijn vetgedrukt en met een sterretje weergegeven.                                                  |                          |                  |          |                              |                                            |  |  |
| Niveau 1      | Niveau 2            | Niveau 3            | Niveau 4          | Toebehoren           | Omschrijving                                                                      | Zie<br>pagina   |
|---------------|---------------------|---------------------|-------------------|----------------------|-----------------------------------------------------------------------------------|-----------------|
| Print lijsten | Gebruikersinst      | —                   | _                 | —                    | Uw instellingen tonen.                                                            | Raadpleeg       |
|               | Netwerkconfiguratie | —                   | _                 | —                    | Uw<br>netwerkinstellingen<br>tonen.                                               |                 |
|               | Drumdot afdrukken   | —                   | _                 | —                    | De<br>drumcontrolepagina<br>afdrukken.                                            | 79              |
|               | WLAN-rapport        | _                   | _                 | _                    | Drukt het resultaat<br>van de<br>verbindingsdiagnose<br>voor draadloos LAN<br>af. | Raadpleeg<br>‡. |
|               | Geavanceer          | de gebruikershan    | dleiding          |                      |                                                                                   |                 |
|               | ‡ Installatiehar    | dleiding            |                   |                      |                                                                                   |                 |
|               | De fabrieksinste    | ellingen zijn vetge | edrukt en met eei | n sterretje weergege | even.                                                                             |                 |

| Niveau 1     | Niveau 2                                                                                               | Niveau 2            | Niveau 2          | Toebehoren           | Omschrijving                                                                                                    | Zie<br>pagina   |
|--------------|----------------------------------------------------------------------------------------------------|---------------------|-------------------|----------------------|----------------------------------------------------------------------------------------------------|-----------------|
| Machine-info | Serienummer                                                                                            | _                   | _                 | _                    | U kunt het<br>serienummer van uw<br>machine controleren.                                                                         | 122             |
|              | Firmware-versie                                                                                        | Main-versie         | _                 |                      | U kunt de                                                                                                    | 122             |
|              |                                                                                                    | Sub1-versie         |                   |                      | firmwareversie van                                                                                                    |                 |
|              |                                                                                                    | Sub2-versie         | _                 | —                    | controleren.                                                                                                    |                 |
|              | Paginateller                                                                                           | Totaal              | _                 | Kleur<br>Zwart-wit   | Controleren hoeveel<br>kleur- en zwart-wit-<br>pagina's de machine<br>tijdens haar<br>gebruiksduur in totaal<br>heeft afgedrukt. | Raadpleeg<br>◆. |
|              |                                                                                                    | lijst               | —                 | Kleur                |                                                                                                    |                 |
|              |                                                                                                    |                     |                   | Zwart-wit            |                                                                                                    |                 |
|              |                                                                                                    | Kopiëren            | _                 | Kleur                |                                                                                                    |                 |
|              |                                                                                                    |                     |                   | Zwart-wit            |                                                                                                    |                 |
|              |                                                                                                    | Afdrukken           | _                 | Kleur                |                                                                                                    |                 |
|              |                                                                                                    |                     |                   | Zwart-wit            |                                                                                                    |                 |
|              | Levensduur<br>onderdelen Drum<br>(BK)<br>Drum<br>(C)<br>Drum r<br>(M)<br>Drum<br>(Y)<br>Rieme<br>Fuser | Drum zwart<br>(BK)  | _                 | _                    | De resterende<br>levensduur van een<br>onderdeel van de<br>machine controleren.                                                  |                 |
|              |                                                                                                    | Drum cyaan<br>(C)   |                   | —                    |                                                                                                    |                 |
|              |                                                                                                    | Drum magenta<br>(M) | _                 | _                    |                                                                                                    |                 |
|              |                                                                                                    | Drum geel<br>(Y)    | _                 | _                    |                                                                                                    |                 |
|              |                                                                                                    | Riemeenheid         | —                 | —                    |                                                                                                    |                 |
|              |                                                                                                    | Fusereenheid        | —                 | —                    |                                                                                                    |                 |
|              |                                                                                                    | PF-set              | —                 | —                    |                                                                                                    |                 |
|              | Geavanceer                                                                                             | le gebruikershan    | dleiding          |                      |                                                                                                    |                 |
|              | De fabrieksinste                                                                                       | ellingen zijn vetge | edrukt en met eer | n sterretje weergege | even.                                                                                                    |                 |

| Niveau 1      | Niveau 2                                                                  | Niveau 3         | Niveau 4 | Toebehoren        | Omschrijving                              | Zie<br>pagina |
|---------------|---------------------------------------------------------------------------|------------------|----------|-------------------|-------------------------------------------|---------------|
| Stand.instel. | Datum en tijd                                                             | Datum            | —        | _                 | Hiermee stelt u de                        | Raadpleeg     |
|               | Tijd                                                                      | Tijd             | _        |                   | datum en tijd op het<br>aanraakscherm in. | <b>‡</b> .    |
|               |                                                                           | Automatische     | —        | Aan*              | Schakeltautomatisch                       | Raadpleeg     |
|               |                                                                           | zomertijd        |          | Uit               | om naar de<br>zomertijd.                  | ◆.            |
|               |                                                                           | Time Zone        | —        | UTCXXX:XX         | Hiermee stelt u de                        | Raadpleeg     |
|               |                                                                           |                  |          |                   | land.                                     | +.            |
|               | Reset Netwerk                                                             | _                | Ja       | Hiermee worden de | 123                                       |               |
|               |                                                                           |                  | Nee      | van alle          |                                           |               |
|               |                                                                           |                  |          |                   | netwerkinstellingen<br>hersteld.          |               |
|               |                                                                           | Alle instell.    | _        | Ja                | Alle                                      |               |
|               |                                                                           |                  |          | Nee               | van de machine                            |               |
|               |                                                                           |                  |          |                   | herstellen.                               |               |
|               | Taalkeuze                                                                 | —                | —        | (Kies uw taal)    | Hiermee kunt u de                         | Raadpleeg     |
|               |                                                                           |                  |          |                   | aanraakscherm voor                        | +.            |
|               |                                                                           |                  |          |                   | uw land veranderen.                       |               |
|               | Geavanceer                                                                | de gebruikershan | dleiding |                   |                                           |               |
|               | ‡ Installatiehar                                                          | ndleiding        |          |                   |                                           |               |
|               | De fabrieksinstellingen zijn vetgedrukt en met een sterretje weergegeven. |                  |          |                   |                                           |               |

# Functietabellen

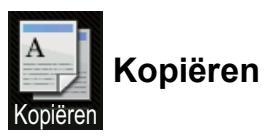

| Niveau 1                                                               | Niveau 2        | Niveau 3           | Opties 1                      | Opties 2            | Omschrijving                                                                          | Zie<br>pagina |
|------------------------------------------------------------------------|-----------------|--------------------|-------------------------------|---------------------|---------------------------------------------------------------------------------------|---------------|
| Mono start                                                             | —               | —                  | —                             | —                   | Hiermee kunt u een<br>monochrome kopie<br>maken.                                      | —             |
| Kleur Start                                                            | —               | —                  | —                             |                     | Hiermee kunt u een kleurenkopie maken.                                                |               |
| Bon<br>Normaal<br>2op1(id)<br>2op1<br>2-zijdig (1-2)<br>Papier opslaan |                 |                    | _                             | _                   | Hiermee kiest u de<br>gewenste<br>instellingen uit de<br>aangeboden<br>mogelijkheden. | 37            |
| Opties                                                                 | Kwaliteit       | _                  | Auto*<br>Tekst<br>Foto<br>Bon | _                   | U kunt de<br>kopieerresolutie voor<br>uw type document<br>selecteren.                 | Raadpleeg     |
|                                                                        | Geavanceer      | rde gebruikersha   | andleiding                    |                     |                                                                                       |               |
|                                                                        | De fabrieksinst | tellingen zijn vet | gedrukt en met een            | sterretje weergegev | ven.                                                                                  |               |

| Niveau 1  | Niveau 2                 | Niveau 3           | Opties 1               | Opties 2            | Omschrijving                        | Zie    |
|-----------|--------------------------|--------------------|------------------------|---------------------|-------------------------------------|--------|
|           |                          |                    | 1.0.0.*                |                     |                                     | Pagina |
| Opties    | vergroten/<br>verkleinen | _                  | 100%"                  | —                   | _                                   |        |
| (vervoig) |                          |                    |                        |                     |                                     | •••    |
|           |                          |                    | Vergroten              | 200%                | U kunt een<br>vergrotingspercentage |        |
|           |                          |                    |                        | 141% A5→A4          | voor de volgende                    |        |
|           |                          |                    |                        | 104% EXE→LTR        | kopie kiezen.                       |        |
|           |                          |                    | Verkleinen             | 97% LTR→A4          | U kunt een                          |        |
|           |                          |                    |                        | 94% A4→LTR          | voor de volgende kopie              |        |
|           |                          |                    |                        | 91% voll. pag.      | kiezen.                             |        |
|           |                          |                    |                        | 85% LTR→EXE         |                                     |        |
|           |                          |                    |                        | 83%                 |                                     |        |
|           |                          |                    |                        | /8%                 |                                     |        |
|           |                          |                    |                        | 70% A4→A5           |                                     |        |
|           |                          |                    | Appropriate (25, 400%) | 50%                 | I kupt bot vorgrotings              |        |
|           |                          |                    | Aangepast (25-400%)    | _                   | of                                  |        |
|           |                          |                    |                        |                     | verkleiningspercentage              |        |
|           |                          |                    |                        |                     | kiezen.                             |        |
|           | Dichtheid                | _                  |                        |                     | Hiermee kunt de                     |        |
|           |                          |                    |                        |                     | dichtheid voor                      |        |
|           |                          |                    | -1                     |                     | kopieen aanpassen.                  |        |
|           |                          |                    | × <b>•</b>             |                     |                                     |        |
|           |                          |                    |                        |                     |                                     |        |
|           |                          |                    | +1 +2 +2               |                     |                                     |        |
|           |                          |                    |                        |                     |                                     |        |
|           | Contrast                 | —                  |                        | —                   | Hiermee kunt het                    |        |
|           |                          |                    |                        |                     | contrast voor kopieën               |        |
|           |                          |                    |                        |                     | aanpassen.                          |        |
|           |                          |                    |                        |                     |                                     |        |
|           |                          |                    |                        |                     |                                     |        |
|           |                          |                    |                        |                     |                                     |        |
|           |                          |                    | +2                     |                     |                                     |        |
|           | Stapel/Sorteer           | —                  | Stapel*                | —                   | U kunt kiezen om                    |        |
|           |                          |                    | Sorteer                |                     | stapelen of sorteren.               |        |
|           | Pagina layout            | _                  | Uit (1 op 1)*          | —                   | U kunt N-in-1 en 2-in-              |        |
|           |                          |                    | 2op1(P)                |                     | D-kopieen maken.                    |        |
|           |                          |                    | 20p1(L)                |                     |                                     |        |
|           |                          |                    | 2op1(id)               |                     |                                     |        |
|           |                          |                    | 4op1(P)                |                     |                                     |        |
|           |                          |                    | 4op1(L)                |                     |                                     |        |
|           | Geavanceer               | de gebruikersha    | indleiding             | -                   |                                     |        |
|           | De fabrieksinst          | ellingen zijn veto | gedrukt en met een     | sterretje weergegev | ven.                                |        |

| Niveau 1            | Niveau 2                     | Niveau 3           | Opties 1                                                                                           | Opties 2                               | Omschrijving                                                                                   | Zie<br>pagina   |
|---------------------|------------------------------|--------------------|----------------------------------------------------------------------------------------------------|----------------------------------------|------------------------------------------------------------------------------------------------|-----------------|
| Opties<br>(vervolg) | Kleur aanpassen              | Rood               | 2<br>2<br>1<br>1<br>1<br>1<br>1<br>1<br>1<br>1<br>1<br>1<br>1<br>1<br>1                            | _                                      | U kunt de rode kleur<br>voor kopieën<br>aanpassen.                                             | Raadpleeg<br>◆. |
|                     |                              | Groen              | -2<br>-2<br>-1<br>-1<br>-1<br>-1<br>-1<br>-1<br>-1<br>-1<br>-1<br>-1<br>-1<br>-1<br>-1             | _                                      | U kunt de groene<br>kleur voor kopieën<br>aanpassen.                                           |                 |
|                     |                              | Blauw              | -2<br>-2<br>-1<br>-1<br>-1<br>-1<br>-1<br>-1<br>-1<br>-1<br>-1<br>-1<br>-1<br>-1<br>-1             | _                                      | U kunt de blauwe<br>kleur voor kopieën<br>aanpassen.                                           |                 |
|                     | 2-zijdige<br>kopie           |                    | Uit*<br>1-zijdig→2-zijdig<br>Omslaan lange<br>zijde<br>1-zijdig→2-zijdig<br>Omslaan korte<br>zijde | _                                      | Hiermee schakelt u<br>tweezijdig afdrukken<br>in of uit en kiest u de<br>lange of korte zijde. |                 |
|                     | Geavanceerde<br>instellingen | —                  | <b>Uit*</b><br>Achtergr.kleur<br>verwijderen                                                       | —<br>Laag<br><b>Gemiddeld*</b><br>Hoog | U kunt aangeven<br>hoeveel van de<br>achtergrondkleur<br>moet worden<br>verwijderd.            |                 |
|                     | Opslaan als<br>snelkoppeling |                    |                                                                                                    | _                                      | U kunt de huidige<br>instellingen als<br>snelkoppeling<br>toevoegen.                           |                 |
|                     | ♦ Geavanceer                 | de gebruikersha    | ndleiding                                                                                          |                                        |                                                                                                |                 |
|                     | De fabrieksinst              | ellingen zijn veto | gedrukt en met een                                                                                 | sterretje weergegev                    | ven.                                                                                           |                 |

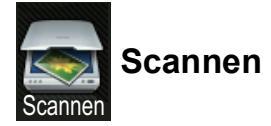

| Niveau 1        | Niveau 2         | Niveau 3                     | Niveau 4                             | Toebehoren                             | Omschrijving                                                         | Zie<br>pagina |
|-----------------|------------------|------------------------------|--------------------------------------|----------------------------------------|----------------------------------------------------------------------|---------------|
| naar OCR        | (PC Select)      | Opties                       | Raadpleeg O                          | oties (naar OCR) ➤                     | ▶ pagina 145.                                                        | Raadpleeg     |
|                 |                  | Opslaan als<br>snelkoppeling |                                      | _                                      | U kunt de huidige<br>instellingen als<br>snelkoppeling<br>toevoegen. |               |
|                 |                  | Start                        | —                                    | —                                      | Hiermee start u het scannen.                                         |               |
| naar bestand    | (PC Select)      | Opties                       | Raadpleeg O<br><i>mail</i> ) ➤➤ pagi | oties (naar bestand<br>na 146.         | l, naar beeld en naar e-                                             |               |
|                 |                  | Opslaan als<br>snelkoppeling | _                                    | _                                      | U kunt de huidige<br>instellingen als<br>snelkoppeling<br>toevoegen. |               |
|                 |                  | Start                        | _                                    | —                                      | Hiermee start u het scannen.                                         |               |
| naar afbeelding | (PC Select)      | Opties                       | Raadpleeg O<br><i>mail</i> ) ➤➤ pagi | o <i>ties (naar bestand</i><br>na 146. | l, naar beeld en naar e-                                             |               |
|                 |                  | Opslaan als<br>snelkoppeling | _                                    | _                                      | U kunt de huidige<br>instellingen als<br>snelkoppeling<br>toevoegen. |               |
|                 |                  | Start                        | _                                    | —                                      | Hiermee start u het scannen.                                         |               |
| naar e-mail     | (PC Select)      | Opties                       | Raadpleeg O<br>mail) ➤➤ pagi         | <i>pties (naar bestand</i><br>na 146.  | l, naar beeld en naar e-                                             |               |
|                 |                  | Opslaan als<br>snelkoppeling | _                                    | _                                      | U kunt de huidige<br>instellingen als<br>snelkoppeling<br>toevoegen. |               |
|                 |                  | Start                        | —                                    | —                                      | Hiermee start u het scannen.                                         |               |
| naar FTP        | (Profielnaam)    | Opties                       | Raadpleeg O/<br>➤➤ pagina 14         | oties (naar FTP en<br>7.               | naar netwerk)                                                        |               |
|                 |                  | Opslaan als<br>snelkoppeling | —                                    | _                                      | U kunt de huidige<br>instellingen als<br>snelkoppeling<br>toevoegen. |               |
|                 |                  | Start                        | —                                    | —                                      | Hiermee start u het scannen.                                         |               |
|                 | □ Softwarehand   | leiding                      |                                      |                                        |                                                                      |               |
|                 | De fabrieksinste | lingen zijn vetged           | rukt en met eer                      | n sterretje weergeg                    | even.                                                                |               |

С

| Niveau 1                                                                                                    | Niveau 2                                                                     | Niveau 3                     | Niveau 4        | Toebehoren          | Omschrijving                                                         | Zie<br>pagina    |  |
|----------------------------------------------------------------------------------------------------|------------------------------------------------------------------------------|------------------------------|-----------------|---------------------|----------------------------------------------------------------------|------------------|--|
| naar netwerk                                                                                                  | (Profielnaam)OptiesRaadpleeg Opties (naar FTP en naar netwerk)>> pagina 147. |                              |                 |                     |                                                                      | Raadpleeg        |  |
|                                                                                                    |                                                                              | Opslaan als<br>snelkoppeling |                 | _                   | U kunt de huidige<br>instellingen als<br>snelkoppeling<br>toevoegen. |                  |  |
|                                                                                                    |                                                                              | Start                        | _               | —                   | Hiermee start u het scannen.                                         |                  |  |
| WS Scan                                                                                                    | Scannen                                                                      |                              |                 | —                   | Gegevens scannen<br>met het webservice-<br>protocol.                 | Gegevens scannen |  |
| (Wordt                                                                                                    | Scannen vr e-mail                                                            |                              |                 | _                   |                                                                      |                  |  |
| weergegeven                                                                                                   | Scannen voor faxen                                                           |                              |                 | _                   |                                                                      |                  |  |
| Web Services<br>Scan installeert;<br>deze wordt<br>weergegeven in de<br>netwerkverkenner<br>van uw computer.) | Scannen voor afdr.                                                           | _                            | _               | _                   |                                                                      |                  |  |
|                                                                                                    | Softwarehandle                                                               | eiding                       |                 | •                   |                                                                      |                  |  |
|                                                                                                    | De fabrieksinstell                                                           | ingen zijn vetged            | rukt en met eer | ı sterretje weergeg | even.                                                                |                  |  |

Instellings- en functietabellen

| Niveau 1 | Niveau 2                          | Toebehoren                                  | Omschrijving                                                                           | Zie<br>pagina |
|----------|-----------------------------------|---------------------------------------------|----------------------------------------------------------------------------------------|---------------|
| Opties   | Ingesteld op aanraakscherm        | <b>Uit (ingesteld met computer)*</b><br>Aan | Om de instellingen met<br>behulp van het<br>aanraakscherm te<br>wijzigen, kiest u Aan. | Raadpleeg     |
|          | Scantype                          | Kleur<br>Grijs<br>Zwart-wit*                | Hiermee kiest u het<br>scantype voor uw<br>document.                                   |               |
|          | Resolutie                         | 100 dpi<br>200 dpi*                         | Hiermee kiest u de<br>scanresolutie voor uw<br>document.                               | -             |
|          |                                   | 300 dpi<br>600 dpi                          |                                                                                        |               |
|          | Bestandstype                      | <b>Tekst*</b><br>HTML<br>RTF                | Hiermee kiest u het<br>bestandsformaat voor uw<br>document                             |               |
|          | Afmeting scan                     | A4*<br>Letter<br>Legal (DCP-9020CDW)        | Hiermee kiest u de<br>scangrootte voor uw<br>document.                                 |               |
|          | □ Softwarehandleiding             |                                             | 1                                                                                      | 1             |
|          | De fabrieksinstellingen zijn vetg | edrukt en met een sterretje weerg           | jegeven.                                                                               |               |

## Opties (naar OCR)

| Niveau 1 | Niveau 2                           | Toebehoren                                           | Omschrijving                                                 | Zie       |
|----------|------------------------------------|------------------------------------------------------|--------------------------------------------------------------|-----------|
| Opties   | Ingesteld op aanraakscherm         | <b>Uit (ingesteld met computer)*</b><br>Aan          | Om de instellingen met<br>behulp van het<br>aanraakscherm te | Raadpleeg |
|          |                                    |                                                      | wijzigen, kiest u Aan.                                       |           |
|          | Scantype                           | Kleur*                                               | Hiermee kiest u het                                          |           |
|          |                                    | Grijs                                                | scantype voor uw document.                                   |           |
|          |                                    | Zwart-wit                                            |                                                              |           |
|          | Resolutie                          | 100 dpi                                              | Hiermee kiest u de                                           |           |
|          |                                    | 200 dpi*                                             | scanresolutie voor uw document.                              |           |
|          |                                    | 300 dpi                                              |                                                              |           |
|          |                                    | 600 dpi                                              |                                                              |           |
|          | Bestandstype                       | (Wanneer u Kleur of Grijs<br>selecteert in Scantype) | Hiermee kiest u het<br>bestandsformaat voor uw               |           |
|          |                                    | PDF*                                                 | document.                                                    |           |
|          |                                    | JPEG                                                 |                                                              |           |
|          |                                    |                                                      |                                                              |           |
|          |                                    | (Wanneer u Zwart-wit<br>selecteert in Scantype)      |                                                              |           |
|          |                                    | PDF*                                                 |                                                              |           |
|          |                                    | TIFF                                                 |                                                              |           |
|          | Afmeting scan                      | A4*                                                  | Hiermee kiest u de                                           |           |
|          |                                    | Letter                                               | scangrootte voor uw document.                                |           |
|          |                                    | Legal (DCP-9020CDW)                                  |                                                              |           |
|          | Achtergrondkleur verwijderen       | Vit*                                                 | U kunt aangeven hoeveel                                      |           |
|          |                                    | Laag                                                 | moet worden verwijderd.                                      |           |
|          |                                    | Gemiddeld                                            | Deze functie is niet                                         |           |
|          |                                    | Ноод                                                 | beschikbaar voor<br>scannen in zwart-wit                     |           |
|          | Softwarehandleiding                |                                                      |                                                              |           |
| A        |                                    |                                                      |                                                              |           |
|          | De fabrieksinstellingen zijn vetge | edrukt en met een sterretje weerg                    | legeven.                                                     |           |

## Opties (naar bestand, naar beeld en naar e-mail)

Instellings- en functietabellen

| Niveau 1 | Niveau 2                          | Toebehoren                                      | Omschrijving                                                                    | Zie<br>pagina |
|----------|-----------------------------------|-------------------------------------------------|---------------------------------------------------------------------------------|---------------|
| Opties   | Scantype                          | Kleur*                                          | Hiermee kiest u het                                                             | Raadpleeg     |
|          |                                   | Grijs                                           | scantype voor uw document.                                                      |               |
|          |                                   | Zwart-wit                                       |                                                                                 |               |
|          | Resolutie                         | (Wanneer u Kleur selecteert<br>in Scantype)     | U kunt de scanresolutie<br>en het bestandsformaat<br>kiezen voor uw<br>document |               |
|          |                                   | 100 dpi                                         |                                                                                 |               |
|          |                                   | 200 dpi*                                        |                                                                                 |               |
|          |                                   | 300 dpi                                         |                                                                                 |               |
|          |                                   | 600 dpi                                         |                                                                                 |               |
|          |                                   | Auto                                            |                                                                                 |               |
|          |                                   |                                                 |                                                                                 |               |
|          |                                   | (Wanneer u Grijs selecteert<br>in Scantype)     |                                                                                 |               |
|          |                                   | 100 dpi                                         |                                                                                 |               |
|          |                                   | 200 dpi*                                        |                                                                                 |               |
|          |                                   | 300 dpi                                         |                                                                                 |               |
|          |                                   | Auto                                            |                                                                                 |               |
|          |                                   |                                                 |                                                                                 |               |
|          |                                   | (Wanneer u Zwart-wit<br>selecteert in Scantype) |                                                                                 |               |
|          |                                   | 200 dpi*                                        |                                                                                 |               |
|          |                                   | 300 dpi                                         |                                                                                 |               |
|          |                                   | 200x100                                         |                                                                                 |               |
|          | Softwarehandleiding               |                                                 |                                                                                 |               |
|          | De fabrieksinstellingen zijn vetg | edrukt en met een sterretje weerg               | legeven.                                                                        |               |

## Opties (naar FTP en naar netwerk)

г

| Niveau 1            | Niveau 2                          | Toebehoren                                                   | Omschrijving                                                                           | Zie<br>pagina |
|---------------------|-----------------------------------|--------------------------------------------------------------|----------------------------------------------------------------------------------------|---------------|
| Opties<br>(Vervolg) | Bestandstype                      | (Wanneer u Kleur of Grijs<br>selecteert in Scantype)<br>PDF* | U kunt de scanresolutie<br>en het bestandsformaat<br>kiezen voor uw<br>document.       | Raadpleeg     |
|                     |                                   | JPEG                                                         |                                                                                        |               |
|                     |                                   | PDF/A                                                        |                                                                                        |               |
|                     |                                   | Veilige PDF                                                  |                                                                                        |               |
|                     |                                   | Ondert. PDF                                                  |                                                                                        |               |
|                     |                                   | XPS                                                          |                                                                                        |               |
|                     |                                   | (Wanneer u Zwart-wit selecteert in Scantype)                 |                                                                                        |               |
|                     |                                   | PDF*                                                         |                                                                                        |               |
|                     |                                   | PDF/A                                                        |                                                                                        |               |
|                     |                                   | Veilige PDF                                                  |                                                                                        |               |
|                     |                                   | Ondert. PDF                                                  |                                                                                        |               |
|                     |                                   | TIFF                                                         |                                                                                        |               |
|                     | Scanformaat glas                  | A4*                                                          | Om een document in                                                                     |               |
|                     |                                   | Letter                                                       | scannen, moet u de<br>instelling voor het<br>scanformaat van de<br>glasplaat wijzigen. |               |
|                     | Bestandsnaam                      | BRNXXXXXXXXXXXX                                              | U kunt                                                                                 | -             |
|                     |                                   | Estimate                                                     | voorgeprogrammeerde                                                                    |               |
|                     |                                   | Report                                                       | Als u <handmatig></handmatig>                                                          |               |
|                     |                                   | Order sheet                                                  | kiest, kunt u het bestand                                                              |               |
|                     |                                   | Contract sheet                                               |                                                                                        |               |
|                     |                                   | Check                                                        | MAC-adres/Ethernetadres                                                                |               |
|                     |                                   | Bon                                                          | van uw machine.                                                                        |               |
|                     |                                   | <handmatig></handmatig>                                      |                                                                                        |               |
|                     | Bestandsgrootte                   | Klein                                                        | U kunt het                                                                             | 1             |
|                     |                                   | Gemiddeld*                                                   | bestandsformaat kiezen                                                                 |               |
|                     |                                   | Groot                                                        | grijswaarden.                                                                          |               |
|                     | Achtergrondkleur verwijderen      | Vit*                                                         | U kunt aangeven hoeveel                                                                | 1             |
|                     |                                   | Laag                                                         | van de achtergrondkleur                                                                |               |
|                     |                                   | Gemiddeld                                                    |                                                                                        |               |
|                     |                                   | Ноод                                                         |                                                                                        |               |
|                     | Gebruikersnaam                    | -                                                            | Voer de gebruikersnaam in.                                                             |               |
|                     | □ Softwarehandleiding             |                                                              | <u> </u>                                                                               | 1             |
|                     | De fabrieksinstellingen zijn vetg | edrukt en met een sterretje weerc                            | jegeven.                                                                               |               |

# Toner

| Niveau 1                           | Niveau 2                                                                  | Niveau 3   | Toebehoren | Omschrijving                                                                      | Zie<br>pagina |
|------------------------------------|---------------------------------------------------------------------------|------------|------------|-----------------------------------------------------------------------------------|---------------|
|                                    | Levensduur toner                                                          | _          | _          | Bekijk de geschatte<br>resterende<br>levensduur van de<br>toner voor elke kleur.  | Raadpleeg     |
|                                    | Testafdruk                                                                | —          | —          | Hiermee drukt u de<br>testpagina af.                                              |               |
|                                    | Kalibratie                                                                | Kalibreren | Ja         | De kleurdichtheid                                                                 | 86            |
|                                    |                                                                           |            | Nee        | aanpassen of de<br>kleurkalibratie naar de<br>fabrieksinstellingen<br>herstellen. |               |
|                                    |                                                                           | Reset      | Ja         |                                                                                   |               |
|                                    |                                                                           |            | Nee        |                                                                                   |               |
|                                    | Automatisch registreren                                                   | —          | Ja         | Past de afdrukpositie                                                             | 87            |
|                                    |                                                                           |            | Nee        | van elke kleur<br>automatisch aan.                                                |               |
| Geavanceerde gebruikershandleiding |                                                                           |            |            |                                                                                   |               |
|                                    | De fabrieksinstellingen zijn vetgedrukt en met een sterretje weergegeven. |            |            |                                                                                   |               |

wiFi Wi-Fi-instelling

#### OPMERKING

Als Wi-Fi is ingesteld, kunt u de instellingen niet meer wijzigen in uw Meer-scherm. Wijzig de instellingen voor Wi-Fi in het instellingenscherm.

| Niveau 1 | Niveau 2              | Niveau 3              | Toebehoren            | Omschrijving                                                                                                    | Zie<br>pagina                                                             |  |  |  |
|----------|-----------------------|-----------------------|-----------------------|----------------------------------------------------------------------------------------------------|---------------------------------------------------------------------------|--|--|--|
| WiFi     | Inst. Wizard          | _                     | —                     | Hiermee kunt u uw<br>interne afdrukserver<br>configureren.                                                                     | Raadpleeg<br>‡.                                                           |  |  |  |
|          | Instellen met pc      | _                     | _                     | De Wi-Fi-instellingen<br>configureren met<br>behulp van een<br>computer.                                                       |                                                                           |  |  |  |
|          | WPS/AOSS              | _                     | _                     | U kunt de instellingen<br>voor een draadloos<br>netwerk gemakkelijk<br>configureren met de<br>éénknopsmethode.                 |                                                                           |  |  |  |
|          | WPS met pincode       | _                     | _                     | U kunt de instellingen<br>voor een draadloos<br>netwerk gemakkelijk<br>configureren met<br>behulp van WPS met<br>een PIN-code. |                                                                           |  |  |  |
|          | ‡ Installatiehandleid | ling                  |                       |                                                                                                    |                                                                           |  |  |  |
|          | De fabrieksinstelling | en zijn vetgedrukt en | met een sterretje wee | rgegeven.                                                                                                    | De fabrieksinstellingen zijn vetgedrukt en met een sterretje weergegeven. |  |  |  |

#### Web (Meer-scherm)

| Niveau 1 | Niveau 2                                                                                                    | Niveau 3 | Toebehoren | Omschrijving                                                    | Zie<br>pagina                                                       |              |
|----------|----------------------------------------------------------------------------------------------------|----------|------------|-----------------------------------------------------------------|---------------------------------------------------------------------|--------------|
| Web      | Picasa Web<br>Albums™                                                                                                    | _        | —          | Hiermee maakt de R<br>machine van Brother<br>verbinding met een | Hiermee maakt de Raadp<br>machine van Brother<br>verbinding met een | Raadpleeg  . |
|          | Google Drive™                                                                                                    | _        | —          |                                                                 |                                                                     |              |
|          | Flickr <sup>®</sup>                                                                                                    | —        | —          |                                                                 |                                                                     |              |
|          | Facebook                                                                                                    |          | _          |                                                                 |                                                                     |              |
|          | Evernote                                                                                                    | _        | —          |                                                                 |                                                                     |              |
|          | Dropbox                                                                                                    | —        | —          |                                                                 |                                                                     |              |
|          | Ga naar het Brother Solutions Center om de Handleiding Web Connect te downloaden op<br><u>http://solutions.brother.com/</u> |          |            |                                                                 |                                                                     |              |
|          | De fabrieksinstellingen zijn vetgedrukt en met een sterretje weergegeven.                                                   |          |            |                                                                 |                                                                     |              |

## + Snelkoppeling

| Niveau 1                   | Niveau 2                                                                  | Niveau 3              | Toebehoren                        | Omschrijving                                                                                                 | Zie |  |
|----------------------------|---------------------------------------------------------------------------|-----------------------|-----------------------------------|----------------------------------------------------------------------------------------------------|-----|--|
| Snelkoppeling<br>toevoegen | Kopiëren                                                                  | Bon                   | Raadpleeg Opties<br>➤ pagina 140. | Hiermee kiest u de<br>gewenste instellingen                                                                  | 15  |  |
| _                          |                                                                           | Normaal               |                                   | uit de aangeboden                                                                                            |     |  |
|                            |                                                                           |                       |                                   | mogenjkneden.                                                                                                |     |  |
|                            |                                                                           | 2op1                  |                                   |                                                                                                    |     |  |
|                            |                                                                           | 2-zijdig (1→2)        |                                   |                                                                                                    |     |  |
|                            |                                                                           | Papier opslaan        |                                   |                                                                                                    |     |  |
|                            | Scannen                                                                   | naar bestand          | PC Select                         | Hiermee scant u een<br>zwart-wit- of een<br>kleurdocument naar<br>uw computer.                               | 15  |  |
|                            |                                                                           | naar OCR              | PC Select                         | Hiermee converteert<br>u uw tekstdocument<br>naar een bewerkbaar<br>tekstbestand.                            | 15  |  |
|                            |                                                                           | naar afbeelding       | PC Select                         | U kunt een<br>afbeelding in kleur<br>naar uw grafische<br>toepassing scannen.                                | 15  |  |
|                            |                                                                           | naar e-mail           | PC Select                         | U kunt een zwart-wit-<br>of een kleurdocument<br>naar uw e-<br>mailtoepassing<br>scannen.                    | 15  |  |
|                            |                                                                           | naar netwerk          | Profielnaam                       | U kunt gescande<br>gegevens verzenden<br>naar een CIFS-server<br>op uw lokaal netwerk<br>of op het internet. | 15  |  |
|                            |                                                                           | naar FTP              | Profielnaam                       | U kunt gescande<br>gegevens via FTP<br>verzenden.                                                            | 15  |  |
| T                          | Web                                                                       | Picasa Web<br>Albums™ | _                                 | Ga naar het Brother<br>Solutions Center om                                                                   | 17  |  |
|                            |                                                                           | Google Drive™         | —                                 | het Handleiding Web                                                                                          |     |  |
|                            |                                                                           | Flickr <sup>®</sup>   | _                                 | downloaden op                                                                                                |     |  |
|                            |                                                                           | Facebook              |                                   | http://solutions.<br>brother.com/                                                                            |     |  |
|                            |                                                                           | Evernote              | —                                 |                                                                                                    |     |  |
|                            |                                                                           | Dropbox               | —                                 |                                                                                                    |     |  |
|                            | De fabrieksinstellingen zijn vetgedrukt en met een sterretje weergegeven. |                       |                                   |                                                                                                    |     |  |

# **Tekst invoeren**

Wanneer u tekst in de machine wilt invoeren, verschijnt het toetsenbord op het aanraakscherm.

Druk herhaaldelijk op 🛕 1 @ om cijfers, letters of speciale tekens te kiezen.

Druk op **1** aA om te schakelen tussen kleine en hoofdletters.

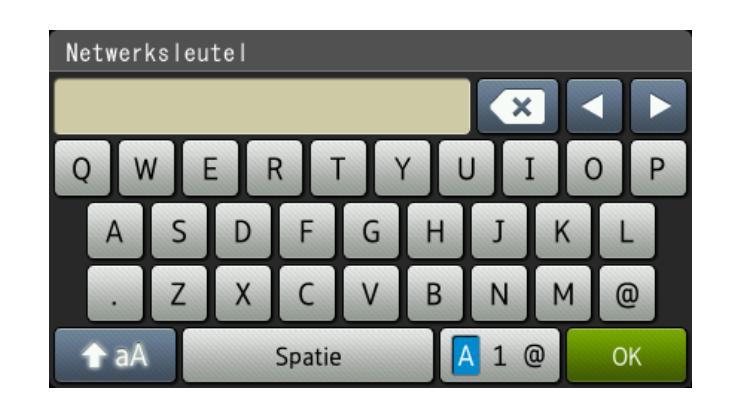

#### Spaties invoegen

Om een spatie in te voeren, drukt u op Spatie of ▶.

#### Corrigeren

Als u een onjuist teken hebt ingevoerd en u dit wilt wijzigen, gebruikt u de pijltjestoetsen om de cursor onder het onjuiste teken te plaatsen. Druk op 💌 en voer vervolgens het juiste teken in. U kunt ook letters invoegen door de cursor te verplaatsen en een teken in te voeren.

Als ◀ niet op het scherm verschijnt, drukt u herhaaldelijk op 💽 tot u het verkeerde teken hebt gewist. Voer de juiste tekens in.

#### OPMERKING

- De beschikbare tekens kunnen verschillen afhankelijk van uw land.
- Afhankelijk van de functie die u instelt, kan de lay-out van het toetsenbord verschillen.

Specificaties

# Algemeen

| Model                       |                | DCP-9015CDW                                 | DCP-9020CDW                       |
|-----------------------------|----------------|---------------------------------------------|-----------------------------------|
| Printertype                 |                | LED                                         |                                   |
| Afdrukmethode               |                | Elektrofotografische LED-printer            |                                   |
| Geheugencapaciteit          |                | 192 MB                                      |                                   |
| LCD-scherm (liquid crys     | stal display)  | 3,7 in. (93,4 mm) TFT LCD-kle aanraakpaneel | urenaanraakscherm <sup>1</sup> en |
| Stroombron                  |                | 220 - 240 V AC 50/60 Hz                     |                                   |
| Stroomverbruik <sup>2</sup> | Piek           | Ong. 1200 W                                 |                                   |
| (Gemiddeld)                 | Afdrukken      | Ong. 365 W bij 25 °C                        |                                   |
|                             | Kopiëren       | Ong. 380 W bij 25 °C                        |                                   |
|                             | Gereed         | Ong. 70 W bij 25 °C                         |                                   |
|                             | Slaapstand     | Ong. 7,0 W                                  |                                   |
|                             | Diepe Slaap    | Ong. 1,4 W                                  |                                   |
|                             | Stroom Uit 3 4 | Ong. 0,05 W                                 |                                   |
| Afmetingen                  |                | DCP-9015CDW                                 |                                   |
|                             |                | 367<br>367<br>410 mm -<br>DCP-9020CDW       | mm                                |
|                             |                | 410 r                                       | mm                                |
| Gewichten (met verbruiks    | sartikelen)    | 21,9 kg                                     | 23,2 kg                           |

<sup>1</sup> Diagonaal gemeten.

<sup>2</sup> USB-aansluitingen naar de computer.

<sup>3</sup> Gemeten volgens IEC 62301 versie 2.0.

<sup>4</sup> Het stroomverbruik kan enigszins afwijken, afhankelijk van de gebruiksomgeving of slijtage van onderdelen.

| Model                |               |                        | DCP-9015CDW                    | DCP-9020CDW                                                |  |
|----------------------|---------------|------------------------|--------------------------------|------------------------------------------------------------|--|
| Geluidsemissie       | Geluidsdruk   | Afdrukken              | LPAm = 53,0 dB (A)             |                                                            |  |
|                      |               | Gereed                 | LPAm = 33 dB (A)               |                                                            |  |
|                      | Geluidskracht | Kopiëren <sup>12</sup> | Lwad = 6,42 B (A)              |                                                            |  |
|                      |               | (Kleur)                |                                |                                                            |  |
|                      |               | Kopiëren <sup>12</sup> | Lwad = 6,41 B (A)              |                                                            |  |
|                      |               | (Monochroom)           |                                |                                                            |  |
|                      |               | Klaar <sup>12</sup>    | Lwad = 4,38 B (A)              |                                                            |  |
| Temperatuur In bedri |               | In bedrijf             | 10 tot 32,5 °C                 |                                                            |  |
| Op                   |               | Opslag                 | 0 tot 40 °C                    |                                                            |  |
| Vochtigheid          |               | In bedrijf             | 20 tot 80% (niet condenserend) |                                                            |  |
|                      |               | Opslag                 | 10 tot 90% (niet condenserend) |                                                            |  |
| ADF (automa          | tische docume | entinvoer)             | —                              | Maximaal 35 pagina's                                       |  |
|                      |               |                        |                                | Voor optimale resultaten<br>raden wij het volgende<br>aan: |  |
|                      |               |                        | Temperatuur: 20 tot 30 °C      |                                                            |  |
|                      |               |                        |                                | Vochtigheid: 50% tot 70%                                   |  |
|                      |               |                        |                                | Papier: 80 g/m <sup>2</sup>                                |  |

<sup>1</sup> Gemeten in overeenstemming met de in RAL-UZ122 beschreven methode.

<sup>2</sup> Kantoorapparatuur met LwAd>6,30 B (A) is niet geschikt voor gebruik in ruimten waar mensen zich goed moeten concentreren. Dergelijke apparatuur moet in aparte ruimten worden geplaatst vanwege het geluid dat deze produceert.

# **Document grootte**

| Model            |                                                 | DCP-9015CDW   | DCP-9020CDW        |
|------------------|-------------------------------------------------|---------------|--------------------|
| Document grootte | Breedte ADF<br>(automatische<br>documentinvoer) | _             | 147,3 tot 215,9 mm |
|                  | Lengte ADF<br>(automatische<br>documentinvoer)  | _             | 147,3 tot 355,6 mm |
|                  | Breedte glasplaat                               | Max. 215,9 mm |                    |
|                  | Lengte glasplaat                                | Max. 300,0 mm |                    |

# Afdrukmedia

| Model                      |                                               |                              | DCP-9015CDW                                                                                  | DCP-9020CDW                                                           |
|----------------------------|-----------------------------------------------|------------------------------|----------------------------------------------------------------------------------------------|-----------------------------------------------------------------------|
| Papierinvoer               | Papierlade                                    | Papiertype                   | Normaal papier, dun papier,                                                                  | kringlooppapier                                                       |
|                            | Papierformaat                                 |                              | A4, Letter, B5 (JIS), A5, A5 (<br>Legal, Folio                                               | Lange zijde), A6, Executive,                                          |
|                            |                                               | Papiergewicht                | 60 tot 105 g/m <sup>2</sup>                                                                  |                                                                       |
|                            |                                               | Maximale<br>papiercapaciteit | Maximaal 250 vellen normaa                                                                   | l papier van 80 g/m <sup>2</sup>                                      |
|                            | Sleuf voor Papiertype<br>handmatige<br>invoer |                              | Normaal papier, dun papier,<br>kringlooppapier, bankpostpap<br>env., dikke env., glanzend pa | dik papier, dikker papier,<br>pier, etiket, enveloppe, dunne<br>apier |
| Papierformaat              |                                               | Papierformaat                | Breedte: 76,2 tot 215,9 mm                                                                   |                                                                       |
|                            |                                               | Lengte: 116,0 tot 355,6 mm   |                                                                                              |                                                                       |
|                            | Papiergewic                                   |                              | 60 tot 163 g/m <sup>2</sup>                                                                  |                                                                       |
|                            |                                               | Maximale<br>papiercapaciteit | Eén vel per keer                                                                             |                                                                       |
| Papieruitvoer <sup>1</sup> | Neerwaarts gerichte<br>uitvoerlade            |                              | Tot 100 vellen normaal papie<br>bedrukte zijde naar beneden<br>uitvoerlade uitgeworpen)      | er van 80 g/m <sup>2</sup> (met de<br>in de neerwaarts gerichte       |
|                            | Opwaarts gerichte<br>uitvoerlade              |                              | Eén vel (met de bedrukte zijo<br>gerichte uitvoerlade uitgewor                               | le naar boven in de opwaarts<br>rpen)                                 |
| Tweezijdig                 | Automatisch                                   | Papiertype                   | Normaal papier, dun papier,                                                                  | kringlooppapier                                                       |
|                            | tweezijdig<br>afdrukken                       | Papierformaat                | A4                                                                                           |                                                                       |
|                            | alulukkeli                                    |                              | 60 tot 105 g/m <sup>2</sup>                                                                  |                                                                       |

<sup>1</sup> Voor etiketten adviseren we u afgedrukte vellen onmiddellijk na het afdrukken uit de uitvoerlade te verwijderen, om vlekken te vermijden.

# Kopiëren

| Model                                          |  | DCP-9015CDW                              | DCP-9020CDW |  |
|------------------------------------------------|--|------------------------------------------|-------------|--|
| Breedte kopie                                  |  | Max. 210 mm                              |             |  |
| Meerdere kopieën                               |  | Stapelt of sorteert maximaal 99 pagina's |             |  |
| Verkleinen/vergroten                           |  | 25% tot 400% (in stappen van 1%)         |             |  |
| Resolutie                                      |  | Maximaal 600 × 600 dpi                   |             |  |
| Tijd voor eerste kopie <sup>1</sup> Monochroom |  | Minder dan 19 seconden bij 23 °C / 230 V |             |  |
| Kleur                                          |  | Minder dan 22 seconden bij 23 °C / 230 V |             |  |

<sup>1</sup> In de stand Gereed met de standaardlade

# Scanner

| Model             |       | DCP-9015CDW                                                                                   | DCP-9020CDW                                                                                  |
|-------------------|-------|-----------------------------------------------------------------------------------------------|----------------------------------------------------------------------------------------------|
| Kleur / Zwart-wit |       | Ja/Ja                                                                                         |                                                                                              |
| TWAIN-compatibel  |       | Ja (Windows <sup>®</sup> XP/ Windows<br>Windows <sup>®</sup> 8<br>Mac OS X v10.6.8 / 10.7.x / | Vista <sup>®</sup> / Windows <sup>®</sup> 7 /<br>10.8.x <sup>1</sup> )                       |
| WIA-compatibel    |       | Ja (Windows <sup>®</sup> XP / Windows<br>Windows <sup>®</sup> 8)                              | s Vista <sup>®</sup> / Windows <sup>®</sup> 7 /                                              |
| ICA-compatibel    |       | Ja (Mac OS X v10.6.8 / 10.7.x / 10.8.x)                                                       |                                                                                              |
| Kleurintensiteit  | Kleur | 48-bits kleurverwerking (invoer)                                                              |                                                                                              |
|                   |       | 24-bits kleurverwerking (uitvoer)                                                             |                                                                                              |
| Grijswaarden      |       | 16-bits kleurverwerking (invoer)                                                              |                                                                                              |
|                   |       | 8-bits kleurverwerking (uitvoer)                                                              |                                                                                              |
| Resolutie         |       | Max. 19.200 $\times$ 19.200 dpi (geïnterpoleerd) <sup>2</sup>                                 |                                                                                              |
|                   |       | Max. 1200 $\times$ 2400 dpi (optisch) <sup>2</sup> (via glasplaat)                            |                                                                                              |
|                   |       | _                                                                                             | Max. 1.200 × 600 dpi<br>(optisch) <sup>2</sup> (via ADF<br>(automatische<br>documentinvoer)) |
| Scanbreedte       |       | Max. 210 mm                                                                                   |                                                                                              |

<sup>1</sup> Voor de meest recente driverupdates voor de versie van OS X die u gebruikt, kunt u naar <u>http://solutions.brother.com/</u> gaan.

<sup>2</sup> Maximaal  $1200 \times 1200$  dpi scannen met de WIA-driver in Windows<sup>®</sup> XP, Windows Vista<sup>®</sup>, Windows<sup>®</sup> 7 en Windows<sup>®</sup> 8 (u kunt een resolutie van maximaal  $19200 \times 19200$  dpi selecteren met behulp van het scannerhulpprogramma).

# **Printer**

| Model                            |            | DCP-9015CDW                                                              | DCP-9020CDW |  |
|----------------------------------|------------|--------------------------------------------------------------------------|-------------|--|
| Automatisch tweezijdig afdrukken |            | Ja                                                                       |             |  |
| Emulaties                        |            | PCL6, BR-Script3 (PostScript <sup>®</sup> 3™)                            |             |  |
| Resolutie                        |            | Een kwaliteit van 600 dpi × 600 dpi, 2400 dpi<br>(600 dpi × 2400 dpi)    |             |  |
| Afdruksnelheid<br>(tweezijdig)   | Monochroom | Tot 7 kanten/minuut (tot 3,5 vellen/minuut)<br>(A4-formaat) <sup>1</sup> |             |  |
| Kleur                            |            | Tot 7 kanten/minuut (tot 3,5 vellen/minuut)<br>(A4-formaat) <sup>1</sup> |             |  |
| Afdruksnelheid                   | Monochroom | Max. 18 pagina's/minuut (A4-formaat) <sup>1</sup>                        |             |  |
| Kleur                            |            | Max. 18 pagina's/minuut (A4-formaat) <sup>1</sup>                        |             |  |
| Tijd eerste afdruk <sup>2</sup>  | Monochroom | Minder dan 16 seconden bij 23 °C / 230 V                                 |             |  |
|                                  | Kleur      | Minder dan 16 seconden bij 23 °C / 230 V                                 |             |  |

<sup>1</sup> De afdruksnelheid kan variëren al naar gelang het type document dat u afdrukt.

<sup>2</sup> In de stand Gereed met de standaardlade

# Interfaces

| Model                      | DCP-9015CDW                                                                                 | DCP-9020CDW                                                          |  |  |
|----------------------------|---------------------------------------------------------------------------------------------|----------------------------------------------------------------------|--|--|
| USB                        | Hi-Speed USB 2.0 <sup>12</sup>                                                              |                                                                      |  |  |
|                            | Wij raden u aan een USB 2.0-kabel (type A/B) te gebruiken die niet langer is dan 2,0 meter. |                                                                      |  |  |
| Ethernet <sup>3</sup>      | —                                                                                           | 10BASE-T / 100BASE-TX                                                |  |  |
|                            |                                                                                             | Gebruik een rechtstreekse categorie 5 (of hoger) twisted-pair-kabel. |  |  |
| Draadloos LAN <sup>3</sup> | IEEE 802.11b/g/n (Infrastructuurmodus/Ad                                                    | 2.11b/g/n (Infrastructuurmodus/Ad-hocmodus)                          |  |  |
|                            | IEEE 802.11g/n (Wi-Fi Direct™)                                                              |                                                                      |  |  |

<sup>1</sup> Uw machine beschikt over een Hi-Speed USB 2.0-interface. De machine kan ook worden aangesloten op een computer met een USB 1.1-interface.

<sup>2</sup> Er worden geen USB-poorten van derden ondersteund.

<sup>3</sup> Zie *Netwerk* >> pagina 161 en de Netwerkhandleiding voor gedetailleerde netwerkspecificaties.

# Netwerk

#### **OPMERKING**

- U kunt de machine op een netwerk aansluiten voor afdrukken en scannen via het netwerk<sup>1</sup>.
   De software voor netwerkbeheer Brother BRAdmin Light<sup>23</sup> is eveneens bijgeleverd.
- Voor meer informatie over de netwerkspecificaties, >> Netwerkhandleiding.

| Model                                                 |           | DCP-9015CDW                                                                                                    | DCP-9020CDW                                                                                                    |  |  |  |
|-------------------------------------------------------|-----------|----------------------------------------------------------------------------------------------------|----------------------------------------------------------------------------------------------------|--|--|--|
| Protocollen                                           | IPv4      | ARP, RARP, BOOTP, DHCP, APIPA (Auto IP), WINS/NetBIOS-<br>naamresolutie, DNS Resolver, mDNS, LLMNR Responder, LPR/LPD,<br>Custom Raw Port/Port9100, POP3, SMTP Client, IPP/IPPS, FTP Client en<br>Server, CIFS Client, TELNET Server, SNMPv1/v2c/v3, HTTP/HTTPS Server,<br>TFTP Client en Server, ICMP, Web Services (Print/Scan), SNTP Client |                                                                                                    |  |  |  |
|                                                       | IPv6      | NDP, RA, DNS Resolver, mDNS, LLMNR Responder, LPR/LPD, Cur<br>Raw Port/Port9100, IPP/IPPS, FTP Client en Server, CIFS Client, TE<br>Server, SNMPv1/v2c, HTTP/HTTPS Server, TFTP Client en Server,<br>Client, ICMPv6, SNTP Client, Web Services                                                                                                 |                                                                                                    |  |  |  |
| Beveili-<br>gingsproto-<br>collen                     | Bedraad   |                                                                                                    | APOP, POP voor SMTP, SMTP-<br>AUTH, SSL/TLS (IPPS, HTTPS,<br>SMTP, POP), SNMP v3, 802.1x<br>(EAPMD5, EAP-FAST, PEAP, EAP-<br>TLS, EAP-TTLS), Kerberos |  |  |  |
|                                                       | Draadloos | APOP, POP voor SMTP, SMTP-AUTH, SSL/TLS (IPPS, HTTPS, SMTP, POP), SNMP v3, 802.1x (LEAP, EAP-FAST, PEAP, EAP-TLS, EAP-TTLS), Kerberos                                                                                                    |                                                                                                    |  |  |  |
| Draadloze<br>netwerkbeveiliging                       |           | WEP 64/128 bit, WPAPSK (TKIP/AES), WPA2PSK (AES)                                                                                                    |                                                                                                    |  |  |  |
| Hulpprogramma                                         | AOSS™     | Ja                                                                                                    |                                                                                                    |  |  |  |
| voor het<br>instellen van een<br>draadloos<br>netwerk | WPS       | Ja                                                                                                    |                                                                                                    |  |  |  |

<sup>1</sup> Raadpleeg *Computervereisten* ➤> pagina 162.

<sup>2</sup> (Voor Windows<sup>®</sup>-gebruikers) Brother BRAdmin Light is beschikbaar op de met de machine meegeleverde cd-rom. (Voor Macintosh-gebruikers) Brother BRAdmin Light kunt u downloaden vanaf <u>http://solutions.brother.com/</u>.

<sup>3</sup> (Voor Windows<sup>®</sup>-gebruikers) Voor een geavanceerd machinebeheer gebruikt u de meest recente versie van het hulpprogramma Brother BRAdmin Professional dat u kunt ophalen op <u>http://solutions.brother.com/</u>.

# Computervereisten

| Versie van het computerplatform<br>en het besturingssysteem |                                                                                                    | Pc-interface         |                                          |                                                |                                                | Harde schijf ruimte<br>om te installeren |                     |
|-------------------------------------------------------------|----------------------------------------------------------------------------------------------------|----------------------|------------------------------------------|------------------------------------------------|------------------------------------------------|------------------------------------------|---------------------|
|                                                             |                                                                                                    | USB <sup>2</sup>     | 10/100Base-TX<br>(Ethernet) <sup>4</sup> | Draadloos<br>802.11b/g/n                       | Processor                                      | Voor<br>drivers                          | Voor<br>programma's |
|                                                             | Windows <sup>®</sup> XP<br>Home <sup>1 3</sup><br>Windows <sup>®</sup> XP<br>Professional <sup>1 3</sup> | Afdrukken<br>Scannen |                                          | 32-bits (x86) of<br>64-bits (x64)<br>processor | 150 MB                                         | 310 MB                                   |                     |
|                                                             | Windows <sup>®</sup> XP<br>Professional x64<br>Edition <sup>1 3</sup>                                    |                      |                                          | 64-bits (x64)<br>processor                     |                                                |                                          |                     |
|                                                             | Windows Vista <sup>® 1 3</sup>                                                                           |                      |                                          | 32-hits (x86) of                               | 500 MB                                         | 500 MB                                   |                     |
|                                                             | Windows <sup>®</sup> 7 <sup>1 3</sup>                                                                    |                      |                                          |                                                | 64-bits (x64)                                  |                                          | 1 2 CB              |
| Windows®                                                    | Windows <sup>®</sup> 8 <sup>13</sup>                                                                     |                      |                                          |                                                | processor                                      |                                          | 1,2 GD              |
| Windows <sup>®</sup> -<br>besturingssysteem                 | Windows Server <sup>®</sup><br>2003                                                                      |                      |                                          |                                                | 32-bits (x86) of<br>64-bits (x64)<br>processor |                                          |                     |
|                                                             | Windows Server <sup>®</sup><br>2003 x64 Edition                                                          |                      | I.v.t. Afdrukken                         | 64-bits (x64)<br>processor                     |                                                |                                          |                     |
|                                                             | Windows Server <sup>®</sup><br>2008                                                                      | N.v.t.               |                                          | ı                                              | 32-bits (x86) of<br>64-bits (x64)<br>processor | 50 MB                                    | N.v.t.              |
|                                                             | Windows Server <sup>®</sup><br>2008 R2                                                                   |                      |                                          |                                                | 64-bits (x64)<br>processor                     |                                          |                     |
|                                                             | Windows Server <sup>®</sup><br>2012                                                                      |                      |                                          |                                                |                                                |                                          |                     |
| Magintagh                                                   | Mac OS X v10.6.8                                                                                         | Afdrukken            |                                          | Intel <sup>®</sup> -                           |                                                | 1                                        |                     |
| Macintosh-<br>besturingssysteem                             | OS X v10.7.x                                                                                             |                      |                                          |                                                | processor                                      | 80 MB                                    | 400 MB              |
|                                                             | OS X v10.8.x                                                                                             |                      |                                          |                                                |                                                |                                          |                     |

<sup>1</sup> Voor WIA, 1.200 x 1.200 resolutie. Brother Scanner Toepassing verbetert tot 19200 x 19200 dpi.

<sup>2</sup> Er worden geen USB-poorten van derden ondersteund.

<sup>3</sup> Nuance<sup>™</sup> PaperPort<sup>™</sup> 12SE ondersteunt Windows<sup>®</sup> XP Home (SP3 of hoger), Windows<sup>®</sup> XP Professional (SP3 of hoger), Windows<sup>®</sup> XP Professional x64 Edition (SP2 of hoger), Windows Vista<sup>®</sup> (SP2 of hoger), Windows<sup>®</sup> 7 en Windows<sup>®</sup> 8.

<sup>4</sup> Alleen DCP-9020CDW

Voor de laatste actualiseringen van het stuurprogramma gaat u naar http://solutions.brother.com/.

Alle handelsmerken, merk- en productnamen zijn eigendom van hun respectieve bedrijven.

# Verbruiksartikelen

| Model          |            | DCP-9015CDW                                                         | DCP-9020CDW                                     | Naam van het<br>model                           |          |
|----------------|------------|---------------------------------------------------------------------|-------------------------------------------------|-------------------------------------------------|----------|
| Tonercartridge | Inbox      | Zwart                                                               | Ong. 1.000 pagina's (A4                         | —                                               |          |
|                |            | Cyaan                                                               | Ong. 1.000 pagina's (A4                         | Ong. 1.000 pagina's (A4 of Letter) <sup>1</sup> |          |
|                |            | Magenta                                                             |                                                 |                                                 |          |
|                |            | Geel                                                                |                                                 |                                                 |          |
|                | Standaard  | Zwart                                                               | Ong. 2.500 pagina's (A4                         | of Letter) <sup>1</sup>                         | TN-241BK |
| Cyaa<br>Mag    |            | Cyaan                                                               | Ong. 1.400 pagina's (A4 of Letter) <sup>1</sup> |                                                 | TN-241C  |
|                |            | Magenta                                                             |                                                 |                                                 | TN-241M  |
|                |            | Geel                                                                |                                                 |                                                 | TN-241Y  |
|                | Hoge       | Zwart                                                               | —                                               |                                                 | —        |
| car            | capaciteit | Cyaan                                                               | Ong. 2.200 pagina's (A4                         | of Letter) <sup>1</sup>                         | TN-245C  |
|                |            | Magenta                                                             |                                                 |                                                 | TN-245M  |
|                |            | Geel                                                                |                                                 |                                                 | TN-245Y  |
| Drumeenheid    |            | Ong. 15.000 pagina's (A4 of Letter)<br>(1 pagina/taak) <sup>2</sup> |                                                 | DR-241CL <sup>3</sup>                           |          |
|                |            |                                                                     |                                                 | DR-241CL-BK <sup>4</sup>                        |          |
|                |            |                                                                     |                                                 | DR-241CL-CMY <sup>5</sup>                       |          |
| Riemeenheid    |            |                                                                     | Ong. 50.000 pagina's (A4                        | D pagina's (A4 of Letter) <sup>6</sup> BU-220CL |          |
| Toneropvangbak |            |                                                                     | Ong. 50.000 pagina's (A4                        | 4 of Letter) <sup>6</sup>                       | WT-220CL |

D

<sup>1</sup> De geschatte cartridgeopbrengst wordt verklaard in overeenstemming met ISO/IEC 19798.

<sup>2</sup> De levensduur van de drum is een gemiddelde waarde, en kan verschillen met het soort gebruik.

<sup>3</sup> Bevat 4 st. Drumset.

<sup>4</sup> Bevat 1 st. Zwarte drumeenheid.

<sup>5</sup> Bevat 1 st. Kleuren drumeenheid.

<sup>6</sup> De geschatte opbrengst is gebaseerd op afdrukken op enkelvoudige pagina's van A4- of Letter-formaat.

# **Index**

## Α

| ADF (automatische documentinvoer) |     |
|-----------------------------------|-----|
| gebruiken                         | 35  |
| Afdrukken                         |     |
| document vanaf uw computer        | 39  |
| drivers                           | 159 |
| kwaliteit                         | 112 |
| problemen                         | 107 |
| resolutie                         | 159 |
| specificaties                     | 159 |
| >> Softwarehandleiding.           |     |
| Afmetingen                        | 153 |
| Annuleren-toets                   | 9   |
| Apple Macintosh                   |     |
|                                   |     |

\_\_\_\_\_

>> Softwarehandleiding.

## Β

| Bericht Geheugen vol |  |
|----------------------|--|

## С

| ControlCenter2 (voor Macintosh)             |
|---------------------------------------------|
| Softwarehandleiding.                        |
| ControlCenter4 (voor Windows <sup>®</sup> ) |
| >> Softwarehandleiding.                     |

## D

| Document                  |
|---------------------------|
| plaatsen                  |
| Draadloos netwerk         |
| Installatiehandleiding en |
| Netwerkhandleiding.       |
| Drumeenheden              |
| vervangen56               |
| Drumeenheid               |
| reinigen76, 79            |

# Ε\_\_\_\_\_

| Enveloppen | 25, | 30, | 31, | 33 |
|------------|-----|-----|-----|----|
| Etiketten  | 23, | 30, | 31, | 34 |

| F                                  |    |
|------------------------------------|----|
| Folio29,                           | 31 |
| Foutmeldingen op aanraakscherm     |    |
| Afdrukken Onm XX                   | 89 |
| Geen papier                        | 92 |
| Geheugen vol                       | 92 |
| Scannen Onm. XX                    | 94 |
| Foutmeldingen op het aanraakscherm | 89 |

## G

| Geheugen<br>Gewichten | 153<br>153 |
|-----------------------|------------|
| Glasplaat             |            |
| gebruiken             | . 36       |
| Grijswaarden          | 158        |

## н

| HELP                       |     |
|----------------------------|-----|
| berichten op aanraakscherm | 124 |
| Instellingstabellen        | 125 |
| Home-toets                 | 9   |

## 

| Informatie over de machine |     |
|----------------------------|-----|
| de machine resetten        | 123 |
| firmwareversie             | 122 |
| resetfuncties              | 123 |
| serienummer                | 122 |
| Instellingstabellen        | 125 |

# K

| Kwaliteit |     |
|-----------|-----|
| afdrukken | 112 |

| LCD-aanraakscherm        |    |     |
|--------------------------|----|-----|
| (liquid crystal display) | 3, | 124 |

### Μ

| Macintosh            |    |
|----------------------|----|
| Softwarehandleiding. |    |
| Modus, invoeren      |    |
| kopiëren             | 37 |

### Ν

Netwerk afdrukken ➤> Netwerkhandleiding. scannen ➤> Softwarehandleiding. Netwerkaansluiting ......160 Nuance™ PaperPort™ 12SE ➤> Softwarehandleiding en Help in het programma PaperPort™ 12SE om de procedurehandleidingen te openen.

## 0

| Onderhoud, routine         | 72 |
|----------------------------|----|
| vervangen                  |    |
| drumeenheden               | 56 |
| riemeenheid                | 63 |
| tonercartridges            | 49 |
| toneropvangbak             | 67 |
| Overzicht bedieningspaneel | 8  |

#### Ρ

| Papier                            |          |
|-----------------------------------|----------|
| aanbevolen                        | . 30, 31 |
| formaat                           | . 29, 30 |
| ladecapaciteit                    | 31       |
| plaatsen                          | 21       |
| in papierlade                     | 21       |
| in sleuf voor handmatige invoer . | 23       |
| type                              | . 29, 30 |

| Presto! PageManager                    |
|----------------------------------------|
| >> Softwarehandleiding. >> tevens Help |
| in het programma Presto! PageManager.  |
| Problemen oplossen 106                 |
| als u problemen hebt met               |
| afdrukken 107                          |
| afdrukkwaliteit 112                    |
| kopieerkwaliteit 109                   |
| netwerk 110                            |
| papier 108                             |
| scannen 109                            |
| software 109                           |
| foutmeldingen op aanraakscherm 89      |
| onderhoudsmeldingen op                 |
| aanraakscherm89                        |
| vastgelopen document95, 96             |
| vastgelopen                            |
| papier97, 98, 99, 101, 104             |
|                                        |

### R

| Reinigen     |     |
|--------------|-----|
| coronadraden | 76  |
| drumeenheid  | 79  |
| LED-kop      | 74  |
| scanner      | 75  |
| Resolutie    |     |
| afdrukken    | 159 |
| kopiëren     | 157 |
| scannen      | 158 |
| Riemeenheid  |     |
| vervangen    | 63  |
|              |     |

#### S

## T

| Tekst, invoeren | 152 |
|-----------------|-----|
| Terug-toets     | 9   |
| Tonercartridges |     |
| vervangen       | 49  |
| Toneropvangbak  |     |
| vervangen       | 67  |

## U

| Ow machine programmeren | 124 |
|-------------------------|-----|
|-------------------------|-----|

## V

| Verbruiksartikelen45, 46, | 47  |
|---------------------------|-----|
| Vervangen                 |     |
| drumeenheden              | .56 |
| riemeenheid               | .63 |
| tonercartridges           | .49 |
| toneropvangbak            | .67 |
| Volume, instelling        |     |
| waarschuwingstoon         | .20 |

## W

| Wi-Fi Direct™        | <br>5 |
|----------------------|-------|
| Windows <sup>®</sup> |       |
|                      |       |

>> Softwarehandleiding.

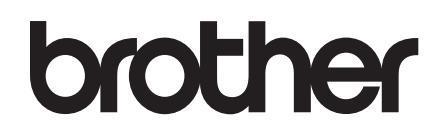

Bezoek ons online http://www.brother.com/

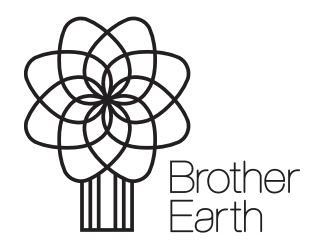

www.brotherearth.com